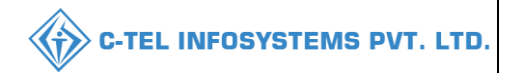

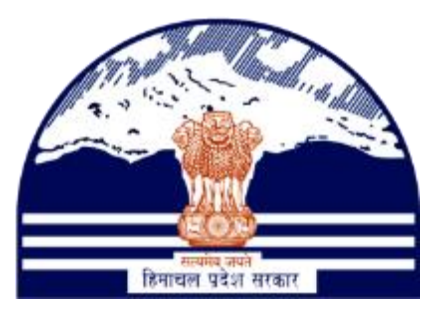

## DEPARTMENT OF STATE TAXES AND EXCISE GOVT.OF HIMACHAL PRADESH

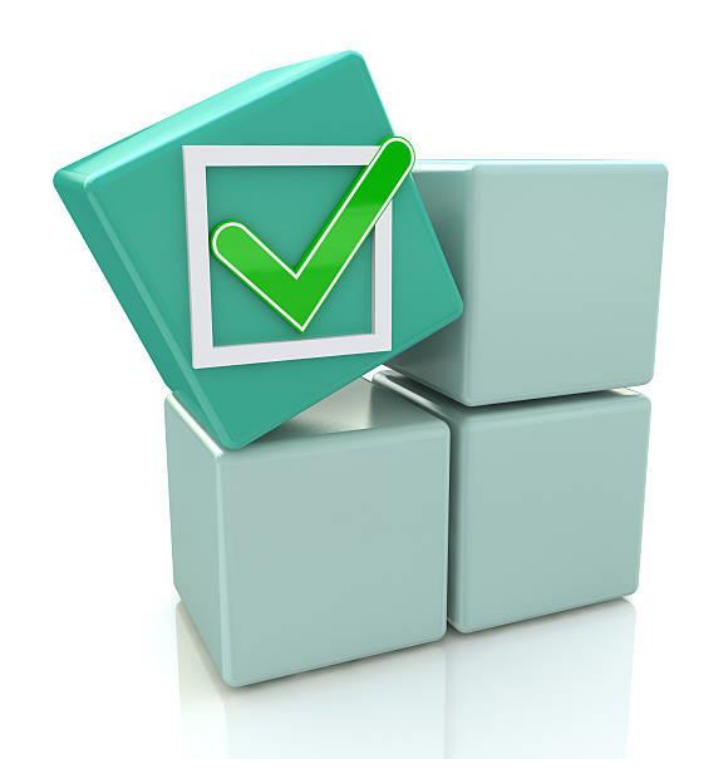

# Retail License Registration

## User Reference Manual

C-TEL INFOSYSTEMS PVT. LTD Hyderabad, Telangana

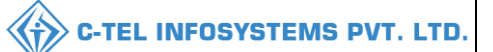

## Table Of Contents

| 1.Overview:                       |
|-----------------------------------|
| 2.Helpful Resources:              |
| 2.1 System Requirements:          |
| 2.2 Help and Contact Information  |
| 3. Retail License Registration    |
| <b>3.1 Vends</b> (L-2/L-2A/L-2AA) |
| L-14/L-14A/L-14C/L-14CC/S1F/S1AA/ |
| 3.2 Bars License Registration:    |
| <b>3.3 Microbrewery:</b>          |

## \*\*user required to handle all alert pop-up by clicking ok\*\*

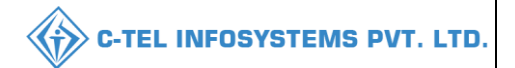

## 1.Overview:

- Implementation Of An E-Governance Systems for Excise Functions Of "Department of State Taxes and Excise Government Of Himachal Pradesh
- The Purpose of This Document Is to Provide a Detailed Description to The User Which Helps to Perform License registration of retailer as shown below.

## 2.Helpful Resources:

#### 2.1 System Requirements:

#### **Operating System**

- Ubuntu Version No:20.0.4 Connectivity
- For Data Transmission There Should Be Connectivity Installed at Location **Browser:**
- Application Is Compatible with Latest Mozilla and Chrome

#### 2.2 Help and Contact Information

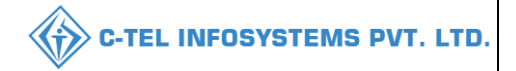

## 3. Retail License Registration 3.1 Vends (L-2/L-2A/L-2AA) Licensee Login

|                                                                                                    | We<br>Please logi                           | lcome!<br>n to your account      |
|----------------------------------------------------------------------------------------------------|---------------------------------------------|----------------------------------|
|                                                                                                    | User Name                                   | ۵.                               |
| Department of State Taxes and Excise                                                                                                    | Password                                    | ۲                                |
| Government of Himachal Pradesh                                                                                                    | Verification Code *                         | 34785 Get a new code             |
|                                                                                                    | Enter Verification Code                     | U                                |
|                                                                                                    |                                             | Forgot password?                 |
|                                                                                                    |                                             | Login                            |
| A THE AND A THE AND A THE ADDRESS OF                                                                                                    | ➔ Vigilance & Enforcement                   | → RTI                            |
|                                                                                                    | ➔ Track Status                              | → EoDB Dashboard                 |
|                                                                                                    | → Download User Manuals                     | → Third Party Verification       |
|                                                                                                    | → Download Application Forms                | → Excise Dashboard               |
|                                                                                                    | → Download SOP Documents                    | → Activity Videos                |
|                                                                                                    | ➔ Frequently Asked Questions                | ➔ Download APK                   |
| and the second second s | Don't have                                  | an account? Sign Up              |
| and the second second second second second second second second second second second second second second second                                                                                                    | Helpdesk Number: 91820579-73<br>91820594-28 | /74/78,91820580-40/70/82,<br>/38 |

• User required to provide valid credentials as shown in above figure.

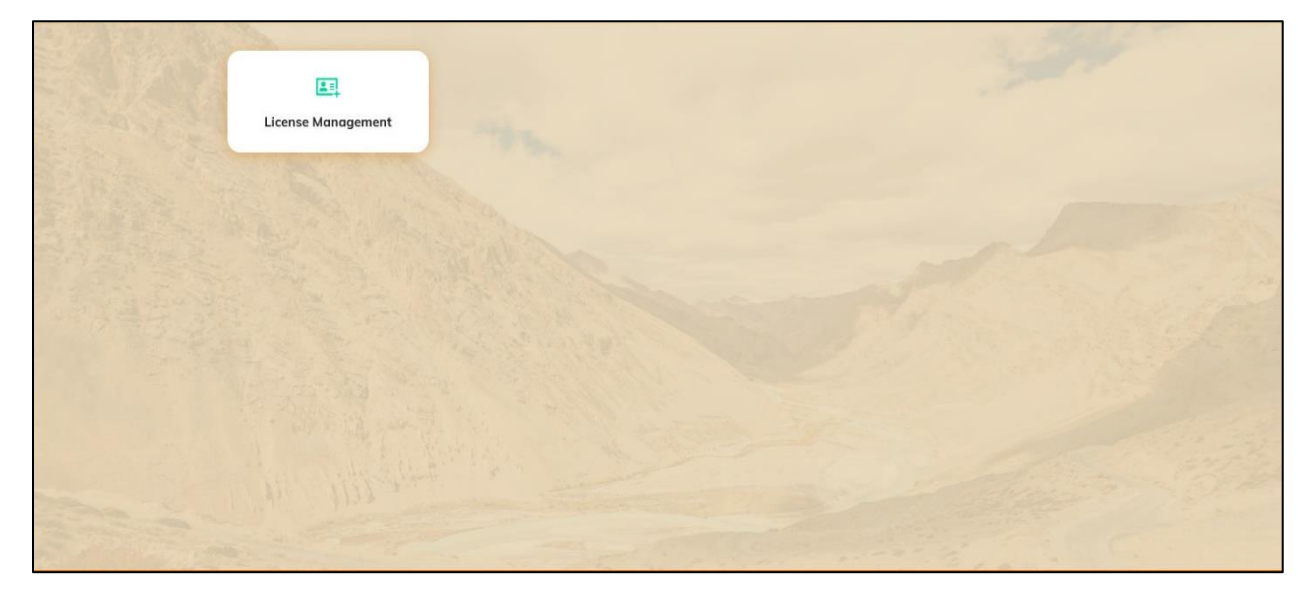

• User need to click on License management as shown in above figure.

|                    |                 |                 |                          |                                |                  |              | v                |                         |                   |
|--------------------|-----------------|-----------------|--------------------------|--------------------------------|------------------|--------------|------------------|-------------------------|-------------------|
| 🕑 Dashboard 🗸      | 💵 Master Data 🗸 | 💵 Master Data 🗸 | 🔲 License Management 🗸   | 🖉 Brand / Label Registration 🗸 | 🕜 Dispatches 🗸   | 은 Users ~    | Q Vigilance ~    | 😰 Appeals & Revisions 🗸 | Q Other >         |
| APPROVED LIC       | ENSES           |                 |                          |                                |                  |              |                  | License Management      | > Approved Licens |
| + License Registro | tion            |                 |                          | Start Date 🗰 Select Start Date | End Date         | 28-Feb-2022  | Licer            | se Types All Search:    | Search            |
| Ack. Receipt No. * | Applicant Name  | Business Name   | Applicant Type Applicati | on Type License Type Lice      | nse Category Lic | ense Form St | atus License Num | ber Valid Upto Action   | n Download        |
| No data availa     | ble             |                 |                          |                                |                  |              |                  |                         |                   |
|                    |                 |                 |                          |                                |                  |              |                  | Prev                    | ious Next         |

• From navigation bar, user need to select license management, and click on +license Registration

| 😗 Dashboard 🗸 🔳 Master Data 🗸                    | 🔳 Master <mark>Data</mark> ~ | 🖳 License Management 🗸           | 🔗 Brand / Label Registration 🗸  | 🗇 Dispatches 🗸       | 유 Users ~ | Q Vigilance ~ | 🖳 Appeals & Revisions 🗸 | Q Others ~            | ⅔ Reports ~                     |
|--------------------------------------------------|------------------------------|----------------------------------|---------------------------------|----------------------|-----------|---------------|-------------------------|-----------------------|---------------------------------|
| LICENSE REGISTRATION                             |                              |                                  |                                 |                      |           |               | Licen                   | se Management > Licer | ise List > License Registration |
| APPLICATION FORM                                 |                              |                                  |                                 |                      |           |               |                         |                       |                                 |
|                                                  |                              |                                  | Basic II                        | nformation           |           |               |                         |                       |                                 |
| Type of Application*                             | Fresh Issuance of            | fLicense                         |                                 |                      |           |               |                         |                       |                                 |
| License Type (Select as applicable)*             | O Manufacturing Li           | cense 🔿 Wholesale License 🤘      | Retail sale License 🔿 Permits 🔿 | Others O Other State | Supplier  |               |                         |                       |                                 |
| Retail sale License Type (Select as applicable)* | ● Vends 〇 Bars               | <ul> <li>Microbrewery</li> </ul> |                                 |                      |           |               |                         |                       |                                 |
| Area Type (Select as applicable) *               | 🖲 Urban 🛛 Rura               | d.                               |                                 |                      |           |               |                         |                       |                                 |
| Shop Type (Select as applicable) *               | 🖲 Only IMFL 🛛 C              | Only CS O IMFL & CS O Wine       | e/ Others                       |                      |           |               |                         |                       |                                 |
| License Form*                                    | 🖬 L2 🖬 L2-A 🛃                | L-2AA                            |                                 |                      |           |               |                         |                       |                                 |
| Business Type (Select as applicable) *           | Individual                   | ~                                | Required Documents              |                      |           |               |                         |                       |                                 |
| PERSONAL INFO                                    |                              |                                  |                                 |                      |           |               |                         |                       |                                 |
| Name of Applicant*                               | kvinod                       |                                  |                                 | Nearest Landmark     |           | Nearest       | Landmark                |                       |                                 |
| Date of Birth *                                  | dd/mm/yyyy                   |                                  |                                 | Block/Circle         |           | Block/Cir     | cle                     |                       |                                 |
| Business Entity*                                 | JV PVT.LTD                   |                                  |                                 | State *              |           | Himacho       | ıl Pradesh              |                       | *                               |
| Mobile Number *                                  |                              |                                  |                                 | District *           |           | Select D      | istrict                 |                       | ×                               |
| Plot/House/Building Number                       | Plot/House/Building I        | Number                           |                                 | PIN Code*            |           | PIN Code      | •                       |                       |                                 |
| Road/Street Number                               | Road/Street                  |                                  |                                 | E-mail Address *     |           | vinod123      | @gmail.com              |                       |                                 |
|                                                  |                              |                                  |                                 |                      |           |               |                         |                       |                                 |
|                                                  |                              |                                  |                                 |                      |           |               |                         |                       |                                 |
| ADDITIONAL DETAILS                               |                              |                                  |                                 |                      |           |               |                         |                       |                                 |
| Father's Name*                                   | Father's Name                |                                  |                                 | PAN*                 |           | ABCPY         | '1234D                  |                       |                                 |
| Mother's Name                                    | Mother's Name                |                                  |                                 | Aadhaar Numbe        | r         | Aadha         | r Card Number           |                       |                                 |

• In Application form, user need to select type of application, select license type as retail license,

Skip

- Based on selection of license type field will appear with respective to that selection, fill all the information regarding the retails license as shown in above figure.
- User need to Select vends as shown in figure.,a fields according to vend will be displayed and select area type as urban
- User need to Select the license form accordingly to the type of license as shown in above figure.
- Select the business types as individual

• User required to Enter personal information, additional details etc..,click on save and proceed

all the \* mark fields are mandatory

| BANK DETAILS OF APPLICANT         |                     |          |                |      |                  |   |  |
|-----------------------------------|---------------------|----------|----------------|------|------------------|---|--|
| Please provide valid bank account | details             |          |                |      |                  |   |  |
| Account Holder's Name *           | kvinod              |          | Bank Name *    |      | Select Bank Name | ¥ |  |
| Account Number *                  | Account Number      |          | Branch Name *  |      | Bank Branch      |   |  |
| Account Type *                    | Select Account Type | ×        | IFSC Code *    |      | EG:XXXX00001288  |   |  |
|                                   |                     | Previous | Save & Proceed | Skip |                  |   |  |

• User need to fill bank details and click on save&proceed.

| 🛞 Dashboard - 💽 Master Deta - 💽 Ma                                                | ister Data 🗸 🔲 License Management 🗸 🖉 Brand / Label Registration | 、 ⑦ Dispotches 、 人名, Users 、 人名, Vigikance 、 国、Appeals & Revision                          | ns v Q Others v 🔐 Reports v                              |
|-----------------------------------------------------------------------------------|------------------------------------------------------------------|--------------------------------------------------------------------------------------------|----------------------------------------------------------|
| LICENSE REGISTRATION                                                              |                                                                  |                                                                                            | License Management > License List > License Registration |
| ADDRESS OF PROPOSED PREMISES                                                      |                                                                  |                                                                                            |                                                          |
|                                                                                   |                                                                  |                                                                                            |                                                          |
| House/Building/Plot Number*                                                       | House/Building/Plot Number                                       | Tehsil *                                                                                   | Tehsil                                                   |
| Road/Street                                                                       | Road/Street                                                      | Stote *                                                                                    | Himachal Prodesh *                                       |
| Nearest Landmark                                                                  | Nearest Landmark                                                 | District *                                                                                 | Select District *                                        |
| Block                                                                             | Block Max 80 Characters                                          | Zone                                                                                       | Zone                                                     |
| Sub-division                                                                      | Sub-division                                                     | Circle *                                                                                   |                                                          |
| Village/Town/City *                                                               | Village/City/Town                                                | PIN Code *                                                                                 | PIN Code                                                 |
| Post Office *                                                                     | Post Office                                                      | Mobile Number *                                                                            | Mobile Number                                            |
|                                                                                   |                                                                  | Landline Number                                                                            | Landline Number                                          |
|                                                                                   |                                                                  | Email Address *                                                                            | vinod123@gmail.com                                       |
| ADDITIONAL INFORMATION                                                            |                                                                  |                                                                                            |                                                          |
| Khasra Number/Khatoni Number/Mauja Number                                         | Khasra Number/Khatoni Number/Mauja Number                        | Area Of Premise (Sq. Meter)*                                                               | Area Of Land                                             |
| BOUNDARY DETAILS                                                                  |                                                                  |                                                                                            |                                                          |
| East Boundary*                                                                    | East Boundary                                                    | North Boundary*                                                                            | North Boundary                                           |
| West Boundary*                                                                    | West Boundary                                                    | South Boundary*                                                                            | South Boundary                                           |
|                                                                                   |                                                                  |                                                                                            |                                                          |
| INFRASTRUCTURE OF PROPOSED PREMIS                                                 | ES                                                               |                                                                                            |                                                          |
| Number of Spirit Storage Rooms (SSR)                                              | Spirit Storage Rooms (SSR)                                       | Number of Bottling Halls                                                                   | Bottling Halls                                           |
| Capacity of Spirit Storage Rooms                                                  | Proof Liters                                                     | Capacity of Bottling Halls                                                                 | Proof Liters                                             |
| Number of Vats in Spirit Storage Room (SSR)                                       | Vats in Spirit Storage Room (SSR)                                | Number of Bottling Lines                                                                   | Number of Bottling Lines                                 |
| Capacity of Vats in Spirit Storage Room                                           | Proof Liters                                                     | Number Of rooms of the finished products/BSSR                                              | Number Of rooms of the finished products/BSSR            |
| Number of Blending Vats                                                           | Number of Blending Vats                                          | Capacity of rooms of the finished products/BSSR                                            | Proof Liters                                             |
| Capacity of Blending Vats                                                         | Proof Liters                                                     | Production Copacity*                                                                       | Proof Liters v Production Capacity                       |
| PROPOSED PRODUCTION PROCESS                                                       |                                                                  |                                                                                            |                                                          |
| Kinds of spirituous preparations intended to be                                   | Kinds of Spirituous Preparations                                 | Details of the process of manufacture*                                                     | Details of the process of manufacture                    |
| Detailed formula of spirituous preparations intended                              | Formula of Spirituous Preparations                               | Applicant carried out the business of manufacturing<br>spirituous preparations in the past | ○ Yes ● No                                               |
| Names of ingredients to be used in the manufacture of<br>spirituous preparations* | Name of the ingredients                                          |                                                                                            |                                                          |
|                                                                                   | Prev                                                             | ous Save & Proceed Skip                                                                    |                                                          |

• Fill all the information regarding the proposed premises and complete filling the additional information, boundary details, infrastructure of proposed premises and production process..etc,

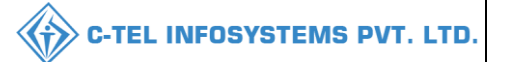

• After completion of all the fields click on save and proceed

| LICENSE REGISTRATION                                                                                                    |                            |                                                            | License Management > License List > License Registration |
|----------------------------------------------------------------------------------------------------|----------------------------|------------------------------------------------------------|----------------------------------------------------------|
|                                                                                                    | Liet of C                  | artificates                                                |                                                          |
| * Please Upload Each PDF File Less than 3MB                                                                                     | List of C                  | entificates                                                |                                                          |
|                                                                                                    |                            |                                                            | B                                                        |
| Site map of the proposed premises duly signed by the applicant*                                                                 | Choose File No file chosen |                                                            |                                                          |
| Certificate of Tourism Department*                                                                                              | Choose File No file chosen |                                                            |                                                          |
| Detailed Project Report *                                                                                                    | Choose File No file chosen |                                                            |                                                          |
| Self-declaration in form of an Affidavit*                                                                                       | Choose File No file chosen |                                                            |                                                          |
| Affidavit in FORM-B*                                                                                                    | Choose File No file chosen |                                                            |                                                          |
| NOC From Local Bodies (MC Area/Nagar Panchayat /Gram Panchayat / Nagar<br>Parishad /NAC / Cantonment Board (Original/attested)) | Choose File No file chosen |                                                            |                                                          |
| NOC of District Magistrate                                                                                                    | Choose File No file chosen |                                                            |                                                          |
| Copy of PAN                                                                                                    | Choose File No file chosen |                                                            |                                                          |
| Copy of GSTIN                                                                                                    | Choose File No file chosen |                                                            |                                                          |
| Copy of TIN                                                                                                    | Choose File No file chosen |                                                            |                                                          |
| Age proof certificate                                                                                                    | Choose File No file chosen |                                                            |                                                          |
| Ownership proof/Rent agreement/Lease deed, if the premises is on rent/lease                                                     | Choose File No file chosen |                                                            |                                                          |
| Application of the applicant*                                                                                                   | Choose File No file chosen |                                                            |                                                          |
| Application in prescribed form with court fee stamp*                                                                            | Choose File No file chosen |                                                            |                                                          |
|                                                                                                    | List of C                  | Clearances                                                 |                                                          |
| Land revenue clearance certificate                                                                                              | Choose File No file chosen | No due certificate from state taxes and excise department* | Choose File No file chosen                               |
| Income tax clearance certificate                                                                                                | Choose File No file chosen |                                                            |                                                          |
|                                                                                                    | Previous                   | Save                                                       |                                                          |

• User need to upload all documents which are mentioned in above figure and click on save

:all the files should be less than 3MB, please verify all the uploaded documents before upload

• And after uploading the documents acknowledge receipt will be generated as shown

| 🗓 Dashboard 🗸 📘 Master Data 🗸                                                                                 | 🔚 Master Data 🗸 💷                                                                          | License Management 🗸      | Srand / Label Registration ~                              | 👘 Dispatches 🗸         | 은 Users ~   | Q Vigilance ~                          | 💷 Appeals & Revisions 🗸             | Q Othe              |
|----------------------------------------------------------------------------------------------------|--------------------------------------------------------------------------------------------|---------------------------|-----------------------------------------------------------|------------------------|-------------|----------------------------------------|-------------------------------------|---------------------|
| ENSE VIEW                                                                                                    |                                                                                            |                           |                                                           |                        |             |                                        | License Registro                    | tion > License View |
| Acknowledgement Receipt Nun                                                                                   | ber: L2201138 Busines                                                                      | s Entity: JV PVT.LTD      |                                                           |                        |             |                                        | Individual Licensee Do              | cuments 🔒           |
| License Details :                                                                                             |                                                                                            |                           |                                                           |                        |             |                                        |                                     |                     |
| Type of Application<br>License Type<br>Retailer District Type                                                 | : Fresh Issua<br>: Retail Sale<br>: Urban                                                  | nce of License<br>License | Retail sale L<br>License Forr<br>Business Ty<br>Shop Type | icense Type<br>n<br>pe | :<br>:<br>: | Vends<br>L2<br>Individual<br>Only IMFL |                                     |                     |
| Personal Info :                                                                                               |                                                                                            |                           |                                                           |                        |             |                                        |                                     |                     |
| Name of Applicant<br>Date Of Birth<br>Business Entity<br>Annual Quota(Pls)<br>License Fee                     | : kvinod<br>: 01-Mar-20<br>: JV PVT.LTD<br>: 100000<br>: 100000                            | 04                        | Address<br>E-mail Addr<br>Mobile Num<br>Annual Lice       | ess<br>ber<br>nse Fee  | :           | Shimla, Hir<br>vinod123@<br>36000000   | nachal Pradesh-170001<br>ggmail.com |                     |
| Additional Details :                                                                                          |                                                                                            |                           |                                                           |                        |             |                                        |                                     |                     |
| Father's Name<br>Mother's Name                                                                                | : adcd<br>:                                                                                |                           | PAN<br>Aadhaar Nu                                         | mber                   | :           | ABCPY123<br>*******89                  | 4D<br>10                            |                     |
| Address of Proposed premises :<br>House/Building/Plot Number<br>Road/Street<br>Nearest Landmark<br>Block      |                                                                                            |                           | Mobile Numi:<br>Landline Nur<br>Email Addres              | er<br>nber<br>s        |             | 123456789<br>vinod123@                 | gmail.com                           |                     |
| Sub-division<br>Village/Town/City<br>Post Office<br>Tehsil<br>Circle<br>District<br>State<br>Pin Code<br>Zone | madhapur<br>123456789<br>shimla<br>Chopal<br>Shimla<br>Himachal Pn<br>170001<br>South Zone | adesh                     |                                                           |                        |             |                                        |                                     |                     |
| Additional Details :                                                                                          |                                                                                            |                           |                                                           |                        |             |                                        |                                     |                     |
| Khasra Number/Khatoni Number/Mauja<br>Number                                                                  |                                                                                            |                           | Area Of Pren                                              | iise                   |             | 0 (Sq. Mete                            | )                                   |                     |
|                                                                                                    |                                                                                            |                           |                                                           |                        |             |                                        |                                     |                     |
| Boundary Details :                                                                                            |                                                                                            |                           |                                                           |                        |             |                                        |                                     |                     |

#### • User need to click on next.and click on print icon for hard/soft copy.

| () Dashboar | ~ 🚺 🔠 Master Data ~     | 🔳 Master Data 🗸       | 🛤 License Management ~ | 🗢 Brand / Label Registration 🗸 | Dispatches ~           | 유 Users ~                                                                                | Q Vigilance ~                                                        | Appeals & Revisions ~   | Q Others ~ | 🕼 Reports 🗸 |                  |            |          |
|-------------|-------------------------|-----------------------|------------------------|--------------------------------|------------------------|------------------------------------------------------------------------------------------|----------------------------------------------------------------------|-------------------------|------------|-------------|------------------|------------|----------|
| LICENSE VI  | ew                      |                       |                        |                                |                        |                                                                                          |                                                                      |                         |            |             | icense Registrat | ion > Lice | ense Vie |
| Amount o    | f capital proposed to I | pe invested in the v  | enture :               |                                |                        |                                                                                          |                                                                      |                         |            |             |                  |            |          |
|             | Microsoft Word - Approv | ed Excise Policy 2019 | 9-20 _2_               | 1 / 132                        | - 70% +                | I I I                                                                                    |                                                                      |                         |            |             | ŧ                | e          |          |
|             |                         | ľ                     |                        |                                | ANNOUNC<br>RETAI<br>FC | आवकारी आव<br>यहें-अ<br>EMENTS FC<br>L EXCISE V<br>L EXCISE V<br>L EXCISE V<br>L EXCISE V | ंटन की घोषणार<br>2019–20<br>DR THE ALLC<br>ENDS BY REI<br>R 2019-20. | Y<br>DIMENT OF<br>NEWAL |            |             |                  |            |          |
|             |                         |                       |                        | Previ                          | ous N                  | ext                                                                                      |                                                                      |                         |            |             |                  |            |          |

• User required to verify the uploaded documents which are uploaded accordingly.

| 😲 Dashboard 🗸     | 🔠 Master Data 🗸                         | 🔠 Master Data 🗸            | 🖾 License Management 🗸           | 🖉 Brand / Label Registration 🗸      | 🗇 Dispatches 🗸      | 风 Users ∨ | Q Vigilance v | Appeals & Revisions ~ | Q Others ~ | 🗗 Reports 🗸 | 23                                |
|-------------------|-----------------------------------------|----------------------------|----------------------------------|-------------------------------------|---------------------|-----------|---------------|-----------------------|------------|-------------|-----------------------------------|
| LICENSE VIEW      |                                         | 11                         |                                  |                                     |                     |           |               |                       | Carlos I.  | Li          | cense Registration > License View |
| DOCUMENTS         | CHECKLIST                               |                            |                                  |                                     |                     |           |               |                       |            |             |                                   |
|                   |                                         |                            |                                  |                                     | Uploads for License |           |               |                       |            |             |                                   |
| S Affidavit in FO | RM-B*                                   |                            |                                  |                                     |                     |           |               |                       |            |             |                                   |
| Age proof cert    | ificate                                 |                            |                                  |                                     |                     |           |               |                       |            |             |                                   |
| Application in    | prescribed form with cou                | urt fee stamp*             |                                  |                                     |                     |           |               |                       |            |             |                                   |
| Application of    | the applicant*                          |                            |                                  |                                     |                     |           |               |                       |            |             |                                   |
| Copy of GSTIN     | l i i i i i i i i i i i i i i i i i i i |                            |                                  |                                     |                     |           |               |                       |            |             |                                   |
| Copy of PAN       |                                         |                            |                                  |                                     |                     |           |               |                       |            |             |                                   |
| Copy of TIN       |                                         |                            |                                  |                                     |                     |           |               |                       |            |             |                                   |
| 🕑 Income tax cle  | arance certificate                      |                            |                                  |                                     |                     |           |               |                       |            |             |                                   |
| C Land revenue    | clearance certificate                   |                            |                                  |                                     |                     |           |               |                       |            |             |                                   |
| NOC From Loc      | al Bodies (MC Area/Nag                  | ar Panchayat /Gram Pan     | chayat / Nagar Parishad /NAC / ( | Cantonment Board (Original/attested | d))                 |           |               |                       |            |             |                                   |
| ☑ NOC of Distric  | t Magistrate                            |                            |                                  |                                     |                     |           |               |                       |            |             |                                   |
| ☑ No due certific | ate from state taxes and                | excise department*         |                                  |                                     |                     |           |               |                       |            |             |                                   |
| Cownership pro    | oof/Rent agreement/Leas                 | e deed, if the premises is | on rent/lease                    |                                     |                     |           |               |                       |            |             |                                   |
| Self-declaratio   | on in form of an Affidavit              | ٠                          |                                  |                                     |                     |           |               |                       |            |             |                                   |
| Site map of the   | e proposed premises dui                 | y signed by the applicant  | *                                |                                     |                     |           |               |                       |            |             |                                   |
|                   |                                         |                            |                                  | Prev                                | vious N             | ext       |               |                       |            |             |                                   |

#### • User need to click on next.

| Dashboard ~  | 🔠 Master Data 🗸                                                              | 🔳 Master Data 🗸                                                             | 🖾 License Management ~ | Ø Brand / Label Registration ~         | 🗇 Dispatches 🗸                         | 유 Users ~            | Q Vigilance ~          | 🖾 Appeals & Revisions 🗸         | Q Others ~           | 🗗 Reports ~                         |
|--------------|------------------------------------------------------------------------------|-----------------------------------------------------------------------------|------------------------|----------------------------------------|----------------------------------------|----------------------|------------------------|---------------------------------|----------------------|-------------------------------------|
| LICENSE VIEW |                                                                              |                                                                             |                        |                                        |                                        |                      |                        |                                 |                      | License Registration > License View |
| DECLARATION  | FORM                                                                         |                                                                             |                        |                                        |                                        |                      |                        |                                 |                      |                                     |
|              | Declaration                                                                  |                                                                             | Self-decid             | ration by the applicant for complet    | eness and correctnes                   | s of application i   | nformation being s     | ubmitted                        |                      |                                     |
|              | l <b>kvinod</b> these<br>registration unde                                   | lect<br>r the HP Excise Act 201                                             | • of sdcxzdwasxcsele   | ct * ) of the                          | business, the particu                  | lars of which are    | included above, a      | oply on behalf of that Busines  | s for grant of a lic | ense / permission /                 |
|              | kvinod these                                                                 | lect                                                                        | + of sdcxzdwasxcsele   | ct of the                              | aforesaid business d                   | o hereby solemn      | ly affirm that the p   | articulars given in this form a | e true and correc    | t to the best of my                 |
|              | knowledge and b<br>Signature<br>(Designation with<br>Seal<br>Date: 05-Mar-20 | relief. I undertake to noti<br>n relation to the busines:<br>22 10:38:10 am | s)                     | ng Authority to whom the applicat      | ion has been made a                    | iy change in any     | of the above partie    | culars.                         |                      |                                     |
|              | I agree to the Te                                                            | erms & Conditions                                                           |                        |                                        |                                        |                      |                        |                                 |                      |                                     |
|              |                                                                              |                                                                             | "Api                   | olicant can make any changes or add an | ny further information, Pr<br>ious Sul | ior to submitting th | e application" Click H | ere                             |                      |                                     |

• User need to Select the relationship to father and business holder, click on I agree terms and conditions

Note: user can also make any changes by clicking on click here, further after submitting user can't make changes

| 🕲 Dashboard 🗸         | 💵 Master D        | lata v 🛛 🖭 M     | ∕laster Data ∨    | 🗉 License Management ~       | 🖉 Brand / Lo           | abel Registration ~ | 🗇 Dispate       | :hes ~    | 있 Users ~         | Q Vigilance ~            | 🔄 Appeals & Revisions 🕤 | v 🛛 Q Other 🔰          |
|-----------------------|-------------------|------------------|-------------------|------------------------------|------------------------|---------------------|-----------------|-----------|-------------------|--------------------------|-------------------------|------------------------|
| XISTING LICE          | NSE               | Cak A            |                   |                              |                        |                     |                 |           |                   |                          | License Manage          | ment > Existing Licens |
| + License Regist      | ration            |                  |                   |                              | Start Date             | 01-Mar-2022         | End             | Date 🛗    | 01-Mar-2022       | License                  | Types All               | - Search               |
| 10 -                  |                   |                  |                   |                              |                        |                     |                 |           |                   |                          | Search:                 |                        |
| Ack. Receipt<br>No. 🗸 | Applicant<br>Name | Business<br>Name | Applicant<br>Type | Application Type             | License Type           | License<br>Category | License<br>Form | Status    | License<br>Number | Submitted Date &<br>Time | & Pending at A          | ction Download         |
| L2201138              | kvinod            | JV PVT.LTD       | Individual        | Fresh Issuance of<br>License | Retail Sale<br>License | Vends               | L2              | Submitted | 1                 | 01-Mar-2022 12:<br>PM    | 58 District<br>Office   | • + +                  |

• The forwarded application will be displayed as shown in above figure

#### Welcome! Please login to your account User Name 2 Password 0 **Department of State Taxes and Excise Government of Himachal Pradesh** 34785 Get a new code Verification Code \* U Enter Verification Code Forgot password? Login ➔ Vigilance & Enforcement → RTI → Track Status ➔ EoDB Dashboard → Third Party Verification ➔ Download User Manuals ➔ Download Application Forms → Excise Dashboard Download SOP Documents → Activity Videos ➔ Frequently Asked Questions ➔ Download APK Don't have an account? Sign Up Helpdesk Number: 91820579-73/74/78, 91820580-40/70/82, 91820594-28/38

**Deputy Commissioner District Office:** 

• User need to provide valid credentials as mentioned in above figure and click on Login.

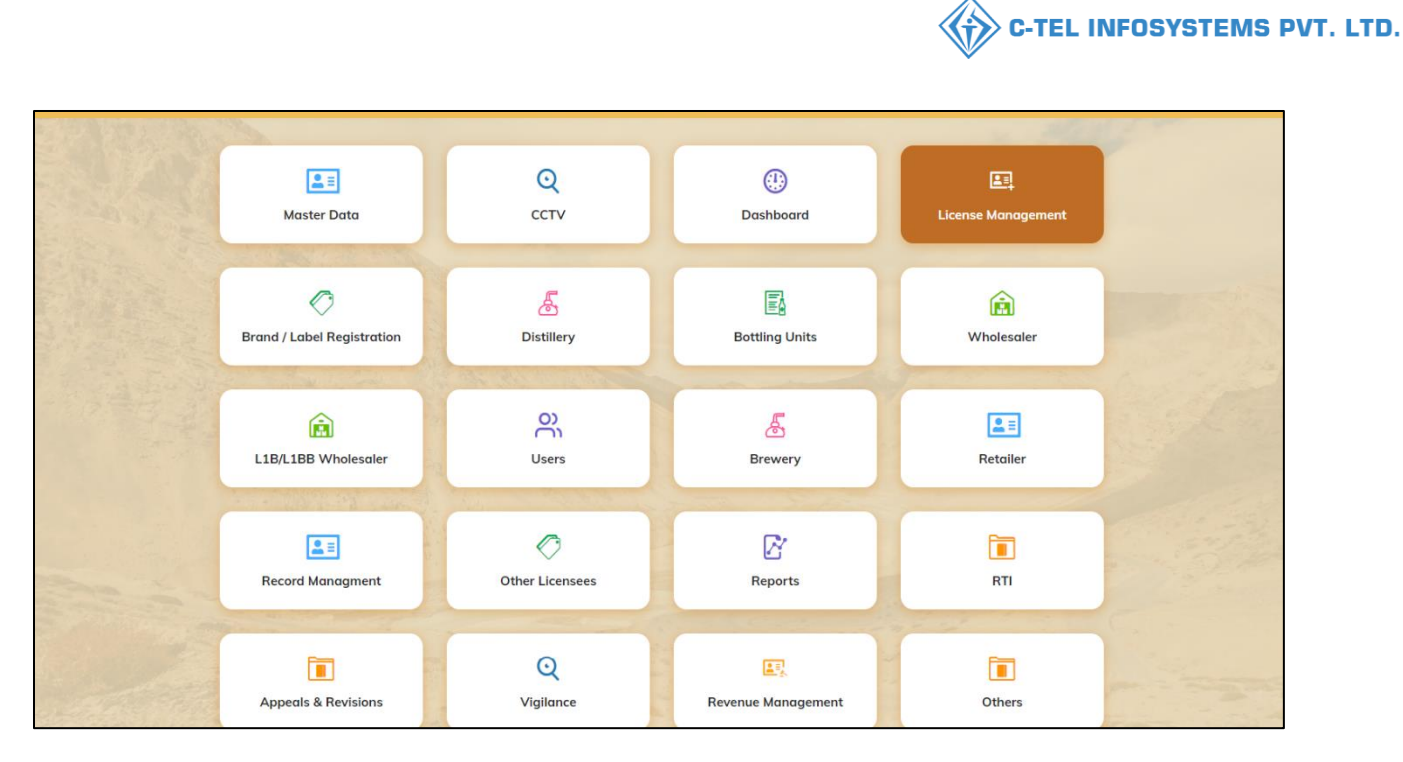

• User need to click on license management as shown in above figure.

| () Dashboard          | ~ 📔 C                                                 | сти ~            | 💵 Master Dat      | a 🗸 🖪 Licen                  | se Management          | t ~ 🖉               | Brand / Label     | Registration ~ | Ø Ot              | her Licensees  ~         | 🛃 Distillery ~                    | Bottling Unit             | ~     | Q Wholes |
|-----------------------|-------------------------------------------------------|------------------|-------------------|------------------------------|------------------------|---------------------|-------------------|----------------|-------------------|--------------------------|-----------------------------------|---------------------------|-------|----------|
| EXISTING LI           | XISTING LICENSE License Management > Existing License |                  |                   |                              |                        |                     |                   |                |                   |                          |                                   |                           |       |          |
|                       |                                                       |                  |                   |                              | Start Date             | 15-Ma               | -2022             | End Da         | te 🛗 1            | 5-Mar-2022               | License Typ                       | All                       |       | ▼ Search |
| 10 🔹                  |                                                       |                  |                   |                              |                        |                     |                   |                |                   |                          |                                   | Search:                   |       |          |
| Ack. Receipt<br>No. 🗸 | Applicant<br>Name                                     | Business<br>Name | Applicant<br>Type | Application<br>Type          | License<br>Type        | License<br>Category | License<br>Form   | Status         | License<br>Number | Submitted<br>Date & Time | Pending at                        | A                         | ction | Download |
| L2201292              | kvinod                                                | JV<br>PVT.LTD    | Individual        | Fresh Issuance<br>of License | Retail Sale<br>License | Vends               | L2,L2-<br>A,L-2AA | Submitted      |                   | 15-Mar-2022<br>01:23 PM  | Deputy Commiss<br>(Deputy Commiss | ioner Shimla 🌂<br>sioner) | ۲     | 88       |
|                       |                                                       |                  |                   |                              |                        |                     |                   |                |                   |                          |                                   |                           | Previ | ous      |

• User required to click on action icon as shown in above figure.

| Dashboard ~                                                                                                    | Master Data 🗸 🔄 License Managem                                                           | ent 🗸 🛷 Brand / Label Registration 🗸                              | 🧷 Other Licensees 🗸 🛛 🛃 | Distillery ~                                    | 📓 Bottling Unit 🗸 🔍 Q Wholes       |
|----------------------------------------------------------------------------------------------------|-------------------------------------------------------------------------------------------|-------------------------------------------------------------------|-------------------------|-------------------------------------------------|------------------------------------|
| ENSE VIEW                                                                                                    |                                                                                           |                                                                   |                         |                                                 | License Registration > License     |
| .cknowledgement Receipt Num                                                                                                    | ber: L2201292 Business Entity:                                                            | JV PVT.LTD Individual Li                                          | censee Documents Office | er Documents                                    | Individual Officer Documents       |
| License Details :                                                                                                    |                                                                                           |                                                                   |                         |                                                 |                                    |
| Type of Application<br>License Type<br>Retailer District Type                                                                                                    | : Fresh Issuance of License<br>: Retail Sale License<br>: Urban                           | Retall sale License<br>License Form<br>Business Type<br>Shop Type | Туре :<br>:<br>:        | Vends<br>L2,L2-A,L-2<br>Individual<br>Only IMFL | 2AA                                |
| Personal Info :                                                                                                    |                                                                                           |                                                                   |                         |                                                 |                                    |
| Name of Applicant<br>Date Of Birth<br>Business Entity                                                                                                    | : kvinod<br>: 05-Mar-2004<br>: JV PVT.LTD                                                 | Address<br>E-mail Address<br>Mobile Number                        | :                       | Shimla, Him<br>vinod123@4                       | nachal Pradesh-170001<br>gmail.com |
| Additional Details :                                                                                                    |                                                                                           |                                                                   |                         |                                                 |                                    |
| Father's Name<br>Mother's Name                                                                                                    | : abcd<br>:                                                                               | PAN<br>Aadhaar Number                                             | :                       | ABCPY123                                        | 4D                                 |
| Bank Details of Applicant :                                                                                                    |                                                                                           |                                                                   |                         |                                                 |                                    |
| Account Holder's name<br>Account Number<br>Account Type                                                                                                    | : kvinod<br>: 9786451298764512<br>: Savings                                               | Bank Name<br>Branch Name<br>IFSC Code                             | :<br>:                  | Axis Bank<br>Madhapur<br>AAAA0000               | 1235                               |
| Address of Proposed premises :                                                                                                    |                                                                                           |                                                                   |                         |                                                 |                                    |
| House/Building/Plot Number<br>Road/Street<br>Nearest Landmark<br>Block<br>Sub-division<br>Village/Town/City<br>Post Office<br>Tehsil<br>Circle<br>District<br>State<br>Pin Code | :<br>madhapur<br>madhapur<br>madhapur<br>Chopal<br>Shimla<br>Himachal Pradesh<br>i 170001 | Circle<br>Mobile Number<br>Landline Number<br>Email Address       | :<br>:<br>:             | Chopal<br>123456789<br>01234567899<br>vinod123@ | 9<br>9<br>gmail.com                |
| Zone                                                                                                    | : South Zone                                                                              |                                                                   |                         |                                                 |                                    |
| Adaitional Details :<br>Khasra Number/Khatoni Number/Mauja<br>Number                                                                                                    | :                                                                                         | Area of Premise                                                   | ÷                       | 0 (Sq. Meter                                    | r)                                 |
| Boundary Details :                                                                                                    |                                                                                           |                                                                   |                         |                                                 |                                    |
| East Boundary                                                                                                    | :                                                                                         | North Boundary                                                    | :                       |                                                 |                                    |

• And the License receipt will be displayed as shown in above figure, User need to click on next.

| oard 🗸 🔚 CCTV 🗸 🔚 Master Data 🗸 🖽 License M             | anagement × 🖉 Brand / Label Registration × 🖉 Oth    | er Licensees 🗸 🔏 Distillery 🗸                     | 🛃 Bottling Unit 🗸 🔍 Wholes 🗲        |
|---------------------------------------------------------|-----------------------------------------------------|---------------------------------------------------|-------------------------------------|
| VIEW                                                    |                                                     |                                                   | License Registration > License View |
|                                                         |                                                     |                                                   |                                     |
| cation Transaction Details:                             |                                                     |                                                   |                                     |
| s SUBMITTED Submitted Date 15-Mar-2022 Subr<br>01-23 PM | mitted By kvinod<br>(New License User) Submitted To | DeputyCommissionerShimla<br>(Deputy Commissioner) | Applicant Submitted<br>Remarks      |
| Location*                                               | DISTRICT OFFICE                                     | *                                                 |                                     |
| Designation*                                            | Assistant Commissioner                              | v                                                 |                                     |
| Officer Name                                            | Assistant Commissioner Shimla                       | *                                                 |                                     |
| Status                                                  | Forwarded                                           | *                                                 |                                     |
| Remarks*                                                |                                                     |                                                   |                                     |
|                                                         |                                                     |                                                   |                                     |
|                                                         | Forward                                             |                                                   |                                     |

• User required to enter remarks and click on forward.

| Dashboard                           | · ~ 🔳 🤉                                                | сти ч            | 💵 Master Da       | ta 🗸 🖪 Licen                 | ise Managemei          | nt v 🛛 🔗            | Brand / Labe      | l Registration | ~ 🛛 🕫 o           | ther Licensees 🗸         | 🛃 Distillery ~                        | 🛃 Bottling Un             | it ~   | Q Wholes  |
|-------------------------------------|--------------------------------------------------------|------------------|-------------------|------------------------------|------------------------|---------------------|-------------------|----------------|-------------------|--------------------------|---------------------------------------|---------------------------|--------|-----------|
| EXISTING L                          | EXISTING LICENSE License Management > Existing License |                  |                   |                              |                        |                     |                   |                |                   |                          |                                       |                           |        |           |
|                                     |                                                        |                  |                   |                              | Start Date             | 15-Mar              | -2022             | End D          | ate 🛗             | 15-Mar-2022              | License Typ                           | All                       |        | Search    |
| 10 -                                |                                                        |                  |                   |                              |                        |                     |                   |                |                   |                          |                                       | Search                    |        |           |
| Ack.<br>Receipt<br>No. <del>-</del> | Applicant<br>Name                                      | Business<br>Name | Applicant<br>Type | Application<br>Type          | License<br>Type        | License<br>Category | License<br>Form   | Status         | License<br>Number | Submitted<br>Date & Time | Pending at                            |                           | Action | Download  |
| L2201292                            | kvinod                                                 | JV<br>PVT.LTD    | Individual        | Fresh Issuance<br>of License | Retail Sale<br>License | Vends               | L2,L2-<br>A,L-2AA | Forwarded      |                   | 15-Mar-2022<br>01:23 PM  | Assistant Commis<br>(Assistant Commis | sioner Shimla<br>ssioner) | ۲      | ₽₽        |
|                                     |                                                        |                  |                   |                              |                        |                     | 2                 |                |                   |                          |                                       |                           | Previ  | ious Next |

• The forwarded license application will be displayed as shown in above figure.

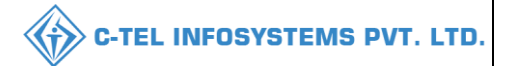

### **Assistant Commissioner:**

|                                      | Welcome!                                        |                                                                                                    |  |  |  |  |
|--------------------------------------|-------------------------------------------------|----------------------------------------------------------------------------------------------------|--|--|--|--|
|                                      | User Name                                       | ۵ پر میں اور میں اور میں اور میں اور میں اور میں اور میں اور میں اور میں اور میں اور میں اور میں اور میں اور می |  |  |  |  |
| Department of State Taxes and Excise | Password                                        | ۲                                                                                                    |  |  |  |  |
| Government of Himachal Pradesh       | Verification Code *                             | 34785 Get a new code                                                                                            |  |  |  |  |
|                                      | Enter Verification Code                         |                                                                                                    |  |  |  |  |
|                                      |                                                 | Forgot password?                                                                                                |  |  |  |  |
|                                      | 1                                               | ogin                                                                                                    |  |  |  |  |
| All Hill aller                       | ➔ Vigilance & Enforcement                       | → RTI                                                                                                    |  |  |  |  |
|                                      | → Track Status                                  | ➔ EoDB Dashboard                                                                                                |  |  |  |  |
|                                      | ➔ Download User Manuals                         | ➔ Third Party Verification                                                                                      |  |  |  |  |
|                                      | ➔ Download Application Forms                    | → Excise Dashboard                                                                                              |  |  |  |  |
|                                      | ➔ Download SOP Documents                        | → Activity Videos                                                                                               |  |  |  |  |
|                                      | → Frequently Asked Questions                    | ➔ Download APK                                                                                                  |  |  |  |  |
| the the second of the second         | Don't have an                                   | account? Sign Up                                                                                                |  |  |  |  |
|                                      | Helpdesk Number: 91820579-73/7<br>91820594-28/3 | 4/78,91820580-40/70/82,<br>8                                                                                    |  |  |  |  |

• User required to provide valid credentials as shown in above figure and click on login.

|                                                                                                    |                                                                                                    |                         | and the second                  |
|----------------------------------------------------------------------------------------------------|----------------------------------------------------------------------------------------------------|-------------------------|---------------------------------|
| E =<br>Master Data                                                                                                    | (1)<br>Dashboard                                                                                                    | License Management      | C<br>Brand / Label Registration |
| الله المعالم المعالم المعالم المعالم المعالم المعالم المعالم المعالم المعالم المعالم المعالم المعالم المعالم ال<br>Distillery | E Bottling Units                                                                                                    | <b>R</b><br>Wholesaler  | EL1B/L1BB Wholesaler            |
| O)<br>Users                                                                                                    | Brewery                                                                                                    | E =<br>Record Managment | Reports                         |
| RTI                                                                                                    | Control Control Contro | Q<br>Vigilance          | Revenue Management              |
| Cthers                                                                                                    |                                                                                                    |                         | 11/20                           |

• User need to click on License management as shown in above figure.

|                                                   |                  |                   |                              |                        |                     |                   |              |                   |                          | <b>C-1</b>                             | rel IN                   | FOSY         | STEMS F                                              |
|---------------------------------------------------|------------------|-------------------|------------------------------|------------------------|---------------------|-------------------|--------------|-------------------|--------------------------|----------------------------------------|--------------------------|--------------|------------------------------------------------------|
| ) Dashboard V                                     | Master Data 🗸    | Licer             | nse Management ~             | , 🖉 Brand              | d / Label Regis     | stration ~        | E Distillery | ~ 🖪 I             | Bottling Unit ~          | Q Wholesaler ~                         | â L1B/L18                | 3B Wholesale | e × £ ers                                            |
| SISTING LICENSE                                   | 小田津              | d'an              |                              | Start Date             | 15-Mar-2            | 2022              | End D        | ate 🛗 🗄           | 15-Mar-2022              | License Typ                            | License I<br>es All      | Management   | <ul> <li>Existing License</li> <li>Search</li> </ul> |
| 10 🔹                                              |                  |                   |                              |                        |                     |                   |              |                   |                          |                                        | Sear                     | rch:         |                                                      |
| Ack. Applican<br>Receipt Name<br>No. <del>-</del> | Business<br>Name | Applicant<br>Type | Application<br>Type          | License<br>Type        | License<br>Category | License<br>Form   | Status       | License<br>Number | Submitted<br>Date & Time | Pending at                             |                          | Action       | Download                                             |
| .2201292 kvinod                                   | JV<br>PVT.LTD    | Individual        | Fresh Issuance<br>of License | Retail Sale<br>License | Vends               | L2,L2-<br>A,L-2AA | Forwarded    |                   | 15-Mar-2022<br>01:23 PM  | Assistant Commiss<br>(Assistant Commis | sioner Shimla<br>sioner) | ۳            | <b>e</b>                                             |
|                                                   |                  |                   |                              |                        |                     |                   |              |                   |                          |                                        |                          |              |                                                      |

• User required to click on action icon as shown in above figure.

|                   |                      |                          |                                |                                  |                   |               | C-TEL           | INFOSYS             | STEMS            |
|-------------------|----------------------|--------------------------|--------------------------------|----------------------------------|-------------------|---------------|-----------------|---------------------|------------------|
|                   |                      |                          |                                |                                  |                   |               |                 |                     |                  |
| ) Dashboard ~     | 💵 Master Data 🗸      | 📕 🖽 License Management 🗸 | 🥏 Brand / Label Registration 🗸 | 🛃 Distillery 🗸                   | 🛃 Bottling Unit 🗸 | Q Wholesale   | er ~ 📘 🝙 L1     | B/L1BB Wholesale    | ~ 🛛 🖓 🖛          |
| CENSE VIEW        |                      |                          |                                |                                  |                   |               | -               | License Registratio | n 🔉 License Viev |
| Acknowledge       | ment Receipt Nur     | nber: L2201292 Busines   | s Entity: JV PVT.LTD           | Individual Lic                   | ensee Documents   | Officer Docum | nents Indivi    | dual Officer Docu   | ments 🔒          |
| License Deto      | iils :               |                          |                                |                                  |                   |               |                 |                     |                  |
| Type of Applicat  | ion                  | : Fresh Issuance of      | License                        | Retail sale License <sup>-</sup> | Гуре              | : Ver         | nds             |                     |                  |
| License Type      |                      | : Retail Sale License    | 2                              | License Form                     |                   | : L2,I        | L2-A,L-2AA      |                     |                  |
| Retailer District | Туре                 | : Urban                  |                                | Business Type                    |                   | : Ind         | ividual         |                     |                  |
|                   |                      |                          |                                | Shop Type                        |                   | : Onl         | ly IMFL         |                     |                  |
| Personal Inf      | <b>b</b> :           |                          |                                |                                  |                   |               |                 |                     |                  |
| Name of Applica   | int                  | : kvinod                 |                                | Address                          |                   | : Shi         | mla, Himachal P | radesh-170001       |                  |
| Date Of Birth     |                      | : 05-Mar-2004            |                                | E-mail Address                   |                   | : vin         | od123@gmail.co  | m                   |                  |
| Business Entity   |                      | : JV PVT.LTD             |                                | Mobile Number                    |                   | :             |                 |                     |                  |
| Additional D      | etails :             |                          |                                |                                  |                   |               |                 |                     |                  |
| Father's Name     |                      | : abcd                   |                                | PAN                              |                   | : AB          | CPY1234D        |                     |                  |
| Mother's Name     |                      | :                        |                                | Aadhaar Number                   |                   | :             |                 |                     |                  |
| Bank Details      | of Applicant :       |                          |                                |                                  |                   |               |                 |                     |                  |
| Account Holdor    | a namo               | : lavinod                |                                | Rank Namo                        |                   | · Avi         | c Pank          |                     |                  |
| Account Numbe     | r                    | · 97864512987645         | 12                             | Branch Name                      |                   | · Ma          | dhanur          |                     |                  |
| Account Type      |                      | : Savinas                | 12                             | IFSC Code                        |                   | : AA          | AA00001235      |                     |                  |
|                   |                      |                          |                                |                                  |                   |               |                 |                     |                  |
| Address of F      | Proposed premises :  |                          |                                |                                  |                   |               |                 |                     |                  |
| House/Building/   | Plot Number          | 1                        |                                | Mobile Number                    |                   | : 123         | 34567899        |                     |                  |
| Road/Street       |                      | :                        |                                | Landline Number                  |                   | : 0123        | 4567899         |                     |                  |
| Nearest Landmo    | ırk                  | 1                        |                                | Email Address                    |                   | : vin         | od123@gmail.co  | m                   |                  |
| Block             |                      | :                        |                                |                                  |                   |               |                 |                     |                  |
| Sub-division      |                      | :                        |                                |                                  |                   |               |                 |                     |                  |
| village/Town/Ci   | ty.                  | : madhapur               |                                |                                  |                   |               |                 |                     |                  |
| Teheil            |                      | . maanapur               |                                |                                  |                   |               |                 |                     |                  |
| Circle            |                      | : Chopal                 |                                |                                  |                   |               |                 |                     |                  |
| District          |                      | : Shimla                 |                                |                                  |                   |               |                 |                     |                  |
| State             |                      | : Himachal Pradesh       |                                |                                  |                   |               |                 |                     |                  |
| Pin Code          |                      | : 170001                 |                                |                                  |                   |               |                 |                     |                  |
| Zone              |                      | : South Zone             |                                |                                  |                   |               |                 |                     |                  |
| Additional D      | etails :             |                          |                                |                                  |                   |               |                 |                     |                  |
| Khasra Number     | Khatoni Number/Mauia | :                        |                                | Area of Premise                  |                   | : 0.6         | Sq. Meter)      |                     |                  |
| Number            |                      |                          |                                |                                  |                   |               |                 |                     |                  |
| Boundary D        | etails :             |                          |                                |                                  |                   |               |                 |                     |                  |
|                   |                      |                          |                                |                                  |                   |               |                 |                     |                  |
| East Boundary     |                      | :                        |                                | North Boundary                   |                   | :             |                 |                     |                  |

• The License acknowledge receipt will be displayed as shown in above figure, User need to click on next.

| shboard | I ~ 📘 Mas       | ter Data 🗸 🔲 🖽 L | icense Management       | ~ 🛛 🔗 Br  | and / Label Registration $ 	imes $       | 🛃 Distillery 🗸                | 🛃 Bottling | g Unit 🗸 🛛 Q W                     | 'holesaler ~              | 🝙 L1B/L18 | BB Wholesale ~                  |
|---------|-----------------|------------------|-------------------------|-----------|------------------------------------------|-------------------------------|------------|------------------------------------|---------------------------|-----------|---------------------------------|
| SE VII  | EW              |                  |                         |           |                                          |                               |            |                                    |                           | Lice      | nse Registration > License View |
| plicat  | tion Transactio | on Details:      |                         |           |                                          |                               |            |                                    |                           |           |                                 |
| itus    | SUBMITTED       | Submitted Date   | 15-Mar-2022<br>01:23 PM | Submitted | By kvinod<br>(New License User)          | Subr                          | nitted To  | DeputyCommissi<br>(Deputy Commiss  | onerShimla<br>sioner)     | Remarks   | Applicant Submitted             |
| itus    | FORWARDED       | Forwarded Date   | 15-Mar-2022<br>01:35 PM | Forwarded | By DeputyCommission<br>(Deputy Commissio | erShimla <b>Forv</b><br>oner) | varded To  | AssistantCommis<br>(Assistant Comm | sionerShimla<br>issioner) | Remarks   | AWFESGRM                        |
|         |                 |                  | Location*               |           |                                          |                               |            |                                    | ]                         |           |                                 |
|         |                 |                  | Designation*            |           | State Tax and Excise Officer             |                               |            |                                    | ]                         |           |                                 |
|         |                 |                  | Officer Name            |           | Chopal Officer (Chopal Offic             | er)                           |            |                                    |                           |           |                                 |
|         |                 |                  | Status                  |           | Forwarded                                |                               |            | ¥                                  |                           |           |                                 |
|         |                 |                  | Remarks*                |           |                                          |                               |            |                                    |                           |           |                                 |

• User need to enter remarks and click on forward.

| () Dashboard                     | ~ 🔳 M                                                 | aster Data 🗸     | 🔄 Licens          | e Management 🗸               | 🔗 Brand / L            | abel Registratior   | • ~ [ Æ           | Distillery ~ | 🛃 Bottling        | Unit v 🛛 Q W             | holesaler ~                  | 🝙 L1B/L1B                 | B Wholesal | e ~                        |
|----------------------------------|-------------------------------------------------------|------------------|-------------------|------------------------------|------------------------|---------------------|-------------------|--------------|-------------------|--------------------------|------------------------------|---------------------------|------------|----------------------------|
| EXISTING LIC                     | XISTING LICENSE License Management > Existing License |                  |                   |                              |                        |                     |                   |              |                   |                          |                              |                           |            |                            |
|                                  |                                                       |                  |                   | Sto                          | rt Date 🗎              | 15-Mar-2022         |                   | End Date     | 15-Mar-           | 2022                     | License Type                 | All                       |            | <ul> <li>Search</li> </ul> |
| 10 💌                             |                                                       |                  |                   |                              |                        |                     |                   |              |                   |                          |                              | Searc                     | :h:        |                            |
| Ack. Receipt<br>No. <del>•</del> | Applicant<br>Name                                     | Business<br>Name | Applicant<br>Type | Application Type             | License<br>Type        | License<br>Category | License<br>Form   | Status       | License<br>Number | Submitted Date<br>& Time | Pending at                   |                           | Action     | Download                   |
| L2201292                         | kvinod                                                | JV<br>PVT.LTD    | Individual        | Fresh Issuance of<br>License | Retail Sale<br>License | Vends               | L2,L2-<br>A,L-2AA | Forwarded    |                   | 15-Mar-2022<br>01:23 PM  | Chopal Offic<br>and Excise ( | er (State Tax<br>Officer) | ۲          | 88                         |
|                                  |                                                       |                  |                   |                              |                        |                     |                   |              |                   |                          |                              |                           | Previo     | us Next                    |

• The forwarded license application will be displayed in this page.

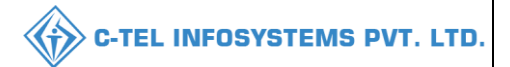

## Circle Officer (STEO):

|                                      | W                                         | Welcome!               |                  |  |  |  |
|--------------------------------------|-------------------------------------------|------------------------|------------------|--|--|--|
|                                      | Please lo                                 | gin to your acco       | int              |  |  |  |
|                                      | User Name                                 |                        | 4                |  |  |  |
| Department of State Taxes and Excise | Password                                  |                        | ۲                |  |  |  |
| Government of Himachal Pradesh       | Verification Code *                       | 34785                  | Get a new code   |  |  |  |
|                                      | Enter Verification Code                   |                        | U                |  |  |  |
|                                      | 2                                         |                        | Forgot password? |  |  |  |
|                                      |                                           | Login                  |                  |  |  |  |
| COLUMN 101                           | ➔ Vigilance & Enforcement                 | → RTI                  |                  |  |  |  |
|                                      | → Track Status                            | → EoDB Da              | shboard          |  |  |  |
|                                      | ➔ Download User Manuals                   | → Third Pa             | rty Verification |  |  |  |
|                                      | ➔ Download Application Forms              | → Excise D             | ashboard         |  |  |  |
| Visite - The sector - All -          | ➔ Download SOP Documents                  | → Activity             | videos           |  |  |  |
|                                      | → Frequently Asked Questions              | → Downloa              | dAPK             |  |  |  |
| a the second second second           | Don't hav                                 | e an account? Sign U   | Jp               |  |  |  |
| and the second second second         | Helpdesk Number: 91820579-7<br>91820594-2 | 3/74/78,918205<br>8/38 | 80-40/70/82,     |  |  |  |

• User required to provide valid credentials as mentioned in above figure and click on Login

| A.A. | Raster Data             | ()<br>Dashboard                    | License Management | C<br>Brand / Label Registration |  |
|------|-------------------------|------------------------------------|--------------------|---------------------------------|--|
|      | Distillery              | E Bottling Units                   | Wholesaler         | ELLIB/L1BB Wholesaler           |  |
|      | O)<br>Users             | الله<br>Brewery                    | (È)<br>Winery      | Retailer                        |  |
|      | Record Managment        | <i>∂</i> ₀<br>Hologram Procurement | C<br>Reports       | TI RTI                          |  |
|      | The Appeals & Revisions | Q<br>Vigilance                     | Revenue Management | Others                          |  |

• User need to click on License management as shown in above figure.

| ) Dashboard ~  | Li Mas          | ster Data 🗸      | E License         | Management ~      | 🔗 Brand / La    | abel Registration   | ~ <u>&amp;</u> Di | istillery ~ | 🛃 Bottling        | Unit v 🔍 Q V            | Vholesaler ~ |               | B Wholesale | · ·                |
|----------------|-----------------|------------------|-------------------|-------------------|-----------------|---------------------|-------------------|-------------|-------------------|-------------------------|--------------|---------------|-------------|--------------------|
| ISTING LICE    | NSE             | S PAR            | C. Sec.           |                   |                 |                     |                   |             |                   |                         | -            | License N     | lanagement  | > Existing License |
| 10 -           |                 |                  |                   | Star              | rt Date 🛗       | 15-Mar-2022         |                   | End Date    | 15-Mar-           | 2022                    | License Type | s All<br>Sean | :h:         | Search             |
| Ack. Receipt A | pplicant<br>ame | Business<br>Name | Applicant<br>Type | Application Type  | License<br>Type | License<br>Category | License<br>Form   | Status      | License<br>Number | Submitted Dat<br>& Time | e Pending at |               | Action      | Download           |
| _2201292 kv    | vinod           | JV               | Individual        | Fresh Issuance of | Retail Sale     | Vends               | L2,L2-            | Forwarded   |                   | 15-Mar-2022             | Chopal Offic | er (State Tax |             | 88                 |

• User need to click on action icon as shown in above figure.

| ashboard 🗸 🔳 Master Data 🗸                                    | 🔄 License Management ~ 🦿 🦿                                    | Brand / Label Registration ~ | 🛃 Distillery ~                                                       | 🛃 Bottling Unit 🗸 | Q Who     | olesaler ~                                      | ⋒ L1B/L1BB Wholesale ~              | E > er       |
|---------------------------------------------------------------|---------------------------------------------------------------|------------------------------|----------------------------------------------------------------------|-------------------|-----------|-------------------------------------------------|-------------------------------------|--------------|
| INSE VIEW                                                     |                                                               |                              |                                                                      |                   |           |                                                 | License Registration >              | License View |
| cknowledgement Receipt Num                                    | ber: L2201292 Business En                                     | tity: JV PVT.LTD             | Individual Lice                                                      | nsee Documents    | Officer D | ocuments                                        | Individual Officer Documen          | its 🖨        |
| License Details :                                             |                                                               |                              |                                                                      |                   |           |                                                 |                                     |              |
| Type of Application<br>License Type<br>Retailer District Type | : Fresh Issuance of Licen<br>: Retail Sale License<br>: Urban | se                           | Retail sale License Ty<br>License Form<br>Business Type<br>Shop Type | /pe               | :         | Vends<br>L2,L2-A,L-2<br>Individual<br>Only IMFL | 244                                 |              |
| Personal Info :                                               |                                                               |                              |                                                                      |                   |           |                                                 |                                     |              |
| Name of Applicant<br>Date Of Birth<br>Business Entity         | : kvinod<br>: 05-Mar-2004<br>: JV PVT.LTD                     |                              | Address<br>E-mail Address<br>Mobile Number                           |                   | :<br>:    | Shimla, Hin<br>vinod123@                        | nachal Pradesh-170001<br>)gmail.com |              |
| Additional Details :                                          |                                                               |                              |                                                                      |                   |           |                                                 |                                     |              |
| Father's Name<br>Mother's Name                                | : abcd<br>:                                                   |                              | PAN<br>Aadhaar Number                                                |                   | :         | ABCPY123                                        | 4D                                  |              |
| Bank Details of Applicant :                                   |                                                               |                              |                                                                      |                   |           |                                                 |                                     |              |
| Account Holder's name                                         | : kvinod                                                      |                              | Bank Name                                                            |                   | :         | Axis Bank                                       |                                     |              |
| Account Number                                                | : 9786451298764512                                            |                              | Branch Name                                                          |                   | ÷         | Madhapur                                        |                                     |              |
| Account Type                                                  | : Savings                                                     |                              | IFSC Code                                                            |                   | :         | AAAA0000                                        | 01235                               |              |
| Address of Proposed premises :                                |                                                               |                              |                                                                      |                   |           |                                                 |                                     |              |
| House/Building/Plot Number                                    |                                                               |                              | Mobile Number                                                        |                   | :         | 123456789                                       | 99                                  |              |
| Road/Street                                                   | :                                                             |                              | Landline Number                                                      |                   | : 0       | 0123456789                                      | 9                                   |              |
| Nearest Landmark                                              | :                                                             |                              | Email Address                                                        |                   | 1         | vinod123@                                       | )gmail.com                          |              |
| Block                                                         | :                                                             |                              |                                                                      |                   |           |                                                 |                                     |              |
| Sub-division                                                  | 1                                                             |                              |                                                                      |                   |           |                                                 |                                     |              |
| Village/Town/City                                             | : madhapur                                                    |                              |                                                                      |                   |           |                                                 |                                     |              |
| Post Office                                                   | : madhapur                                                    |                              |                                                                      |                   |           |                                                 |                                     |              |
| Tehsil                                                        | : madhapur                                                    |                              |                                                                      |                   |           |                                                 |                                     |              |
| Circle                                                        | : Chopal                                                      |                              |                                                                      |                   |           |                                                 |                                     |              |
| District                                                      | : Shimla                                                      |                              |                                                                      |                   |           |                                                 |                                     |              |
| State                                                         | : Himachal Pradesh                                            |                              |                                                                      |                   |           |                                                 |                                     |              |
| Pin Code                                                      | : 170001                                                      |                              |                                                                      |                   |           |                                                 |                                     |              |
| Zone                                                          | : South Zone                                                  |                              |                                                                      |                   |           |                                                 |                                     |              |
| Additional Details :                                          |                                                               |                              |                                                                      |                   |           |                                                 |                                     |              |
| Khasra Number/Khatoni Number/Mauja<br>Number                  | :                                                             |                              | Area of Premise                                                      |                   | :         | 0 (Sq. Mete                                     | r)                                  |              |
| Boundary Details :                                            |                                                               |                              |                                                                      |                   |           |                                                 |                                     |              |
| East Boundary                                                 | :                                                             |                              | North Boundary                                                       |                   | :         |                                                 |                                     |              |
| West Boundary                                                 | :                                                             |                              | South Boundary                                                       |                   | 1.1       |                                                 |                                     |              |

• User need to click on next.

| Dashboara 🗸 📲 Master Data 🗸                                                                                                    | 🗐 Licen <u>se Managem</u>             | ent ~ 🖉 Brand / | Label Registration 🚿              | Distille                     | ery ~ 🖪 Bottlin        | ng Unit ~ <u>Q Whole</u>                 | esaler ~ 🛛 🍙 L1E              | 3/L1BB Wholesale ~               |
|----------------------------------------------------------------------------------------------------|---------------------------------------|-----------------|-----------------------------------|------------------------------|------------------------|------------------------------------------|-------------------------------|----------------------------------|
| N. I.F. AND P.                                                                                                    |                                       |                 |                                   |                              |                        |                                          |                               |                                  |
| ENSE VIEW                                                                                                    |                                       |                 |                                   |                              |                        |                                          |                               | License Registration > License V |
| Application Transaction Details:                                                                                                    |                                       |                 |                                   |                              |                        |                                          |                               |                                  |
|                                                                                                    |                                       |                 |                                   |                              |                        |                                          |                               | Applicant Submitted              |
| Status SUBMITTED Submittee                                                                                                    | Date 15-Mar-2022<br>01:23 PM          | Submitted By    | kvinod<br>(New License Us         | ser)                         | Submitted To           | DeputyCommissioner<br>(Deputy Commission | rShimla <b>Remar</b> l<br>er) | ks                               |
|                                                                                                    |                                       |                 | ,                                 | ,                            |                        |                                          | ,                             |                                  |
| Status CODU/ADDED Ferwards                                                                                                    | d Data 15-Mar-2022                    | Ferry and By    | DeputyCommiss                     | ionerShimla                  | Forwardod To           | AssistantCommissior                      | erShimla Roman                | AWFESGRM                         |
| Status FORWARDED FORWarde                                                                                                    | 01:35 PM                              | For warded by   | (Deputy Commis                    | ssioner)                     | Forwarded To           | (Assistant Commissio                     | oner)                         | KS                               |
|                                                                                                    |                                       |                 |                                   |                              |                        |                                          |                               | GDFBNB                           |
| Status FORWARDED Forwarde                                                                                                    | <b>J Date</b> 15-Mar-2022<br>01:38 PM | Forwarded By    | AssistantCommi<br>(Assistant Comm | issionerShimla<br>nissioner) | Forwarded To           | ChopalOfficer<br>(State Tax and Excise   | e Officer)                    | ks                               |
|                                                                                                    |                                       |                 |                                   |                              |                        |                                          |                               |                                  |
| Document Checklist                                                                                                    |                                       |                 |                                   |                              |                        |                                          |                               |                                  |
| elf-declaration in form of an Affidavit                                                                                                    |                                       |                 |                                   | Age proof c                  | ertificate             |                                          |                               |                                  |
| ffidavit in FORM-B                                                                                                    |                                       |                 |                                   | Ownership                    | proof/Rent agreemen    | nt/Lease deed, if the                    |                               |                                  |
|                                                                                                    | (                                     |                 | ]                                 | premises is                  | on rent/lease          |                                          |                               |                                  |
| GC From Local Boales (MC Area/Nagar Pan<br>Gram Panchayat / Nagar Parishad /NAC / Ca                                                                                                    | ntonment                              |                 |                                   | Application                  | of the applicant       |                                          |                               |                                  |
| OC of District Magistrate                                                                                                    |                                       |                 | ]                                 | Application                  | in prescribed form w   | vith court fee stamp                     |                               |                                  |
| ony of PAN                                                                                                    |                                       |                 |                                   | Land revenu                  | ue clearance certifica | te                                       |                               |                                  |
| opy of PAN                                                                                                    |                                       |                 |                                   | Income tax                   | clearance certificate  |                                          |                               |                                  |
| opy of GSTIN                                                                                                    |                                       |                 |                                   | No due cert                  | ificate from state tax | tes and excise                           |                               |                                  |
| opy of TIN                                                                                                    |                                       |                 |                                   | department                   | :                      |                                          |                               |                                  |
| Other Information                                                                                                    |                                       |                 |                                   |                              |                        |                                          |                               |                                  |
| Please Upload File Less than 3MB                                                                                                    |                                       |                 |                                   |                              |                        |                                          |                               |                                  |
| Any other information                                                                                                    |                                       |                 |                                   |                              |                        |                                          |                               |                                  |
| Comments of Inspecting Officer                                                                                                    |                                       |                 |                                   |                              |                        |                                          |                               |                                  |
| 1. Verification of basic details                                                                                                    |                                       | Remarks         |                                   |                              |                        | Choose File No f                         | ile chosen                    |                                  |
|                                                                                                    |                                       |                 |                                   |                              |                        |                                          |                               |                                  |
| 2. Verification of additional detail                                                                                                    |                                       | Remarks         |                                   |                              |                        | Choose File No f                         | ile chosen                    |                                  |
| 3. Verification of Certificates & clearances                                                                                                    |                                       | Remarks         |                                   |                              |                        | Choose File No f                         | ile chosen                    |                                  |
| 4 Site increation const. Compliance Charleli                                                                                                    | -                                     | Demandra        |                                   |                              |                        |                                          |                               |                                  |
| 4. Site inspection report – Compliance Crecki                                                                                                    | it.                                   | Remarks         |                                   |                              |                        | Choose File No f                         | ile chosen                    |                                  |
| 5. Site inspection report – Standard Format                                                                                                    |                                       | Remarks         |                                   |                              |                        | Choose File No f                         | ile chosen                    |                                  |
| 6. Site inspection report - Additional Remarks                                                                                                    |                                       | Remarks         |                                   |                              |                        |                                          |                               |                                  |
|                                                                                                    |                                       |                 |                                   |                              |                        | Choose File No f                         | ile chosen                    |                                  |
| 7. Ascertainment of public opinion                                                                                                    |                                       | Remarks         |                                   |                              |                        | Choose File No f                         | ile chosen                    |                                  |
| Salact Land type 2 Country 11                                                                                                    |                                       |                 | L                                 |                              | ß                      |                                          |                               |                                  |
| Upload Choose File No 611-                                                                                                    | sen 🔦                                 |                 |                                   |                              |                        |                                          |                               |                                  |
| remarks                                                                                                    |                                       |                 |                                   |                              |                        |                                          |                               |                                  |
| License Fee and Annual Ouota                                                                                                    |                                       |                 |                                   |                              |                        |                                          |                               |                                  |
|                                                                                                    |                                       |                 |                                   |                              |                        |                                          |                               |                                  |
| Advanced License Fee*                                                                                                    | PLs                                   |                 |                                   |                              |                        |                                          |                               |                                  |
| Advanced License Fee* License Fee IMFL Annual Quota(Pis)* Annual Quote                                                                                                    |                                       |                 |                                   |                              |                        |                                          |                               |                                  |
| Advanced License Fee* License Fee<br>IMFL Annual Quota(Pis)* Annual Quota<br>IMFL Annual License Fee* IMFL Annual                                                                                       | icense Fee                            |                 |                                   |                              |                        |                                          |                               |                                  |
| Advanced License Fee* License Fee<br>IMFL Annual Quota(Pis)* Annual Quota<br>IMFL Annual License Fee* IMFL Annual<br>Assign Application:                                                                | license Fee                           |                 |                                   |                              |                        |                                          |                               |                                  |
| Advanced License Fee* License Fee<br>IMFL Annual Quota(Pis)* Annual Quota<br>IMFL Annual License Fee* IMFL Annual<br>Assign Application:                                                                | license Fee                           |                 |                                   | -                            |                        |                                          |                               |                                  |
| Advanced License Fee* License Fee IMFL Annual Quota(Pis)* Annual Quota IMFL Annual License Fee* IMFL Annual I Assign Application: Location DISTRICT OF                                                  | Icense Fee                            |                 |                                   | Status                       | Ste                    | atus - Forwarded                         |                               | •                                |
| Advanced License Fee* License Fee IMFL Annual Quota(Pis)* Annual Quota IMFL Annual License Fee* IMFL Annual Assign Application: Location DISTRICT OF Designation Assistant Con                          | License Fee                           |                 | *                                 | Status<br>Remarks*           | Ste                    | atus - Forwarded                         |                               |                                  |
| Advanced License Fee* License Fee IMFL Annual Quata(Pls)* Annual Quata IMFL Annual License Fee* IMFL Annual Assign Application: Location DISTRICT OF Designation Assistant Co Officer Name Assistant Co | License Fee                           |                 | *<br>*<br>*                       | Status<br>Remarks*           | Sto                    | atus - Forwarded                         |                               | •                                |

• User should perform detail inspection and verification of applicant information, then upload the report, fill all field then enter remarks and click on submit.

| ① Dashboard                      | ·~ [           | 💶 Master Data        | V 🔄 Lice          | nse Management 🗸             | 🖉 Branc                | l / Label Regis     | tration ~         | 🛃 Distillery | ~             | 🛃 Bottling Unit 🗸              | Q Wholesaler ~                           | 🝙 L1B/L18                 | 3B Wholesal |                    |
|----------------------------------|----------------|----------------------|-------------------|------------------------------|------------------------|---------------------|-------------------|--------------|---------------|--------------------------------|------------------------------------------|---------------------------|-------------|--------------------|
| EXISTING L                       | ICENSE         |                      |                   |                              |                        |                     |                   |              |               |                                |                                          | License I                 | Management  | > Existing License |
|                                  |                |                      |                   | s                            | Start Date             | 15-Mar-2            | 2022              | End Do       | ite 🎬         | 15-Mar-2022                    | License Typ                              | es All                    |             | • Search           |
| 10 *                             |                |                      |                   |                              |                        |                     |                   |              |               |                                |                                          | Sea                       | rch:        |                    |
| Ack. Receipt<br>No. <del>•</del> | Applic<br>Name | ant Business<br>Name | Applicant<br>Type | Application<br>Type          | License<br>Type        | License<br>Category | License<br>Form   | Status       | Licen<br>Numt | se Submitted<br>ber Date & Tim | Pending at                               |                           | Action      | Download           |
| L2201292                         | kvinod         | JV<br>PVT.LTD        | Individual        | Fresh Issuance<br>of License | Retail Sale<br>License | Vends               | L2,L2-<br>A,L-2AA | Forwarded    |               | 15-Mar-20<br>01:23 PM          | 22 Assistant Commis<br>(Assistant Commis | sioner Shimla<br>ssioner) | ۲           | <b>8 8</b>         |
|                                  |                |                      |                   |                              |                        |                     |                   |              |               |                                |                                          |                           | Previo      | us                 |

• The forwarded license application will be displayed as shown in above figure.

## **District office:**

### Assistant commissioner:

|                                                                                                    | Wel<br>Please login                             | come!<br>to your account      |
|----------------------------------------------------------------------------------------------------|-------------------------------------------------|-------------------------------|
|                                                                                                    | User Name                                       | 4                             |
| Department of State Taxes and Excise                                                                                                    | Password                                        | ۲                             |
| Government of Himachal Pradesh                                                                                                    | Verification Code *                             | 34785 Get a new code          |
|                                                                                                    | Enter Verification Code                         | Ū                             |
| A CARLER AND A CARLON                                                                                                    |                                                 | Forgot password?              |
|                                                                                                    | 1                                               | Login                         |
|                                                                                                    | → Vigilance & Enforcement                       | → RTI                         |
| and the second second sec                                                                                                    | ➔ Track Status                                  | EoDB Dashboard                |
| and the second second second second second second second second second second second second second second second                                                                                                    | ➔ Download User Manuals                         | → Third Party Verification    |
|                                                                                                    | ➔ Download Application Forms                    | Excise Dashboard              |
| and the second data and the second data and the                                                                                                    | ➔ Download SOP Documents                        | ➔ Activity Videos             |
| 一般になっていて、 「一方法にない」                                                                                                    | ➔ Frequently Asked Questions                    | ➔ Download APK                |
| the state of the second second | Don't have an                                   | account? Sign Up              |
|                                                                                                    | Helpdesk Number: 91820579-73/7<br>91820594-28/3 | 4/78,91820580-40/70/82,<br>88 |

• User required to provide valid credentials as shown in above figure and click on Login.

|            |             |                                                                                                    |                                                                                                    | C-TEL INI                       | OSYSTEMS P |
|------------|-------------|----------------------------------------------------------------------------------------------------|----------------------------------------------------------------------------------------------------|---------------------------------|------------|
| A STANDARD |             |                                                                                                    |                                                                                                    | · · · · ·                       |            |
|            | Aaster Data | (1)<br>Dashboard                                                                                                    | License Management                                                                                                    | C<br>Brand / Label Registration |            |
|            | Distillery  | E Bottling Units                                                                                                    | (in the second second s | E<br>L1B/L1BB Wholesaler        |            |
| い地学        | O)<br>Users | Brewery                                                                                                    | Record Managment                                                                                                    | C<br>Reports                    | in the     |
|            | TI RTI      | Contract of the second second | Q<br>Vigilance                                                                                                    | E.<br>Revenue Management        |            |
|            | Others      |                                                                                                    |                                                                                                    |                                 |            |

• User need to click on License management as shown in above figure.

| ſ | ① Dashboard                      | ~ 🔳 N             | Master Data 🗸    | Licer             | nse Management  ~            | 🖉 🖉 Brand              | l / Label Regis     | tration ~         | & Distillery | ~              | 🛃 Bottling Unit 🗸               | Q Wholesaler ~                          | 🝙 L1B/L18                | B Wholesal | e ~ A Sers                           |
|---|----------------------------------|-------------------|------------------|-------------------|------------------------------|------------------------|---------------------|-------------------|--------------|----------------|---------------------------------|-----------------------------------------|--------------------------|------------|--------------------------------------|
| E |                                  | CENSE             |                  | A Car             |                              |                        |                     |                   |              |                |                                 |                                         | License I                | lanagement | <ul> <li>Existing License</li> </ul> |
|   |                                  |                   |                  |                   | s                            | Start Date             | 15-Mar-2            | 2022              | End Do       | ite 🋗          | 15-Mar-2022                     | License Typ                             | es All                   |            | ▼ Search                             |
|   | 10 •                             |                   |                  |                   |                              |                        |                     |                   |              |                |                                 |                                         | Sea                      | ch:        |                                      |
|   | Ack. Receipt<br>No. <del>-</del> | Applicant<br>Name | Business<br>Name | Applicant<br>Type | Application<br>Type          | License<br>Type        | License<br>Category | License<br>Form   | Status       | Licen:<br>Numb | se Submitted<br>ber Date & Time | Pending at                              |                          | Action     | Download                             |
|   | L2201292                         | kvinod            | JV<br>PVT.LTD    | Individual        | Fresh Issuance<br>of License | Retail Sale<br>License | Vends               | L2,L2-<br>A,L-2AA | Forwarded    |                | 15-Mar-202<br>01:23 PM          | 2 Assistant Commis<br>(Assistant Commis | sioner Shimla<br>sioner) | ۲          | <b>e</b><br><b>e</b>                 |
|   |                                  |                   |                  |                   |                              |                        |                     |                   |              |                |                                 |                                         |                          | Previo     | us Next                              |

• User need to click on action icon as shown in above figure.

| ) Dashboard 🗸 🔚 Master Data 🗸                                                                                                    | 🔄 License Management 🗸                                                                                | 🖉 Brand / Label Registration 👻 | 🛃 Distillery ~                                                       | 🛃 Bottling Unit 🗸 | Q Wh      | olesaler ~                                      | 🝙 L1B/L1B                 | 3 Wholesale    | · الجناع        |
|----------------------------------------------------------------------------------------------------|----------------------------------------------------------------------------------------------------|--------------------------------|----------------------------------------------------------------------|-------------------|-----------|-------------------------------------------------|---------------------------|----------------|-----------------|
| ENSE VIEW                                                                                                    |                                                                                                    |                                |                                                                      |                   |           |                                                 | Licer                     | se Registratio | n 🔉 License Vie |
| .cknowledgement Receipt Nur                                                                                                    | nber: L2201292 Busines                                                                                | s Entity: JV PVT.LTD           | Individual Lice                                                      | nsee Documents    | Officer I | Documents                                       | Individual                | Officer Docu   | ments 🔒         |
| License Details :                                                                                                    |                                                                                                    |                                |                                                                      |                   |           |                                                 |                           |                |                 |
| Type of Application<br>License Type<br>Retailer District Type                                                                                                    | : Fresh Issuance of<br>: Retail Sale Licens<br>: Urban                                                | License<br>9                   | Retail sale License Ty<br>License Form<br>Business Type<br>Shop Type | /pe               | :         | Vends<br>L2,L2-A,L-2<br>Individual<br>Only IMFL | AA                        |                |                 |
| Personal Info :                                                                                                    |                                                                                                    |                                |                                                                      |                   |           |                                                 |                           |                |                 |
| Name of Applicant<br>Date Of Birth<br>Business Entity                                                                                                    | : kvinod<br>: 05-Mar-2004<br>: JV PVT.LTD                                                             |                                | Address<br>E-mail Address<br>Mobile Number                           |                   | :         | Shimla, Hin<br>vinod123@                        | achal Prades<br>gmail.com | n-170001       |                 |
| Additional Details :                                                                                                    |                                                                                                    |                                |                                                                      |                   |           |                                                 |                           |                |                 |
| Father's Name<br>Mother's Name                                                                                                    | : abcd<br>:                                                                                           |                                | PAN<br>Aadhaar Number                                                |                   | :         | ABCPY123                                        | ŀD                        |                |                 |
| Bank Details of Applicant :                                                                                                    |                                                                                                    |                                |                                                                      |                   |           |                                                 |                           |                |                 |
| Account Holder's name<br>Account Number<br>Account Type                                                                                                    | : kvinod<br>: 97864512987645<br>: Savings                                                             | 12                             | Bank Name<br>Branch Name<br>IFSC Code                                |                   | :         | Axis Bank<br>Madhapur<br>AAAA0000               | 1235                      |                |                 |
| Address of Proposed premises :                                                                                                    |                                                                                                    |                                |                                                                      |                   |           |                                                 |                           |                |                 |
| House/Building/Plot Number<br>Road/Street<br>Nearest Landmark<br>Block<br>Sub-division<br>Village/Town/City<br>Post Office<br>Tehsil<br>Circle<br>District<br>State<br>Pin Code<br>Zone | :<br>madhapur<br>madhapur<br>madhapur<br>Chopal<br>Shimla<br>Himachal Pradesl<br>170001<br>South Zone |                                | Mobile Number<br>Landline Number<br>Email Address                    |                   | :         | 123456789<br>01234567899<br>vinod123@           | 9<br>gmail.com            |                |                 |
| Additional Details :                                                                                                    |                                                                                                    |                                |                                                                      |                   |           |                                                 |                           |                |                 |
| Khasra Number/Khatoni Number/Mauja<br>Number                                                                                                    | :                                                                                                    |                                | Area of Premise                                                      |                   | :         | 0 (Sq. Mete                                     | )                         |                |                 |
| Boundary Details :                                                                                                    |                                                                                                    |                                |                                                                      |                   |           |                                                 |                           |                |                 |
| East Boundary                                                                                                    | 1                                                                                                    |                                | North Boundary                                                       |                   | :         |                                                 |                           |                |                 |

• User need to click on next.

| Dashboar | rd 🗸 📘 🖬 Ma    | aster Data 🗸 🛛 🗉 | License Management         | 🖉 🖉 В     | rand / Label Registration $$                              | 🛃 Distillery 🗸               | 🛃 Bottlin | g Unit 🗸 🛛 🍳                    | Wholesaler ~                   | 🝙 L1B/L1B | B Wholesale 🗸      | <b>₽</b> ≫∎ |
|----------|----------------|------------------|----------------------------|-----------|-----------------------------------------------------------|------------------------------|-----------|---------------------------------|--------------------------------|-----------|--------------------|-------------|
| NSE V    | IEW            |                  |                            |           |                                                           |                              |           |                                 |                                | Licer     | nse Registration > | License Vie |
| Applico  | ition Transact | tion Details:    |                            |           |                                                           |                              |           |                                 |                                |           |                    |             |
| Status   | SUBMITTED      | Submitted Da     | te 15-Mar-2022<br>01:23 PM | Submitted | By kvinod<br>(New License User)                           | Subm                         | nitted To | DeputyCommi<br>(Deputy Comm     | ssionerShimla<br>iissioner)    | Remarks   | Applicant Subn     | nitted      |
| Status   | FORWARDED      | Forwarded Do     | te 15-Mar-2022<br>01:35 PM | Forwardee | By DeputyCommission<br>(Deputy Commissio                  | erShimla <b>Forw</b><br>ner) | arded To  | AssistantCom<br>(Assistant Con  | nissionerShimla<br>nmissioner) | Remarks   | AWFESGRM           |             |
| Status   | FORWARDED      | Forwarded Do     | te 15-Mar-2022<br>01:38 PM | Forwardee | <b>H By</b> AssistantCommission<br>(Assistant Commission) | onerShimla Forw<br>ioner)    | arded To  | ChopalOfficer<br>(State Tax and | Excise Officer)                | Remarks   | GDFBNB             |             |
| Status   | SUBMITTED      | Submitted Da     | te 15-Mar-2022<br>01:42 PM | Submitted | By ChopalOfficer<br>(State Tax and Exci                   | Subm<br>se Officer)          | nitted To | AssistantCom<br>(Assistant Con  | nissionerShimla<br>nmissioner) | Remarks   | ok forward         |             |
|          |                |                  |                            |           |                                                           |                              |           |                                 |                                |           |                    |             |
|          |                |                  | Location*                  |           | DISTRICT OFFICE                                           |                              |           |                                 | *                              |           |                    |             |
|          |                |                  | Officer Name               |           | Deputy Commissioner                                       |                              |           |                                 | *                              |           |                    |             |
|          |                |                  | Status                     |           | Deputy Commissioner Shimi                                 | a                            |           |                                 | *                              |           |                    |             |
|          |                |                  | Bemarks*                   |           | Forwarded                                                 |                              |           |                                 | <b>*</b>                       |           |                    |             |
|          |                |                  |                            |           |                                                           |                              |           |                                 | 10                             |           |                    |             |
|          |                |                  |                            |           | Subn                                                      | hit                          |           |                                 |                                |           |                    |             |
|          |                |                  |                            |           |                                                           |                              |           |                                 |                                |           |                    |             |

• User need to enter remarks and click on submit.

|   | ① Dashboard                      | ~ 🔳 M             | Master Data  ~   | 🖳 Licer           | nse Management 🗸             | 🔗 Brand                | / Label Regist      | ration ~          | 🛃 Distillery ~ | Bo                | ottling Unit  ~          | Q Wholesaler ~                     | 🝙 L1B/L1              | 3B Wholesal | e ~ <b>,</b> =rs           |
|---|----------------------------------|-------------------|------------------|-------------------|------------------------------|------------------------|---------------------|-------------------|----------------|-------------------|--------------------------|------------------------------------|-----------------------|-------------|----------------------------|
| E |                                  | CENSE             | NSS A            | Stores.           |                              |                        |                     |                   |                |                   |                          |                                    | License               | Managemen   | > Existing License         |
|   |                                  |                   |                  |                   | S                            | Start Date             | 15-Mar-2            | 022               | End Date       | e 🛗 15            | -Mar-2022                | License Typ                        | es All                |             | <ul> <li>Search</li> </ul> |
|   | 10 •                             |                   |                  |                   |                              |                        |                     |                   |                |                   |                          |                                    | Sea                   | rch:        |                            |
|   | Ack. Receipt<br>No. <del>-</del> | Applicant<br>Name | Business<br>Name | Applicant<br>Type | Application<br>Type          | License<br>Type        | License<br>Category | License<br>Form   | Status         | License<br>Number | Submitted<br>Date & Time | Pending at                         |                       | Action      | Download                   |
|   | L2201292                         | kvinod            | JV<br>PVT.LTD    | Individual        | Fresh Issuance<br>of License | Retail Sale<br>License | Vends               | L2,L2-<br>A,L-2AA | Forwarded      |                   | 15-Mar-2022<br>01:23 PM  | Deputy Commissi<br>(Deputy Commiss | oner Shimla<br>ioner) | ۲           | <del>8</del> <del>8</del>  |
|   |                                  |                   |                  |                   |                              |                        |                     |                   |                |                   |                          |                                    |                       | Previo      | us Next                    |

• The forwarded License application will be displayed as shown in above figure.

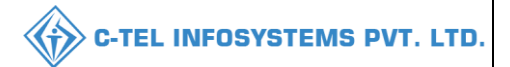

### **Deputy Commissioner:**

|                                      | We<br>Please log                          | Welcome!<br>Please login to your account |                             |  |  |  |
|--------------------------------------|-------------------------------------------|------------------------------------------|-----------------------------|--|--|--|
|                                      | User Name                                 |                                          | ۵.                          |  |  |  |
| Department of State Taxes and Excise | Password                                  |                                          | ۲                           |  |  |  |
| Government of Himachal Pradesh       | Verification Code *                       | 34785                                    | Get a new code              |  |  |  |
|                                      | Enter Verification Code                   |                                          | U                           |  |  |  |
|                                      |                                           |                                          | Forgot password?            |  |  |  |
|                                      | 2                                         | Login                                    |                             |  |  |  |
| and the fill water a                 | ➔ Vigilance & Enforcement                 | → RTI                                    |                             |  |  |  |
|                                      | → Track Status                            | → EoDB Da                                | shboard                     |  |  |  |
|                                      | → Download User Manuals                   | → Third Pa                               | rty Verification            |  |  |  |
|                                      | ➔ Download Application Forms              | → Excise D:                              | ashboard                    |  |  |  |
| West members that a second           | ➔ Download SOP Documents                  | > Activity                               | lideos                      |  |  |  |
|                                      | ➔ Frequently Asked Questions              | > Download                               | APK                         |  |  |  |
| the the second and a second          | Don't hav                                 | e an account? Sign U                     | p                           |  |  |  |
| the second second second             | Helpdesk Number: 91820579-7<br>91820594-2 | 3/74/78,9182058<br>8/38                  | 80- <mark>40/70/82</mark> , |  |  |  |

• User required to provide valid credentials as mentioned in above figure and click on Login.

| 2 All and a second second second second second second second second second second second second second second s |                                                                                                    |                          |                    |  |
|----------------------------------------------------------------------------------------------------|----------------------------------------------------------------------------------------------------|--------------------------|--------------------|--|
| Aaster Data                                                                                                    | Q<br>cctv                                                                                                    | (])<br>Dashboard         | License Management |  |
| C<br>Brand / Label Registration                                                                                 | الله المعالم المعالم المعالم المعالم المعالم المعالم المعالم المعالم المعالم المعالم المعالم المعالم المعالم ال<br>Distillery | Bottling Units           | <b>M</b> holesaler |  |
| L1B/L1BB Wholesaler                                                                                             | O)<br>Users                                                                                                    | Brewery                  | Retailer           |  |
| Record Managment                                                                                                | Other Licensees                                                                                                    | <b>₽</b><br>Reports      | TI RTI             |  |
| Appeals & Revisions                                                                                             | Q<br>Vigilance                                                                                                    | E.<br>Revenue Management | Conterner State    |  |

• User need to click on License management as shown in above figure.

| 😲 Dashboard ~   | 🔳 ССТV ~                 | 💵 Master Da           | ta 🗸 🔄 Licen                 | ise Managemen          | t ~ 🖉 🖗             | Brand / Label I   | Registration ~ | 🖉 Oth             | er Licensees 🗸           | 🛃 Distillery ~                       | 🛃 Bottling Unit      | ~       | Q Wholes                             |
|-----------------|--------------------------|-----------------------|------------------------------|------------------------|---------------------|-------------------|----------------|-------------------|--------------------------|--------------------------------------|----------------------|---------|--------------------------------------|
| EXISTING LICEN  | ISE                      | R de m                |                              |                        |                     |                   |                |                   |                          | 1900                                 | License Man          | agement | <ul> <li>Existing License</li> </ul> |
|                 |                          |                       |                              | Start Date             | 15-Mar-2            | 022               | End Do         | te 🛗 15           | -Mar-2022                | License Type                         | All                  |         | ▼ Search                             |
| 10 •            |                          |                       |                              |                        |                     |                   |                |                   |                          |                                      | Search:              |         |                                      |
| Ack. Receipt Ap | plicant Busin<br>me Name | ess Applicant<br>Type | Application<br>Type          | License<br>Type        | License<br>Category | License<br>Form   | Status         | License<br>Number | Submitted<br>Date & Time | Pending at                           | A                    | ction   | Download                             |
| L2201292 kvi    | nod JV<br>PVT.L          | TD Individual         | Fresh Issuance<br>of License | Retail Sale<br>License | Vends               | L2,L2-<br>A,L-2AA | Forwarded      |                   | 15-Mar-2022<br>01:23 PM  | Deputy Commissio<br>(Deputy Commissi | oner Shimla<br>oner) | ۲       | <b>4 4</b>                           |

• User need to click on action icon as shown in above figure.

| 😲 Dashboard ~                                                                                                    | 🔳 ССТУ ~                      | 💵 Master Data 🗸                                                             | 표 License Management ~                                         | 🔗 Brand / Label Registration 🗸                                    | 🔗 Other Licensees 🗸 | 🔏 Distillery ~                                       | 🛃 Bottling Unit 🗸                   | Q Wholes                |
|----------------------------------------------------------------------------------------------------|-------------------------------|-----------------------------------------------------------------------------|----------------------------------------------------------------|-------------------------------------------------------------------|---------------------|------------------------------------------------------|-------------------------------------|-------------------------|
| LICENSE VIEW                                                                                                    |                               |                                                                             |                                                                |                                                                   |                     | 19                                                   | License Regi                        | stration > License View |
| Acknowledge                                                                                                    | ment Receipt                  | Number: L2201292                                                            | Business Entity: JV PVT                                        | LTD Individual L                                                  | icensee Documents   | Officer Documents                                    | Individual Officer                  | Documents 🔒             |
| License Deto                                                                                                    | ails :                        |                                                                             |                                                                |                                                                   |                     |                                                      |                                     |                         |
| Type of Applicat<br>License Type<br>Retailer District                                                                                                    | tion<br>Type                  | : Fres<br>: Reto<br>: Urbo                                                  | h Issuance of License<br>iil Sale License<br>In                | Retail sale Licensa<br>License Form<br>Business Type<br>Shop Type | : Туре              | : Vends<br>: L2,L2-A,I<br>: Individua<br>: Only IMFI | -2AA<br>I                           |                         |
| Personal Info                                                                                                    | o :                           |                                                                             |                                                                |                                                                   |                     |                                                      |                                     |                         |
| Name of Applica<br>Date Of Birth<br>Business Entity                                                                                                    | ant                           | : kvin<br>: 05-1<br>: JV P                                                  | od<br>Mar-2004<br>VT.LTD                                       | Address<br>E-mail Address<br>Mobile Number                        |                     | : Shimla, H<br>: vinod123<br>:                       | limachal Pradesh-1700<br>@gmail.com | 01                      |
| Additional D                                                                                                    | etails :                      |                                                                             |                                                                |                                                                   |                     |                                                      |                                     |                         |
| Father's Name<br>Mother's Name                                                                                                    |                               | : abo                                                                       | 3                                                              | PAN<br>Aadhaar Number                                             |                     | : ABCPY12                                            | 234D                                |                         |
| Bank Details                                                                                                    | s of Applicant :              |                                                                             |                                                                |                                                                   |                     |                                                      |                                     |                         |
| Account Holder<br>Account Number<br>Account Type                                                                                                    | s name<br>r                   | : kvin<br>: 978<br>: Savi                                                   | od<br>6451298764512<br>ngs                                     | Bank Name<br>Branch Name<br>IFSC Code                             |                     | : Axis Ban<br>: Madhapu<br>: AAAA00                  | k<br>Ir<br>001235                   |                         |
| Address of F                                                                                                    | Proposed premi                | ses :                                                                       |                                                                |                                                                   |                     |                                                      |                                     |                         |
| House/Building//<br>Road/Street<br>Nearest Landmo<br>Block<br>Sub-division<br>Village/Town/Cit<br>Post Office<br>Tehsil<br>Circle<br>District<br>State<br>Pin Code<br>Zone | Plot Number<br>ark<br>ty      | :<br>:<br>:<br>: maa<br>: maa<br>: Cho<br>: Shir<br>: Him<br>: 170<br>: Sou | hapur<br>hapur<br>pal<br>ala<br>achal Pradesh<br>201<br>h Zone | Circle<br>Mobile Number<br>Landline Number<br>Email Address       |                     | : Chopal<br>: 1234567<br>: 01234567E<br>: vinod123   | 899<br>99<br>@gmail.com             |                         |
| Additional D                                                                                                    | etails :<br>/Khatoni Number/N | fauia :                                                                     |                                                                | Area of Premise                                                   |                     | · 0.(Sa Me                                           | ter)                                |                         |
| Number                                                                                                    | in a communitier / w          |                                                                             |                                                                | Area or intelline                                                 |                     | . 0.04.106                                           |                                     |                         |
| Boundary Do                                                                                                    | etails :                      |                                                                             |                                                                |                                                                   |                     |                                                      |                                     |                         |
| East Boundary<br>West Boundary                                                                                                    |                               | :                                                                           |                                                                | North Boundary<br>South Boundary                                  |                     | :                                                    |                                     |                         |
|                                                                                                    |                               |                                                                             |                                                                | Next                                                              |                     |                                                      |                                     |                         |

• User need to click on next.

| ۲   | Dashboa | rd ~ [    | 🚛 ссту ~   | 💵 Master       | Data ~                 | 🖽 License Managen       | nent ~   | 🖉 Brand / Label Registration                            | ~    | 🧷 Other Li | icensees ~                  | 🛃 Distillery ~                     | 📓 Bottling U | nit ~       | Q Wholes             |
|-----|---------|-----------|------------|----------------|------------------------|-------------------------|----------|---------------------------------------------------------|------|------------|-----------------------------|------------------------------------|--------------|-------------|----------------------|
| LIC | ENSE V  | IEW       |            |                |                        |                         |          |                                                         |      |            |                             |                                    | Licer        | ise Registr | ation > License View |
|     | Applic  | ation Tra | nsaction E | Details:       |                        |                         |          |                                                         |      |            |                             |                                    |              |             |                      |
|     | Status  | SUBMIT    | red s      | Submitted Date | 15-Mar-202<br>01:23 PM | 22 Submitted            | Ву       | kvinod<br>(New License User)                            | Subr | nitted To  | DeputyCom<br>(Deputy Co     | nmissionerShimla<br>mmissioner)    | Remarks      | Applica     | nt Submitted         |
|     | Status  | FORWAR    | RDED F     | orwarded Date  | 15-Mar-202<br>01:35 PM | 22 Forwarded            | Ву       | DeputyCommissionerShimla<br>(Deputy Commissioner)       | Forw | varded To  | AssistantCo<br>(Assistant C | ommissionerShimla<br>Commissioner) | Remarks      | AWFES       | GRM                  |
|     | Status  | FORWAR    | RDED F     | orwarded Date  | 15-Mar-202<br>01:38 PM | <sup>22</sup> Forwarded | Ву       | AssistantCommissionerShimla<br>(Assistant Commissioner) | Forw | varded To  | ChopalOffic<br>(State Tax o | eer<br>and Excise Officer)         | Remarks      | GDFBN       | В                    |
|     | Status  | SUBMIT    | red s      | Submitted Date | 15-Mar-202<br>01:42 PM | 22 Submitted            | Ву       | ChopalOfficer<br>(State Tax and Excise Officer)         | Subr | nitted To  | AssistantCo<br>(Assistant C | ommissionerShimla<br>Commissioner) | Remarks      | ok forw     | ard                  |
|     | Status  | SUBMIT    | red s      | Submitted Date | 15-Mar-202<br>01:46 PM | 22 Submitted            | Ву       | AssistantCommissionerShimla<br>(Assistant Commissioner) | Subr | nitted To  | DeputyCom<br>(Deputy Co     | nmissionerShimla<br>mmissioner)    | Remarks      | grdhtyj     |                      |
| -   |         |           |            |                | Location               |                         | ZONAL    | OFFICE                                                  |      |            |                             | *                                  |              |             |                      |
|     |         |           |            |                | Designat               | tion*                   | Superint | tendent Zonal                                           |      |            |                             | *                                  |              |             |                      |
|     |         |           |            |                | Officer N              | lame                    | Superint | tendent South Zone                                      |      |            |                             | Ŧ                                  |              |             |                      |
|     |         |           |            |                | Status                 |                         | Forward  | led                                                     |      |            |                             | *                                  |              |             |                      |
|     |         |           |            |                | Remarks                | *                       |          |                                                         |      |            |                             |                                    |              |             |                      |
|     |         |           |            |                |                        |                         |          | Submit                                                  |      |            |                             |                                    |              |             |                      |

• User need to enter remarks and click on submit.

| ۲   | Dashboard                      | ~ 🔳 c             | сти ~            | 💵 Master Dat        | ta 🗸 🖪 Licens                | se Managemen           | t ~ 🛛 🔗             | Brand / Label     | Registration ~ | 🔗 Oth             | er Licensees 🗸           | 🔏 Distillery ~                      | 🛃 Bottlin            | g Unit 🗸   | Q Wholes             |
|-----|--------------------------------|-------------------|------------------|---------------------|------------------------------|------------------------|---------------------|-------------------|----------------|-------------------|--------------------------|-------------------------------------|----------------------|------------|----------------------|
| EXI | STING LIC                      | CENSE             |                  |                     |                              |                        |                     |                   |                |                   |                          |                                     | Licens               | e Manageme | nt > Existing Licens |
|     |                                |                   |                  |                     |                              | Start Date             | 15-Mar              | 2022              | End Date       | e 🛗 15            | -Mar-2022                | License Typ                         | pes All              |            | • Search             |
| 1   | D *                            |                   |                  |                     |                              |                        |                     |                   |                |                   |                          |                                     | Se                   | arch:      |                      |
| AN  | ck. Receipt<br>o. <del>-</del> | Applicant<br>Name | Business<br>Name | a Applicant<br>Type | Application<br>Type          | License<br>Type        | License<br>Category | License<br>Form   | Status         | License<br>Number | Submitted<br>Date & Time | Pending at                          |                      | Action     | Download             |
| Ľ   | 2201292                        | kvinod            | JV<br>PVT.LTD    | Individual          | Fresh Issuance<br>of License | Retail Sale<br>License | Vends               | L2,L2-<br>A,L-2AA | Forwarded      |                   | 15-Mar-2022<br>01:23 PM  | Superintendent 9<br>(Superintendent | South Zone<br>Zonal) | ۲          | <b>8 8</b>           |
|     |                                |                   |                  |                     |                              |                        |                     |                   |                |                   |                          |                                     |                      | Prev       | rious Next           |

• The forwarded license application will be displayed as shown in above figure.

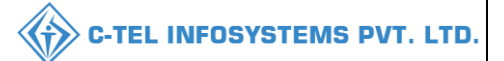

## Zonal office:

### Superintendent:

|                                                                                                    | Welcome!<br>Please login to your account  |                                    |  |  |  |  |
|----------------------------------------------------------------------------------------------------|-------------------------------------------|------------------------------------|--|--|--|--|
|                                                                                                    | User Name                                 | ۵                                  |  |  |  |  |
| Department of State Taxes and Excise                                                                                                    | Password                                  | ٢                                  |  |  |  |  |
| Government of Himachal Pradesh                                                                                                    | Verification Code *                       | 347 85 Get a new code              |  |  |  |  |
|                                                                                                    | Enter Verification Code                   | U                                  |  |  |  |  |
|                                                                                                    |                                           | Forgot password?                   |  |  |  |  |
|                                                                                                    |                                           | Login                              |  |  |  |  |
| A THE THE AND A THE AND A  | ➔ Vigilance & Enforcement                 | → RTI                              |  |  |  |  |
|                                                                                                    | → Track Status                            | ➔ EoDB Dashboard                   |  |  |  |  |
|                                                                                                    | ➔ Download User Manuals                   | Third Party Verification           |  |  |  |  |
|                                                                                                    | → Download Application Forms              | → Excise Dashboard                 |  |  |  |  |
|                                                                                                    | → Download SOP Documents                  | ➔ Activity Videos                  |  |  |  |  |
|                                                                                                    | → Frequently Asked Questions              | ➔ Download APK                     |  |  |  |  |
| and the second second s | Don't have                                | e an account? Sign Up              |  |  |  |  |
|                                                                                                    | Helpdesk Number: 91820579-7<br>91820594-2 | 3/74/78,91820580-40/70/82,<br>8/38 |  |  |  |  |

• User require to provide valid credentials as mentioned in above figure and click on login

|                      |                         |                            | 1 2/29          |  |
|----------------------|-------------------------|----------------------------|-----------------|--|
| (1)<br>Dashboard     | E<br>License Management | Drand / Label Registration | ی<br>Distillery |  |
| EA<br>Bottling Units | <b>W</b> holesaler      | L1B/L1BB Wholesaler        | O)<br>Users     |  |
| Brewery              | Retailer                | TI RTI                     | Dthers          |  |

• User need to click on License management as shown in above figure.

| ) Dashboard                      |                   | cense Manage     | ment ~            | 🔗 Brand / Label Reg          | jistration ~           | E Distillery        | × E               | Bottling Unit  ~ | Q Wh              | olesaler v (             | â L1B/L1BB Wholesale ∨<br>Lic                      | 은 Users ~ | Brew     S     Existing License |
|----------------------------------|-------------------|------------------|-------------------|------------------------------|------------------------|---------------------|-------------------|------------------|-------------------|--------------------------|----------------------------------------------------|-----------|---------------------------------|
| 10 👻                             |                   |                  |                   | :                            | Start Date             | 15-Mar-20           | 22                | End Dat          | e 🛗 15-           | -Mar-2022                | License Types All                                  | Search:   | Search                          |
| Ack. Receipt<br>No. <del>-</del> | Applicant<br>Name | Business<br>Name | Applicant<br>Type | Application<br>Type          | License<br>Type        | License<br>Category | License<br>Form   | Status           | License<br>Number | Submitted<br>Date & Time | Pending at                                         | Action    | Download                        |
| L2201292                         | kvinod            | JV<br>PVT.LTD    | Individual        | Fresh Issuance<br>of License | Retail Sale<br>License | Vends               | L2,L2-<br>A,L-2AA | Forwarded        |                   | 15-Mar-2022<br>01:23 PM  | Superintendent South Zor<br>(Superintendent Zonal) | ne 🖉      | <b>e e</b>                      |
|                                  |                   |                  |                   |                              |                        |                     |                   |                  |                   |                          |                                                    | Previo    | us Next                         |

• User need to click on action icon as shown in above figure.

| Dashboard 🗸 🔄 License Managemen                                                           | t ~ 🖉 Brand / Label Registration ~                                | 🔏 Distillery ~ | 🛃 Bottling Unit 🗸                                                 | Q Wholesaler ~   | 🗟 L1B/      | L1BB Wholesale  ~                                 | 읬 Users ~                   | 🛃 Brew               |
|-------------------------------------------------------------------------------------------|-------------------------------------------------------------------|----------------|-------------------------------------------------------------------|------------------|-------------|---------------------------------------------------|-----------------------------|----------------------|
| NSE VIEW                                                                                  |                                                                   |                |                                                                   |                  |             |                                                   | License Registre            | ation > License Viev |
| knowledgement Receipt Numb                                                                | per: L2201292 Business Entity: J                                  | V PVT.LTD      | Individual L                                                      | censee Documents | Officer     | Documents                                         | dividual Officer Do         | ocuments 🔒           |
| License Details :                                                                         |                                                                   |                |                                                                   |                  |             |                                                   |                             |                      |
| ype of Application<br>.icense Type<br>Retailer District Type                              | : Fresh Issuance of License<br>: Retail Sale License<br>: Urban   |                | Retail sale License<br>License Form<br>Business Type<br>Shop Type | Туре             | ::          | Vends<br>L2,L2-A,L-2AA<br>Individual<br>Only IMFL |                             |                      |
| Personal Info :                                                                           |                                                                   |                |                                                                   |                  |             |                                                   |                             |                      |
| Name of Applicant<br>Date Of Birth<br>Business Entity<br>Annual Quota(PIs)<br>License Fee | : kvinod<br>: 05-Mar-2004<br>: JV PVT.LTD<br>: 100000<br>: 100000 |                | Address<br>E-mail Address<br>Mobile Number<br>Annual License Fe   | e                | :<br>:<br>: | Shimla, Himach<br>vinod123@gma<br>36000000        | al Pradesh-170001<br>il.com |                      |
| Additional Details :                                                                      |                                                                   |                |                                                                   |                  |             |                                                   |                             |                      |
| <sup>:</sup> ather's Name<br>Aother's Name                                                | : abcd                                                            |                | PAN<br>Aadhaar Number                                             |                  | :           | ABCPY1234D                                        |                             |                      |
| Bank Details of Applicant :                                                               |                                                                   |                |                                                                   |                  |             |                                                   |                             |                      |
| Account Holder's name                                                                     | : kvinod                                                          |                | Bank Name                                                         |                  | :           | Axis Bank                                         |                             |                      |
| Account Number                                                                            | : 9786451298764512<br>Savinas                                     |                | Branch Name                                                       |                  | :           | Madhapur                                          | 5                           |                      |
|                                                                                           | . odvings                                                         |                |                                                                   |                  |             | ,,,,,,,,,,,,,,,,,,,,,,,,,,,,,,,,,,,,,,,           |                             |                      |
| Address of Proposed premises :                                                            |                                                                   |                |                                                                   |                  |             |                                                   |                             |                      |
| House/Building/Plot Number<br>Road/Street                                                 |                                                                   |                | Mobile Number<br>Landline Number                                  |                  | -           | 1234567899<br>01234567899                         |                             |                      |
| Nearest Landmark                                                                          |                                                                   |                | Email Address                                                     |                  | :           | vinod123@gma                                      | il.com                      |                      |
| Block                                                                                     | :                                                                 |                |                                                                   |                  |             |                                                   |                             |                      |
| Sub-division                                                                              | : madhapur                                                        |                |                                                                   |                  |             |                                                   |                             |                      |
| lost Office                                                                               | : madhapur                                                        |                |                                                                   |                  |             |                                                   |                             |                      |
| ehsil                                                                                     | madbapur                                                          |                |                                                                   |                  |             |                                                   |                             |                      |
| ircle                                                                                     | Chongl                                                            |                |                                                                   |                  |             |                                                   |                             |                      |
| istrict                                                                                   | : Shimla                                                          |                |                                                                   |                  |             |                                                   |                             |                      |
| tato                                                                                      | . Jimachal Pradoch                                                |                |                                                                   |                  |             |                                                   |                             |                      |
| in Code                                                                                   | . Himuchal Fradesh                                                |                |                                                                   |                  |             |                                                   |                             |                      |
| -in Code                                                                                  | . 1/0001                                                          |                |                                                                   |                  |             |                                                   |                             |                      |
| Zone                                                                                      | : South Zone                                                      |                |                                                                   |                  |             |                                                   |                             |                      |
| Additional Details :                                                                      |                                                                   |                |                                                                   |                  |             |                                                   |                             |                      |
| Khasra Number/Khatoni Number/Mauja<br>Number                                              | :                                                                 |                | Area of Premise                                                   |                  | :           | 0 (Sq. Meter)                                     |                             |                      |
| Boundary Details :                                                                        |                                                                   |                |                                                                   |                  |             |                                                   |                             |                      |
| East Boundary                                                                             | :                                                                 |                | North Boundary                                                    |                  | :           |                                                   |                             |                      |

• User need to enter remarks and click on forward.

## C-TEL INFOSYSTEMS PVT. LTD.

| ۲   | Dashboa | rd 🗸 🔄 Licer    | nse Management 🗸 | 🔗 Brand / Label I                                               | Registration ~ | · d                               | 🖫 Distillery 🗸 📓 Bottling Uni                                                    | t ~  | Q Wholeso | aler ~ 🛛 🝙 L1B/L1BB WI                              | holesale ~               | ° Users ∽      | & Brew               |
|-----|---------|-----------------|------------------|-----------------------------------------------------------------|----------------|-----------------------------------|----------------------------------------------------------------------------------|------|-----------|-----------------------------------------------------|--------------------------|----------------|----------------------|
| LIC | ENSE V  | IEW             |                  |                                                                 |                |                                   |                                                                                  |      |           |                                                     | U                        | cense Registro | ation > License View |
|     | Applico | ation Transacti | on Details:      |                                                                 |                |                                   |                                                                                  |      |           |                                                     |                          |                |                      |
|     | Status  | SUBMITTED       | Submitted Date   | 15-Mar-2022<br>01:23 PM                                         | Submitted I    | Ву                                | kvinod<br>(New License User)                                                     | Subr | nitted To | DeputyCommissionerShim<br>(Deputy Commissioner)     | <sup>nla</sup> Remarks   | Applicar       | It Submitted         |
|     | Status  | FORWARDED       | Forwarded Date   | 15-Mar-2022<br>01:35 PM                                         | Forwarded      | Ву                                | DeputyCommissionerShimla<br>(Deputy Commissioner)                                | Forw | arded To  | AssistantCommissionerSh<br>(Assistant Commissioner) | <sup>imla</sup> Remarks  | AWFESO         | GRM                  |
|     | Status  | FORWARDED       | Forwarded Date   | 15-Mar-2022<br>01:38 PM                                         | Forwarded      | Ву                                | AssistantCommissionerShimla<br>(Assistant Commissioner)                          | Forw | arded To  | ChopalOfficer<br>(State Tax and Excise Offic        | Remarks<br>cer)          | GDFBNE         | 3                    |
|     | Status  | SUBMITTED       | Submitted Date   | 15-Mar-2022<br>01:42 PM                                         | Submitted I    | Ву                                | ChopalOfficer<br>(State Tax and Excise Officer)                                  | Subr | nitted To | AssistantCommissionerSh<br>(Assistant Commissioner) | <sup>iimla</sup> Remarks | ok forwo       | ırd                  |
|     | Status  | SUBMITTED       | Submitted Date   | 15-Mar-2022<br>01:46 PM                                         | Submitted I    | Ву                                | AssistantCommissionerShimla<br>(Assistant Commissioner)                          | Subr | nitted To | DeputyCommissionerShim<br>(Deputy Commissioner)     | nla Remarks              | grdhtyj        |                      |
|     | Status  | SUBMITTED       | Submitted Date   | 15-Mar-2022<br>01:48 PM                                         | Submitted I    | Ву                                | DeputyCommissionerShimla<br>(Deputy Commissioner)                                | Subr | nitted To | SuperintendentSouth Zone<br>(Superintendent Zonal)  | <sup>e</sup> Remarks     | egrhtfjm       |                      |
|     |         |                 |                  | Location*<br>Designation*<br>Officer Name<br>Status<br>Remarks* |                | ZONA<br>Collec<br>Dealir<br>Forwc | L OFFICE<br>tor Dealing Assistant<br>ig Assistant South Zone<br>arded<br>Forward |      |           |                                                     |                          |                |                      |

• User required to enter remarks and click on forward.

| Dashboard                        | × 🖪 Li            | cense Manage     | ment ~            | 🥏 Brand / Label Reg          | gistration ~           | 🔏 Distillery        | ~                 | Bottling Unit 🗸 | Q Who             | olesaler ~               | 💼 L1B/L1BB Wholesale 🗸                                   | 은 Users ~      | 🛃 Brew >              |
|----------------------------------|-------------------|------------------|-------------------|------------------------------|------------------------|---------------------|-------------------|-----------------|-------------------|--------------------------|----------------------------------------------------------|----------------|-----------------------|
| EXISTING LI                      | CENSE             |                  | de la             |                              |                        |                     |                   |                 |                   |                          | Lic                                                      | ense Managemer | nt > Existing License |
|                                  |                   |                  |                   |                              | Start Date             | 15-Mar-20           | 22                | End Date        | e 🛗 15-           | Mar-2022                 | License Types All                                        |                | ▼ Search              |
| 10 •                             |                   |                  |                   |                              |                        |                     |                   |                 |                   |                          |                                                          | Search:        |                       |
| Ack. Receipt<br>No. <del>-</del> | Applicant<br>Name | Business<br>Name | Applicant<br>Type | Application<br>Type          | License<br>Type        | License<br>Category | License<br>Form   | Status          | License<br>Number | Submitted<br>Date & Time | Pending at                                               | Action         | Download              |
| L2201292                         | kvinod            | JV<br>PVT.LTD    | Individual        | Fresh Issuance<br>of License | Retail Sale<br>License | Vends               | L2,L2-<br>A,L-2AA | Forwarded       |                   | 15-Mar-202<br>01:23 PM   | 2 Dealing Assistant South<br>(Collector Dealing Assisted | Zone<br>ant)   | <b>8</b><br><b>8</b>  |
|                                  |                   |                  |                   |                              |                        |                     |                   |                 |                   |                          |                                                          | Previ          | ous                   |

• The forwarded License application will be displayed as shown in above figure.

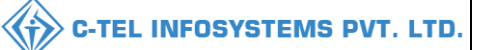

### **Dealing Assistant of Zonal Office:**

|                                                                                                    | We<br>Please log                            | int                      |                  |
|----------------------------------------------------------------------------------------------------|---------------------------------------------|--------------------------|------------------|
|                                                                                                    | User Name                                   |                          | 4                |
| Department of State Taxes and Excise                                                                                                    | Password                                    |                          | ۲                |
| Government of Himachal Pradesh                                                                                                    | Verification Code *                         | 347 85                   | Get a new code   |
|                                                                                                    | Enter Verification Code                     |                          | U                |
|                                                                                                    |                                             |                          | Forgot password? |
|                                                                                                    | 2                                           | Login                    |                  |
| The second second secon | → Vigilance & Enforcement                   | → RTI                    |                  |
|                                                                                                    | → Track Status                              | → EoDB Da                | shboard          |
|                                                                                                    | ➔ Download User Manuals                     | → Third Pa               | rty Verification |
|                                                                                                    | ➔ Download Application Forms                | → Excise D:              | ashboard         |
|                                                                                                    | ➔ Download SOP Documents                    | > Activity               | videos           |
|                                                                                                    | → Frequently Asked Questions                | → Downloa                | d APK            |
| the total the same and the same and the                                                                                                    | Don't have                                  | an account? Sign U       | jp               |
| the second second                                                                                                    | Helpdesk Number: 91820579-73<br>91820594-28 | 8/74/78 , 918205<br>8/38 | 80-40/70/82,     |

• User required to provide valid credentials as shown in above figure and click on Login.

| (†)<br>Dashboard | E<br>License Management | C<br>Brand / Label Registration | Distillery  |  |
|------------------|-------------------------|---------------------------------|-------------|--|
| Bottling Units   | <b>E</b><br>Wholesaler  | Ê<br>L1B/L1BB Wholesaler        | O)<br>Users |  |
| Brewery          | Retailer                | <b>C</b><br>Reports             | C thers     |  |

• User need to click on License management as shown in above figure.

|                                  |                   |                  |                   |                     |                 | (CONTRACTOR OF CONTRACTOR OF C |                 |                 |                   |                          |                      |                   |                      |
|----------------------------------|-------------------|------------------|-------------------|---------------------|-----------------|----------------------------------------------------------------------------------------------------|-----------------|-----------------|-------------------|--------------------------|----------------------|-------------------|----------------------|
| Dashboard                        | ✓ III Lie         | ense Manage      | ment ~            | 🧭 Brand / Label Reg | gistration ~    | & Distillery                                                                                                    | · · [B]         | Bottling Unit 🗸 | Q Who             | olesaler 🗸 🔒             | L1B/L1BB Wholesale 丶 | 유 Users ~         | & Brew               |
| ISTING LI                        | CENSE             | V SS             | St Cher           |                     |                 |                                                                                                    |                 |                 |                   |                          |                      | License Managemen | t > Existing License |
|                                  |                   |                  |                   |                     | Start Date 👔    | 15-Mar-20                                                                                                    | )22             | End Dat         | e 🛗 15-           | -Mar-2022                | License Types        | All               | Search               |
| 0 •                              |                   |                  |                   |                     |                 |                                                                                                    |                 |                 |                   |                          |                      | Search:           |                      |
| Ack. Receipt<br>No. <del>-</del> | Applicant<br>Name | Business<br>Name | Applicant<br>Type | Application<br>Type | License<br>Type | License<br>Category                                                                                                    | License<br>Form | Status          | License<br>Number | Submitted<br>Date & Time | Pending at           | Action            | Download             |
|                                  | kvinod            | JV               | Individual        | Fresh Issuance      | Retail Sale     | Vends                                                                                                    | L2,L2-          | Forwarded       |                   | 15-Mar-2022              | Dealing Assistant So | uth Zone          | <b>e</b> e           |

• User need to click on action icon as shown in above figure.

| ashboard 🗸 🔄 License Manageme                                                                                                    | nt 🗸 🏼 🍼 Brand / Label Registration 🗸                                                               | 🔏 Distillery 🗸 🔀 Bottling Unit 🗸                                | Q Wholesaler ~     |                                                           | 兴 Users ~ 🖉 Brew                    |
|----------------------------------------------------------------------------------------------------|----------------------------------------------------------------------------------------------------|-----------------------------------------------------------------|--------------------|-----------------------------------------------------------|-------------------------------------|
| INSE VIEW                                                                                                    |                                                                                                    |                                                                 |                    |                                                           | License Registration > License Viev |
| cknowledgement Receipt Num                                                                                                    | ber: L2201292 Business Entity:                                                                      | : JV PVT.LTD Individual                                         | Licensee Documents | Officer Documents                                         | ndividual Officer Documents         |
| License Details :                                                                                                    |                                                                                                    |                                                                 |                    |                                                           |                                     |
| Type of Application<br>License Type<br>Retailer District Type                                                                                                    | : Fresh Issuance of License<br>: Retail Sale License<br>: Urban                                     | Retail sale Licen<br>License Form<br>Business Type<br>Shop Type | se Туре            | : Vends<br>: L2,L2-A,L-2AA<br>: Individual<br>: Only IMFL |                                     |
| Personal Info :                                                                                                    |                                                                                                    |                                                                 |                    |                                                           |                                     |
| Name of Applicant<br>Date Of Birth<br>Business Entity<br>Annual Quota(PIs)<br>License Fee                                                                                                | : kvinod<br>: 05-Mar-2004<br>: JV PVT.LTD<br>: 100000<br>: 100000                                   | Address<br>E-mail Address<br>Mobile Number<br>Annual License I  | iee                | : Shimla, Himaci<br>: vinod123@gm<br>:<br>: 36000000      | al Pradesh-170001<br>ail.com        |
| Additional Details :                                                                                                    |                                                                                                    |                                                                 |                    |                                                           |                                     |
| Father's Name<br>Mother's Name                                                                                                    | : abcd                                                                                              | PAN<br>Aadhaar Numbe                                            | r                  | : ABCPY1234D<br>:                                         |                                     |
| Bank Details of Applicant :                                                                                                    |                                                                                                    |                                                                 |                    |                                                           |                                     |
| Account Holder's name<br>Account Number<br>Account Type                                                                                                    | : kvinod<br>: 9786451298764512<br>: Savings                                                         | Bank Name<br>Branch Name<br>IFSC Code                           |                    | : Axis Bank<br>: Madhapur<br>: AAAA0000123                | 15                                  |
| Address of Proposed premises :                                                                                                    |                                                                                                    |                                                                 |                    |                                                           |                                     |
| House/Building/Plot Number<br>Road/Street<br>Nearest Landmark<br>Block<br>Sub-alivision<br>Village/Town/City<br>Post Office<br>Tehsil<br>Circle<br>District<br>State<br>Pin Code<br>Zone | :<br>madhapur<br>madhapur<br>chopal<br>chopal<br>Shimla<br>Himachal Pradesh<br>170001<br>South Zone | Mobile Number<br>Landline Numbe<br>Email Address                | r                  | : 1234567899<br>: 01234567899<br>: vinod123@gm            | ail.com                             |
| Additional Details :                                                                                                    |                                                                                                    |                                                                 |                    |                                                           |                                     |
| Khasra Number/Khatoni Number/Mauja<br>Number                                                                                                    | :                                                                                                   | Area of Premise                                                 |                    | : 0 (Sq. Meter)                                           |                                     |
| Boundary Details :                                                                                                    |                                                                                                    |                                                                 |                    |                                                           |                                     |
| East Boundary                                                                                                    | :                                                                                                   | North Boundary                                                  |                    | :                                                         |                                     |

• User need to click on next.

## C-TEL INFOSYSTEMS PVT. LTD.

| ① Dashboard ~ |                             | 🖭 License Management 🗸                        |                | 🔗 Brand / Label Registration 🗸                                  |                                      | 🛃 Distillery ~                                                               |                                                   | : × ]                           | ~ Q Wholesaler ~          |                                                            | 🝙 L1B/L1BB Wholesale 🗸                                  |                     | 은 Users                    | · · Brew          |
|---------------|-----------------------------|-----------------------------------------------|----------------|-----------------------------------------------------------------|--------------------------------------|------------------------------------------------------------------------------|---------------------------------------------------|---------------------------------|---------------------------|------------------------------------------------------------|---------------------------------------------------------|---------------------|----------------------------|-------------------|
| LICENSE VIEW  |                             |                                               |                |                                                                 |                                      |                                                                              |                                                   |                                 |                           |                                                            |                                                         | License R           | egistration > License View |                   |
| Applic        | ation Tr                    | ansaction                                     | Details:       |                                                                 |                                      |                                                                              |                                                   |                                 |                           |                                                            |                                                         |                     |                            |                   |
| Status        | IS SUBMITTED Submitted Date |                                               | Submitted Date | 14-Mar-2022<br>03:10 PM                                         | 14-Mar-2022 Submitted By<br>33:10 PM |                                                                              | kvinod<br>(New License User)                      |                                 | Submitted To Depu<br>(Dep |                                                            | JeputyCommissionerShimla R<br>Deputy Commissioner)      |                     | Ap                         | plicant Submitted |
| Status        | FORWA                       | ARDED                                         | Forwarded Date | 14-Mar-2022 Forwarded By<br>03:13 PM                            |                                      | DeputyCommissionerShimla<br>(Deputy Commissioner)                            |                                                   | Forwarded To Ass<br>(Ass        |                           | Assista<br>(Assiste                                        | AssistantCommissionerShimla<br>(Assistant Commissioner) |                     | sw                         | dfgb              |
| Status        | FORWA                       | ARDED                                         | Forwarded Date | 14-Mar-2022<br>03:16 PM                                         | Forwarded By                         | AssistantCommissionerShimla<br>(Assistant Commissioner)                      |                                                   | Forwarded To Chop<br>(Stat      |                           | Chopal<br>(State                                           | ChopalOfficer<br>(State Tax and Excise Officer)         |                     | rfr<br>Irks                | 9                 |
| Status        | SUBMI                       | ITTED Submitted Date 14-Mar-2022<br>03:20 PM  |                | Submitted By                                                    | ChopalOfficer<br>(State Tax and      | opalOfficer<br>ate Tax and Excise Officer)                                   |                                                   | Submitted To                    |                           | AssistantCommissionerShimla<br>(Assistant Commissioner)    |                                                         | r6u<br>Irks         | 11                         |                   |
| Status        | SUBMI                       | TTED                                          | Submitted Date | 14-Mar-2022<br>03:59 PM                                         | Submitted By                         | AssistantCommissionerShimla<br>(Assistant Commissioner)                      |                                                   | Submitted To De<br>(D           |                           | DeputyCommissionerShimla<br>(Deputy Commissioner)          |                                                         | Rema                | rhy<br>Irks                | rtjmh             |
| Status        | SUBMI                       | ITED                                          | Submitted Date | 14-Mar-2022<br>04:02 PM                                         | Submitted By                         | DeputyCommis<br>(Deputy Comm                                                 | DeputyCommissionerShimla<br>(Deputy Commissioner) |                                 | Submitted To (            |                                                            | SuperintendentSouth Zone<br>(Superintendent Zonal)      |                     | eg<br><b>irks</b>          | thn               |
| Status        | FORWA                       | ORWARDED Forwarded Date 14-Mar-20<br>04:05 PM |                | 14-Mar-2022<br>04:05 PM                                         | Forwarded By                         | SuperintendentSouth Zone<br>(Superintendent Zonal)                           |                                                   | Forwarded To Dealin<br>(Collect |                           | ealing AssistantSouth Zone<br>Collector Dealing Assistant) |                                                         | rth<br>I <b>rks</b> | yjkl                       |                   |
|               |                             |                                               |                |                                                                 | PLEASE CLICK                         | HERE FOR SELECTING                                                           | CHECK POINTS F                                    | OR GR/                          | ANT OF LICEN              | ISE                                                        |                                                         |                     |                            |                   |
|               |                             |                                               |                | Location*<br>Designation*<br>Officer Name<br>Status<br>Remarks* | Z<br>Sı<br>Fa                        | ZONAL OFFICE Superintendent Zonal Superintendent South Zone Forwarded Submit |                                                   |                                 |                           |                                                            |                                                         |                     |                            |                   |

• User need to click on click here for selecting check points for grant of License as shown in above figure.
|                        | PLEASE CLI                                                                                                    | CK HERE FOR SELECTING CHECK POINTS FOR GRANT OF LICENSE                                                                     |      |  |  |  |  |  |  |
|------------------------|----------------------------------------------------------------------------------------------------|----------------------------------------------------------------------------------------------------|------|--|--|--|--|--|--|
|                        |                                                                                                    | Checklist for L2-A :-                                                                                                    |      |  |  |  |  |  |  |
| -                      | The licensee should have at least 200 sq. ft. area in the urban area and at respectively.                                                                                                    | least 150 sq. ft. area in the rural area to run the 'Ahata' with seating capacity for at least 30 and 20 persons            | Edit |  |  |  |  |  |  |
|                        | He should possess proper seating arrangements like chairs, tables or ben                                                                                                    | ches for the consumers with enough of circulation areas.                                                                    | Edit |  |  |  |  |  |  |
|                        | The Ahata should have proper ventilation with toilet facilities. If some complaint of committing any breach of the terms and condition of license or a public nuisance is getting created due to the location of an Ahata, then the Excise & Taxation Commissioner shall have power to suspend/cancel the license of such Ahata owner including imposition of penalty and closure of the Ahata premise with immediate effect. |                                                                                                    |      |  |  |  |  |  |  |
|                        | The licensee should provide neat and clean crockery etc. to the consumer                                                                                                    | s.                                                                                                    | Edit |  |  |  |  |  |  |
| Checklist for L-2AA :- |                                                                                                    |                                                                                                    |      |  |  |  |  |  |  |
|                        | III. That he do not Sale whisky, brandy or Rum at a lower strength than 2!                                                                                                    | 5 degrees under London Proof or gin at a strength lower than 35 degrees under London Proof.                                 | Edit |  |  |  |  |  |  |
|                        | That do not alter the nature of any liquor or the labels under which he purchased it and that he do not sell any liquor except in sealed and capsule bottles intact and that the capacity of each Edit bottle should be either one reputed pint quart and nip bottles.                                                                                                    |                                                                                                    |      |  |  |  |  |  |  |
|                        | That he do not sell any kind of foreign liquor at an excessively high price.                                                                                                    |                                                                                                    |      |  |  |  |  |  |  |
|                        | That he do not sell or deliver any spirit to any child apparently under the age of 18 years whether for sale or consumption by such child by other person.                                                                                                    |                                                                                                    |      |  |  |  |  |  |  |
|                        | That he do not allow any liquor to be consumed on his licensed premises.                                                                                                    |                                                                                                    |      |  |  |  |  |  |  |
|                        | That he do not store any foreign liquor to be sold under this license in any premises other than those named herein without previously obtaining the written sanction of the Government on the Edit reverse of this license.                                                                                                    |                                                                                                    |      |  |  |  |  |  |  |
|                        | That he do not compound, blend, reduce or bottle any foreign liquor with                                                                                                    | out taking a separate license or license authorizing him to perform such operations.                                        | Edit |  |  |  |  |  |  |
|                        | That he report to the Collector immediately on the arrival of consignment                                                                                                    | of foreign liquor of their receipt and before it is opened stating the description of the quantity of such liquor received. | Edit |  |  |  |  |  |  |
|                        | Location*                                                                                                    | ZONAL OFFICE *                                                                                                    |      |  |  |  |  |  |  |
|                        | Designation*                                                                                                    | Superintendent Zonal *                                                                                                    |      |  |  |  |  |  |  |
|                        | Officer Name                                                                                                    | Superintendent South Zone                                                                                                   |      |  |  |  |  |  |  |
|                        | Status                                                                                                    | Forwarded *                                                                                                    |      |  |  |  |  |  |  |
|                        | Remarks*                                                                                                    |                                                                                                    |      |  |  |  |  |  |  |
|                        |                                                                                                    |                                                                                                    |      |  |  |  |  |  |  |
|                        |                                                                                                    | Submit                                                                                                    |      |  |  |  |  |  |  |
|                        |                                                                                                    | Previous                                                                                                    |      |  |  |  |  |  |  |

- User need to select the checklist points which are shown in above figure and enter remarks
- User need to click on submit.

| 🛞 Dashboard 🗸             | E Lic             | ense Manager     | ment ~            | 🔗 Brand / Label Reg          | gistration ~           | 🔏 Distillery        | ~ E               | Bottling Unit 🗸 | Q Wh              | olesaler ~               | ▲ L1B/L1BB Wholesale ~                               | 兴 Users ~      | & Brew               |
|---------------------------|-------------------|------------------|-------------------|------------------------------|------------------------|---------------------|-------------------|-----------------|-------------------|--------------------------|------------------------------------------------------|----------------|----------------------|
| EXISTING LICE             | NSE               |                  | A Can             |                              |                        |                     |                   |                 |                   |                          | Lic                                                  | ense Managemen | t > Existing License |
|                           |                   |                  |                   | :                            | Start Date             | 15-Mar-20           | 22                | End Date        | e 🛗 15            | -Mar-2022                | License Types All                                    |                | ▼ Search             |
| 10 -                      |                   |                  |                   |                              |                        |                     |                   |                 |                   |                          |                                                      | Search:        |                      |
| Ack. Receipt A<br>No. → N | applicant<br>lame | Business<br>Name | Applicant<br>Type | Application<br>Type          | License<br>Type        | License<br>Category | License<br>Form   | Status          | License<br>Number | Submitted<br>Date & Time | Pending at                                           | Action         | Download             |
| L2201292 k                | vinod             | JV<br>PVT.LTD    | Individual        | Fresh Issuance<br>of License | Retail Sale<br>License | Vends               | L2,L2-<br>A,L-2AA | Forwarded       |                   | 15-Mar-202<br>01:23 PM   | 2 Superintendent South Zon<br>(Superintendent Zonal) | e 📀            | <b>ð</b><br>ð        |
|                           |                   |                  |                   |                              |                        |                     |                   |                 |                   |                          |                                                      | Previo         | Next                 |

• The forwarded License application will be displayed as shown in above figure.

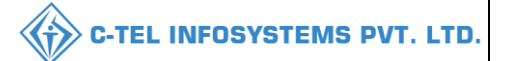

## Superintendent:

Login into superintendent as above for proceeding further forwarding to collector.

- All the process of forwarding the application from superintendent to superintendent is SAME
- And Collector process shown below,

#### **Collector Zonal Office:**

|                                                                                                    | Welcome!<br>Please login to your account                |                                  |  |  |  |  |
|----------------------------------------------------------------------------------------------------|---------------------------------------------------------|----------------------------------|--|--|--|--|
|                                                                                                    | User Name                                               | <u>م</u>                         |  |  |  |  |
| Department of State Taxes and Excise                                                                                                    | Password                                                | ۲                                |  |  |  |  |
| Government of Himachal Pradesh                                                                                                    | Verification Code *                                     | 34785 Get a new code             |  |  |  |  |
|                                                                                                    | Enter Verification Code                                 | U                                |  |  |  |  |
|                                                                                                    |                                                         | Forgot password?                 |  |  |  |  |
|                                                                                                    | 2                                                       | Login                            |  |  |  |  |
| A DAY MAY AND A DAY AND A DAY AND AN | ➔ Vigilance & Enforcement                               | → RTI                            |  |  |  |  |
|                                                                                                    | → Track Status                                          | ➔ EoDB Dashboard                 |  |  |  |  |
|                                                                                                    | ➔ Download User Manuals                                 | Third Party Verification         |  |  |  |  |
|                                                                                                    | Download Application Forms     Download COB Description | Excise Dashboard                 |  |  |  |  |
| and the second                                                                                                    | <ul> <li>Frequently Asked Questions</li> </ul>          | <ul> <li>Download APK</li> </ul> |  |  |  |  |
| the state of the second second | Don't have a                                            | Don't have an account? Sign Up   |  |  |  |  |
|                                                                                                    | Helpdesk Number: 91820579-73/<br>91820594-28/           | 74/78,91820580-40/70/82,<br>38   |  |  |  |  |

• User need to provide valid credentials as shown in above figure and click on Login

|                   |                          |                    | 100                        |  |
|-------------------|--------------------------|--------------------|----------------------------|--|
| Master Data       | (1)<br>Dashboard         | License Management | Drand / Label Registration |  |
| ی<br>Distillery   | E Bottling Units         | (E)<br>Wholesaler  | EllB/L1BB Wholesaler       |  |
| O)<br>Ch<br>Users | Brewery                  | <b>R</b><br>Winery | E =<br>Retailer            |  |
| Record Managment  | Reports                  | RTI                | Appeals & Revisions        |  |
| Q<br>Vigilance    | E.<br>Revenue Management | Cthers             |                            |  |

• User need to click on License management as shown in above figure.

|                | Dashboard   | ~                 | Master Data ~    | E Lice            | nse Management 🗸             | 🖉 Brand / Lai            | bel Registration    | ~ [ &             | Distillery ~ | 🛃 Bottling        | g Unit 🗸 🛛 C             | Wholesaler ~                        | 🝙 L1B/L1BB          | Wholesale | : ~ 🛛 📕 🗲 ier              |
|----------------|-------------|-------------------|------------------|-------------------|------------------------------|--------------------------|---------------------|-------------------|--------------|-------------------|--------------------------|-------------------------------------|---------------------|-----------|----------------------------|
| EXIS           |             | CENSE             |                  |                   |                              |                          |                     |                   |              |                   |                          |                                     | License Mo          | inagement | > Existing License         |
|                |             |                   |                  |                   | s                            | Start Date 🛗             | 15-Mar-2022         |                   | End Date     | 15-Mar            | -2022                    | License Type                        | All                 |           | <ul> <li>Search</li> </ul> |
| 10             | Ŧ           |                   |                  |                   |                              |                          |                     |                   |              |                   |                          |                                     | Search              | n:        |                            |
| Ac<br>Re<br>No | k.<br>ceipt | Applicant<br>Name | Business<br>Name | Applicant<br>Type | Application<br>Type          | License Type             | License<br>Category | License<br>Form   | Status       | License<br>Number | Submitted<br>Date & Time | Pending at                          | -                   | Action    | Download                   |
| L2             | 201292      | kvinod            | JV<br>PVT.LTD    | Individual        | Fresh Issuance<br>of License | Retail Sale<br>License   | Vends               | L2,L2-<br>A,L-2AA | Forwarded    |                   | 15-Mar-202;<br>01:23 PM  | 2 Collector Sout<br>(Zonal Collecto | h Zone              | ۲         | <b>e e</b>                 |
| L2             | 201291      | NAGESH            | ui               | Individual        | Fresh Issuance<br>of License | Manufacturing<br>License | Brewery             | B1 (L11)          | Submitted    |                   | 15-Mar-2022<br>12:05 PM  | 2 SuperIntender<br>(SuperIntende    | nt HQ STE<br>nt HQ) | ۲         | 88                         |
|                |             |                   |                  |                   |                              |                          |                     |                   |              |                   |                          |                                     |                     | Previou   | JS Next                    |

• User required to click on action icon as shown in above figure.

# C-TEL INFOSYSTEMS PVT. LTD.

| ③ Dashboard ~ I Master Data ~                                                                                                    | 🔄 License Management 🗸 《                                                                  | 🕽 Brand / Label Registration 🗸 | 🛃 Distillery 🗸 📓 Bottling Unit 🗸                                       | Q Wholesaler ~                                      | 🗟 L1B/L1BB Wholesale ~                      |
|----------------------------------------------------------------------------------------------------|-------------------------------------------------------------------------------------------|--------------------------------|------------------------------------------------------------------------|-----------------------------------------------------|---------------------------------------------|
| LICENSE VIEW                                                                                                    |                                                                                           | -                              |                                                                        | - 1940                                              | License Registration > License View         |
| Acknowledgement Receipt Num                                                                                                    | ber: L2201292 Business En                                                                 | tity: JV PVT.LTD               | Individual Licensee Documents                                          | Officer Documents                                   | Individual Officer Documents                |
| License Details :                                                                                                    |                                                                                           |                                |                                                                        |                                                     |                                             |
| Type of Application<br>License Type<br>Retailer District Type                                                                                                    | : Fresh Issuance of Licen<br>: Retail Sale License<br>: Urban                             | ise                            | Retail sale License Type<br>License Form<br>Business Type<br>Shop Type | : Vends<br>: L2,L2-A,I<br>: Individuo<br>: Only IMF | L-2AA<br>il<br>L                            |
| Personal Info :                                                                                                    |                                                                                           |                                |                                                                        |                                                     |                                             |
| Name of Applicant<br>Date Of Birth<br>Business Entity<br>Annual Quota(PIs)<br>License Fee                                                                                               | : kvinod<br>: 05-Mar-2004<br>: JV PVT.LTD<br>: 100000<br>: 100000                         |                                | Address<br>E-mail Address<br>Mobile Number<br>Annual License Fee       | : Shimla, F<br>: vinod123<br>: 3600000              | iimachal Pradesh-170001<br>@gmail.com<br>I0 |
| Additional Details :                                                                                                    |                                                                                           |                                |                                                                        |                                                     |                                             |
| Father's Name<br>Mother's Name                                                                                                    | : abcd<br>:                                                                               |                                | PAN<br>Aadhaar Number                                                  | : ABCPY1                                            | 234D                                        |
| Bank Details of Applicant :                                                                                                    |                                                                                           |                                |                                                                        |                                                     |                                             |
| Account Holder's name<br>Account Number<br>Account Type                                                                                                    | : kvinod<br>: 9786451298764512<br>: Savings                                               |                                | Bank Name<br>Branch Name<br>IFSC Code                                  | : Axis Ban<br>: Madhapu<br>: AAAA00                 | k<br>Jr<br>001235                           |
| Address of Proposed premises :                                                                                                    |                                                                                           |                                |                                                                        |                                                     |                                             |
| House/Building/Plot Number<br>Road/Street<br>Nearest Landmark<br>Block<br>Sub-division<br>Village/Town/City<br>Post Office<br>Tehsil<br>Circle<br>District<br>State<br>Pin Code<br>Zone | :<br>madhapur<br>madhapur<br>chopal<br>Shimla<br>Himachal Pradesh<br>170001<br>South Zone |                                | Mobile Number<br>Landline Number<br>Email Address                      | : 1234567<br>: 012345678<br>: vinod123              | 899<br>399<br>@gmail.com                    |
| Additional Details :<br>Khasra Number/Khatoni Number/Mauja<br>Number                                                                                                    | :                                                                                         |                                | Area of Premise                                                        | : 0 (Sq. Me                                         | ter)                                        |
| Boundary Details                                                                                                    |                                                                                           |                                |                                                                        |                                                     |                                             |
| East Boundary<br>West Boundary                                                                                                    | :                                                                                         |                                | North Boundary<br>South Boundary                                       | :                                                   |                                             |
|                                                                                                    |                                                                                           | Ne                             | ĸt                                                                     |                                                     |                                             |

• User need to click on next.

| C-TEL INF | OSYSTEMS | PVT. | LTD. |
|-----------|----------|------|------|
|-----------|----------|------|------|

| ۲    | Dashboar | d ~              | er Data 🗸 🔲 Li | cense Management 🕚      | ~ 🔗 Bra     | and / Lal | bel Registration 🗸 🔏 Distille                                | ry ~ 🛛 🖪 Bottlin | g Unit 🗸 🔍 Q Wholesaler 🗸                                    | € L1B/L1B | B Wholesale ~                   |
|------|----------|------------------|----------------|-------------------------|-------------|-----------|--------------------------------------------------------------|------------------|--------------------------------------------------------------|-----------|---------------------------------|
| LICI | NSE V    | IEW              |                |                         |             |           |                                                              |                  |                                                              | Licer     | ise Registration > License View |
|      | Applico  | ition Transactio | n Details:     |                         |             |           |                                                              |                  |                                                              |           |                                 |
|      | Status   | SUBMITTED        | Submitted Date | 15-Mar-2022<br>01:23 PM | Submitted E | Зу        | kvinod<br>(New License User)                                 | Submitted To     | DeputyCommissionerShimla<br>(Deputy Commissioner)            | Remarks   | Applicant Submitted             |
|      | Status   | FORWARDED        | Forwarded Date | 15-Mar-2022<br>01:35 PM | Forwarded   | Ву        | DeputyCommissionerShimla<br>(Deputy Commissioner)            | Forwarded To     | AssistantCommissionerShimla<br>(Assistant Commissioner)      | Remarks   | AWFESGRM                        |
|      | Status   | FORWARDED        | Forwarded Date | 15-Mar-2022<br>01:38 PM | Forwarded   | Ву        | AssistantCommissionerShimla<br>(Assistant Commissioner)      | Forwarded To     | ChopalOfficer<br>(State Tax and Excise Officer)              | Remarks   | GDFBNB                          |
|      | Status   | SUBMITTED        | Submitted Date | 15-Mar-2022<br>01:42 PM | Submitted E | Зу        | ChopalOfficer<br>(State Tax and Excise Officer)              | Submitted To     | AssistantCommissionerShimla<br>(Assistant Commissioner)      | Remarks   | ok forward                      |
|      | Status   | SUBMITTED        | Submitted Date | 15-Mar-2022<br>01:46 PM | Submitted E | Зу        | AssistantCommissionerShimla<br>(Assistant Commissioner)      | Submitted To     | DeputyCommissionerShimla<br>(Deputy Commissioner)            | Remarks   | grdhtyj                         |
|      | Status   | SUBMITTED        | Submitted Date | 15-Mar-2022<br>01:48 PM | Submitted E | Зу        | DeputyCommissionerShimla<br>(Deputy Commissioner)            | Submitted To     | SuperintendentSouth Zone<br>(Superintendent Zonal)           | Remarks   | egrhtfjm                        |
|      | Status   | FORWARDED        | Forwarded Date | 15-Mar-2022<br>01:53 PM | Forwarded   | Ву        | SuperintendentSouth Zone<br>(Superintendent Zonal)           | Forwarded To     | Dealing AssistantSouth Zone<br>(Collector Dealing Assistant) | Remarks   | fghnmj                          |
|      | Status   | SUBMITTED        | Submitted Date | 15-Mar-2022<br>02:04 PM | Submitted E | Зу        | Dealing AssistantSouth Zone<br>(Collector Dealing Assistant) | Submitted To     | SuperintendentSouth Zone<br>(Superintendent Zonal)           | Remarks   | erthmnm                         |
|      | Status   | SUBMITTED        | Submitted Date | 15-Mar-2022<br>02:05 PM | Submitted E | Зу        | SuperintendentSouth Zone<br>(Superintendent Zonal)           | Submitted To     | Collector South Zone<br>(Zonal Collector)                    | Remarks   | sdfghnmj                        |
| Ī    |          |                  |                |                         |             | CLICK     | HERE TO SEE GRANT OF LICENSE                                 | CHECKLIST        |                                                              |           |                                 |
|      |          |                  |                | Location*               | [           | APPLIC    | CANT                                                         |                  | •                                                            |           |                                 |
|      |          |                  |                | Name of Applica         | ant         | kvinod    |                                                              |                  | ¥                                                            |           |                                 |
|      |          |                  |                | License Fee             |             | 100000    | 0                                                            |                  |                                                              |           |                                 |
|      |          |                  |                | nematks"                |             |           |                                                              |                  |                                                              |           |                                 |
|      |          |                  |                |                         |             |           | Forward                                                      |                  |                                                              |           |                                 |
|      |          |                  |                | Remarks *               |             |           |                                                              |                  | ii ii                                                        |           |                                 |
|      |          |                  |                |                         |             |           | Reject<br>Previous                                           |                  |                                                              |           |                                 |

• User required to click on click here to see grant License checklist as shown in above figure.

| C-TEL | INFOSYSTEMS | PVT. | LTD. |
|-------|-------------|------|------|
|-------|-------------|------|------|

| CLICK HERE TO SEE GRANT OF LICENSE CHECKLIST                                                                                                    |                                                                                    |                                           |  |  |  |  |  |  |  |
|----------------------------------------------------------------------------------------------------|------------------------------------------------------------------------------------|-------------------------------------------|--|--|--|--|--|--|--|
| (1) The licensee should have at least 200 sq. ft. area in the urban area and at least 150 sq. ft. area in the rural area to run the 'Ahata' with seating capacity for at least 30 and 20 persons respectively.                                                                                                    |                                                                                    |                                           |  |  |  |  |  |  |  |
| (2) He should possess proper seating arrangements like chairs, tablesbenches for the consumers with enough of circulation areas.                                                                                                    |                                                                                    |                                           |  |  |  |  |  |  |  |
| (3) The Ahata should have proper ventilation with toilet facilities. If some complaint of committing any breach of the terms and condition of licensea public nuisance is getting created due to the location of an Ahata, then the Excise & Taxation Commissioner shall have power to suspend/cancel the license of such Ahata owner including imposition of penalty and closure of the Ahata premise with immediate effect. |                                                                                    |                                           |  |  |  |  |  |  |  |
| (4) The licensee should provide neat and clean crockery etc. to the consumers                                                                                                    |                                                                                    |                                           |  |  |  |  |  |  |  |
| (5) That he do not Sale whisky, brandyRum at a lower strength than 25 degree                                                                                                    | s under London Proofgin at a strength lower than 35 degrees under London           | Proof.                                    |  |  |  |  |  |  |  |
| (6) That do not alter the nature of any liquorthe labels under which he purchased it and that he do not sell any liquor except in sealed and capsule bottles intact and that the capacity of each bottle should be either one reputed pint quart and nip bottles.                                                                                                    |                                                                                    |                                           |  |  |  |  |  |  |  |
| (7) That he do not sell any kind of foreign liquor at an excessively high price.                                                                                                    |                                                                                    |                                           |  |  |  |  |  |  |  |
| (8) That he do not selldeliver any spirit to any child apparently under the age of                                                                                                    | 18 years whether for saleconsumption by such child by other person.                |                                           |  |  |  |  |  |  |  |
| (9) That he do not allow any liquor to be consumed on his licensed premises.                                                                                                    |                                                                                    |                                           |  |  |  |  |  |  |  |
| (10) That he do not store any foreign liquor to be sold under this license in any premises other than those named herein without previously obtaining the written sanction of the Government on the reverse of this license.                                                                                                    |                                                                                    |                                           |  |  |  |  |  |  |  |
| (11) That he do not compound, blend, reducebottle any foreign liquor without taking a separate licenselicense authorizing him to perform such operations.                                                                                                    |                                                                                    |                                           |  |  |  |  |  |  |  |
| (12) That he report to the Collector immediately on the arrival of consignment of                                                                                                    | of foreign liquor of their receipt and before it is opened stating the description | n of the quantity of such liquor received |  |  |  |  |  |  |  |
|                                                                                                    |                                                                                    |                                           |  |  |  |  |  |  |  |
| Location*                                                                                                    | APPLICANT *                                                                        |                                           |  |  |  |  |  |  |  |
| Name of Applicant                                                                                                    | kvinod *                                                                           |                                           |  |  |  |  |  |  |  |
| License Fee                                                                                                    | 100000                                                                             |                                           |  |  |  |  |  |  |  |
| Remarks*                                                                                                    |                                                                                    |                                           |  |  |  |  |  |  |  |
|                                                                                                    | Forward                                                                            |                                           |  |  |  |  |  |  |  |
| Remarks *                                                                                                    |                                                                                    |                                           |  |  |  |  |  |  |  |
|                                                                                                    | Reject                                                                             |                                           |  |  |  |  |  |  |  |
|                                                                                                    | Previous                                                                           |                                           |  |  |  |  |  |  |  |

• User need to verify the checklist, enter remarks and click on submit.

| 🕐 Dashboard ~          | I 🖬 🛚           | laster Data 🕚    | ~ 🛛 🖽 Lic         | ense Management 🕤                   | Brand /                  | / Label Registi     | ration ~          | 🛃 Distillery ~        | 🛃 Bottling Unit   | ~ 🛛 Q Who                   | olesaler ~                 | 🝙 L1B/L1B               | B Wholesale | : ~ <b>[ ] )</b> er |
|------------------------|-----------------|------------------|-------------------|-------------------------------------|--------------------------|---------------------|-------------------|-----------------------|-------------------|-----------------------------|----------------------------|-------------------------|-------------|---------------------|
| EXISTING LICE          | NSE             | New P            | de cas            |                                     |                          |                     |                   |                       |                   |                             |                            | License M               | anagement   | > Existing License  |
|                        |                 |                  |                   |                                     | Start Date 🛗             | 15-Mar-20           | )22               | End Date              | 15-Mar-2022       |                             | License Types              | All                     |             | ▼ Search            |
| 10 •                   |                 |                  |                   |                                     |                          |                     |                   |                       |                   |                             |                            | Searc                   | :h:         |                     |
| Ack. Ar<br>Receipt No. | oplicant<br>ame | Business<br>Name | Applicant<br>Type | Application<br>Type                 | icense Type.             | License<br>Category | License<br>Form   | Status                | License<br>Number | Submitted<br>Date & Time    | Pending at                 |                         | Action      | Download            |
| L2201292 kv            | inod            | JV<br>PVT.LTD    | Individual        | Fresh F<br>Issuance of L<br>License | Retail Sale<br>License   | Vends               | L2,L2-<br>A,L-2AA | Request for fee Payme | ent               | 15-Mar-<br>2022 01:23<br>PM | kvinod (Nev<br>User)       | v License               | ۲           | <b>ð</b>            |
| L2201291 NA            | AGESH           | ui               | Individual        | Fresh<br>Issuance of<br>License     | √anufacturing<br>.icense | Brewery             | B1 (L11)          | Submitted             |                   | 15-Mar-<br>2022 12:05<br>PM | SuperIntend<br>(SuperInten | dent HQ STE<br>dent HQ) | ۲           | ₽₽                  |
|                        |                 |                  |                   |                                     |                          |                     |                   |                       |                   |                             |                            |                         | Previou     | JS Next             |

• The forwarded License application will be displayed as shown in above figure.

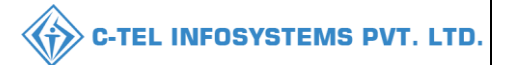

# Licensee Login:

|                                                                                                    | Welcome!<br>Please login to your account    |                                 |  |  |  |  |  |
|----------------------------------------------------------------------------------------------------|---------------------------------------------|---------------------------------|--|--|--|--|--|
|                                                                                                    | User Name                                   | <u>م</u>                        |  |  |  |  |  |
| Department of State Taxes and Excise                                                                           | Password                                    | ۲                               |  |  |  |  |  |
| Government of Himachal Pradesh                                                                                 | Verification Code *                         | 34785 Get a new code            |  |  |  |  |  |
|                                                                                                    | Enter Verification Code                     | U                               |  |  |  |  |  |
|                                                                                                    |                                             | Forgot password?                |  |  |  |  |  |
|                                                                                                    | 2                                           | Login                           |  |  |  |  |  |
| Sector Hill And                                                                                                | ➔ Vigilance & Enforcement                   | → RTI                           |  |  |  |  |  |
|                                                                                                    | → Track Status                              | ➔ EoDB Dashboard                |  |  |  |  |  |
|                                                                                                    | ➔ Download User Manuals                     | ➔ Third Party Verification      |  |  |  |  |  |
|                                                                                                    | ➔ Download Application Forms                | → Excise Dashboard              |  |  |  |  |  |
|                                                                                                    | ➔ Download SOP Documents                    | → Activity Videos               |  |  |  |  |  |
| and the providence with                                                                                        | → Frequently Asked Questions                | ➔ Download APK                  |  |  |  |  |  |
| a the second second second                                                                                     | Don't have                                  | an account? Sign Up             |  |  |  |  |  |
| the second second second second second second second second second second second second second second second s | Helpdesk Number: 91820579-73<br>91820594-28 | 74/78,91820580-40/70/82,<br>/38 |  |  |  |  |  |

• User required to provide valid credentials as shown in above figure.

| License Management  |  |
|---------------------|--|
| Sale and the second |  |
|                     |  |
|                     |  |
|                     |  |
|                     |  |
|                     |  |
|                     |  |
|                     |  |
|                     |  |
|                     |  |

• User need to click on License management as shown in above figure.

| 🕑 Dashboard 🗸                    | 💵 Master          | r Data 🗸 🛛 [     | 💵 Master Data 🗸   | 🖳 License Managen            | nent v 🛛 🔗             | Brand / Label Regis | stration ~      | 🗊 Dispatches 🗸        | လို Users ~       | Q Vigilance ~        | 🗐 Appeals & Re     | visions ~ | Q Other              |
|----------------------------------|-------------------|------------------|-------------------|------------------------------|------------------------|---------------------|-----------------|-----------------------|-------------------|----------------------|--------------------|-----------|----------------------|
| KISTING LICE                     | NSE               | AGA.             |                   |                              |                        |                     |                 |                       |                   |                      | License            | Managemer | t > Existing License |
| + License Registr                | ration            |                  |                   |                              | Start                  | Date 🗎 01-Ma        | ır-2022         | End Date              | 01-Mar-2022       | Licen                | e Types All        | arch:     | Search               |
| Ack. Receipt<br>No. <del>"</del> | Applicant<br>Name | Business<br>Name | Applicant<br>Type | Application Type             | License Type           | License<br>Category | License<br>Form | Status                | License<br>Number | Submitted Da<br>Time | te & Pending<br>at | Action    | Download             |
| L2201138                         | kvinod            | JV PVT.LTD       | ) Individual      | Fresh Issuance of<br>License | Retail Sale<br>License | Vends               | L2              | Request for fee Payme | nt                | 01-Mar-2022<br>PM    | 12:58 Applican     | ۲         | 88                   |
|                                  |                   |                  |                   |                              |                        |                     |                 |                       |                   |                      | -                  | Previ     | Jous Next            |

• User need to click on action icon as shown in above figure.

| C-TEL | INFOSYSTEMS | PVT. | LTD. |
|-------|-------------|------|------|
|-------|-------------|------|------|

| 🕑 Dashboard ~                                                                                                    | 🖬 Master Data 🗸 | 🔚 Master Data 🗸                                                                   | 🖭 License Management 🗸                                            | 🖉 Brand / Label Registration 🗸                            | 🗇 Dispatches 🗸         | ္ Users ~   | Q Vigilance ~                          | 💷 Appeals & Revisions 🗸            | Q Othe               |
|----------------------------------------------------------------------------------------------------|-----------------|-----------------------------------------------------------------------------------|-------------------------------------------------------------------|-----------------------------------------------------------|------------------------|-------------|----------------------------------------|------------------------------------|----------------------|
| LICENSE VIEW                                                                                                    | ALESS A         |                                                                                   |                                                                   |                                                           |                        |             | 12                                     | License Registr                    | ation > License View |
| Acknowledgemer                                                                                                    | nt Receipt Num  | ber: L2201138 Bu                                                                  | isiness Entity: JV PVT.LTD                                        |                                                           |                        |             |                                        | Individual Licensee De             | ocuments 🔒           |
| License Details :                                                                                                    |                 |                                                                                   |                                                                   |                                                           |                        |             |                                        |                                    |                      |
| Type of Application<br>License Type<br>Retailer District Type                                                                                                    | 2               | : Fres<br>: Ret<br>: Urb                                                          | sh Issuance of License<br>ail Sale License<br>an                  | Retail sale L<br>License Forr<br>Business Ty<br>Shop Type | icense Type<br>n<br>pe | :           | Vends<br>L2<br>Individual<br>Only IMFL |                                    |                      |
| Personal Info :                                                                                                    |                 |                                                                                   |                                                                   |                                                           |                        |             |                                        |                                    |                      |
| Name of Applicant<br>Date Of Birth<br>Business Entity<br>Annual Quota(PIs)<br>License Fee                                                                                            |                 | : kvin<br>: 01-<br>: JV F<br>: 100<br>: 100                                       | od<br>Mar-2004<br>VT.LTD<br>000<br>000                            | Address<br>E-mail Addr<br>Mobile Num<br>Annual Lice       | ess<br>ber<br>1se Fee  | :<br>:<br>: | Shimla, Hin<br>vinod123@<br>36000000   | nachal Pradesh-170001<br>gmail.com |                      |
| Additional Detai                                                                                                    | ils :           |                                                                                   |                                                                   |                                                           |                        |             |                                        |                                    |                      |
| Father's Name<br>Mother's Name                                                                                                    |                 | : adc<br>:                                                                        | d                                                                 | PAN<br>Aadhaar Nu                                         | mber                   | :           | ABCPY123<br>*******891                 | 4D<br>.0                           |                      |
| Address of Propos                                                                                                    | sed premises :  |                                                                                   |                                                                   |                                                           |                        |             |                                        |                                    |                      |
| House/Building/Plot Nu<br>Road/Street<br>Nearest Landmark<br>Block<br>Sub-division<br>Village/Town/City<br>Post Office<br>Tehsil<br>Circle<br>District<br>State<br>Pint Code<br>Zone | umber           | :<br>:<br>:<br>: 1234<br>: Shim<br>: Chop<br>: Shim<br>: Himc<br>: 1700<br>: Sout | napur<br>56789<br>al<br>al<br>lo<br>ichal Pradesh<br>01<br>1 Zone | Mobile Num:<br>Landline Nur<br>Email Addre:               | er<br>S                |             | 123456789<br>vinod123@{                | ymail.com                          |                      |
| Additional Details                                                                                                    | s:              |                                                                                   |                                                                   |                                                           |                        |             |                                        |                                    |                      |
| Khasra Number/Khator<br>Number                                                                                                    | ni Number/Mauja |                                                                                   |                                                                   | Area Of Pren                                              | lise                   |             | 0 (Sq. Meter                           | )                                  |                      |
| Boundary Details                                                                                                    |                 |                                                                                   |                                                                   |                                                           |                        |             |                                        |                                    |                      |
| East Boundary<br>West Boundary                                                                                                    |                 | :                                                                                 |                                                                   | North Bound<br>South Bound                                | ary<br>ary             |             |                                        |                                    |                      |
|                                                                                                    |                 |                                                                                   |                                                                   | Next                                                      |                        |             |                                        |                                    |                      |

• The License acknowledgement receipt will be displayed as shown in above figure and User need to click on next.

|             |              |                |                         |              |              |                     | <b>A</b>     | C-TEL   | INFOSYSTEMS |
|-------------|--------------|----------------|-------------------------|--------------|--------------|---------------------|--------------|---------|-------------|
|             |              |                |                         |              |              |                     | V            |         |             |
| Status      | FORWARDED    | Forwarded Date | 01-Mar-2022<br>01:03 PM | Forwarded By | Zonal Office | Forwarded To        | Zonal Office | Remarks |             |
| Status      | SUBMITTED    | Submitted Date | 01-Mar-2022<br>01:04 PM | Submitted By | Zonal Office | Submitted To        | Zonal Office | Remarks | ok          |
| Status      | SUBMITTED    | Submitted Date | 01-Mar-2022<br>01:04 PM | Submitted By | Zonal Office | Submitted To        | Zonal Office | Remarks | ok          |
| Status      | SUBMITTED    | Submitted Date | 01-Mar-2022<br>01:05 PM | Submitted By | Zonal Office | Submitted To        | Applicant    | Remarks | ok          |
| Type of Fee | License type | License Form   | Amount(De)              | Challen N    | umber *      | Lipload Challan *   |              |         | Date *      |
| License Fee | SHOPS        | L2             | 100000                  |              | unitizer     | Choose File No file | e chosen     |         |             |
|             |              |                |                         | Pay Fe       | ee Pay O     | nline               |              |         |             |
|             |              |                |                         | I            | Previous     |                     |              |         |             |

• User need to upload and enter challan number as shown in above figure and click on pay fee / user can also pay fee through online

#### \*The above-mentioned number are just for demo purpose\*

| Your Challan through Cyber Trea | sury, Govt of HP                            |                         |            |  |  |  |  |  |  |  |  |
|---------------------------------|---------------------------------------------|-------------------------|------------|--|--|--|--|--|--|--|--|
|                                 | eChallan -: Challan                         | Payment Gateway         |            |  |  |  |  |  |  |  |  |
| EXCISE AND TAXATI               | ON : ONLINE PAYMENT FACILITY THROUGH        | I CYBER TREASURY, GOHP  |            |  |  |  |  |  |  |  |  |
| NOTE IF YOUR BANK A             | COUNT IS DEBITED . THEN DONOT MAKE DOUBLE P | AVMENT WITHIN 24 HOURS. |            |  |  |  |  |  |  |  |  |
| DEPT:                           | 114-Excise and Taxation                     |                         |            |  |  |  |  |  |  |  |  |
| DDO:                            | 114-SML15-509 DEPUTY COMMISSIONER STA       | TE TAXES AND EXCISE     |            |  |  |  |  |  |  |  |  |
| DEPT REF. NO. :                 | LR2704202200114884                          |                         |            |  |  |  |  |  |  |  |  |
| TENDER BY :                     | VAMSHI_DONTHULA                             |                         |            |  |  |  |  |  |  |  |  |
| PERIOD FROM:                    | PERIOD FROM: 01-01-2022 To 31-12-2022       |                         |            |  |  |  |  |  |  |  |  |
| SERVICES :                      | ID Payment of (Service)                     | Head                    | Amount Bs. |  |  |  |  |  |  |  |  |
|                                 | 1 FIXED LICENCE FEE ETC                     | 0039-00-101-01          | 1          |  |  |  |  |  |  |  |  |
| AMOUNT (₹):                     | 1 (Rupees One)                              |                         |            |  |  |  |  |  |  |  |  |
| PAYMENT TYPE :                  | @e-banking OManually                        |                         |            |  |  |  |  |  |  |  |  |
| SELECT BANK :                   | PAYIL, NetBanking / Dehit Card /Ore y       |                         |            |  |  |  |  |  |  |  |  |
| ENTER CODE -                    | into retaining/ serie and/art -             |                         |            |  |  |  |  |  |  |  |  |
| LIVIER CODE .                   | WYv3 WYv3                                   |                         |            |  |  |  |  |  |  |  |  |
|                                 | MAKE PAYMENT CANCEL                         |                         |            |  |  |  |  |  |  |  |  |
| Latest 10 Transactions          | Done with Above Dept Ref No.                |                         |            |  |  |  |  |  |  |  |  |
| No Previous Transction Done     | with Above Dept Ref No.                     |                         |            |  |  |  |  |  |  |  |  |
|                                 |                                             |                         |            |  |  |  |  |  |  |  |  |

• User required to select bank from dropdown list and enter code as shown in above figure

• User need to click on make payment, then user will be redirected to bank server for complete payment process

after successful payment, E-Receipt will be generated as shown below.

|               | eChallan -: Response from Bank |  |
|---------------|--------------------------------|--|
| HIMGRN No.    | A22D302590                     |  |
| Bank Ref. No. | 15079217975                    |  |
| Status        | Successfully Completed         |  |
| Amount        | 1.00                           |  |
| Print Challan | PRINT CHALLAN                  |  |

• The payment successful page will be displayed as shown in above figure and click on print challan

Challan print:

| HIMGRN :                                                                                                    | A22D30255                                  | 90                                                                                                    | Date :          | 27/04/2022 04:34              | 58 PM          |
|----------------------------------------------------------------------------------------------------|--------------------------------------------|----------------------------------------------------------------------------------------------------|-----------------|-------------------------------|----------------|
| Book No.                                                                                                    |                                            |                                                                                                    | Book Date       | 1                             |                |
| *Tender By.                                                                                                    | VAMSHI_D                                   | ONTHULA                                                                                                    |                 |                               |                |
| Dept. Ref No.                                                                                                    | LR2704202                                  | 200114884 [ETO TXN-LR2704202200114884]                                                                          |                 |                               |                |
| Receipt Type                                                                                                    | . FIXED LIC                                | ENCE FEE ETC                                                                                                    |                 |                               |                |
| Amount(*GC)                                                                                                    | ₹1                                         | (One)                                                                                                    |                 |                               |                |
| Transact                                                                                                    | tion Suc                                   | cessA22D302590                                                                                                  |                 | (Tenderer)<br>VAMSHI_DONTHULA |                |
| Treasury                                                                                                    | SML15                                      |                                                                                                    |                 |                               |                |
| DDO                                                                                                    | 509                                        | (On whose behalf the money is tender                                                                            | d)              |                               |                |
|                                                                                                    | DEPUTY C                                   | OMMISSIONER STATE TAXES AND EXCISE                                                                              |                 |                               |                |
|                                                                                                    |                                            |                                                                                                    | For t           | the Period [01-01-202         | 2 To 31-12-202 |
| MaiCd SmiCd M                                                                                                    | SaCd CaseCd                                |                                                                                                    | Book Nr         | 4                             | Amou           |
| wajuu-onjuu-iv                                                                                                    | inco-smirco                                |                                                                                                    | a second to the | J.                            |                |
| 0039-00-101-01                                                                                                    | FIXED LICENC                               | CE FEE ETC)                                                                                                    |                 | 2.                            | 1              |
| 0039-00-101-01<br>Bank Transactio                                                                                                    | (FIXED LICENO                              |                                                                                                    |                 |                               | 1              |
| 0039-00-101-01<br>Bank Transaction                                                                                                    | (FIXED LICENC<br>on Details                | EE FEE ETC)                                                                                                    |                 |                               | 1              |
| 0039-00-101-01<br>Bank Transaction<br>Bank Reference<br>HIMGRN.                                                                                   | (FIXED LICENC<br>on Details<br>No.         | EE FEE ETC)<br>15079217975<br>A22D302590                                                                        |                 |                               | 3              |
| Bank Transacti<br>Bank Reference<br>HIMGRN.<br>Amount (*GC + *                                                                                    | (FIXED LICENC<br>on Details<br>No.<br>'SC) | EE FEE ETC)<br>15079217975<br>A22D302590<br>₹1 (1+0)                                                            |                 |                               | 1              |
| Bank Transaction<br>Bank Reference<br>HIMGRN.<br>Amount (*GC + *                                                                                  | (FIXED LICENC<br>on Details<br>No.<br>'SC) | EE FEE ETC)<br>15079217975<br>A22D302590<br>₹1 (1+0)<br>One                                                     |                 |                               |                |
| Majou-StryuSHV<br>0039-00-101-01<br>Bank Transacti<br>Bank Reference<br>HIMGRN.<br>Amount (*GC + *<br>Amount in words<br>Status                   | (FIXED LICENC<br>on Details<br>No.<br>'SC) | EFEEETC)<br>15079217975<br>A22D302590<br>₹1 (1+0)<br>One<br>Successfully Completed                              |                 |                               |                |
| MajCu-Stryu-HV<br>0039-00-101-01<br>Bank Transacti<br>Bank Reference<br>HIMGRN.<br>Amount (*GC + *<br>Amount in words<br>Status<br>Date-Time      | (FIXED LICENC<br>on Details<br>No.<br>"SC) | EE FEE ETC)<br>16079217975<br>A22D302590<br>₹1 (1+0)<br>One<br>Successfully Completed<br>27/04/2022 04:37:55 PM |                 |                               |                |
| MagCd-Strg-O-W<br>0039-00-101-011<br>Bank Transactii<br>Bank Reference<br>HIMGRN.<br>Amount (*GC + *<br>Amount in words<br>Status<br>Date-Time    | (FIXED LICENC<br>on Details<br>No.<br>'SC) | EE FEE ETC)<br>16079217975<br>A22D302590<br>₹1 (1+0)<br>One<br>Successfully Completed<br>27/04/2022 04:37:55 PM |                 |                               | 3              |
| MagCut-strgud-fit<br>0039-00-101-011<br>Bank Transactik<br>Bank Reference<br>HIMGRN.<br>Amount (*GC + *<br>Amount in words<br>Status<br>Date-Time | (FIXED LICENC<br>on Details<br>No.<br>'SC) | EE FEE ETC)<br>16079217975<br>A22D302590<br>₹1 (1+0)<br>One<br>Successfully Completed<br>27/04/2022 04:37:55 PM |                 |                               | 3              |
| MagCut-Strgud-M<br>0039-00-101-01<br>Bank Transactik<br>Bank Reference<br>HIMGRN.<br>Amount (*GC + *<br>Amount in words<br>Status<br>Date-Time    | (FIXED LICENC<br>on Details<br>No.<br>'SC) | EE FEE ETC)<br>15075217975<br>A22D302590<br>₹1 (1+0)<br>One<br>Successfully Completed<br>27/04/2022 04:37:55 PM |                 |                               | 1              |
| MagCd-StrgOd-W<br>0039-00-101-01<br>Bank Transacti<br>Bank Reference<br>HIMGRN.<br>Amount (*GC + *<br>Amount in words<br>Status<br>Date-Time      | (FIXED LICENC<br>on Details<br>No.<br>(SC) | EE FEE ETC)<br>15079217975<br>A22D302590<br>₹1 (1+0)<br>One<br>Successfully Completed<br>27/04/2022 04:37:55 PM |                 |                               | 3              |
| MagCut-stryD-M<br>0039-00-101-01<br>Bank Transacti<br>Bank Reference<br>HIMGRN.<br>Amount (*GC + *<br>Amount in words<br>Status<br>Date-Time      | (FIXED LICENC<br>on Details<br>No.<br>SC() | EE FEE ETC)<br>15079217975<br>A22D302590<br>₹1 (1+0)<br>One<br>Successfully Completed<br>27/04/2022 04:37:55 PM |                 |                               |                |

| 😗 Dashboard ~                    | 💵 Master Data         | <ul> <li>Master D</li> </ul> | ata 🗸 🔲 License Manager | ment ~ 🛛 🔗 Brar | nd / Label Registration | 🖉 Dispatches 🗸         | ₩ Users ~         | Q Vigilance ~          | 🗐 Appeals & R   | evisions ~ | Q Other 🗲             |
|----------------------------------|-----------------------|------------------------------|-------------------------|-----------------|-------------------------|------------------------|-------------------|------------------------|-----------------|------------|-----------------------|
|                                  | ISE                   | A and                        |                         |                 |                         |                        |                   |                        | Licens          | e Manageme | nt > Existing License |
| + License Registre               | ation                 |                              |                         | Start Date      | 1-Mar-2022              | End Date               | 1-Mar-202         | 2 Licen                | se Types All    |            | - Search              |
| 10 *                             |                       |                              |                         |                 |                         |                        |                   |                        | Se              | arch:      |                       |
| Ack. Receipt<br>No. <del>•</del> | Applicant B<br>Name N | isiness Appli<br>ime Type    | ant Application Type    | License Type    | License<br>Category     | License Status<br>Form | License<br>Number | Submitted Date<br>Time | & Pending<br>at | Action     | Download              |
| L2201138                         | kvinod JV             | PVT.LTD Indivi               | Fresh Issuance of       | Retail Sale     | Vends                   | L2 License Veri        | ۲                 | 01-Mar-2022 12         | :58 Circle      | ۲          |                       |

• The forwarded application will be displayed as shown in above figure, User need to click on License management as shown in above figure.

#### **Circle Officer (STEO):**

|                                      | Welcome!<br>Please login to your account                  |                       |  |  |  |  |  |
|--------------------------------------|-----------------------------------------------------------|-----------------------|--|--|--|--|--|
|                                      | User Name                                                 | 4                     |  |  |  |  |  |
| Department of State Taxes and Excise | Password                                                  | ۲                     |  |  |  |  |  |
| Government of Himachal Pradesh       | Pradesh Verification Code * 347.8                         |                       |  |  |  |  |  |
|                                      | Enter Verification Code                                   | U                     |  |  |  |  |  |
|                                      |                                                           | Forgot password?      |  |  |  |  |  |
|                                      | Login                                                     |                       |  |  |  |  |  |
| Contraction and the second           | → Vigilance & Enforcement → RTI                           |                       |  |  |  |  |  |
|                                      | → Track Status → EoD                                      | B Dashboard           |  |  |  |  |  |
|                                      | → Download User Manuals                                   | rd Party Verification |  |  |  |  |  |
|                                      | ➔ Download Application Forms → Exc                        | ise Dashboard         |  |  |  |  |  |
|                                      | → Download SOP Documents  → Activ                         | vity Videos           |  |  |  |  |  |
|                                      | ✤ Frequently Asked Questions                              | nload APK             |  |  |  |  |  |
| and the second second second         | Don't have an account? S                                  | ign Up                |  |  |  |  |  |
|                                      | Helpdesk Number: 91820579-73/74/78, 918<br>91820594-28/38 | 20580-40/70/82 ,      |  |  |  |  |  |

• User required to provide valid credentials as mentioned in above figure and click on Login

| R.A. | Aaster Data             | (1)<br>Dashboard           | License Management | C<br>Brand / Label Registration |
|------|-------------------------|----------------------------|--------------------|---------------------------------|
|      | Distillery              | Bottling Units             | (R)<br>Wholesaler  | EL1B/L1BB Wholesaler            |
|      | O)<br>Users             | &<br>Brewery               | <b>È</b><br>Winery | Retailer                        |
|      | Record Managment        | Co<br>Hologram Procurement | <b>R</b> eports    | TI RTI                          |
|      | The Appeals & Revisions | Q<br>Vigilance             | Revenue Management | Others                          |

• User need to click on License management as shown in above figure.

| () Dashboard                     | ~ 🚺 💵 Ma                                               | aster Data 🗸     | License           | e Management ~               | 🔗 Brand / L            | abel Registration   | · ~ [£            | Distillery ~ | 🛃 Bottling        | Unit ~ 🛛 Q Wł            | iolesaler ~                   | 🝙 L1B/L1B                 | B Wholesale | × E>iei  |
|----------------------------------|--------------------------------------------------------|------------------|-------------------|------------------------------|------------------------|---------------------|-------------------|--------------|-------------------|--------------------------|-------------------------------|---------------------------|-------------|----------|
| EXISTING LIC                     | EXISTING LICENSE License Management > Existing License |                  |                   |                              |                        |                     |                   |              |                   |                          |                               |                           |             |          |
|                                  |                                                        |                  |                   | Sto                          | rt Date 🛗              | 15-Mar-2022         |                   | End Date     | 15-Mar-           | 2022                     | License Type                  | s All                     |             | ▼ Search |
| 10 •                             |                                                        |                  |                   |                              |                        |                     |                   |              |                   |                          |                               | Searc                     | :h:         |          |
| Ack. Receipt<br>No. <del>•</del> | Applicant<br>Name                                      | Business<br>Name | Applicant<br>Type | Application Type             | License<br>Type        | License<br>Category | License<br>Form   | Status       | License<br>Number | Submitted Date<br>& Time | Pending at                    |                           | Action      | Download |
| L2201292                         | kvinod                                                 | JV<br>PVT.LTD    | Individual        | Fresh Issuance of<br>License | Retail Sale<br>License | Vends               | L2,L2-<br>A,L-2AA | Forwarded    |                   | 15-Mar-2022<br>01:23 PM  | Chopal Office<br>and Excise O | er (State Tax<br>Officer) | ۲           | 88       |
|                                  |                                                        |                  |                   |                              |                        |                     |                   |              |                   |                          |                               |                           | Previou     | Next     |

• User need to click on action icon as shown in above figure.

| Dashboard ~ 🔳 Master Data ~                                   | 🖭 License Management 🗸 🛛 🔇                                    | > Brand / Label Registration ~ | 🛃 Distillery 🗸 📓 🛙                                                     | lottling Unit 🗸 | Q Wholesaler ~                                  | 🔒 L1B/L1BB Wholesale 🗸                  | E >iner      |
|---------------------------------------------------------------|---------------------------------------------------------------|--------------------------------|------------------------------------------------------------------------|-----------------|-------------------------------------------------|-----------------------------------------|--------------|
| INSE VIEW                                                     |                                                               |                                |                                                                        |                 |                                                 | License Registration                    | License View |
| cknowledgement Receipt Numb                                   | oer: L2201292 Business Er                                     | tity: JV PVT.LTD               | Individual Licensee                                                    | Documents       | Officer Document                                | s Individual Officer Docume             | ents 🖨       |
| License Details :                                             |                                                               |                                |                                                                        |                 |                                                 |                                         |              |
| Type of Application<br>License Type<br>Retailer District Type | : Fresh Issuance of Licer<br>: Retail Sale License<br>: Urban | ise                            | Retail sale License Type<br>License Form<br>Business Type<br>Shop Type |                 | : Vends<br>: L2,L2-A<br>: Individu<br>: Only IM | n,L-2AA<br>Iail<br>FL                   |              |
| Personal Info :                                               |                                                               |                                |                                                                        |                 |                                                 |                                         |              |
| Name of Applicant<br>Date Of Birth<br>Business Entity         | : kvinod<br>: 05-Mar-2004<br>: JV PVT.LTD                     |                                | Address<br>E-mail Address<br>Mobile Number                             |                 | : Shimla,<br>: vinod1:<br>:                     | Himachal Pradesh-170001<br>23@gmail.com |              |
| Additional Details :                                          |                                                               |                                |                                                                        |                 |                                                 |                                         |              |
| Father's Name<br>Mother's Name                                | : abcd                                                        |                                | PAN<br>Aadhaar Number                                                  |                 | : ABCPY                                         | 1234D                                   |              |
| Bank Details of Applicant :                                   |                                                               |                                |                                                                        |                 |                                                 |                                         |              |
| Account Holder's name                                         | : kvinod                                                      |                                | Bank Name                                                              |                 | : Axis Bo                                       | nk                                      |              |
| Account Number                                                | : 9786451298764512                                            |                                | Branch Name                                                            |                 | : Madha                                         | our                                     |              |
| Account Type                                                  | : Savings                                                     |                                | IFSC Code                                                              |                 | : AAAA0                                         | 0001235                                 |              |
| Address of Proposed premises :                                |                                                               |                                |                                                                        |                 |                                                 |                                         |              |
| House/Building/Plot Number                                    | :                                                             |                                | Mobile Number                                                          |                 | : 123456                                        | 7899                                    |              |
| Road/Street                                                   | :                                                             |                                | Landline Number                                                        |                 | : 0123456                                       | 7899                                    |              |
| Nearest Landmark                                              | :                                                             |                                | Email Address                                                          |                 | : vinod12                                       | 23@gmail.com                            |              |
| Block                                                         | 1                                                             |                                |                                                                        |                 |                                                 |                                         |              |
| Sub-division                                                  | 1                                                             |                                |                                                                        |                 |                                                 |                                         |              |
| Village/Town/City                                             | : madhapur                                                    |                                |                                                                        |                 |                                                 |                                         |              |
| Post Office                                                   | : madhapur                                                    |                                |                                                                        |                 |                                                 |                                         |              |
| Tehsil                                                        | : madhapur                                                    |                                |                                                                        |                 |                                                 |                                         |              |
| Circle                                                        | : Chopal                                                      |                                |                                                                        |                 |                                                 |                                         |              |
| District                                                      | : Shimla                                                      |                                |                                                                        |                 |                                                 |                                         |              |
| State                                                         | : Himachal Pradesh                                            |                                |                                                                        |                 |                                                 |                                         |              |
| Pin Code                                                      | : 170001                                                      |                                |                                                                        |                 |                                                 |                                         |              |
| zone                                                          | : South Zone                                                  |                                |                                                                        |                 |                                                 |                                         |              |
| Additional Details :                                          |                                                               |                                |                                                                        |                 |                                                 |                                         |              |
| Khasra Number/Khatoni Number/Mauja<br>Number                  | :                                                             |                                | Area of Premise                                                        |                 | : 0 (Sq. N                                      | leter)                                  |              |
| Boundary Details :                                            |                                                               |                                |                                                                        |                 |                                                 |                                         |              |
| East Boundary                                                 | :                                                             |                                | North Boundary                                                         |                 | :                                               |                                         |              |
|                                                               |                                                               |                                |                                                                        |                 |                                                 |                                         |              |

- The License acknowlegement receipt will be displayed as shown in above figure,
- User need to click on next.

| $\langle \! \rangle$ | C-TEL | INFOSYSTEMS | PVT. | LTD. |
|----------------------|-------|-------------|------|------|
|----------------------|-------|-------------|------|------|

| () Dashboar | rd ~             | er Data 🗸 🔲 Li         | icense Management       | ~ 🖉 Bro           | ind / Label Registration $	imes$               | 🛃 Distillery ~                   | 🛃 Bottling U              | nit ~ 🛛 🍳 Wholesaler ~                                      | 🔒 L1B/L1B | B Wholesale ~                  |
|-------------|------------------|------------------------|-------------------------|-------------------|------------------------------------------------|----------------------------------|---------------------------|-------------------------------------------------------------|-----------|--------------------------------|
| ICENSE V    | IEW              | WEB                    | 100m                    |                   |                                                |                                  |                           |                                                             | Licen     | se Registration > License View |
| Applice     | ation Transactio | n Details:             |                         |                   |                                                |                                  |                           |                                                             |           |                                |
| Status      | SUBMITTED        | Submitted Date         | 15-Mar-2022<br>01:23 PM | Submitted E       | By kvinod<br>(New License User)                | Subr                             | mitted To [[              | PeputyCommissionerShimla<br>Deputy Commissioner)            | Remarks   | Applicant Submitted            |
| Status      | FORWARDED        | Forwarded Date         | 15-Mar-2022<br>01:35 PM | Forwarded         | By DeputyCommission<br>(Deputy Commission      | erShimla <b>Forv</b><br>ner)     | varded To A               | ssistantCommissionerShimla<br>Assistant Commissioner)       | Remarks   | AWFESGRM                       |
| Status      | FORWARDED        | Forwarded Date         | 15-Mar-2022<br>01:38 PM | Forwarded         | By AssistantCommissie<br>(Assistant Commiss    | onerShimla <b>Forv</b><br>ioner) | varded To C               | hopalOfficer<br>State Tax and Excise Officer)               | Remarks   | GDFBNB                         |
| Status      | SUBMITTED        | Submitted Date         | 15-Mar-2022<br>01:42 PM | Submitted E       | By ChopalOfficer<br>(State Tax and Excis       | Subr<br>se Officer)              | mitted To A               | ssistantCommissionerShimla<br>Assistant Commissioner)       | Remarks   | ok forward                     |
| Status      | SUBMITTED        | Submitted Date         | 15-Mar-2022<br>01:46 PM | Submitted E       | AssistantCommissio<br>(Assistant Commiss       | onerShimla <b>Subr</b><br>ioner) | mitted To [[              | DeputyCommissionerShimla<br>Deputy Commissioner)            | Remarks   | grdhtyj                        |
| Status      | SUBMITTED        | Submitted Date         | 15-Mar-2022<br>01:48 PM | Submitted E       | By DeputyCommission<br>(Deputy Commission      | erShimla <b>Subr</b><br>ner)     | mitted To S               | uperintendentSouth Zone<br>Superintendent Zonal)            | Remarks   | egrhtfjm                       |
| Status      | FORWARDED        | Forwarded Date         | 15-Mar-2022<br>01:53 PM | Forwarded         | By SuperintendentSout<br>(Superintendent Zor   | th Zone Forw<br>nal)             | varded To ((              | Dealing AssistantSouth Zone<br>Collector Dealing Assistant) | Remarks   | fghnmj                         |
| Status      | SUBMITTED        | Submitted Date         | 15-Mar-2022<br>02:04 PM | Submitted E       | By Dealing AssistantSo<br>(Collector Dealing A | outh Zone Subr<br>ssistant)      | mitted To S               | uperintendentSouth Zone<br>Superintendent Zonal)            | Remarks   | erthmnm                        |
| Status      | SUBMITTED        | Submitted Date         | 15-Mar-2022<br>02:05 PM | Submitted E       | SuperintendentSout<br>(Superintendent Zor      | th Zone Subr<br>nal)             | mitted To C               | iollector South Zone<br>Zonal Collector)                    | Remarks   | sdfghnmj                       |
| Status      | SUBMITTED        | Submitted Date         | 15-Mar-2022<br>02:11 PM | Submitted E       | Collector South Zon<br>(Zonal Collector)       | e Subr                           | mitted To <sup>k</sup> (1 | vinod<br>New License User)                                  | Remarks   | rghtjym                        |
| Status      | LICENSE VERIFY   | License Verify<br>Date | 15-Mar-2022<br>02:15 PM | License Veri<br>y | fy B kvinod<br>(New License User)              | Subr                             | mitted To C               | hopalOfficer<br>State Tax and Excise Officer)               | Remarks   | Fee Paid                       |
|             |                  |                        |                         |                   | CLICK HERE TO SEE GRANT                        | OF LICENSE CHECK                 | LIST                      |                                                             |           |                                |
|             |                  |                        |                         |                   |                                                |                                  |                           |                                                             |           |                                |
|             |                  |                        | Location*               | (                 | ZONAL OFFICE                                   |                                  |                           | ·                                                           |           |                                |
|             |                  |                        | Designation*            |                   | Zonal Collector                                |                                  |                           | <b>~</b>                                                    |           |                                |
|             |                  |                        | Status                  |                   | Collector South Zone                           |                                  |                           | ·                                                           |           |                                |
|             |                  |                        | Remarks*                | l                 | Forwarded                                      |                                  |                           | •                                                           |           |                                |
|             |                  |                        |                         |                   |                                                |                                  |                           | li                                                          |           |                                |
|             |                  |                        |                         |                   | Subm                                           | nit                              |                           |                                                             |           |                                |
|             |                  |                        |                         |                   | Previo                                         | bus                              |                           |                                                             |           |                                |

• User need to click on Grant License checklist.

| C-TEL | INFOSYSTEMS | PVT. | LTD. |
|-------|-------------|------|------|
|-------|-------------|------|------|

|                                                                                                    | CLICK HERE TO SEE GRANT OF LICENSE CHECKLIST                                                                                  |  |  |  |  |  |  |  |
|----------------------------------------------------------------------------------------------------|----------------------------------------------------------------------------------------------------|--|--|--|--|--|--|--|
| (1) The licensee should have at least 200 sq. ft. area in the urban area and at le                                                                                                    | east 150 sq. ft. area in the rural area to run the 'Ahata' with seating capacity for at least 30 and 20 persons respectively. |  |  |  |  |  |  |  |
| (2) He should possess proper seating arrangements like chairs, tablesbenches                                                                                                    | for the consumers with enough of circulation areas.                                                                           |  |  |  |  |  |  |  |
| (3) The Ahata should have proper ventilation with tollet facilities. If some complaint of committing any breach of the terms and condition of licensea public nuisance is getting created due to the location of an Ahata, then the Excise & Taxation Commissioner shall have power to suspend/cancel the license of such Ahata owner including imposition of penalty and closure of the Ahata premise with immediate effect. |                                                                                                    |  |  |  |  |  |  |  |
| (4) The licensee should provide neat and clean crockery etc. to the consumers                                                                                                    |                                                                                                    |  |  |  |  |  |  |  |
| (5) That he do not Sale whisky, brandyRum at a lower strength than 25 degree                                                                                                    | s under London Proofgin at a strength lower than 35 degrees under London Proof.                                               |  |  |  |  |  |  |  |
| (6) That do not alter the nature of any liquorthe labels under which he purchased it and that he do not sell any liquor except in sealed and capsule bottles intact and that the capacity of each bottle should be<br>either one reputed pint quart and nip bottles.                                                                                                    |                                                                                                    |  |  |  |  |  |  |  |
| (7) That he do not sell any kind of foreign liquor at an excessively high price.                                                                                                    |                                                                                                    |  |  |  |  |  |  |  |
| (8) That he do not selldeliver any spirit to any child apparently under the age of 18 years whether for saleconsumption by such child by other person.                                                                                                    |                                                                                                    |  |  |  |  |  |  |  |
| (9) That he do not allow any liquor to be consumed on his licensed premises.                                                                                                    |                                                                                                    |  |  |  |  |  |  |  |
| (10) That he do not store any foreign liquor to be sold under this license in any premises other than those named herein without previously obtaining the written sanction of the Government on the reverse of this license.                                                                                                    |                                                                                                    |  |  |  |  |  |  |  |
| (11) That he do not compound, blend, reducebottle any foreign liquor without t                                                                                                    | aking a separate licenselicense authorizing him to perform such operations.                                                   |  |  |  |  |  |  |  |
| (12) That he report to the Collector immediately on the arrival of consignment of                                                                                                    | of foreign liquor of their receipt and before it is opened stating the description of the quantity of such liquor received.   |  |  |  |  |  |  |  |
|                                                                                                    |                                                                                                    |  |  |  |  |  |  |  |
| Location*                                                                                                    | ZONAL OFFICE *                                                                                                    |  |  |  |  |  |  |  |
| Designation*                                                                                                    | Zonal Collector 🔹                                                                                                    |  |  |  |  |  |  |  |
| Officer Name                                                                                                    | Collector South Zone *                                                                                                    |  |  |  |  |  |  |  |
| Status                                                                                                    | Forwarded                                                                                                    |  |  |  |  |  |  |  |
| Remarks*                                                                                                    |                                                                                                    |  |  |  |  |  |  |  |
|                                                                                                    |                                                                                                    |  |  |  |  |  |  |  |
|                                                                                                    | Submit                                                                                                    |  |  |  |  |  |  |  |
|                                                                                                    | Previous                                                                                                    |  |  |  |  |  |  |  |

• User need to enter remarks and click on submit.

| () Dashboard          | ~ 🔳 M                                                  | laster Data 🗸    | 🔄 Licens          | e Management  ~              | 🔗 Brand / I            | Label Registrati    | ion ~             | 🛃 Distillery 🗸 | 🛃 Bottling I      | Unit v 🛛 Q V             | Vholesaler 🗸               | 🝙 L1B/I              | .1BB Wholes | ale ~        |
|-----------------------|--------------------------------------------------------|------------------|-------------------|------------------------------|------------------------|---------------------|-------------------|----------------|-------------------|--------------------------|----------------------------|----------------------|-------------|--------------|
| EXISTING LIC          | EXISTING LICENSE License Management > Existing License |                  |                   |                              |                        |                     |                   |                |                   |                          |                            |                      |             |              |
|                       |                                                        |                  |                   | Sto                          | irt Date 🛗             | 15-Mar-2022         |                   | End Date       | 15-Mar-2          | 2022                     | License Typ                | es All               |             | ▼ Search     |
| 10 *                  |                                                        |                  |                   |                              |                        |                     |                   |                |                   |                          |                            | S                    | earch:      |              |
| Ack. Receipt<br>No. 🗸 | Applicant<br>Name                                      | Business<br>Name | Applicant<br>Type | Application Type             | License<br>Type        | License<br>Category | License<br>Form   | Status         | License<br>Number | Submitted<br>Date & Time | Pending a                  | t                    | Action      | Download     |
| L2201292              | kvinod                                                 | JV<br>PVT.LTD    | Individual        | Fresh Issuance of<br>License | Retail Sale<br>License | Vends               | L2,L2-<br>A,L-2AA | License Verify |                   | 15-Mar-2022<br>01:23 PM  | Collector S<br>(Zonal Coll | outh Zone<br>lector) | ۲           | <b>4 4 4</b> |
|                       |                                                        |                  |                   |                              |                        |                     |                   |                |                   |                          |                            |                      | Prev        | vious        |

• The forwarded license application will be displayed as shown in above figure.

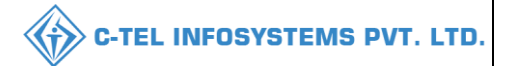

#### **Collector Zonal Office:**

|                                                                                                    | Welcome!<br>Please login to your account  |                          |                  |  |  |  |  |
|----------------------------------------------------------------------------------------------------|-------------------------------------------|--------------------------|------------------|--|--|--|--|
|                                                                                                    | User Name                                 | User Name                |                  |  |  |  |  |
| Department of State Taxes and Excise                                                                             | Password                                  |                          | ۲                |  |  |  |  |
| Government of Himachal Pradesh                                                                                   | Verification Code *                       | 34785                    | Get a new code   |  |  |  |  |
|                                                                                                    | Enter Verification Code                   |                          | U                |  |  |  |  |
|                                                                                                    |                                           |                          | Forgot password? |  |  |  |  |
|                                                                                                    | 2                                         | Login                    |                  |  |  |  |  |
| Service States                                                                                                   | ➔ Vigilance & Enforcement                 | → RTI                    |                  |  |  |  |  |
|                                                                                                    | → Track Status                            | → EoDB Da                | shboard          |  |  |  |  |
|                                                                                                    | ➔ Download User Manuals                   | → Third Pa               | rty Verification |  |  |  |  |
|                                                                                                    | ➔ Download Application Forms              | → Excise D:              | ashboard         |  |  |  |  |
|                                                                                                    | ➔ Download SOP Documents                  | → Activity               | videos           |  |  |  |  |
|                                                                                                    | → Frequently Asked Questions              | → Downloa                | d APK            |  |  |  |  |
| The the same like in the same                                                                                    | Don't hav                                 | e an account? Sign U     | īp               |  |  |  |  |
| and the second second second second second second second second second second second second second second second | Helpdesk Number: 91820579-7<br>91820594-2 | 3/74/78 , 918205<br>8/38 | 80-40/70/82,     |  |  |  |  |

• User need to provide valid credentials as shown in above figure and click on Login

| Aaster Data      | ()<br>Dashboard    | License Management     | C<br>Brand / Label Registration                                                                                                    |  |
|------------------|--------------------|------------------------|----------------------------------------------------------------------------------------------------|--|
| Distillery       | E Bottling Units   | <b>i</b><br>Wholesaler | L1B/L1BB Wholesaler                                                                                                    |  |
| O)<br>Users      | Brewery            | <b>R</b><br>Winery     | Retailer                                                                                                    |  |
| Record Managment | C<br>Reports       | TI RTI                 | The second second secon |  |
| Q<br>Vigilance   | Revenue Management | Others                 |                                                                                                    |  |

• User need to click on License management as shown in above figure.

|    |                                                        | T                |                     |                   |                              |                          |                     | T                 |                |                   | T                       |                                     |                      |              |            |
|----|--------------------------------------------------------|------------------|---------------------|-------------------|------------------------------|--------------------------|---------------------|-------------------|----------------|-------------------|-------------------------|-------------------------------------|----------------------|--------------|------------|
| C  | ) Dashboard                                            | × E              | 🗉 Master Data 🚿     |                   | nse Management  ~            | Ø Brand / Lo             | abel Registratio    | on Y              | 🖁 Distillery 🗸 | 🛃 Bottling        | Unit ~                  | Q Wholesaler ~                      |                      | L1BB Wholesa |            |
| EX | EXISTING LICENSE License Management > Existing License |                  |                     |                   |                              |                          |                     |                   |                |                   |                         |                                     |                      |              |            |
|    |                                                        |                  |                     |                   |                              | Start Date 🛗             | 15-Mar-2022         |                   | End Date       | 15-Mar-           | 2022                    | License Typ                         | es All               |              | ▼ Search   |
| [  | 10 -                                                   |                  |                     |                   |                              |                          |                     |                   |                |                   |                         |                                     | S                    | earch:       |            |
| 1  | Ack.<br>Receipt<br>No. <del>v</del>                    | Applicar<br>Name | nt Business<br>Name | Applicant<br>Type | Application<br>Type          | License Type             | License<br>Category | License<br>Form   | Status         | License<br>Number | Submitted<br>Date & Tir | l Pending at<br>ne                  |                      | Action       | Download   |
| 1  | L2201292                                               | kvinod           | JV<br>PVT.LTD       | Individual        | Fresh Issuance<br>of License | Retail Sale<br>License   | Vends               | L2,L2-<br>A,L-2AA | License Verify |                   | 15-Mar-20<br>01:23 PM   | 22 Collector Sour<br>(Zonal Collect | th Zone<br>or)       | <b>\</b> ®   | <b>8 8</b> |
| 1  | L2201291                                               | NAGESH           | l ui                | Individual        | Fresh Issuance<br>of License | Manufacturing<br>License | Brewery             | B1 (L11)          | Submitted      |                   | 15-Mar-20<br>12:05 PM   | 022 SuperIntende<br>(SuperIntende   | nt HQ STE<br>ent HQ) | ۲            | ₽₽         |
|    |                                                        |                  |                     |                   |                              |                          |                     |                   |                |                   |                         |                                     |                      | Previo       | Next       |

• User required to click on action icon as shown in above figure.

| 🚯 Dashboard 🗸 🛛 🔚 Master Data 🗸                                                                                                    | 💷 License Management 🗸                                                        | 🎸 Brand / Label Registration 🐱 | 🛃 Distillery ~ 🛛 🛃 Bottling Unit                                       | t ~ 🛛 🍳 Wholesaler                         | ✓                                                   | •         |
|----------------------------------------------------------------------------------------------------|-------------------------------------------------------------------------------|--------------------------------|------------------------------------------------------------------------|--------------------------------------------|-----------------------------------------------------|-----------|
| ICENSE VIEW                                                                                                    |                                                                               |                                |                                                                        |                                            | License Registration > L                            | .icense V |
| Acknowledgement Receipt Num                                                                                                    | ber: L2201292 Busines                                                         | s Entity: JV PVT.LTD           | Individual Licensee Document                                           | ts Officer Docume                          | nts Individual Officer Document:                    | s         |
| License Details :                                                                                                    |                                                                               |                                |                                                                        |                                            |                                                     |           |
| Type of Application<br>License Type<br>Retailer District Type                                                                                              | : Fresh Issuance of<br>: Retail Sale License<br>: Urban                       | License<br>e                   | Retail sale License Type<br>License Form<br>Business Type<br>Shop Type | : Vend:<br>: L2,L2<br>: Indivi<br>: Only I | s<br>-A,L-2AA<br>dual<br>IMFL                       |           |
| Personal Info :                                                                                                    |                                                                               |                                |                                                                        |                                            |                                                     |           |
| Name of Applicant<br>Date Of Birth<br>Business Entity<br>Annual Quota(PIs)<br>License Fee                                                                  | : kvinod<br>: 05-Mar-2004<br>: JV PVT.LTD<br>: 100000<br>: 100000             |                                | Address<br>E-mail Address<br>Mobile Number<br>Annual License Fee       | : Shimi<br>: vinod<br>: 3600               | a, Himachal Pradesh-170001<br>123@gmail.com<br>0000 |           |
| Additional Details :                                                                                                    |                                                                               |                                |                                                                        |                                            |                                                     |           |
| Father's Name<br>Mother's Name                                                                                                    | : abcd                                                                        |                                | PAN<br>Aadhaar Number                                                  | : ABCF<br>:                                | Y1234D                                              |           |
| Bank Details of Applicant :                                                                                                    |                                                                               |                                |                                                                        |                                            |                                                     |           |
| Account Holder's name<br>Account Number<br>Account Type                                                                                                    | : kvinod<br>: 97864512987645<br>: Savings                                     | 12                             | Bank Name<br>Branch Name<br>IFSC Code                                  | : Axis E<br>: Madh<br>: AAAA               | 3ank<br>Iapur<br>A00001235                          |           |
| Address of Proposed premises :                                                                                                    |                                                                               |                                |                                                                        |                                            |                                                     |           |
| House/Building/Plot Number<br>Road/Street<br>Nearest Landmark<br>Block<br>Sub-division<br>Village/Town/City<br>Post Office<br>Tehsil<br>Circle<br>District | :<br>:<br>:<br>: madhapur<br>: madhapur<br>: madhapur<br>: Chopal<br>: Shimla |                                | Mobile Number<br>Landline Number<br>Email Address                      | : 1234<br>: 012345<br>: vinod              | 567899<br>67899<br>123@gmoil.com                    |           |
| Pin Code<br>Zone                                                                                                    | : 170001<br>: South Zone                                                      | ·                              |                                                                        |                                            |                                                     |           |
| Additional Details :<br>Khasra Number/Khatoni Number/Mauja<br>Number                                                                                       | :                                                                             |                                | Area of Premise                                                        | : 0 (Sq.                                   | . Meter)                                            |           |
| Boundary Details :                                                                                                    |                                                                               |                                |                                                                        |                                            |                                                     |           |
| East Boundary<br>West Boundary                                                                                                    | :                                                                             |                                | North Boundary<br>South Boundary                                       | :                                          |                                                     |           |
| West Boundary                                                                                                    | :                                                                             | N                              | South Boundary                                                         | :                                          |                                                     |           |

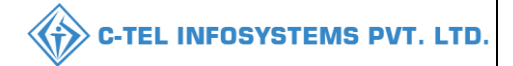

- The License acknowledgemet receipt will be displayed as shown in above figure .
- User need to click on next.

| 💵 Master Data 🗸    | 🔄 License Management ~                                         | 🔗 Brand / Label Reg                                                                                                  | jistration ~                                                                                                    | 5 Distillery ~                                                                                                    | 🛃 Bottling Unit 🗸                                                                                                    | Q Wholesaler ~                                                                                                    | 🝙 L1B/L1BB Wholesale 🗸                                                                                                    |                                                                                                    |
|--------------------|----------------------------------------------------------------|----------------------------------------------------------------------------------------------------|----------------------------------------------------------------------------------------------------|----------------------------------------------------------------------------------------------------|----------------------------------------------------------------------------------------------------|----------------------------------------------------------------------------------------------------|----------------------------------------------------------------------------------------------------|----------------------------------------------------------------------------------------------------|
|                    |                                                                |                                                                                                    |                                                                                                    |                                                                                                    |                                                                                                    |                                                                                                    | License Registration                                                                                                    | License Viev                                                                                                    |
| Fee Details :      |                                                                |                                                                                                    |                                                                                                    |                                                                                                    |                                                                                                    |                                                                                                    |                                                                                                    |                                                                                                    |
| License Type       | License For                                                    | m Paid                                                                                                    | Paid Fee amount                                                                                                    |                                                                                                    | allan Number                                                                                                    | Payment Mode                                                                                                    | e Challan Date                                                                                                    |                                                                                                    |
| Retail sale Licens | se L2,L2-A,L-2                                                 | AA 1000                                                                                                    | 000                                                                                                    | 120                                                                                                    | 654215820                                                                                                    | Offline                                                                                                    | 09-Mar-2022                                                                                                    |                                                                                                    |
|                    |                                                                |                                                                                                    |                                                                                                    |                                                                                                    |                                                                                                    |                                                                                                    |                                                                                                    |                                                                                                    |
|                    |                                                                | Prev                                                                                                    | ious                                                                                                    | Next                                                                                                    |                                                                                                    |                                                                                                    |                                                                                                    |                                                                                                    |
|                    | E Master Data > Fee Details : License Type Retail sale License | Fee Details :     License Management ×       License Type     License Form       Retail sale License     L2,L2-A,L-2 | Image: Master Data       Image: Master Data       Image: Ma | Image: Master Data >       Image: License Management >       Image: Brand / Label Registration >       Image: Brand / Label Registration >         Fee Details :       License Type       License Form       Paid Fee amount         Retail sale License       L2,L2-A,L-2AA       100000 | Image: Second state state sta | Image: Master Data v       Image: Master Data v       Image: Master Datav       Image: Master Data v | El License Management Parand / Label Registration     El License Management Parand / Label Registration     El License Type License Form     Paid Fee amount Challan Number   Payment Mode     Retail sale License L2,L2-A,L-2AA     Previous Next | Image: Section Section Sect |

• The challan of Licensee fee details will be displayed as shown in above figure and User need to click on next.

| C-TEL | . INFOSYSTEMS | PVT. | LTD |
|-------|---------------|------|-----|
|-------|---------------|------|-----|

| •                  | Dashboard      Dashboard      Dashboard      Dashboard      Dashboard      Dashboard      Dashboard      Dashboard      Distillery      Distillery      Distillery      Q Wholesoler      Distillery      Distillery |                   |                        |                         |                       |                                                              |              |                                                              |         |                     |  |  |
|--------------------|----------------------------------------------------------------------------------------------------|-------------------|------------------------|-------------------------|-----------------------|--------------------------------------------------------------|--------------|--------------------------------------------------------------|---------|---------------------|--|--|
| LIC                | Applic                                                                                                    | ation Transaction | Details:               |                         |                       |                                                              |              |                                                              |         |                     |  |  |
|                    | Status                                                                                                    | SUBMITTED         | Submitted Date         | 15-Mar-2022<br>01:23 PM | Submitted By          | kvinod<br>(New License User)                                 | Submitted To | DeputyCommissionerShimla<br>(Deputy Commissioner)            | Remarks | Applicant Submitted |  |  |
|                    | Status                                                                                                    | FORWARDED         | Forwarded Date         | 15-Mar-2022<br>01:35 PM | Forwarded By          | DeputyCommissionerShimla<br>(Deputy Commissioner)            | Forwarded To | AssistantCommissionerShimla<br>(Assistant Commissioner)      | Remarks | AWFESGRM            |  |  |
|                    | Status                                                                                                    | FORWARDED         | Forwarded Date         | 15-Mar-2022<br>01:38 PM | Forwarded By          | AssistantCommissionerShimla<br>(Assistant Commissioner)      | Forwarded To | ChopalOfficer<br>(State Tax and Excise Officer)              | Remarks | GDFBNB              |  |  |
|                    | Status                                                                                                    | SUBMITTED         | Submitted Date         | 15-Mar-2022<br>01:42 PM | Submitted By          | ChopalOfficer<br>(State Tax and Excise Officer)              | Submitted To | AssistantCommissionerShimla<br>(Assistant Commissioner)      | Remarks | ok forward          |  |  |
|                    | Status                                                                                                    | SUBMITTED         | Submitted Date         | 15-Mar-2022<br>01:46 PM | Submitted By          | AssistantCommissionerShimla<br>(Assistant Commissioner)      | Submitted To | DeputyCommissionerShimla<br>(Deputy Commissioner)            | Remarks | grdhtyj             |  |  |
|                    | Status                                                                                                    | SUBMITTED         | Submitted Date         | 15-Mar-2022<br>01:48 PM | Submitted By          | DeputyCommissionerShimla<br>(Deputy Commissioner)            | Submitted To | SuperintendentSouth Zone<br>(Superintendent Zonal)           | Remarks | egrhtfjm            |  |  |
|                    | Status                                                                                                    | FORWARDED         | Forwarded Date         | 15-Mar-2022<br>01:53 PM | Forwarded By          | SuperintendentSouth Zone<br>(Superintendent Zonal)           | Forwarded To | Dealing AssistantSouth Zone<br>(Collector Dealing Assistant) | Remarks | fghnmj              |  |  |
|                    | Status                                                                                                    | SUBMITTED         | Submitted Date         | 15-Mar-2022<br>02:04 PM | Submitted By          | Dealing AssistantSouth Zone<br>(Collector Dealing Assistant) | Submitted To | SuperintendentSouth Zone<br>(Superintendent Zonal)           | Remarks | erthmnm             |  |  |
|                    | Status                                                                                                    | SUBMITTED         | Submitted Date         | 15-Mar-2022<br>02:05 PM | Submitted By          | SuperintendentSouth Zone<br>(Superintendent Zonal)           | Submitted To | Collector South Zone<br>(Zonal Collector)                    | Remarks | sdfghnmj            |  |  |
|                    | Status                                                                                                    | SUBMITTED         | Submitted Date         | 15-Mar-2022<br>02:11 PM | Submitted By          | Collector South Zone<br>(Zonal Collector)                    | Submitted To | kvinod<br>(New License User)                                 | Remarks | rghtjym             |  |  |
|                    | Status                                                                                                    | LICENSE VERIFY    | License Verify<br>Date | 15-Mar-2022<br>02:15 PM | License Verify B<br>y | kvinod<br>(New License User)                                 | Submitted To | ChopalOfficer<br>(State Tax and Excise Officer)              | Remarks | Fee Paid            |  |  |
|                    | Status                                                                                                    | LICENSE VERIFY    | License Verify<br>Date | 15-Mar-2022<br>02:18 PM | License Verify B<br>y | ChopalOfficer<br>(State Tax and Excise Officer)              | Submitted To | Collector South Zone<br>(Zonal Collector)                    | Remarks | fgbgn               |  |  |
|                    |                                                                                                    |                   |                        |                         |                       |                                                              |              |                                                              |         |                     |  |  |
| Remarks * Please f |                                                                                                    |                   |                        |                         |                       | e Enter Remarks                                              |              |                                                              |         |                     |  |  |
|                    |                                                                                                    |                   |                        |                         |                       | Approve                                                      |              |                                                              |         |                     |  |  |
|                    |                                                                                                    |                   |                        |                         |                       | Previous                                                     |              |                                                              |         |                     |  |  |

• User required to click on click here to see grant License checklist as shown in above figure.

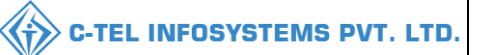

| CLICK HERE TO SEE GRANT OF LICENSE CHECKLIST                                                                                                    |                                                                                                    |  |  |  |  |  |  |  |  |  |  |
|----------------------------------------------------------------------------------------------------|----------------------------------------------------------------------------------------------------|--|--|--|--|--|--|--|--|--|--|
| (1) The licensee should have at least 200 sq. ft. area in the urban area and at least 150 sq.                                                                                                    | ft. area in the rural area to run the 'Ahata' with seating capacity for at least 30 and 20 persons respectively.       |  |  |  |  |  |  |  |  |  |  |
| (2) He should possess proper seating arrangements like chairs, tablesbenches for the const                                                                                                    | imers with enough of circulation areas.                                                                                |  |  |  |  |  |  |  |  |  |  |
| 3) The Ahata should have proper ventilation with toilet facilities. If some complaint of committing any breach of the terms and condition of licensea public nuisance is getting created due to the location of an<br>Vhata, then the Excise & Taxation Commissioner shall have power to suspend/cancel the license of such Ahata owner including imposition of penalty and closure of the Ahata premise with immediate effect. |                                                                                                    |  |  |  |  |  |  |  |  |  |  |
| (4) The licensee should provide neat and clean crockery etc. to the consumers                                                                                                    |                                                                                                    |  |  |  |  |  |  |  |  |  |  |
| (5) That he do not Sale whisky, brandyRum at a lower strength than 25 degrees under Long                                                                                                    | don Proofgin at a strength lower than 35 degrees under London Proof.                                                   |  |  |  |  |  |  |  |  |  |  |
| (6) That do not alter the nature of any liquorthe labels under which he purchased it and the<br>either one reputed pint quart and nip bottles.                                                                                                    | t he do not sell any liquor except in sealed and capsule bottles intact and that the capacity of each bottle should be |  |  |  |  |  |  |  |  |  |  |
| (7) That he do not sell any kind of foreign liquor at an excessively high price.                                                                                                    |                                                                                                    |  |  |  |  |  |  |  |  |  |  |
| (8) That he do not selldeliver any spirit to any child apparently under the age of 18 years w                                                                                                    | hether for saleconsumption by such child by other person.                                                              |  |  |  |  |  |  |  |  |  |  |
| (9) That he do not allow any liquor to be consumed on his licensed premises.                                                                                                    |                                                                                                    |  |  |  |  |  |  |  |  |  |  |
| (10) That he do not store any foreign liquor to be sold under this license in any premises off<br>this license.                                                                                                    | ner than those named herein without previously obtaining the written sanction of the Government on the reverse of      |  |  |  |  |  |  |  |  |  |  |
| (11) That he do not compound, blend, reducebottle any foreign liquor without taking a sepa                                                                                                    | rate licenselicense authorizing him to perform such operations.                                                        |  |  |  |  |  |  |  |  |  |  |
| (12) That he report to the Collector immediately on the arrival of consignment of foreign liqu                                                                                                    | uor of their receipt and before it is opened stating the description of the quantity of such liquor received           |  |  |  |  |  |  |  |  |  |  |
| Remarks * Please Enter                                                                                                    | r Remarks                                                                                                    |  |  |  |  |  |  |  |  |  |  |
|                                                                                                    | Approve                                                                                                    |  |  |  |  |  |  |  |  |  |  |
|                                                                                                    | Previous                                                                                                    |  |  |  |  |  |  |  |  |  |  |

• User need to verify the checklist, enter remarks and click on submit.

| ſ | ① Dashboard                         | i ~ 🔳             | Master Data      | ~ 🔳 L             | icense Manageme                 | ent - 🖉 Bra              | nd / Label Reg      | jistration ~          | 🛃 Disti   | llery ~           | 🛃 Bottling Un               | it ~ 🛛 Q Wholesaler ~                           | 🝙 L1B/L1BE          | 3 Wholesale  ~  | E > i er      |
|---|-------------------------------------|-------------------|------------------|-------------------|---------------------------------|--------------------------|---------------------|-----------------------|-----------|-------------------|-----------------------------|-------------------------------------------------|---------------------|-----------------|---------------|
| E | XISTING L                           | ICENSE            |                  |                   |                                 |                          |                     |                       |           |                   |                             |                                                 | License M           | anagement > Exi | sting License |
|   |                                     |                   |                  |                   |                                 | Start Date               | 🛗 15-Mai            | -2022                 | Er        | nd Date           | 15-Mar-202                  | 2 License                                       | Types All           | •               | Search        |
|   | 10 •                                |                   |                  |                   |                                 |                          |                     |                       |           |                   |                             |                                                 | Searc               | h:              |               |
|   | Ack.<br>Receipt<br>No. <del>↓</del> | Applicant<br>Name | Business<br>Name | Applicant<br>Type | Application<br>Type             | License Type             | License<br>Category | License<br>Form       | Status    | License<br>Number | Submitted<br>Date &<br>Time | Pending at A                                    | Action              | Do              | wnload        |
|   | L2201292                            | kvinod            | JV<br>PVT.LTD    | Individual        | Fresh<br>Issuance of<br>License | Retail Sale<br>License   | Vends               | L2,L2-<br>A,L-<br>2AA | Approved  |                   | 15-Mar-<br>2022 01:23<br>PM | Collector South Zone<br>(Zonal Collector)       | Issue Provisional L | icense          | +<br>+        |
|   | L2201291                            | NAGESH            | ui               | Individual        | Fresh<br>Issuance of<br>License | Manufacturing<br>License | Brewery             | B1 (L11)              | Submitted |                   | 15-Mar-<br>2022 12:05<br>PM | SuperIntendent HQ<br>STE (SuperIntendent<br>HQ) | ۲                   | e               | <b>a</b>      |
|   |                                     |                   |                  |                   |                                 |                          |                     |                       |           |                   |                             |                                                 |                     | Previous        | Next          |

• The forwarded License application will be displayed as shown in above figure and popup will be displayed.

|                          |                   | C-TEL INFOSYSTEMS PVT. LTD. |
|--------------------------|-------------------|-----------------------------|
| Grant Prov               | isional License × |                             |
| Valid Upto *<br>Remarks* | 15-04-2022        |                             |
|                          | Save Cancel       |                             |

• User need to enter remarks and click on save as shown in above figure.

|   | 💮 Dashboan               | d ~ 📔             | Master Date      | a ~ 🛛 🖽 I         | License Manage                  | ment ~ 🛛 🔗 B             | rand / Label F      | Registration          | ı ∼ 🛛 🔏 Distillery ∼       | 🖪 Bottling Unit 🗸                                           | Q Wholesaler ~                     | 🗋 🝙 L1B/L1B                                    | B Wholesale  | ~                        |
|---|--------------------------|-------------------|------------------|-------------------|---------------------------------|--------------------------|---------------------|-----------------------|----------------------------|-------------------------------------------------------------|------------------------------------|------------------------------------------------|--------------|--------------------------|
| E | XISTING L                | ICENSE            |                  |                   |                                 |                          |                     |                       |                            |                                                             |                                    | License N                                      | lanagement 3 | Existing License         |
|   |                          |                   |                  |                   |                                 | Start Date               | e 🛗 15-N            | Mar-2022              | End Date                   | 15-Mar-2022                                                 | License Ty                         | rpes All                                       | ,            | Search                   |
|   | 10 •                     | ]                 |                  |                   |                                 |                          |                     |                       |                            |                                                             |                                    | Sear                                           | ch:          |                          |
|   | Ack.<br>Receipt<br>No. ↓ | Applicant<br>Name | Business<br>Name | Applicant<br>Type | Application<br>Type             | License Type             | License<br>Category | License<br>Form       | Status                     | License Number                                              | Submitted<br>Date & Pe<br>Time     | ending at                                      | Action       | Download                 |
|   | L2201292                 | kvinod            | JV<br>PVT.LTD    | Individual        | Fresh<br>Issuance of<br>License | Retail Sale<br>License   | Vends               | L2,L2-<br>A,L-<br>2AA | Provisional License issued | 100851901522(Retail<br>sale License)<br>Expiry: 15-Apr-2022 | 15-Mar-<br>2022 01:23 kv<br>PM Lie | rinod (New<br>cense User)                      | ۲            | <b>8 8</b><br><b>8 8</b> |
|   | L2201291                 | NAGESH            | ui               | Individual        | Fresh<br>Issuance of<br>License | Manufacturing<br>License | Brewery             | B1<br>(L11)           | Submitted                  |                                                             | 15-Mar-<br>2022 12:05<br>PM H0     | uperIntendent<br>Q STE<br>SuperIntendent<br>Q) | ۲            | ₽₽                       |
|   |                          |                   |                  |                   |                                 |                          |                     |                       |                            |                                                             |                                    |                                                | Previous     | Next                     |

• The issued provisional Licensee will be displayed as shown in above figure.

## Licensee Login:

• User need to Login with provided valid credentials and select License management in main dashboard.

| ٢ | Dashboard                           | d ~ 🔳 💷           | Master Data      | ~ 🔳 N             | laster Data 🗸                   | E Licens                  | e Management   ~    | 🗢 Bre           | and / Label Registration   ~ | 🕜 Dispatches ~                                              | 은 Users ~                   | Q Vigilance        | ~        | Appeals & 🔊 or             |
|---|-------------------------------------|-------------------|------------------|-------------------|---------------------------------|---------------------------|---------------------|-----------------|------------------------------|-------------------------------------------------------------|-----------------------------|--------------------|----------|----------------------------|
| E | XISTING L                           | ICENSE            |                  | de                |                                 |                           |                     |                 |                              |                                                             |                             | License M          | anagemen | t > Existing License       |
|   | + License Re                        | egistration       |                  |                   |                                 | Start D                   | ate 🛗 28-Feb        | 0-2022          | End Date 🛗                   | 05-Mar-2022                                                 | License Type                | es Retail sale     | License  | <ul> <li>Search</li> </ul> |
| 1 | 10 -                                | J                 |                  |                   |                                 |                           |                     |                 |                              |                                                             |                             | Searc              | .h:      |                            |
|   | Ack.<br>Receipt<br>No. <del>-</del> | Applicant<br>Name | Business<br>Name | Applicant<br>Type | Application<br>Type             | License<br>Type           | License<br>Category | License<br>Form | Status                       | License Number                                              | Submitted<br>Date & Time    | Pending<br>at      | Action   | Download                   |
|   | L2201228                            | kvinod            | JV<br>PVT.LTD    | Individual        | Fresh<br>Issuance of<br>License | Retail<br>Sale<br>License | Bars                | L3, L4 &<br>L5  | Submitted                    |                                                             | 05-Mar-<br>2022 10:41<br>AM | District<br>Office | ۲        | 88                         |
|   | L2201227                            | kvinod            | JV<br>PVT.LTD    | Individual        | Fresh<br>Issuance of<br>License | Retail<br>Sale<br>License | Bars                | L3, L4 &<br>L5  | DRAFT                        |                                                             |                             |                    | Ø        |                            |
|   | L2201226                            | kvinod            | JV<br>PVT.LTD    | Individual        | Fresh<br>Issuance of<br>License | Retail<br>Sale<br>License | Microbrewery        | L10-C           | Forwarded                    |                                                             | 05-Mar-<br>2022 10:31<br>AM | District<br>Office | ۲        | 88                         |
|   | L2201138                            | kvinod            | JV<br>PVT.LTD    | Individual        | Fresh<br>Issuance of<br>License | Retall<br>Sale<br>License | Vends               | L2              | Provisional License Issued   | 100781901522(Retail<br>sale License)<br>Explry: 05-Apr-2022 | 01-Mar-<br>2022 12:58<br>PM | Applicant          |          | <b>88</b>                  |

• User need to click on action icon as shown in above figure.

| Dashboard 🗸 📘 Master Data | ✓ 📘 🛯 Masta | er Data 🗸 🔲 License Management 🗸 🏾 🖉 | Brand / Label Registration 🗸 👔 Dispatches 🧸 | 은 Users ~ | २ Vigilance 🗸 🛛 💷 Appeals & Revisions 🗸 🔍 Q Othe 🔊 |
|---------------------------|-------------|--------------------------------------|---------------------------------------------|-----------|----------------------------------------------------|
| NSE VIEW                  |             |                                      |                                             |           | License Registration > License Vie                 |
| knowledgement Receipt N   | umber: L220 | 1138 Business Entity: JV PVT.LTD     |                                             |           | Individual Licensee Documents                      |
| icense Details :          |             |                                      |                                             |           |                                                    |
| pe of Application         | :           | Fresh Issuance of License            | Retail sale License Type                    | :         | Vends                                              |
| cense Type                | :           | Retail Sale License                  | License Form                                | :         | L2                                                 |
| etailer District Type     | :           | Urban                                | Business Type                               | :         | Individual                                         |
|                           |             |                                      | Shop Type                                   | :         | Only IMFL                                          |
| Personal Info :           |             |                                      |                                             |           |                                                    |
| ame of Applicant          | :           | kvinod                               | Address                                     | :         | Shimla, Himachal Pradesh-170001                    |
| ate Of Birth              | :           | 01-Mar-2004                          | E-mail Address                              |           | vinod123@gmail.com                                 |
| usiness Entity            | :           | JV PVT.LTD                           | Mobile Number                               |           |                                                    |
| nnual Quota(Pls)          | :           | 100000                               | Annual License Fee                          | :         | 3600000                                            |
| cense Fee                 | :           | 100000                               |                                             |           |                                                    |
| Additional Details :      |             |                                      |                                             |           |                                                    |
| ither's Name              |             | adcd                                 | PAN                                         |           | ABCPY1234D                                         |
|                           |             |                                      |                                             |           |                                                    |

• The License acknowledgment receipt will be displayed and user need to click on next.

| ۲                          | 🕲 Dashboard 🗸 📕 Master Data 🗸 🖾 License Management 🗸 🏷 Brand / Label Regi |                 |         |             | tration ~ | 🛃 Distillery 🗸 | 🛃 Bo | tling Unit 🗸 | Q Wholesaler ~ | 😭 L1B/L1BB Wholesale 🗸 | 📓 Winery 🗸       | 위 User: 💙           |  |
|----------------------------|---------------------------------------------------------------------------|-----------------|---------|-------------|-----------|----------------|------|--------------|----------------|------------------------|------------------|---------------------|--|
| LI                         |                                                                           |                 |         |             |           |                |      |              |                |                        | License Registro | tion > License View |  |
| Paid License Fee Details : |                                                                           |                 |         |             |           |                |      |              |                |                        |                  |                     |  |
|                            | Type of Fee                                                               | License Type    | Li      | icense Form | Paid Fee  | amount         |      | Challan Num  | iber           | Payment Mode           | Challan Dat      | te                  |  |
|                            | License Fee                                                               | Retail sale Lic | ense L2 | 2           | 100000    |                |      | 0123456789   |                | Offline                | 01-Mar-202       | 2                   |  |
|                            |                                                                           |                 |         |             | Previo    | DUS            | Next |              |                | •                      |                  |                     |  |

• User need to click on next.

|        |                |                     |                         |                   |                       |              |               | C-TEL   | INFOSYSTEMS P |
|--------|----------------|---------------------|-------------------------|-------------------|-----------------------|--------------|---------------|---------|---------------|
| Status | SUBMITTED      | Submitted Date      | 01-Mar-2022<br>01:05 PM | Submitted By      | Zonal Office          | Submitted To | Applicant     | Remarks |               |
| Status | LICENSE VERIFY | License Verify Date | 01-Mar-2022<br>01:07 PM | License Verify By | Applicant             | Submitted To | Circle Office | Remarks | Fee Paid      |
| Status | LICENSE VERIFY | License Verify Date | 05-Mar-2022<br>10:43 AM | License Verify By | Circle Office         | Submitted To | Zonal Office  | Remarks | ok            |
| Status | APPROVED       | Approved Date       | 05-Mar-2022<br>10:45 AM | Approved By       | Zonal Office          | Submitted To | Zonal Office  | Remarks | ok            |
| Status | APPROVED       | Approved Date       | 05-Mar-2022<br>10:47 AM | Approved By       | Zonal Office          | Submitted To | Applicant     | Remarks | ok            |
|        |                |                     | Bank Guarantee *        | Choos             | e File No file chosen |              |               |         |               |
|        |                |                     |                         | l                 | Submit                |              |               |         |               |
|        |                |                     |                         |                   | Previous              |              |               |         |               |

• User required to upload bank guarantee file and user need to click on submit.

# Circle Officer (STEO):

|                                                                                                    | Welcome!<br>Please login to your account                              |  |  |  |  |  |  |
|----------------------------------------------------------------------------------------------------|-----------------------------------------------------------------------|--|--|--|--|--|--|
|                                                                                                    | User Name                                                             |  |  |  |  |  |  |
| Department of State Taxes and Excise                                                                                                    | Password                                                              |  |  |  |  |  |  |
| Government of Himachal Pradesh                                                                                                    | Verification Code * Get a new code                                    |  |  |  |  |  |  |
|                                                                                                    | Enter Verification Code                                               |  |  |  |  |  |  |
|                                                                                                    | Forgot password?                                                      |  |  |  |  |  |  |
|                                                                                                    | Login                                                                 |  |  |  |  |  |  |
|                                                                                                    | → Vigilance & Enforcement → RTI                                       |  |  |  |  |  |  |
| a second second s                                                                                                    | Track Status     Third Party Verification                             |  |  |  |  |  |  |
| and a state of the state of the | Download Application Forms     Excise Dashboard                       |  |  |  |  |  |  |
| PULLER AND A CONSTRUCTION                                                                                                    | Download SOP Documents     Activity Videos                            |  |  |  |  |  |  |
|                                                                                                    | → Frequently Asked Questions → Download APK                           |  |  |  |  |  |  |
| and the top the second of the second                                                                                                    | Don't have an account? Sign Up                                        |  |  |  |  |  |  |
|                                                                                                    | Helpdesk Number: 91820579-73/74/78, 91820580-40/70/82, 91820594-28/38 |  |  |  |  |  |  |

• User required to provide valid credentials as mentioned in above figure and click on Login

|        | 1992                                                                                                    |                            |                          |                                 |
|--------|----------------------------------------------------------------------------------------------------|----------------------------|--------------------------|---------------------------------|
| S.A.   | S =<br>Master Data                                                                                                    | (1)<br>Dashboard           | E. License Management    | C<br>Brand / Label Registration |
|        | الله<br>Distillery                                                                                                    | E Bottling Units           | <b>È</b><br>Wholesaler   | ELLE/L1BB Wholesaler            |
|        | O)<br>Users                                                                                                    | Brewery                    | (intervention)<br>Winery | Retailer                        |
| Cre in | Record Managment                                                                                                    | Co<br>Hologram Procurement | C<br>Reports             | RTI                             |
|        | The second second secon | Q<br>Vigilance             | Revenue Management       | Others                          |

• User need to click on License management as shown in above figure.

| ① Dashboard                         | ~ 🔳                                                   | Master Data      | v 🛛 🖽 Lia         | ense Managemen                  | it ~                      | 🗇 Brand / Lab       | el Registration   | ~                 | istillery ~ | 🛃 Bottling Unit 🗸                                           | Q Wholesaler ~              | C 🔒 L1B/L18                                         | 3B Wholesale | ~            |
|-------------------------------------|-------------------------------------------------------|------------------|-------------------|---------------------------------|---------------------------|---------------------|-------------------|-------------------|-------------|-------------------------------------------------------------|-----------------------------|-----------------------------------------------------|--------------|--------------|
| EXISTING LI                         | XISTING LICENSE License Management > Existing License |                  |                   |                                 |                           |                     |                   |                   |             |                                                             |                             |                                                     |              |              |
|                                     |                                                       |                  |                   |                                 | Start [                   | Date 🛗 1            | 5-Mar-2022        |                   | End Date    | 15-Mar-2022                                                 | License                     | Types All                                           |              | • Search     |
| 10 *                                |                                                       |                  |                   |                                 |                           |                     |                   |                   |             |                                                             |                             | Sea                                                 | rch:         |              |
| Ack.<br>Receipt<br>No. <del>↓</del> | Applicant<br>Name                                     | Business<br>Name | Applicant<br>Type | Application<br>Type             | License<br>Type           | License<br>Category | License<br>Form S | Status            |             | License Number                                              | Submitted<br>Date & Time    | Pending at                                          | Action       | Download     |
| L2201292                            | kvinod                                                | JV<br>PVT.LTD    | Individual        | Fresh<br>Issuance of<br>License | Retail<br>Sale<br>License | Vends               | L2,L2-<br>A,L-2AA | Provisional Licer | nse Issued  | 100851901522(Retail<br>sale License)<br>Expiry: 15-Apr-2022 | 15-Маг-<br>2022 01:23<br>РМ | Chopal Officer<br>(State Tax and<br>Excise Officer) | ۲            | <b>8 8 8</b> |
|                                     |                                                       |                  |                   |                                 |                           |                     |                   |                   |             |                                                             |                             |                                                     | Previou      | Next         |

• User need to click on action icon as shown in above figure.

| ashboard 🗸 🔚 Master Data 🗸                   | 🖭 License Management 🗸 | 🔗 Brand / Label Registration 🗸 | 🚡 Distillery ~         | 🛃 Bottling Unit 🗸 | Q Wholesaler ~   |                              | E >iner      |
|----------------------------------------------|------------------------|--------------------------------|------------------------|-------------------|------------------|------------------------------|--------------|
| ISE VIEW                                     |                        |                                |                        |                   |                  | License Registration >       | License View |
| knowledgement Receipt Numb                   | per: L2201292 Busines  | s Entity: JV PVT.LTD           | Individual Lice        | nsee Documents    | Officer Document | s Individual Officer Documer | its 🔒        |
| License Details :                            |                        |                                |                        |                   |                  |                              |              |
| ype of Application                           | : Fresh Issuance of    | License                        | Retail sale License Ty | pe                | : Vends          |                              |              |
| _icense Type                                 | : Retail Sale Licens   |                                | License Form           |                   | : L2,L2-A        | A,L-2AA                      |              |
| letailer District Type                       | : Urban                |                                | Business Type          |                   | : Individu       | ual                          |              |
|                                              |                        |                                | Shop Type              |                   | : Only IM        | IFL                          |              |
| Personal Info :                              |                        |                                |                        |                   |                  |                              |              |
| Name of Applicant                            | : kvinod               |                                | Address                |                   | : Shimla,        | Himachal Pradesh-170001      |              |
| Date Of Birth                                | : 05-Mar-2004          |                                | E-mail Address         |                   | : vinod1         | 23@gmail.com                 |              |
| Business Entity                              | : JV PVT.LTD           |                                | Mobile Number          |                   | :                |                              |              |
| Additional Details :                         |                        |                                |                        |                   |                  |                              |              |
| Father's Name                                | : abcd                 |                                | PAN                    |                   | : ABCPY          | 1234D                        |              |
| lother's Name                                | :                      |                                | Aadhaar Number         |                   | :                |                              |              |
| Bank Details of Applicant :                  |                        |                                |                        |                   |                  |                              |              |
| Account Holder's name                        | : kvinod               |                                | Bank Name              |                   | : Axis Bo        | ink                          |              |
| Account Number                               | : 97864512987645       | 12                             | Branch Name            |                   | : Madha          | pur                          |              |
| Account Type                                 | : Savings              |                                | IFSC Code              |                   | : AAAA0          | 0001235                      |              |
| Address of Proposed premises :               |                        |                                |                        |                   |                  |                              |              |
| House/Building/Plot Number                   | :                      |                                | Mobile Number          |                   | : 123456         | 57899                        |              |
| Road/Street                                  | 1                      |                                | Landline Number        |                   | : 0123456        | 7899                         |              |
| Nearest Landmark                             | 1                      |                                | Email Address          |                   | : vinod1         | 23@gmail.com                 |              |
| Block                                        | 1                      |                                |                        |                   |                  |                              |              |
| Sub-division                                 | 1                      |                                |                        |                   |                  |                              |              |
| Village/Town/City                            | : madhapur             |                                |                        |                   |                  |                              |              |
| Post Office                                  | : madhapur             |                                |                        |                   |                  |                              |              |
| Tehsil                                       | : madhapur             |                                |                        |                   |                  |                              |              |
| Circle                                       | : Chopal               |                                |                        |                   |                  |                              |              |
| District                                     | : Shimla               |                                |                        |                   |                  |                              |              |
| State                                        | : Himachal Pradest     |                                |                        |                   |                  |                              |              |
| Pin Code                                     | : 170001               |                                |                        |                   |                  |                              |              |
| Zone                                         | : South Zone           |                                |                        |                   |                  |                              |              |
| Additional Details :                         |                        |                                |                        |                   |                  |                              |              |
| Khasra Number/Khatoni Number/Mauja<br>Number | :                      |                                | Area of Premise        |                   | : 0 (Sq. M       | leter)                       |              |
| Boundary Details :                           |                        |                                |                        |                   |                  |                              |              |
| East Boundary                                | :                      |                                | North Boundary         |                   | :                |                              |              |
| West Boundary                                |                        |                                | South Boundary         |                   |                  |                              |              |

• User need to click on next.

| 💵 Master Data 🗸    | 💷 License Management 🗸                                        | 🔗 Brand / Labe                                                                                                    | el Registration  ~                                                                                                    | 🛃 Distillery ~                                                                                                    | 🛃 Bottling Unit 🗸                                                                                                    | Q Wholesaler ~                                                                                                    | 🔒 L1B/L1B                                                                                                    | B Wholesale  ~                                                                                                    | A > us                                                                                                    |
|--------------------|---------------------------------------------------------------|----------------------------------------------------------------------------------------------------|----------------------------------------------------------------------------------------------------|----------------------------------------------------------------------------------------------------|----------------------------------------------------------------------------------------------------|----------------------------------------------------------------------------------------------------|----------------------------------------------------------------------------------------------------|----------------------------------------------------------------------------------------------------|----------------------------------------------------------------------------------------------------|
|                    |                                                               |                                                                                                    |                                                                                                    |                                                                                                    |                                                                                                    |                                                                                                    | Licen                                                                                                    | se Registration                                                                                                    | License Viev                                                                                                    |
|                    |                                                               |                                                                                                    |                                                                                                    |                                                                                                    |                                                                                                    |                                                                                                    |                                                                                                    |                                                                                                    |                                                                                                    |
| Fee Details :      |                                                               |                                                                                                    |                                                                                                    |                                                                                                    |                                                                                                    |                                                                                                    |                                                                                                    |                                                                                                    |                                                                                                    |
| License Type       | License For                                                   | m                                                                                                    | Paid Fee amount                                                                                                    |                                                                                                    | Challan Number                                                                                                    | Payment Mode                                                                                                    | e                                                                                                    | Challan Date                                                                                                    |                                                                                                    |
| Retail sale Licens | se L2,L2-A,L-2                                                | 2AA                                                                                                    | 100000                                                                                                    | :                                                                                                    | 12654215820                                                                                                    | Offline                                                                                                    |                                                                                                    | 09-Mar-2022                                                                                                    |                                                                                                    |
|                    | '                                                             |                                                                                                    |                                                                                                    |                                                                                                    |                                                                                                    |                                                                                                    |                                                                                                    |                                                                                                    |                                                                                                    |
|                    |                                                               |                                                                                                    | Previous                                                                                                    | Next                                                                                                    |                                                                                                    |                                                                                                    |                                                                                                    |                                                                                                    |                                                                                                    |
|                    | E Master Data > Fee Details : License Type Retail sale Licent | E Master Data        E License Management          Fee Details :       License Type         License Type       License For         Retail sale License       L2,L2-A,L-2 | E Master Data > E License Management > Brand / Lab<br>Fee Details :<br>License Type License Form<br>Retail sale License L2,L2-A,L-2AA | Image: Master Data >       Image: Master Data >       Image: Master Data>       Image: Master Data > | Image: Master Data >       Image: License Management >       Image: Brand / Label Registration >       Image: Distillery >         Fee Details :       Image: License Type       License Form       Paid Fee amount       Image: Compare the second second se | Image: Master Data       Image: License Management       Image: Band / Label Registration       Image: Distillery       Image: Band / Label Registration         Fee Details :       Image: Conse Type       License Form       Paid Fee amount       Challan Number         Retail sale License       L2,L2-A,L-2AA       100000       12654215820 | Image: Second state data and second state data and second | Image: Second state and the second state and the second state | Image: Second Second Secon |

• User required to click on next.

| Transaction<br>MITTED<br>WARDED<br>WARDED<br>MITTED | Details:<br>Submitted Date<br>Forwarded Date<br>Forwarded Date<br>Submitted Date | 15-Маг-2022<br>01:23 РМ<br>15-Маг-2022<br>01:35 РМ<br>15-Маг-2022<br>01:38 РМ                    | Submitted By<br>Forwarded By<br>Forwarded By                                                                                                    | kvinod<br>(New License User)<br>DeputyCommissionerShimla<br>(Deputy Commissioner)                                                                                                    | Submitted To                                                                                                    | DeputyCommissionerShimla<br>(Deputy Commissioner)<br>AssistantCommissionerShimla                                                                                                    | Remarks                                                                                                    | Applicant Submitted                                                                                                    |
|-----------------------------------------------------|----------------------------------------------------------------------------------|--------------------------------------------------------------------------------------------------|----------------------------------------------------------------------------------------------------|----------------------------------------------------------------------------------------------------|----------------------------------------------------------------------------------------------------|----------------------------------------------------------------------------------------------------|----------------------------------------------------------------------------------------------------|----------------------------------------------------------------------------------------------------|
| MITTED<br>WARDED<br>WARDED<br>MITTED                | Submitted Date Forwarded Date Forwarded Date Submitted Date                      | 15-Mar-2022<br>01:23 PM<br>15-Mar-2022<br>01:35 PM<br>15-Mar-2022<br>01:38 PM                    | Submitted By<br>Forwarded By<br>Forwarded By                                                                                                    | kvinod<br>(New License User)<br>DeputyCommissionerShimla<br>(Deputy Commissioner)                                                                                                    | Submitted To<br>Forwarded To                                                                                                    | DeputyCommissionerShimla<br>(Deputy Commissioner)<br>AssistantCommissionerShimla                                                                                                    | Remarks                                                                                                    | Applicant Submitted                                                                                                    |
| WARDED<br>WARDED<br>MITTED                          | Forwarded Date<br>Forwarded Date<br>Submitted Date                               | 15-Mar-2022<br>01:35 PM<br>15-Mar-2022<br>01:38 PM                                               | Forwarded By<br>Forwarded By                                                                                                    | DeputyCommissionerShimla<br>(Deputy Commissioner)                                                                                                    | Forwarded To                                                                                                    | AssistantCommissionerShimla                                                                                                    |                                                                                                    |                                                                                                    |
| WARDED<br>MITTED<br>MITTED                          | Forwarded Date<br>Submitted Date                                                 | 15-Mar-2022<br>01:38 PM                                                                          | Forwarded By                                                                                                    |                                                                                                    |                                                                                                    | (Assistant Commissioner)                                                                                                    | Remarks                                                                                                    | AWFESGRM                                                                                                    |
| MITTED                                              | Submitted Date                                                                   |                                                                                                  |                                                                                                    | AssistantCommissionerShimlo<br>(Assistant Commissioner)                                                                                                    | <sup>3</sup> Forwarded To                                                                                                    | ChopalOfficer<br>(State Tax and Excise Officer)                                                                                                    | Remarks                                                                                                    | GDFBNB                                                                                                    |
| MITTED                                              |                                                                                  | 15-Mar-2022<br>01:42 PM                                                                          | Submitted By                                                                                                    | ChopalOfficer<br>(State Tax and Excise Officer)                                                                                                    | Submitted To                                                                                                    | AssistantCommissionerShimla<br>(Assistant Commissioner)                                                                                                    | Remarks                                                                                                    | ok forward                                                                                                    |
|                                                     | Submitted Date                                                                   | 15-Mar-2022<br>01:46 PM                                                                          | Submitted By                                                                                                    | AssistantCommissionerShimla<br>(Assistant Commissioner)                                                                                                    | <sup>3</sup> Submitted To                                                                                                    | DeputyCommissionerShimla<br>(Deputy Commissioner)                                                                                                    | Remarks                                                                                                    | grdhtyj                                                                                                    |
| MITTED                                              | Submitted Date                                                                   | 15-Mar-2022<br>01:48 PM                                                                          | Submitted By                                                                                                    | DeputyCommissionerShimla<br>(Deputy Commissioner)                                                                                                    | Submitted To                                                                                                    | SuperintendentSouth Zone<br>(Superintendent Zonal)                                                                                                    | Remarks                                                                                                    | egrhtfjm                                                                                                    |
| WARDED                                              | Forwarded Date                                                                   | 15-Mar-2022<br>01:53 PM                                                                          | Forwarded By                                                                                                    | SuperintendentSouth Zone<br>(Superintendent Zonal)                                                                                                    | Forwarded To                                                                                                    | Dealing AssistantSouth Zone<br>(Collector Dealing Assistant)                                                                                                    | Remarks                                                                                                    | fghnmj                                                                                                    |
| MITTED                                              | Submitted Date                                                                   | 15-Mar-2022<br>02:04 PM                                                                          | Submitted By                                                                                                    | Dealing AssistantSouth Zone<br>(Collector Dealing Assistant)                                                                                                    | Submitted To                                                                                                    | SuperintendentSouth Zone<br>(Superintendent Zonal)                                                                                                    | Remarks                                                                                                    | erthmnm                                                                                                    |
| MITTED                                              | Submitted Date                                                                   | 15-Mar-2022<br>02:05 PM                                                                          | Submitted By                                                                                                    | SuperintendentSouth Zone<br>(Superintendent Zonal)                                                                                                    | Submitted To                                                                                                    | Collector South Zone<br>(Zonal Collector)                                                                                                    | Remarks                                                                                                    | sdfghnmj                                                                                                    |
| MITTED                                              | Submitted Date                                                                   | 15-Mar-2022<br>02:11 PM                                                                          | Submitted By                                                                                                    | Collector South Zone<br>(Zonal Collector)                                                                                                    | Submitted To                                                                                                    | kvinod<br>(New License User)                                                                                                    | Remarks                                                                                                    | rghtjym                                                                                                    |
| NSE VERIFY                                          | License Verify<br>Date                                                           | 15-Mar-2022<br>02:15 PM                                                                          | License Verify<br>y                                                                                                    | B kvinod<br>(New License User)                                                                                                    | Submitted To                                                                                                    | ChopalOfficer<br>(State Tax and Excise Officer)                                                                                                    | Remarks                                                                                                    | Fee Paid                                                                                                    |
| NSE VERIFY                                          | License Verify<br>Date                                                           | 15-Mar-2022<br>02:18 PM                                                                          | License Verify<br>y                                                                                                    | B ChopalOfficer<br>(State Tax and Excise Officer)                                                                                                    | Submitted To                                                                                                    | Collector South Zone<br>(Zonal Collector)                                                                                                    | Remarks                                                                                                    | fgbgn                                                                                                    |
| ROVED                                               | Approved Date                                                                    | 15-Mar-2022<br>02:21 PM                                                                          | Approved By                                                                                                    | Collector South Zone<br>(Zonal Collector)                                                                                                    | Submitted To                                                                                                    | Collector South Zone<br>(Zonal Collector)                                                                                                    | Remarks                                                                                                    | asdvfgbn                                                                                                    |
| ROVED                                               | Approved Date                                                                    | 15-Mar-2022<br>02:24 PM                                                                          | Approved By                                                                                                    | Collector South Zone<br>(Zonal Collector)                                                                                                    | Submitted To                                                                                                    | kvinod<br>(New License User)                                                                                                    | Remarks                                                                                                    | wegrfgh                                                                                                    |
| ROVED                                               | Approved Date                                                                    | 15-Mar-2022<br>02:41 PM                                                                          | Approved By                                                                                                    | kvinod<br>(New License User)                                                                                                    | Submitted To                                                                                                    | ChopalOfficer<br>(State Tax and Excise Officer)                                                                                                    | Remarks                                                                                                    |                                                                                                    |
|                                                     |                                                                                  |                                                                                                  | сі                                                                                                    | ICK HERE TO SEE GRANT OF LICENS                                                                                                    | SE CHECKLIST                                                                                                    |                                                                                                    |                                                                                                    |                                                                                                    |
|                                                     |                                                                                  | Location                                                                                         |                                                                                                    |                                                                                                    |                                                                                                    |                                                                                                    |                                                                                                    |                                                                                                    |
|                                                     |                                                                                  | Designation*                                                                                     | D                                                                                                    | STRICT OFFICE                                                                                                    |                                                                                                    | -                                                                                                    |                                                                                                    |                                                                                                    |
|                                                     |                                                                                  | Officer Name                                                                                     |                                                                                                    | sistant Commissioner Shimia                                                                                                    |                                                                                                    |                                                                                                    |                                                                                                    |                                                                                                    |
|                                                     |                                                                                  | Status                                                                                           | Fr                                                                                                    | rwarded                                                                                                    |                                                                                                    |                                                                                                    |                                                                                                    |                                                                                                    |
|                                                     |                                                                                  | Remarks*                                                                                         |                                                                                                    |                                                                                                    |                                                                                                    |                                                                                                    |                                                                                                    |                                                                                                    |
|                                                     |                                                                                  |                                                                                                  |                                                                                                    |                                                                                                    |                                                                                                    | ß                                                                                                    |                                                                                                    |                                                                                                    |
|                                                     |                                                                                  |                                                                                                  |                                                                                                    | Submit                                                                                                    |                                                                                                    |                                                                                                    |                                                                                                    |                                                                                                    |
|                                                     | ISE VERIFY<br>ISE VERIFY<br>OVED<br>OVED                                         | License Verify<br>Date<br>USE VERIFY<br>License Verify<br>Date<br>Approved Date<br>Approved Date | Ise Verify     15-Mar-2022<br>02:15 PM       Ise Verify     15-Mar-2022<br>02:18 PM       Ise Verify     15-Mar-2022<br>02:18 PM       Ise Verify     15-Mar-2022<br>02:21 PM       Ise Verify     15-Mar-2022<br>02:21 PM | ISE VERIFY License Verify 02:15 PM License Verify y<br>SEE VERIFY License Verify 02:15 PM License Verify y<br>SEE VERIFY License Verify 02:18 PM License Verify y<br>OVED Approved Date 15-Mar-2022 Approved By<br>OVED Approved Date 15-Mar-2022 Approved By<br>OVED Approved Date 15-Mar-2022 Approved By<br>OVED Approved Date 15-Mar-2022 Approved By<br>OVED Approved Date 15-Mar-2022 Approved By<br>OVED Approved Date 15-Mar-2022 C2:41 PM CINC CINC CINC CINC CINC CINC CINC CIN | ISE VERIFY License Verify Date 15-Mar-2022 Ucense Verify B (view License User)<br>UCENSE VERIFY License Verify Date 15-Mar-2022 D2:18 PM License Verify B ChopalOfficer (State Tax and Excise Officer)<br>OVED Approved Date 15-Mar-2022 Approved By Collector South Zone (Zonal Collector)<br>OVED Approved Date 15-Mar-2022 Approved By Collector South Zone (Zonal Collector)<br>OVED Approved Date 15-Mar-2022 Approved By Collector South Zone (Zonal Collector)<br>OVED Approved Date 15-Mar-2022 Approved By Collector South Zone (Zonal Collector)<br>OVED Approved Date 15-Mar-2022 Approved By Kvinod (New License User)<br>OVED Approved Date 15-Mar-2022 D2:41 PM DISTRICT OFFICE<br>Designation* Officer Name Assistant Commissioner<br>Officer Name Status Forwarded<br>Remarks* DISTRICT OFFICE Assistant Commissioner Shimia | ISE VERIFY Leense Verify 02:15 PM 2022 15-Mar-2022 12:15 PM 20215 PM 20215 PM 20115 PM 20115 PM 20115 PM 20115 PM 20115 PM 20115 PM 20115 PM 20115 PM 20115 | Isse VERIFY       License Verify       15-Mor-2022       License Verify B       twinod       Submitted To       ChopalOfficer         ISSE VERIFY       License Verify       15-Mor-2022       License Verify B       ChopalOfficer       Submitted To       Collector South Zone         OVED       Approved Date       15-Mor-2022       Approved By       Collector South Zone       Submitted To       Collector South Zone         OVED       Approved Date       15-Mor-2022       Approved By       Collector South Zone       Submitted To       Collector South Zone         OVED       Approved Date       15-Mor-2022       Approved By       Collector South Zone       Submitted To       Collector South Zone         OVED       Approved Date       15-Mor-2022       Approved By       Collector South Zone       Submitted To       Collector South Zone         OVED       Approved Date       15-Mor-2022       Approved By       Kvinod       Submitted To       Collector South Zone         OVED       Approved Date       15-Mor-2022       Approved By       Kvinod       Submitted To       ChopalOfficer         OVED       Approved Date       15-Mor-2022       Approved By       Kvinod       Submitted To       ChopalOfficer         OVED       Approved Date       15-Mor-2022 <td< td=""><td>SEE VERIFY       License Verify       15-Mair-2022       License Verify B       kvinod       Submitted To       ChopolOfficer (State Tox and Excise Officer)       Remarks         SEE VERIFY       License Verify Date       15-Mair-2022       License Verify B       ChopolOfficer (State Tox and Excise Officer)       Submitted To       Collector South Zone (Zonal Collector)       Remarks         OVED       Approved Date       15-Mair-2022       Approved By       Collector South Zone (Zonal Collector)       Submitted To       Collector South Zone (Zonal Collector)       Remarks         OVED       Approved Date       15-Mair-2022       Approved By       Collector South Zone (Zonal Collector)       Submitted To       Collector South Zone (Zonal Collector)       Remarks         OVED       Approved Date       15-Mair-2022       Approved By       Collector South Zone (Zonal Collector)       Submitted To       Collector South Zone (Zonal Collector)       Remarks         OVED       Approved Date       15-Mair-2022       Approved By       Collector South Zone (Zonal Collector)       Submitted To       ChopalOfficer (South Zone (Zonal Collector))       Remarks         OVED       Approved Date       15-Mair-2022       Approved By       Kvinod (Lew License User)       Submitted To       ChopalOfficer (South Zone (Lew License User))       Remarks         OVED       Location*</td></td<> | SEE VERIFY       License Verify       15-Mair-2022       License Verify B       kvinod       Submitted To       ChopolOfficer (State Tox and Excise Officer)       Remarks         SEE VERIFY       License Verify Date       15-Mair-2022       License Verify B       ChopolOfficer (State Tox and Excise Officer)       Submitted To       Collector South Zone (Zonal Collector)       Remarks         OVED       Approved Date       15-Mair-2022       Approved By       Collector South Zone (Zonal Collector)       Submitted To       Collector South Zone (Zonal Collector)       Remarks         OVED       Approved Date       15-Mair-2022       Approved By       Collector South Zone (Zonal Collector)       Submitted To       Collector South Zone (Zonal Collector)       Remarks         OVED       Approved Date       15-Mair-2022       Approved By       Collector South Zone (Zonal Collector)       Submitted To       Collector South Zone (Zonal Collector)       Remarks         OVED       Approved Date       15-Mair-2022       Approved By       Collector South Zone (Zonal Collector)       Submitted To       ChopalOfficer (South Zone (Zonal Collector))       Remarks         OVED       Approved Date       15-Mair-2022       Approved By       Kvinod (Lew License User)       Submitted To       ChopalOfficer (South Zone (Lew License User))       Remarks         OVED       Location* |

• User need to click on Grant License checkpoints as shown in above figure.

| C-TEL | INFOSYSTEMS | PVT. | LTD. |
|-------|-------------|------|------|
|-------|-------------|------|------|

|                                                                                                    | CLICK HERE TO SEE GRANT OF LICENSE CHECKLIST                                                                                                    |
|----------------------------------------------------------------------------------------------------|----------------------------------------------------------------------------------------------------|
| (1) The licensee should have at least 200 sq. ft. area in the urban area and at le                                                                               | east 150 sq. ft. area in the rural area to run the 'Ahata' with seating capacity for at least 30 and 20 persons respectively.                                                                                                    |
| (2) He should possess proper seating arrangements like chairs, tablesbenches                                                                                     | for the consumers with enough of circulation areas.                                                                                                    |
| (3) The Ahata should have proper ventilation with toilet facilities. If some comp<br>Ahata, then the Excise & Taxation Commissioner shall have power to suspend/ | laint of committing any breach of the terms and condition of licensea public nuisance is getting created due to the location of an<br>cancel the license of such Ahata owner including imposition of penalty and closure of the Ahata premise with immediate effect. |
| (4) The licensee should provide neat and clean crockery etc. to the consumers                                                                                    |                                                                                                    |
| (5) That he do not Sale whisky, brandyRum at a lower strength than 25 degree                                                                                     | s under London Proofgin at a strength lower than 35 degrees under London Proof.                                                                                                    |
| (6) That do not alter the nature of any liquorthe labels under which he purchase<br>either one reputed pint quart and nip bottles.                               | ed it and that he do not sell any liquor except in sealed and capsule bottles intact and that the capacity of each bottle should be                                                                                                    |
| (7) That he do not sell any kind of foreign liquor at an excessively high price.                                                                                 |                                                                                                    |
| (8) That he do not selldeliver any spirit to any child apparently under the age of                                                                               | f 18 years whether for saleconsumption by such child by other person.                                                                                                    |
| (9) That he do not allow any liquor to be consumed on his licensed premises.                                                                                     |                                                                                                    |
| (10) That he do not store any foreign liquor to be sold under this license in any<br>this license.                                                               | premises other than those named herein without previously obtaining the written sanction of the Government on the reverse of                                                                                                    |
| (11) That he do not compound, blend, reducebottle any foreign liquor without to                                                                                  | aking a separate licenselicense authorizing him to perform such operations.                                                                                                    |
| (12) That he report to the Collector immediately on the arrival of consignment of                                                                                | of foreign liquor of their receipt and before it is opened stating the description of the quantity of such liquor received                                                                                                    |
|                                                                                                    |                                                                                                    |
| Location*                                                                                                    | DISTRICT OFFICE *                                                                                                    |
| Designation*                                                                                                    | Assistant Commissioner *                                                                                                    |
| Officer Name                                                                                                    | Assistant Commissioner Shimla *                                                                                                    |
| Status                                                                                                    | Forwarded *                                                                                                    |
| Remarks*                                                                                                    | dfgbb                                                                                                    |
|                                                                                                    |                                                                                                    |
|                                                                                                    | Submit                                                                                                    |
|                                                                                                    |                                                                                                    |
|                                                                                                    | Previous                                                                                                    |

• User required to check the checklist of grant License and enter remarks ,click on submit.

| () Dashboa                          | rd ~              | Master Data      | ~ 🗈 Li            | icense Managem                  | ent ~                     | 🔗 Brand / L         | abel Registr.         | ration ~   | 🛓 Distillery ~    | Bottling Unit 🗸                                             | Q Wholes                    | aler ~                                    | 😭 L1B/L1B                            | 3 Wholesale | ✓ ■ > ler          |
|-------------------------------------|-------------------|------------------|-------------------|---------------------------------|---------------------------|---------------------|-----------------------|------------|-------------------|-------------------------------------------------------------|-----------------------------|-------------------------------------------|--------------------------------------|-------------|--------------------|
| EXISTING I                          | LICENSE           |                  |                   |                                 |                           |                     |                       |            |                   |                                                             |                             |                                           | License M                            | anagement   | > Existing License |
|                                     |                   |                  |                   |                                 | Star                      | t Date 🛗            | 15-Mar-20             | )22        | End Dat           | e 🛗 15-Mar-2022                                             | Lic                         | ense Type                                 | s All                                |             | • Search           |
| 10 •                                | ]                 |                  |                   |                                 |                           |                     |                       |            |                   |                                                             |                             |                                           | Searc                                | h:          |                    |
| Ack.<br>Receipt<br>No. <del>•</del> | Applicant<br>Name | Business<br>Name | Applicant<br>Type | Application<br>Type             | License<br>Type           | License<br>Category | License<br>Form       | Status     |                   | License Number                                              | Submitted<br>Date &<br>Time | Pending                                   | αt                                   | Action      | Download           |
| L2201292                            | kvinod            | JV<br>PVT.LTD    | Individual        | Fresh<br>Issuance of<br>License | Retail<br>Sale<br>License | Vends               | L2,L2-<br>A,L-<br>2AA | Provisiona | al License issued | 100851901522(Retail<br>sale License)<br>Expiry: 15-Apr-2022 | 15-Mar-<br>2022 01:23<br>PM | Assistan<br>Commis<br>(Assistan<br>Commis | it<br>sioner Shimla<br>nt<br>sioner) | ۲           | <b>8 8 8</b>       |
|                                     |                   |                  |                   |                                 |                           |                     |                       |            |                   |                                                             |                             |                                           |                                      | Previou     | is Next            |

• The forwarded license application will be displayed as shown in above figure.

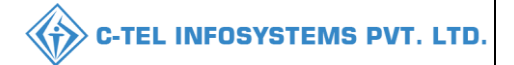

## **District office:**

#### Assistant commissioner:

|                                      | W<br>Please lo                                                                                                    | elcome!<br>gin to your account       |
|--------------------------------------|----------------------------------------------------------------------------------------------------|--------------------------------------|
|                                      | User Name                                                                                                    | 4                                    |
| Department of State Taxes and Excise | Password                                                                                                    | ۲                                    |
| Government of Himachal Pradesh       | Verification Code *                                                                                                    | 34785 Get a new code                 |
|                                      | Enter Verification Code                                                                                                    | Ū                                    |
|                                      |                                                                                                    | Forgot password?                     |
|                                      | 2                                                                                                    | Login                                |
| Section 101 Annual Street            | ➔ Vigilance & Enforcement                                                                                                    | → RTI                                |
|                                      | → Track Status                                                                                                    | ➔ EoDB Dashboard                     |
|                                      | ➔ Download User Manuals                                                                                                    | ➔ Third Party Verification           |
|                                      | ➔ Download Application Forms                                                                                                    | ➔ Excise Dashboard                   |
|                                      | Download SOP Documents                                                                                                    | ➔ Activity Videos                    |
|                                      | → Frequently Asked Questions                                                                                                    | ➔ Download APK                       |
| the the the same in the second       | Enter Verification Code*  Set State  Set State Set State  Set State  Set State  Set State  Set State  Set State  Set State Set State  Set State  Set State  Set State  Set State  Set State  Set State  Set State  Set State  Set State Set State Set State Set State Set State Set State Set State Set State Set State Set State Set State Set State Set State Set State S | e an account? Sign Up                |
|                                      | Helpdesk Number: 91820579-7<br>91820594-2                                                                                                    | 73/74/78,91820580-40/70/82,<br>28/38 |

• User required to provide valid credentials as shown in above figure and click on Login.

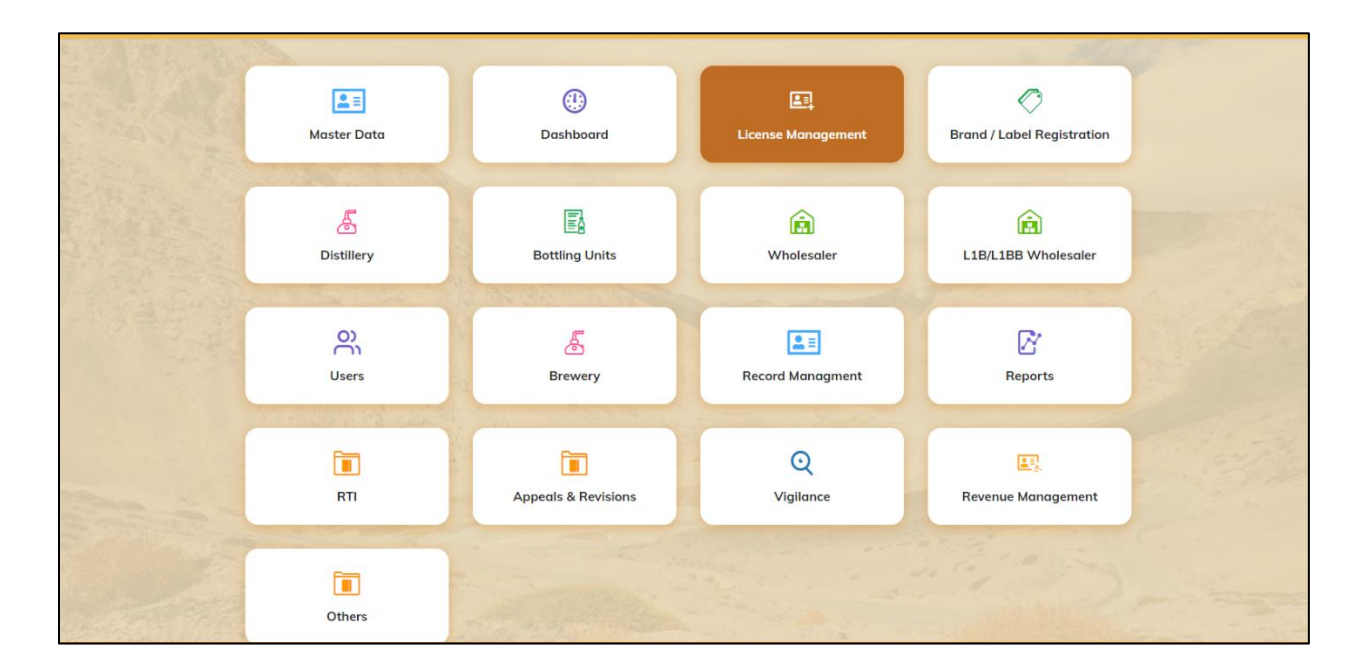

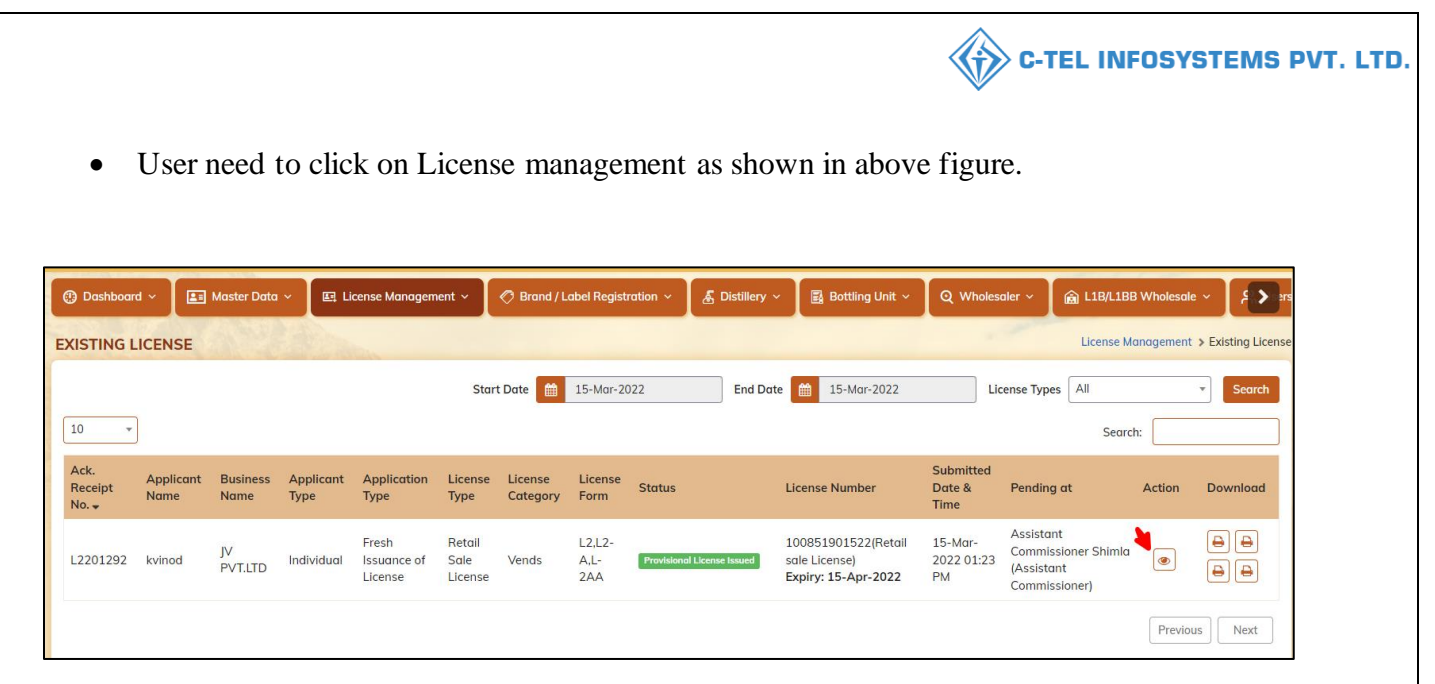

• User need to click on action icon as shown in above figure.

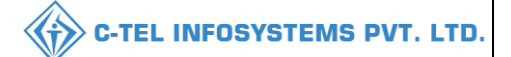

|                                                                                                    |                                                                                                    |                                    |                                                                        | -           | _                                                |                                     |
|----------------------------------------------------------------------------------------------------|----------------------------------------------------------------------------------------------------|------------------------------------|------------------------------------------------------------------------|-------------|--------------------------------------------------|-------------------------------------|
| 🕐 Dashboard 🗸 🔳 Master Data 🗸                                                                                                    | 🖽 License Management 🗸 🖉                                                                              | Brand / Label Registration $	imes$ | 🛃 Distillery 🖌 📓 Bottling Unit 🗸                                       | Q Whole     | esaler ~                                         |                                     |
| LICENSE VIEW                                                                                                    |                                                                                                    |                                    |                                                                        |             |                                                  | License Registration > License View |
| Acknowledgement Receipt Numl                                                                                                    | ber: L2201292 Business Enti                                                                           | ity: JV PVT.LTD                    | Individual Licensee Documents                                          | Officer Do  | ocuments                                         | Individual Officer Documents        |
| License Details :                                                                                                    |                                                                                                    |                                    |                                                                        |             |                                                  |                                     |
| Type of Application<br>License Type<br>Retailer District Type                                                                                                    | : Fresh Issuance of License<br>: Retail Sale License<br>: Urban                                       | e                                  | Retail sale License Type<br>License Form<br>Business Type<br>Shop Type | :<br>:<br>: | Vends<br>L2,L2-A,L-2A<br>Individual<br>Only IMFL | 44                                  |
| Personal Info :                                                                                                    |                                                                                                    |                                    |                                                                        |             |                                                  |                                     |
| Name of Applicant<br>Date Of Birth<br>Business Entity                                                                                                    | : kvinod<br>: 05-Mar-2004<br>: JV PVT.LTD                                                             |                                    | Address<br>E-mail Address<br>Mobile Number                             | :           | Shimla, Himo<br>vinod123@g                       | ichal Pradesh-170001<br>mail.com    |
| Additional Details :                                                                                                    |                                                                                                    |                                    |                                                                        |             |                                                  |                                     |
| Father's Name<br>Mother's Name                                                                                                    | : abcd                                                                                                |                                    | PAN<br>Aadhaar Number                                                  | :           | ABCPY1234                                        | D                                   |
| Bank Details of Applicant :                                                                                                    |                                                                                                    |                                    |                                                                        |             |                                                  |                                     |
| Account Holder's name<br>Account Number<br>Account Type                                                                                                    | : kvinod<br>: 9786451298764512<br>: Savings                                                           |                                    | Bank Name<br>Branch Name<br>IFSC Code                                  | :           | Axis Bank<br>Madhapur<br>AAAA00001               | 235                                 |
| Address of Proposed premises :                                                                                                    |                                                                                                    |                                    |                                                                        |             |                                                  |                                     |
| House/Building/Plot Number<br>Road/Street<br>Nearest Landmark<br>Block<br>Sub-division<br>Village/Town/City<br>Post Office<br>Tehsil<br>Circle<br>District<br>State<br>Pin Code<br>Zone | :<br>madhapur<br>madhapur<br>madhapur<br>Chopal<br>Shimla<br>Himachal Pradesh<br>170001<br>South Zone |                                    | Mobile Number<br>Landline Number<br>Email Address                      | : 0<br>:    | 1234567899<br>1234567899<br>vinod123@g           | mail.com                            |
| Additional Details :<br>Khasra Number/Khatoni Number/Mauja                                                                                                    | :                                                                                                    |                                    | Area of Premise                                                        | :           | 0 (Sq. Meter)                                    |                                     |
| Number                                                                                                    |                                                                                                    |                                    |                                                                        |             |                                                  |                                     |
| Boundary Details :                                                                                                    |                                                                                                    |                                    |                                                                        |             |                                                  |                                     |
| East Boundary<br>West Boundary                                                                                                    | :                                                                                                    |                                    | North Boundary<br>South Boundary                                       | :           |                                                  |                                     |
|                                                                                                    |                                                                                                    | Nex                                | t                                                                      |             |                                                  |                                     |

• User need to click on next.

| 😲 Dasht | board ~     | 🔳 Master Data 🗸   | 🗐 License Management 🗸 | 🖉 Brand / La | bel Registration  ~ | 🛃 Distillery ~ | Bottling Unit 🗸 | Q Wholesaler ~ | 🔒 L1B/L1B | B Wholesale 🗸     | A 🔊 🛛        |
|---------|-------------|-------------------|------------------------|--------------|---------------------|----------------|-----------------|----------------|-----------|-------------------|--------------|
| LICENSE |             |                   |                        |              |                     |                |                 |                | Licen     | se Registration 🤉 | License View |
|         |             |                   |                        |              |                     |                |                 |                |           |                   |              |
| Paid    | l License I | Fee Details :     |                        |              |                     |                |                 |                |           |                   |              |
| Туре о  | of Fee      | License Type      | License Fo             | rm           | Paid Fee amount     |                | Challan Number  | Payment Mode   | e         | Challan Date      |              |
| License | e Fee       | Retail sale Licen | se L2,L2-A,L-          | 2AA          | 100000              |                | 12654215820     | Offline        |           | 09-Mar-2022       |              |
|         |             |                   |                        |              |                     |                |                 |                |           |                   |              |
|         |             |                   |                        |              | Previous            | Next           |                 |                |           |                   |              |

• User required to click on next.

| C-TEL | INFOSYSTEMS | PVT. | LTD. |
|-------|-------------|------|------|
|-------|-------------|------|------|

| ① Dashboa | ird ~ 🔳 🔚 Masti  | er Data 🗸 🔳 Li         | icense Management       | ~ 🖉 Brand ,           | /Label Registration ~                              | 🖁 Distillery 🗸 🔀 Bot               | tling Unit ~ Q Wholesaler ~                                  | 🝙 L18/L18 | 3B Wholesale 🗸 🔎 🕫              |
|-----------|------------------|------------------------|-------------------------|-----------------------|----------------------------------------------------|------------------------------------|--------------------------------------------------------------|-----------|---------------------------------|
|           | IEW              | State of the second    | 1940 -                  |                       |                                                    |                                    |                                                              | Lice      | nse Registration > License View |
| Applic    | ation Transactio | n Details:             |                         |                       |                                                    |                                    |                                                              |           |                                 |
| Status    | SUBMITTED        | Submitted Date         | 15-Mar-2022<br>01:23 PM | Submitted By          | kvinod<br>(New License User)                       | Submitted To                       | DeputyCommissionerShimla<br>(Deputy Commissioner)            | Remarks   | Applicant Submitted             |
| Status    | FORWARDED        | Forwarded Date         | 15-Mar-2022<br>01:35 PM | Forwarded By          | DeputyCommissionerSt<br>(Deputy Commissioner)      | nimla Forwarded To                 | AssistantCommissionerShimla<br>(Assistant Commissioner)      | Remarks   | AWFESGRM                        |
| Status    | FORWARDED        | Forwarded Date         | 15-Mar-2022<br>01:38 PM | Forwarded By          | AssistantCommissioner<br>(Assistant Commissione    | -Shimla <b>Forwarded To</b><br>er) | ChopalOfficer<br>(State Tax and Excise Officer)              | Remarks   | GDFBNB                          |
| Status    | SUBMITTED        | Submitted Date         | 15-Mar-2022<br>01:42 PM | Submitted By          | ChopalOfficer<br>(State Tax and Excise O           | Submitted To                       | AssistantCommissionerShimla<br>(Assistant Commissioner)      | Remarks   | ok forward                      |
| Status    | SUBMITTED        | Submitted Date         | 15-Mar-2022<br>01:46 PM | Submitted By          | AssistantCommissioner<br>(Assistant Commissione    | Shimla Submitted To<br>er)         | DeputyCommissionerShimla<br>(Deputy Commissioner)            | Remarks   | grdhtyj                         |
| Status    | SUBMITTED        | Submitted Date         | 15-Mar-2022<br>01:48 PM | Submitted By          | DeputyCommissionerSH<br>(Deputy Commissioner)      | nimia Submitted To                 | SuperintendentSouth Zone<br>(Superintendent Zonal)           | Remarks   | egrhtfjm                        |
| Status    | FORWARDED        | Forwarded Date         | 15-Mar-2022<br>01:53 PM | Forwarded By          | SuperintendentSouth Z<br>(Superintendent Zonal)    | one Forwarded To                   | Dealing AssistantSouth Zone<br>(Collector Dealing Assistant) | Remarks   | fghnmj                          |
| Status    | SUBMITTED        | Submitted Date         | 15-Mar-2022<br>02:04 PM | Submitted By          | Dealing AssistantSouth<br>(Collector Dealing Assis | Zone Submitted To                  | SuperintendentSouth Zone<br>(Superintendent Zonal)           | Remarks   | erthmnm                         |
| Status    | SUBMITTED        | Submitted Date         | 15-Mar-2022<br>02:05 PM | Submitted By          | SuperintendentSouth Zr<br>(Superintendent Zonal)   | one Submitted To                   | Collector South Zone<br>(Zonal Collector)                    | Remarks   | sdfghnmj                        |
| Status    | SUBMITTED        | Submitted Date         | 15-Mar-2022<br>02:11 PM | Submitted By          | Collector South Zone<br>(Zonal Collector)          | Submitted To                       | kvinod<br>(New License User)                                 | Remarks   | rghtjym                         |
| Status    | LICENSE VERIFY   | License Verify<br>Date | 15-Mar-2022<br>02:15 PM | License Verify E<br>y | 3 kvinod<br>(New License User)                     | Submitted To                       | ChopalOfficer<br>(State Tax and Excise Officer)              | Remarks   | Fee Paid                        |
| Status    | LICENSE VERIFY   | License Verify<br>Date | 15-Mar-2022<br>02:18 PM | License Verify E<br>y | 3 ChopalOfficer<br>(State Tax and Excise O         | Submitted To                       | Collector South Zone<br>(Zonal Collector)                    | Remarks   | fgbgn                           |
| Status    | APPROVED         | Approved Date          | 15-Mar-2022<br>02:21 PM | Approved By           | Collector South Zone<br>(Zonal Collector)          | Submitted To                       | Collector South Zone<br>(Zonal Collector)                    | Remarks   | asdvfgbn                        |
| Status    | APPROVED         | Approved Date          | 15-Mar-2022<br>02:24 PM | Approved By           | Collector South Zone<br>(Zonal Collector)          | Submitted To                       | kvinod<br>(New License User)                                 | Remarks   | wegrfgh                         |
| Status    | APPROVED         | Approved Date          | 15-Mar-2022<br>02:41 PM | Approved By           | kvinod<br>(New License User)                       | Submitted To                       | ChopalOfficer<br>(State Tax and Excise Officer)              | Remarks   |                                 |
| Status    | APPROVED         | Approved Date          | 15-Mar-2022<br>02:47 PM | Approved By           | ChopalOfficer<br>(State Tax and Excise O           | Submitted To                       | AssistantCommissionerShimla<br>(Assistant Commissioner)      | Remarks   | dfgbb                           |
|           |                  |                        |                         | cu                    | CK HERE TO SEE GRANT OF                            |                                    |                                                              |           |                                 |
|           |                  |                        |                         |                       |                                                    |                                    |                                                              |           |                                 |
|           |                  |                        | Location*               | DIS                   | STRICT OFFICE                                      |                                    | · · ·                                                        |           |                                 |
|           |                  |                        | Officer Name            | De                    | puty Commissioner Shimla                           |                                    |                                                              |           |                                 |
|           |                  |                        | Status                  | For                   | warded                                             |                                    |                                                              |           |                                 |
|           |                  |                        | Remarks*                |                       |                                                    |                                    |                                                              |           |                                 |
|           |                  |                        |                         |                       | - Culurit                                          |                                    | d                                                            |           |                                 |
|           |                  |                        |                         |                       | Submit                                             |                                    |                                                              |           |                                 |
|           |                  |                        |                         |                       | Previous                                           |                                    |                                                              |           |                                 |

• User need to click on checklist of grant Licnese as shown in above figure., user need to enter remarks and click on submit.

|                                             |                            |                   |                                 |                           |                     |                       |           |                   |                                                                    |                             | С-ТІ                                      | EL IN                     | FOSYS       | STEMS              |
|---------------------------------------------|----------------------------|-------------------|---------------------------------|---------------------------|---------------------|-----------------------|-----------|-------------------|--------------------------------------------------------------------|-----------------------------|-------------------------------------------|---------------------------|-------------|--------------------|
| Dashboard ~                                 | 💵 Master Date              | • · 🔲 📖 Li        | cense Managem                   | ent ~                     | 🔗 Brand / L         | abel Registr          | ation ~   | 🔏 Distillery ~    | 🖪 Bottling Unit 🗸                                                  | Q Wholes                    | aler ~                                    |                           | B Wholesale | ~ [£ <b>&gt;</b> m |
| ISTING LICEN                                | ISE                        | 1 dian            | 01-                             |                           |                     |                       |           |                   |                                                                    |                             | -                                         | License M                 | lanagement  | Existing License   |
|                                             |                            |                   |                                 | Start                     | Date 🛗              | 15-Mar-20             | 22        | End Date          | 15-Mar-2022                                                        | Li                          | cense Types                               | All                       |             | • Search           |
| 10 •                                        |                            |                   |                                 |                           |                     |                       |           |                   |                                                                    |                             |                                           | Sear                      | ch:         |                    |
| Ack. App<br>Receipt Nan<br>No. <del>-</del> | licant Business<br>Ie Name | Applicant<br>Type | Application<br>Type             | License<br>Type           | License<br>Category | License<br>Form       | Status    |                   | License Number                                                     | Submitted<br>Date &<br>Time | Pending                                   | at                        | Action      | Download           |
| L2201292 kvin                               | od JV<br>PVT.LTD           | Individual        | Fresh<br>Issuance of<br>License | Retail<br>Sale<br>License | Vends               | L2,L2-<br>A,L-<br>2AA | Provision | al License Issued | 100851901522(Retail<br>sale License)<br><b>Expiry: 15-Apr-2022</b> | 15-Mar-<br>2022 01:23<br>PM | Deputy<br>Commiss<br>Shimla (D<br>Commiss | ioner<br>)eputy<br>ioner) | ۲           | <b>a a</b>         |
|                                             |                            |                   |                                 |                           |                     |                       |           |                   |                                                                    |                             |                                           |                           | Previous    | s Next             |

• The forwarded License application will be displayed as shown in above figure.

## **Deputy Commissioner:**

|                                                                                                    | Welcome!<br>Please login to your account                                 |           |  |  |  |  |
|----------------------------------------------------------------------------------------------------|--------------------------------------------------------------------------|-----------|--|--|--|--|
|                                                                                                    | User Name                                                                | 4         |  |  |  |  |
| Department of State Taxes and Excise                                                                           | Password                                                                 | ۲         |  |  |  |  |
| Government of Himachal Pradesh                                                                                 | Verification Code * 347.85 Get a new code                                | 9.00      |  |  |  |  |
| All and the second second                                                                                      | Enter Verification Code                                                  | U         |  |  |  |  |
|                                                                                                    | Forgot                                                                   | password? |  |  |  |  |
|                                                                                                    | Login                                                                    |           |  |  |  |  |
| All Milling and and                                                                                            | → Vigilance & Enforcement                                                |           |  |  |  |  |
|                                                                                                    | → Track Status → EoDB Dashboard                                          |           |  |  |  |  |
|                                                                                                    | → Download User Manuals → Third Party Verification                       |           |  |  |  |  |
|                                                                                                    | → Download Application Forms → Excise Dashboard                          |           |  |  |  |  |
|                                                                                                    | → Download SOP Documents → Activity Videos                               |           |  |  |  |  |
| The second second second second second second second second second second second second second second second s | → Frequently Asked Questions → Download APK                              |           |  |  |  |  |
| The state of the second state of the second                                                                    | Don't have an account? Sign Up                                           |           |  |  |  |  |
|                                                                                                    | Helpdesk Number: 91820579-73/74/78, 91820580-40/70/82,<br>91820594-28/38 |           |  |  |  |  |

• User required to provide valid credentials as mentioned in above figure and click on Login.

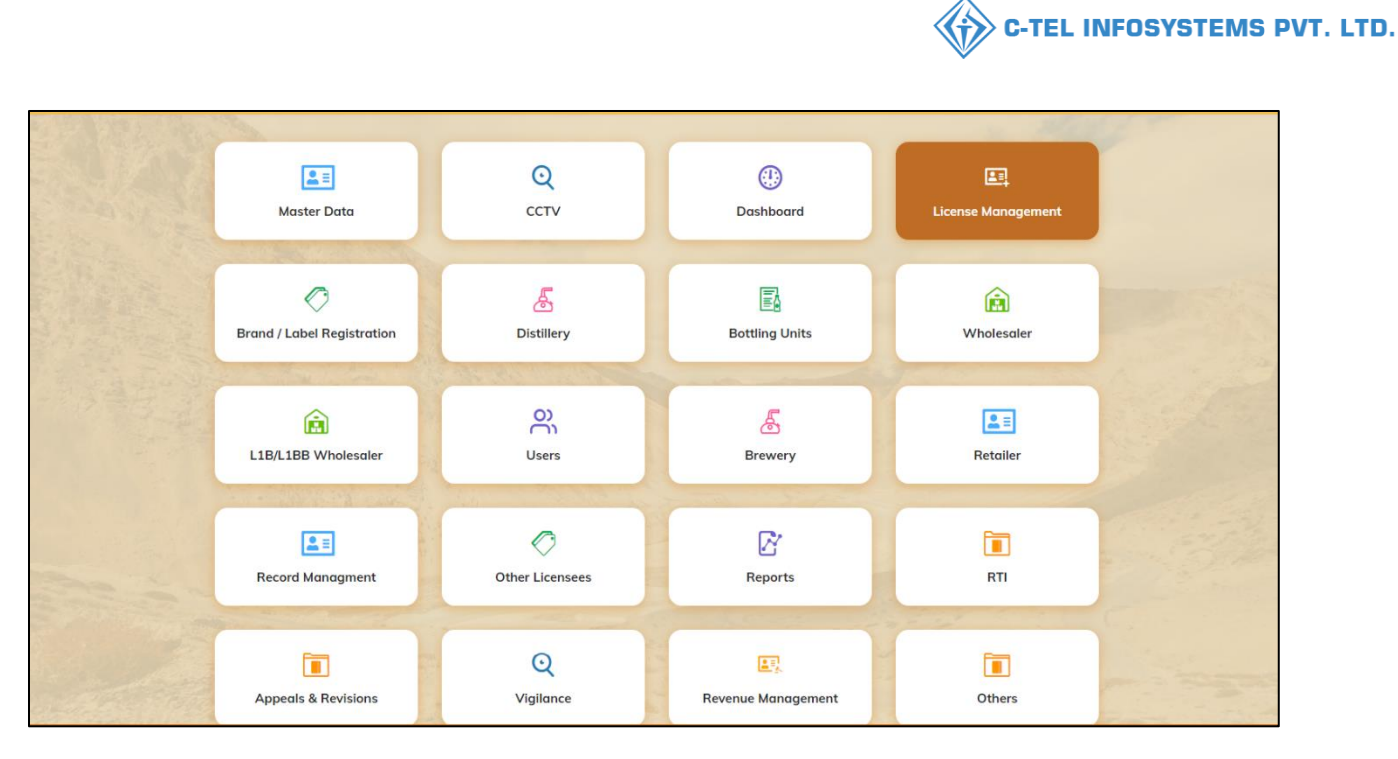

• User need to click on License management as shown in above figure.

| ٢   | Dashboard                        | 1 ~ 🚺             | ссту ~           | 💵 Master          | Data ~                          | 耳 License Mo              | anagement ~         | Ø в                   | rand / Label Registration ~ | 🔗 Other Licensees 🗸                                         | 🔏 Distillery 🔻                 | - 🛛 🖪 Bottlir                                         | ng Unit 🗸 | Q Wholes     |
|-----|----------------------------------|-------------------|------------------|-------------------|---------------------------------|---------------------------|---------------------|-----------------------|-----------------------------|-------------------------------------------------------------|--------------------------------|-------------------------------------------------------|-----------|--------------|
| EXI | EXISTING LICENSE                 |                   |                  |                   |                                 |                           |                     |                       |                             |                                                             |                                |                                                       |           |              |
| 1   | ) •                              |                   |                  |                   |                                 | Start                     | : Date 🛗            | 15-Mar-20             | End Date                    | 15-Mar-2022                                                 | License                        | e Types All                                           | earch:    | Search       |
| ARN | ck.<br>eceipt<br>0. <del>-</del> | Applicant<br>Name | Business<br>Name | Applicant<br>Type | Application<br>Type             | n License<br>Type         | License<br>Category | License<br>Form       | Status                      | License Number                                              | Submitted<br>Date & Pe<br>Time | ending at                                             | Action    | Download     |
| L   | 2201292                          | kvinod            | JV<br>PVT.LTD    | Individual        | Fresh<br>Issuance of<br>License | Retail<br>Sale<br>License | Vends               | L2,L2-<br>A,L-<br>2AA | Provisional License issued  | 100851901522(Retail<br>sale License)<br>Expiry: 15-Apr-2022 | 15-Mar-<br>2022 01:23<br>PM Co | eputy<br>ommissioner<br>himla (Deputy<br>ommissioner) | •         | <b>8 8 8</b> |
|     |                                  |                   |                  |                   |                                 |                           |                     |                       |                             |                                                             |                                |                                                       | Prev      | ious         |

• User need to click on action icon as shown in above figure.

| Dashboard ~                                                                                                    | 🗉 Master Data 🗸                  | 🔄 License Management 🗸                    | 🔗 Brand / Label Registration 🗸    | 🔗 Other Licensees 🗸 | 🔏 Distillery 🗸    | 🛃 Bottling Unit 🗸     | Q Wholes                 |
|----------------------------------------------------------------------------------------------------|----------------------------------|-------------------------------------------|-----------------------------------|---------------------|-------------------|-----------------------|--------------------------|
| INSE VIEW                                                                                                    | Care.                            |                                           |                                   |                     | 11                | License Reg           | istration > License View |
| cknowledgement Receipt Nu                                                                                                    | mber: L220129                    | 2 Business Entity: JV PVT.L               | TD Individual L                   | icensee Documents   | Officer Documents | Individual Officer    | Documents                |
| License Details :                                                                                                    |                                  |                                           |                                   |                     |                   |                       |                          |
| Type of Application                                                                                                    | : Fre                            | sh Issuance of License                    | Retail sale License               | Туре                | : Vends           |                       |                          |
| License Type                                                                                                    | : Ret                            | ail Sale License                          | License Form                      |                     | : L2,L2-A         | L-2AA                 |                          |
| Retailer District Type                                                                                                    | : Urb                            | ban                                       | Business Type                     |                     | : Individu        | al                    |                          |
|                                                                                                    |                                  |                                           | Shop Type                         |                     | : Only IMF        | L                     |                          |
| Personal Info :                                                                                                    |                                  |                                           |                                   |                     |                   |                       |                          |
| Name of Applicant                                                                                                    | ; kvi                            | nod                                       | Address                           |                     | : Shimla          | Himachal Pradesh-1700 | 001                      |
| Date Of Birth                                                                                                    | : 05                             | -Mar-2004                                 | E-mail Address                    |                     | vinod12           | 3@amail.com           |                          |
| Business Entity                                                                                                    | : JV I                           | PVT.LTD                                   | Mobile Number                     |                     | :                 |                       |                          |
| Additional Details :                                                                                                    |                                  |                                           |                                   |                     |                   |                       |                          |
| Additional Details .                                                                                                    |                                  |                                           | DAN                               |                     | 100014            | 2245                  |                          |
| Father's Name                                                                                                    | : dbo                            | 30                                        | PAN<br>Andhann Number             |                     | : ABCPYI          | .234D                 |                          |
| Mother's Name                                                                                                    |                                  |                                           | Addriddr Number                   |                     | •                 |                       |                          |
| Bank Details of Applicant :                                                                                                    |                                  |                                           |                                   |                     |                   |                       |                          |
| Account Holder's name                                                                                                    | : kvir                           | nod                                       | Bank Name                         |                     | : Axis Bar        | ık                    |                          |
| Account Number                                                                                                    | : 978                            | 36451298764512                            | Branch Name                       |                     | : Madhap          | ur                    |                          |
| Account Type                                                                                                    | : Sav                            | /ings                                     | IFSC Code                         |                     | : AAAA00          | 0001235               |                          |
| Address of Proposed premises                                                                                                    | :                                |                                           |                                   |                     |                   |                       |                          |
| House/Building/Plot Number                                                                                                    | :                                |                                           | Circle                            |                     | : Chopal          |                       |                          |
| Road/Street                                                                                                    | :                                |                                           | Mobile Number                     |                     | : 123456          | 7899                  |                          |
| Nearest Landmark                                                                                                    |                                  |                                           | Landline Number                   |                     | : 01234567        | 899                   |                          |
| Block                                                                                                    | :                                |                                           | Email Address                     |                     | : vinod12         | 3@gmail.com           |                          |
| Sub-division                                                                                                    | :                                |                                           |                                   |                     |                   |                       |                          |
| Village/Town/City                                                                                                    | : ma                             | dhapur                                    |                                   |                     |                   |                       |                          |
| Post Office                                                                                                    | : ma                             | dhapur                                    |                                   |                     |                   |                       |                          |
| Tehsil                                                                                                    | : ma                             | dhapur                                    |                                   |                     |                   |                       |                          |
|                                                                                                    | : Chr                            | opal                                      |                                   |                     |                   |                       |                          |
| Circle                                                                                                    |                                  |                                           |                                   |                     |                   |                       |                          |
| Circle<br>District                                                                                                    | : Shi                            | imla                                      |                                   |                     |                   |                       |                          |
| Circle<br>District<br>State                                                                                                    | : Shi<br>: Hin                   | mla<br>nachal Pradesh                     |                                   |                     |                   |                       |                          |
| Circle<br>District<br>State<br>Pin Code                                                                                             | : Shi<br>: Hin<br>: 170          | mla<br>nachal Pradesh<br>)001             |                                   |                     |                   |                       |                          |
| Circle<br>District<br>State<br>Pin Code<br>Zone                                                                                     | : Shi<br>: Hin<br>: 17(<br>: Sou | mla<br>nachal Pradesh<br>J001<br>uth Zone |                                   |                     |                   |                       |                          |
| Circle<br>District<br>State<br>Pin Code<br>Zone<br>Additional Details :                                                             | : Shi<br>: Hin<br>: 17(<br>: Sou | mla<br>nachal Pradesh<br>Jo01<br>uth Zone |                                   |                     |                   |                       |                          |
| Circle<br>District<br>State<br>Pin Code<br>Zone<br>Additional Details :<br>Khasra Number/Khatoni Number/Mauja                       | : Shi<br>: Hin<br>: 17(<br>: Sou | mla<br>nachal Pradesh<br>3001<br>uth Zone | Area of Premise                   |                     | : 0 (Sq. M        | eter)                 |                          |
| Circle District State Pin Code Zone Additional Details : Khasra Number/Khatoni Number/Mauja Number Boundary Details :               | : Shi<br>: Hir<br>: 17(<br>: Sou | ma<br>nachal Pradesh<br>0001<br>uth Zone  | Area of Premise                   |                     | : 0 (Sq. M        | eter)                 |                          |
| Circle District State Pin Code Zone Additional Details : Khasra Number/Khatoni Number/Mauja Number Boundary Details : East Boundary | : Shi<br>: Hir<br>: 17(<br>: Sou | ma<br>nachal Pradesh<br>0001<br>uth Zone  | Area of Premise<br>North Boundary |                     | : 0 (Sq. M        | eter)                 |                          |

• User need to click on next.

| 🕽 Dashboard ~ 📘 | 🖭 ссту ~                                           | 💷 Master Data 🗸                                                                                                    | 🗉 License Management 🗸                                                                                                    | Brand / Label Registration ~                                                                                                    | Other Licensees ~                                                                                                    | 🔏 Distillery ~                                                                                                    | 🛃 Bottling U                                                                                                    | nit ~ 🛛 Q V                                                                                                    | Vholese                                                                                                    | >                                                                                                    |
|-----------------|----------------------------------------------------|----------------------------------------------------------------------------------------------------|----------------------------------------------------------------------------------------------------|----------------------------------------------------------------------------------------------------|----------------------------------------------------------------------------------------------------|----------------------------------------------------------------------------------------------------|----------------------------------------------------------------------------------------------------|----------------------------------------------------------------------------------------------------|----------------------------------------------------------------------------------------------------|----------------------------------------------------------------------------------------------------|
| CENSE VIEW      |                                                    |                                                                                                    |                                                                                                    |                                                                                                    |                                                                                                    |                                                                                                    | Licen                                                                                                    | se Registration                                                                                                    | > License                                                                                                    | e Viev                                                                                                    |
|                 |                                                    |                                                                                                    |                                                                                                    |                                                                                                    |                                                                                                    |                                                                                                    |                                                                                                    |                                                                                                    |                                                                                                    | _                                                                                                    |
| Paid License F  | ee Details :                                       |                                                                                                    |                                                                                                    |                                                                                                    |                                                                                                    |                                                                                                    |                                                                                                    |                                                                                                    |                                                                                                    |                                                                                                    |
| Type of Fee     | License Ty                                         | pe                                                                                                    | License Form                                                                                                    | Paid Fee amount                                                                                                    | Challan Number                                                                                                    | Payment Mod                                                                                                    | e                                                                                                    | Challan Date                                                                                                    | 2                                                                                                    |                                                                                                    |
| License Fee     | Retail sale                                        | License                                                                                                    | L2,L2-A,L-2AA                                                                                                    | 100000                                                                                                    | 12654215820                                                                                                    | Offline                                                                                                    |                                                                                                    | 09-Mar-2022                                                                                                    | 2                                                                                                    |                                                                                                    |
|                 |                                                    |                                                                                                    |                                                                                                    |                                                                                                    |                                                                                                    |                                                                                                    |                                                                                                    |                                                                                                    |                                                                                                    |                                                                                                    |
|                 |                                                    |                                                                                                    |                                                                                                    | Previous Next                                                                                                    |                                                                                                    |                                                                                                    |                                                                                                    |                                                                                                    |                                                                                                    |                                                                                                    |
|                 | CENSE VIEW Paid License Fe Type of Fee License Fee | Dashboard     Image: CCTV        CENSE VIEW       Paid License Fee       Type of Fee       License Fee       Retail sale | Dashboard     Image: CCTV     Image: Master Data >       CENSE VIEW     Image: CCTV >     Image: Master Data >       Paid License Fee     Details :       Type of Fee     License Type       License Fee     Retail sale License | Dashboard     E     CCTV     E     Master Data     E     License Management        CENSE VIEW       Paid License Fee Details :       Type of Fee     License Type     License Form       License Fee     Retail sale License     L2.L2-A.L-2AA | Dashboard     Image: CCTV     Image: Master Data     Image: Comparison of Comparison of Comparison | Dashboard v       I CCTV       I Master Data       III License Management       Image: Brand / Label Registration v       Other Licensees v         CENSE VIEW         Paid License Fee Details:         Type of Fee       License Type       License Form       Paid Fee amount       Challan Number         License Fee       Retail sale License       L2,L2-A,L-2AA       100000       12654215820 | Dashboard ×       Image: CCT ×       Image: Master Data ×       Image: Comparison of the License Annagement ×       Image: Comparison of the License ×       Image: Comparison of the License ×       Image: Compar | Deshboard v       Image: CCT v       Image: Master Data v       Image: License Management v       Pand / Label Registration v       Other Licenses v       Image: Comparison v       Image: Comparison v </th <th>Image: Control of the section of the section of th</th> <th>Image: Control of the line of the line line of the line of the line of the line of</th> | Image: Control of the section of the section of th | Image: Control of the line of the line line of the line of the line of the line of |

• User required to click on next.

# C-TEL INFOSYSTEMS PVT. LTD.

| ① Dashboar | rd ~              | ~ 🔳 Master             | Data ~                  | ense Management       | - 🖉 Brand / Label Registration                               | n ~ 🖉 Other Li | icensees ~                                                   | 🛃 Bottling L | Jnit ~ Q Wholes                 |
|------------|-------------------|------------------------|-------------------------|-----------------------|--------------------------------------------------------------|----------------|--------------------------------------------------------------|--------------|---------------------------------|
| LICENSE V  | IEW               |                        |                         |                       |                                                              |                |                                                              | Licer        | nse Registration > License View |
| Applice    | ation Transaction | n Details:             |                         |                       |                                                              |                |                                                              |              |                                 |
| Status     | SUBMITTED         | Submitted Date         | 15-Mar-2022<br>01:23 PM | Submitted By          | kvinod<br>(New License User)                                 | Submitted To   | DeputyCommissionerShimla<br>(Deputy Commissioner)            | Remarks      | Applicant Submitted             |
| Status     | FORWARDED         | Forwarded Date         | 15-Mar-2022<br>01:35 PM | Forwarded By          | DeputyCommissionerShimla<br>(Deputy Commissioner)            | Forwarded To   | AssistantCommissionerShimla<br>(Assistant Commissioner)      | Remarks      | AWFESGRM                        |
| Status     | FORWARDED         | Forwarded Date         | 15-Mar-2022<br>01:38 PM | Forwarded By          | AssistantCommissionerShimla<br>(Assistant Commissioner)      | Forwarded To   | ChopalOfficer<br>(State Tax and Excise Officer)              | Remarks      | GDFBNB                          |
| Status     | SUBMITTED         | Submitted Date         | 15-Mar-2022<br>01:42 PM | Submitted By          | ChopalOfficer<br>(State Tax and Excise Officer)              | Submitted To   | AssistantCommissionerShimla<br>(Assistant Commissioner)      | Remarks      | ok forward                      |
| Status     | SUBMITTED         | Submitted Date         | 15-Mar-2022<br>01:46 PM | Submitted By          | AssistantCommissionerShimla<br>(Assistant Commissioner)      | Submitted To   | DeputyCommissionerShimla<br>(Deputy Commissioner)            | Remarks      | grdhtyj                         |
| Status     | SUBMITTED         | Submitted Date         | 15-Mar-2022<br>01:48 PM | Submitted By          | DeputyCommissionerShimla<br>(Deputy Commissioner)            | Submitted To   | SuperintendentSouth Zone<br>(Superintendent Zonal)           | Remarks      | egrhtfjm                        |
| Status     | FORWARDED         | Forwarded Date         | 15-Mar-2022<br>01:53 PM | Forwarded By          | SuperintendentSouth Zone<br>(Superintendent Zonal)           | Forwarded To   | Dealing AssistantSouth Zone<br>(Collector Dealing Assistant) | Remarks      | fghnmj                          |
| Status     | SUBMITTED         | Submitted Date         | 15-Mar-2022<br>02:04 PM | Submitted By          | Dealing AssistantSouth Zone<br>(Collector Dealing Assistant) | Submitted To   | SuperintendentSouth Zone<br>(Superintendent Zonal)           | Remarks      | erthmnm                         |
| Status     | SUBMITTED         | Submitted Date         | 15-Mar-2022<br>02:05 PM | Submitted By          | SuperintendentSouth Zone<br>(Superintendent Zonal)           | Submitted To   | Collector South Zone<br>(Zonal Collector)                    | Remarks      | sdfghnmj                        |
| Status     | SUBMITTED         | Submitted Date         | 15-Mar-2022<br>02:11 PM | Submitted By          | Collector South Zone<br>(Zonal Collector)                    | Submitted To   | kvinod<br>(New License User)                                 | Remarks      | rghtjym                         |
| Status     | LICENSE VERIFY    | License Verify<br>Date | 15-Mar-2022<br>02:15 PM | License Verify B<br>y | kvinod<br>(New License User)                                 | Submitted To   | ChopalOfficer<br>(State Tax and Excise Officer)              | Remarks      | Fee Paid                        |
| Status     | LICENSE VERIFY    | License Verify<br>Date | 15-Mar-2022<br>02:18 PM | License Verify B<br>y | ChopalOfficer<br>(State Tax and Excise Officer)              | Submitted To   | Collector South Zone<br>(Zonal Collector)                    | Remarks      | fgbgn                           |
| Status     | APPROVED          | Approved Date          | 15-Mar-2022<br>02:21 PM | Approved By           | Collector South Zone<br>(Zonal Collector)                    | Submitted To   | Collector South Zone<br>(Zonal Collector)                    | Remarks      | asdvfgbn                        |
| Status     | APPROVED          | Approved Date          | 15-Mar-2022<br>02:24 PM | Approved By           | Collector South Zone<br>(Zonal Collector)                    | Submitted To   | kvinod<br>(New License User)                                 | Remarks      | wegrfgh                         |
| Status     | APPROVED          | Approved Date          | 15-Mar-2022<br>02:41 PM | Approved By           | kvinod<br>(New License User)                                 | Submitted To   | ChopalOfficer<br>(State Tax and Excise Officer)              | Remarks      |                                 |
| Status     | APPROVED          | Approved Date          | 15-Mar-2022<br>02:47 PM | Approved By           | ChopalOfficer<br>(State Tax and Excise Officer)              | Submitted To   | AssistantCommissionerShimla<br>(Assistant Commissioner)      | Remarks      | dfgbb                           |
| Status     | APPROVED          | Approved Date          | 15-Mar-2022<br>02:50 PM | Approved By           | AssistantCommissionerShimla<br>(Assistant Commissioner)      | Submitted To   | DeputyCommissionerShimla<br>(Deputy Commissioner)            | Remarks      | efsgfgbnb n                     |
|            |                   |                        |                         |                       | K HERE TO SEE GRANT OF <u>LICENSE</u>                        | CHECKLIST      |                                                              |              |                                 |
|            |                   |                        | Locations               |                       |                                                              |                |                                                              |              |                                 |
|            |                   |                        | Designation*            | ZON                   | AL OFFICE                                                    |                |                                                              |              |                                 |
|            |                   |                        | Officer Name            | Sup                   | erintendent South Zone                                       |                | •<br>•                                                       |              |                                 |
|            |                   |                        | Status                  | Forv                  | varded                                                       |                |                                                              |              |                                 |
|            |                   |                        | Remarks*                |                       |                                                              |                |                                                              |              |                                 |
|            |                   |                        |                         |                       |                                                              |                |                                                              |              |                                 |
|            |                   |                        |                         |                       | Submit                                                       |                |                                                              |              |                                 |
|            |                   |                        |                         |                       | Previous                                                     |                |                                                              |              |                                 |

• User required to click on checklist of grant License as shown in above figure.
| C-TEL INFOSYSTEMS | PVT. | LTD. |
|-------------------|------|------|
|-------------------|------|------|

|                                                                                                    |                                                                                                    | CLICK HERE TO SEE GRANT OF LICENSE CHECKLIST                                    |                                                       |  |  |  |  |  |  |  |
|----------------------------------------------------------------------------------------------------|----------------------------------------------------------------------------------------------------|---------------------------------------------------------------------------------|-------------------------------------------------------|--|--|--|--|--|--|--|
| (1) The licensee should have at least 200 sq. ft. area in                                                                                                    | n the urban area and at lea                                                                                                    | ast 150 sq. ft. area in the rural area to run the 'Ahata' with seating capaci   | ty for at least 30 and 20 persons respectively.       |  |  |  |  |  |  |  |
| (2) He should possess proper seating arrangements like                                                                                                    | 2) He should possess proper seating arrangements like chairs, tablesbenches for the consumers with enough of circulation areas. |                                                                                 |                                                       |  |  |  |  |  |  |  |
| (3) The Ahata should have proper ventilation with toilet facilities. If some complaint of committing any breach of the terms and condition of licensea public nuisance is getting created due to the location of an Ahata, then the Excise & Taxation Commissioner shall have power to suspend/cancel the license of such Ahata owner including imposition of penalty and closure of the Ahata premise with immediate effect. |                                                                                                    |                                                                                 |                                                       |  |  |  |  |  |  |  |
| (4) The licensee should provide neat and clean crocker                                                                                                    | ry etc. to the consumers                                                                                                    |                                                                                 |                                                       |  |  |  |  |  |  |  |
| (5) That he do not Sale whisky, brandyRum at a lower                                                                                                    | strength than 25 degrees                                                                                                    | under London Proofgin at a strength lower than 35 degrees under Londo           | n Proof.                                              |  |  |  |  |  |  |  |
| (6) That do not alter the nature of any liquorthe labels<br>either one reputed pint quart and nip bottles.                                                                                                    | under which he purchase                                                                                                    | d it and that he do not sell any liquor except in sealed and capsule bottles    | intact and that the capacity of each bottle should be |  |  |  |  |  |  |  |
| (7) That he do not sell any kind of foreign liquor at an                                                                                                    | excessively high price.                                                                                                    |                                                                                 |                                                       |  |  |  |  |  |  |  |
| (8) That he do not selldeliver any spirit to any child app                                                                                                    | parently under the age of                                                                                                    | 18 years whether for saleconsumption by such child by other person.             |                                                       |  |  |  |  |  |  |  |
| (9) That he do not allow any liquor to be consumed on his licensed premises.                                                                                                    |                                                                                                    |                                                                                 |                                                       |  |  |  |  |  |  |  |
| (10) That he do not store any foreign liquor to be sold under this license in any premises other than those named herein without previously obtaining the written sanction of the Government on the reverse of this license.                                                                                                    |                                                                                                    |                                                                                 |                                                       |  |  |  |  |  |  |  |
| (11) That he do not compound, blend, reducebottle an                                                                                                    | y foreign liquor without ta                                                                                                    | king a separate licenselicense authorizing him to perform such operations       | 5.                                                    |  |  |  |  |  |  |  |
| (12) That he report to the Collector immediately on the                                                                                                    | e arrival of consignment of                                                                                                    | f foreign liquor of their receipt and before it is opened stating the descripti | on of the quantity of such liquor received            |  |  |  |  |  |  |  |
|                                                                                                    |                                                                                                    |                                                                                 |                                                       |  |  |  |  |  |  |  |
| L                                                                                                    | _ocation*                                                                                                    | ZONAL OFFICE                                                                    | *                                                     |  |  |  |  |  |  |  |
| C                                                                                                    | Designation*                                                                                                    | Superintendent Zonal                                                            | •                                                     |  |  |  |  |  |  |  |
| c                                                                                                    | Officer Name                                                                                                    | Superintendent South Zone                                                       | *                                                     |  |  |  |  |  |  |  |
| s                                                                                                    | Status                                                                                                    | Forwarded                                                                       | •                                                     |  |  |  |  |  |  |  |
| F                                                                                                    | Remarks*                                                                                                    |                                                                                 |                                                       |  |  |  |  |  |  |  |
|                                                                                                    |                                                                                                    |                                                                                 |                                                       |  |  |  |  |  |  |  |
|                                                                                                    |                                                                                                    | Submit                                                                          |                                                       |  |  |  |  |  |  |  |
|                                                                                                    |                                                                                                    |                                                                                 |                                                       |  |  |  |  |  |  |  |
|                                                                                                    |                                                                                                    | Previous                                                                        |                                                       |  |  |  |  |  |  |  |

• User need to enter remarks and click on submit.

| ¢ | Dashboard                           | · ~ 🛛 🗈           | ссту ~           | 💵 Master          | Data 🗸 🛛 [                      | 耳 License Mo              | anagement ~         | Ø B                   | rand / Label Registration  ~ | 🖉 Other Licensees 🗸                                         | 🔏 Distillery                  | y ~ 🛛 🛃 Bo                                             | ottling Unit 🗸 | Q Wholes               |
|---|-------------------------------------|-------------------|------------------|-------------------|---------------------------------|---------------------------|---------------------|-----------------------|------------------------------|-------------------------------------------------------------|-------------------------------|--------------------------------------------------------|----------------|------------------------|
| E | XISTING L                           | ICENSE            |                  |                   | -                               |                           |                     |                       |                              |                                                             |                               | U                                                      | cense Managem  | ent > Existing License |
| ( | 10 -                                |                   |                  |                   |                                 | Start                     | : Date 🛗            | 15-Mar-20             | End Date                     | 15-Mar-2022                                                 | Licer                         | nse Types All                                          | Search:        | Search                 |
|   | Ack.<br>Receipt<br>No. <del>-</del> | Applicant<br>Name | Business<br>Name | Applicant<br>Type | Application<br>Type             | n License<br>Type         | License<br>Category | License<br>Form       | Status                       | License Number                                              | Submitted<br>Date & F<br>Time | Pending at                                             | Action         | n Download             |
|   | L2201292                            | kvinod            | JV<br>PVT.LTD    | Individual        | Fresh<br>Issuance of<br>License | Retail<br>Sale<br>License | Vends               | L2,L2-<br>A,L-<br>2AA | Provisional License Issued   | 100851901522(Retail<br>sale License)<br>Expiry: 15-Apr-2022 | 15-Mar-<br>2022 01:23<br>PM   | Superintender<br>South Zone<br>(Superintende<br>Zonal) | nt 💿           | <b>+ + +</b>           |
|   |                                     |                   |                  |                   |                                 |                           |                     |                       |                              |                                                             |                               |                                                        | Pre            | vious Next             |

• The forwarded license application will be displayed as shown in above figure.

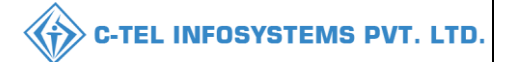

2

**v**word?

# Zonal office: Superintendent:

|                                                                                                    | Please log                   | in to your account                            |
|----------------------------------------------------------------------------------------------------|------------------------------|-----------------------------------------------|
|                                                                                                    | User Name                    | a produkti (19 • do kroden postaja o kon 19). |
| rtment of State Taxes and Excise                                                                                | Password                     |                                               |
| vernment of Himachal Pradesh                                                                                    | Verification Code *          | 347 85 Get a new co                           |
|                                                                                                    | Enter Verification Code      |                                               |
|                                                                                                    |                              | Forg                                          |
|                                                                                                    | 2                            | Login                                         |
| IIII - Aler                                                                                                    | ➔ Vigilance & Enforcement    | → RTI                                         |
|                                                                                                    | → Track Status               | ➔ EoDB Dashboard                              |
|                                                                                                    | Download User Manuals        | ➔ Third Party Verification                    |
|                                                                                                    | ➔ Download Application Forms | → Excise Dashboard                            |
| ATTENT TO THE REAL PROPERTY OF                                                                                  | ➔ Download SOP Documents     | → Activity Videos                             |
| * ****                                                                                                    | ➔ Frequently Asked Questions | ➔ Download APK                                |
| the same state of the same state of the same state of the same state of the same state of the same state of the | Don't have                   | an account? Sign Up                           |
| 1. 195 15 17 17 123                                                                                             | Helpdesk Number: 91820579-73 | 3/74/78,91820580-40/70/82,                    |

• User require to provide valid credentials as mentioned in aboev figure and click on login

| (i)<br>Dashboard | License Management     | C<br>Brand / Label Registration | E<br>Distillery |  |
|------------------|------------------------|---------------------------------|-----------------|--|
| Bottling Units   | <b>E</b><br>Wholesaler | EL1B/L1BB Wholesaler            | O)<br>Users     |  |
| E<br>Brewery     | E =<br>Retailer        | TI RTI                          | Cthers          |  |

• User need to click on License management as shown in above figure.

| ) Dashboard ~                                          | 🖳 License Man         | agement ~         | 🔗 Brand / La                    | bel Registro              | ition ~             | and Distillery        | ✓ Bottling Unit ✓          | Q Wholesaler ~                                                     | 🔒 L1B/L1BB                  | Wholesale ~                                              | 은 Users ~ | 🔏 Brew 🔊     |
|--------------------------------------------------------|-----------------------|-------------------|---------------------------------|---------------------------|---------------------|-----------------------|----------------------------|--------------------------------------------------------------------|-----------------------------|----------------------------------------------------------|-----------|--------------|
| EXISTING LICENSE License Management > Existing License |                       |                   |                                 |                           |                     |                       |                            |                                                                    |                             |                                                          |           |              |
|                                                        |                       |                   |                                 | Start                     | Date 🛗              | 15-Mar-20             | 22 End Dat                 | e 🛗 15-Mar-2022                                                    | Lie                         | ense Types All                                           |           | • Search     |
| 10 -                                                   |                       |                   |                                 |                           |                     |                       |                            |                                                                    |                             |                                                          | Search:   |              |
| Ack. Appl<br>Receipt Nam<br>No. <del>-</del>           | cant Business<br>Name | Applicant<br>Type | Application<br>Type             | License<br>Type           | License<br>Category | License<br>Form       | Status                     | License Number                                                     | Submitted<br>Date &<br>Time | Pending at                                               | Action    | Download     |
| L2201292 kvinc                                         | JV<br>PVT.LTD         | Individual        | Fresh<br>Issuance of<br>License | Retail<br>Sale<br>License | Vends               | L2,L2-<br>A,L-<br>2AA | Provisional License Issued | 100851901522(Retail<br>sale License)<br><b>Expiry: 15-Apr-2022</b> | 15-Mar-<br>2022 01:23<br>PM | Superintendent<br>South Zone<br>(Superintenden<br>Zonal) | t 🎽 💿     | <b>8 8 8</b> |

• User need to click on action icon as shown in above figure.

| 💮 Dashboard 🗸                                                                                                    | 티 License Management ~                                                                      | 🔗 Brand / Label Registration 🗸                            | 🛃 Distillery 🗸 | 🖪 Bottling Unit 🗸                                                 | Q Wholesaler ~   | 🔓 L1B/L1BB Who                                | lesale ∽ 【 ♀ Users ∽                            | Brew >                 |
|----------------------------------------------------------------------------------------------------|---------------------------------------------------------------------------------------------|-----------------------------------------------------------|----------------|-------------------------------------------------------------------|------------------|-----------------------------------------------|-------------------------------------------------|------------------------|
| LICENSE VIEW                                                                                                    |                                                                                             |                                                           |                |                                                                   |                  |                                               | License Regis                                   | tration > License View |
| Acknowledge                                                                                                    | ment Receipt Number: L                                                                      | .2201292 Business Entity: J                               | V PVT.LTD      | Individual Lic                                                    | censee Documents | Officer Documer                               | Individual Officer                              | Documents 🔒            |
| License Deto                                                                                                    | ils :                                                                                       |                                                           |                |                                                                   |                  |                                               |                                                 |                        |
| Type of Applicat<br>License Type<br>Retailer District                                                                   | ion :<br>:<br>Type :                                                                        | Fresh Issuance of License<br>Retail Sale License<br>Urban |                | Retail sale License<br>License Form<br>Business Type<br>Shop Type | Туре             | : Vends<br>: L2,L2-<br>: Indivic<br>: Only II | A,L-2AA<br>lual<br>MFL                          |                        |
| Personal Info                                                                                                    | ):                                                                                          |                                                           |                |                                                                   |                  |                                               |                                                 |                        |
| Name of Applica<br>Date Of Birth<br>Business Entity<br>Annual Quota(P<br>License Fee                                    | int :<br>:<br>:<br>s) :                                                                     | kvinod<br>05-Mar-2004<br>JV PVT.LTD<br>100000<br>100000   |                | Address<br>E-mail Address<br>Mobile Number<br>Annual License Fee  |                  | : Shimle<br>: vinod:<br>: 36000               | a, Himachal Pradesh-1700<br>23@gmail.com<br>000 | 01                     |
| Additional D                                                                                                    | etails :                                                                                    |                                                           |                |                                                                   |                  |                                               |                                                 |                        |
| Father's Name<br>Mother's Name                                                                                          | :                                                                                           | abcd                                                      |                | PAN<br>Aadhaar Number                                             |                  | : ABCP                                        | Y1234D                                          |                        |
| Bank Details                                                                                                    | of Applicant :                                                                              |                                                           |                |                                                                   |                  |                                               |                                                 |                        |
| Account Holder's<br>Account Number<br>Account Type                                                                      | s name :                                                                                    | kvinod<br>9786451298764512<br>Savings                     |                | Bank Name<br>Branch Name<br>IFSC Code                             |                  | : Axis B<br>: Madha<br>: AAAA                 | ank<br>1pur<br>00001235                         |                        |
| Address of P                                                                                                    | roposed premises :                                                                          |                                                           |                |                                                                   |                  |                                               |                                                 |                        |
| House/Building//<br>Road/Street<br>Nearest Landmo<br>Block<br>Sub-division<br>Village/Town/Cit<br>Post Office<br>Tehsil | Plot Number :<br>rk :<br>y :<br>t                                                           | madhapur<br>madhapur<br>madhapur                          |                | Mobile Number<br>Landline Number<br>Email Address                 |                  | : 12345<br>: 012345<br>: vinod:               | 67899<br>57899<br>.23@gmail.com                 |                        |
| District<br>State<br>Pin Code<br>Zone                                                                                   | -<br>-<br>-<br>-<br>-<br>-<br>-<br>-<br>-<br>-<br>-<br>-<br>-<br>-<br>-<br>-<br>-<br>-<br>- | Shimla<br>Himachal Pradesh<br>170001<br>South Zone        |                |                                                                   |                  |                                               |                                                 |                        |
| Additional D                                                                                                    | etails :                                                                                    |                                                           |                |                                                                   |                  |                                               |                                                 |                        |
| Khasra Number/<br>Number                                                                                                | Khatoni Number/Mauja :                                                                      |                                                           |                | Area of Premise                                                   |                  | : 0 (Sq.                                      | Meter)                                          |                        |
| Boundary De                                                                                                    | etails :                                                                                    |                                                           |                |                                                                   |                  |                                               |                                                 |                        |
| East Boundary<br>West Boundary                                                                                          | :                                                                                           |                                                           |                | North Boundary<br>South Boundary                                  |                  | :                                             |                                                 |                        |
|                                                                                                    |                                                                                             |                                                           |                | Next                                                              |                  |                                               |                                                 |                        |

C-TEL INFOSYSTEMS PVT. LTD.

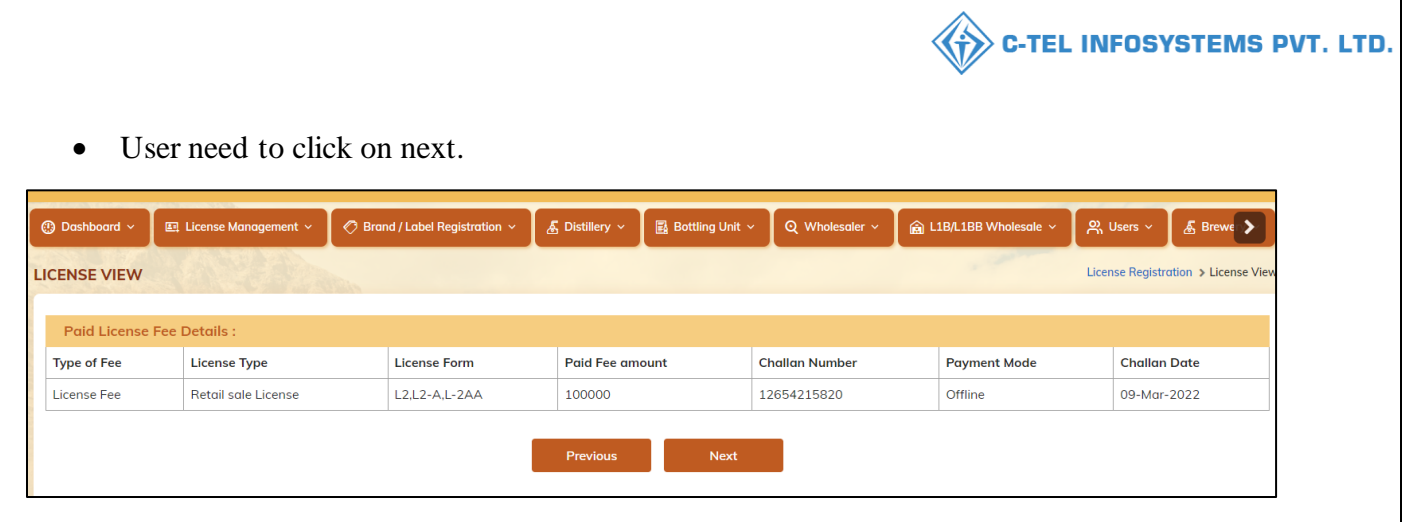

• User required to click on next.

## C-TEL INFOSYSTEMS PVT. LTD.

| 🕑 Da  | shboar | d ~ 🛛 🖭 License   | e Management 🗸         | 🗢 Brand / Label F       | Registration ~        | 🍝 Distillery 🗸 🔄 Bottling Uni                                | t ~ 🛛 Q Wholes | aler ~ 🛛 🝙 L1B/L1BB Wholesa                                  | ile ~   | Users ~ 🛛 🔏 Brew               |
|-------|--------|-------------------|------------------------|-------------------------|-----------------------|--------------------------------------------------------------|----------------|--------------------------------------------------------------|---------|--------------------------------|
| LICEN | SE VI  | IEW               |                        |                         |                       |                                                              |                |                                                              | Licer   | nse Registration > License Vie |
| A     | pplica | ition Transaction | n Detalls:             |                         |                       |                                                              |                |                                                              |         |                                |
| St    | atus   | SUBMITTED         | Submitted Date         | 15-Mar-2022<br>01:23 PM | Submitted By          | kvinod<br>(New License User)                                 | Submitted To   | DeputyCommissionerShimla<br>(Deputy Commissioner)            | Remarks | Applicant Submitted            |
| St    | atus   | FORWARDED         | Forwarded Date         | 15-Mar-2022<br>01:35 PM | Forwarded By          | DeputyCommissionerShimla<br>(Deputy Commissioner)            | Forwarded To   | AssistantCommissionerShimla<br>(Assistant Commissioner)      | Remarks | AWFESGRM                       |
| St    | atus   | FORWARDED         | Forwarded Date         | 15-Mar-2022<br>01:38 PM | Forwarded By          | AssistantCommissionerShimla<br>(Assistant Commissioner)      | Forwarded To   | ChopalOfficer<br>(State Tax and Excise Officer)              | Remarks | GDFBNB                         |
| St    | atus   | SUBMITTED         | Submitted Date         | 15-Mar-2022<br>01:42 PM | Submitted By          | ChopalOfficer<br>(State Tax and Excise Officer)              | Submitted To   | AssistantCommissionerShimla<br>(Assistant Commissioner)      | Remarks | ok forward                     |
| St    | atus   | SUBMITTED         | Submitted Date         | 15-Mar-2022<br>01:46 PM | Submitted By          | AssistantCommissionerShimla<br>(Assistant Commissioner)      | Submitted To   | DeputyCommissionerShimla<br>(Deputy Commissioner)            | Remarks | grdhtyj                        |
| St    | atus   | SUBMITTED         | Submitted Date         | 15-Mar-2022<br>01:48 PM | Submitted By          | DeputyCommissionerShimla<br>(Deputy Commissioner)            | Submitted To   | SuperintendentSouth Zone<br>(Superintendent Zonal)           | Remarks | egrhtfjm                       |
| St    | atus   | FORWARDED         | Forwarded Date         | 15-Mar-2022<br>01:53 PM | Forwarded By          | SuperintendentSouth Zone<br>(Superintendent Zonal)           | Forwarded To   | Dealing AssistantSouth Zone<br>(Collector Dealing Assistant) | Remarks | fghnmj                         |
| St    | atus   | SUBMITTED         | Submitted Date         | 15-Mar-2022<br>02:04 PM | Submitted By          | Dealing AssistantSouth Zone<br>(Collector Dealing Assistant) | Submitted To   | SuperintendentSouth Zone<br>(Superintendent Zonal)           | Remarks | erthmnm                        |
| St    | atus   | SUBMITTED         | Submitted Date         | 15-Mar-2022<br>02:05 PM | Submitted By          | SuperintendentSouth Zone<br>(Superintendent Zonal)           | Submitted To   | Collector South Zone<br>(Zonal Collector)                    | Remarks | sdfghnmj                       |
| St    | atus   | SUBMITTED         | Submitted Date         | 15-Mar-2022<br>02:11 PM | Submitted By          | Collector South Zone<br>(Zonal Collector)                    | Submitted To   | kvinod<br>(New License User)                                 | Remarks | rghtjym                        |
| St    | atus   | LICENSE VERIFY    | License Verify<br>Date | 15-Mar-2022<br>02:15 PM | License Verify E<br>y | 3 kvinod<br>(New License User)                               | Submitted To   | ChopalOfficer<br>(State Tax and Excise Officer)              | Remarks | Fee Paid                       |
| St    | atus   | LICENSE VERIFY    | License Verify<br>Date | 15-Mar-2022<br>02:18 PM | License Verify E<br>y | ChopalOfficer<br>(State Tax and Excise Officer)              | Submitted To   | Collector South Zone<br>(Zonal Collector)                    | Remarks | fgbgn                          |
| St    | atus   | APPROVED          | Approved Date          | 15-Mar-2022<br>02:21 PM | Approved By           | Collector South Zone<br>(Zonal Collector)                    | Submitted To   | Collector South Zone<br>(Zonal Collector)                    | Remarks | asdvfgbn                       |
| St    | atus   | APPROVED          | Approved Date          | 15-Mar-2022<br>02:24 PM | Approved By           | Collector South Zone<br>(Zonal Collector)                    | Submitted To   | kvinod<br>(New License User)                                 | Remarks | wegrfgh                        |
| St    | atus   | APPROVED          | Approved Date          | 15-Mar-2022<br>02:41 PM | Approved By           | kvinod<br>(New License User)                                 | Submitted To   | ChopalOfficer<br>(State Tax and Excise Officer)              | Remarks |                                |
| St    | atus   | APPROVED          | Approved Date          | 15-Mar-2022<br>02:47 PM | Approved By           | ChopalOfficer<br>(State Tax and Excise Officer)              | Submitted To   | AssistantCommissionerShimla<br>(Assistant Commissioner)      | Remarks | dfgbb                          |
| St    | atus   | APPROVED          | Approved Date          | 15-Mar-2022<br>02:50 PM | Approved By           | AssistantCommissionerShimla<br>(Assistant Commissioner)      | Submitted To   | DeputyCommissionerShimla<br>(Deputy Commissioner)            | Remarks | efsgfgbnb n                    |
| St    | atus   | APPROVED          | Approved Date          | 15-Mar-2022<br>02:54 PM | Approved By           | DeputyCommissionerShimla<br>(Deputy Commissioner)            | Submitted To   | SuperintendentSouth Zone<br>(Superintendent Zonal)           | Remarks | wfeghgn                        |
|       |        |                   |                        |                         | cu                    | CK HERE TO SEE GRANT OF LICENSE                              | CHECKLIST      |                                                              |         |                                |
|       |        |                   |                        |                         |                       |                                                              |                |                                                              |         |                                |
|       |        |                   |                        | Location*               | ZO                    | NAL OFFICE                                                   |                | *                                                            |         |                                |
|       |        |                   |                        | Officer Name            | Col                   | aling Assistant South Zone                                   |                | *                                                            |         |                                |
|       |        |                   |                        | Status                  | For                   | warded                                                       |                | -                                                            |         |                                |
|       |        |                   |                        | Remarks*                |                       |                                                              |                |                                                              |         |                                |
|       |        |                   |                        |                         |                       |                                                              |                |                                                              |         |                                |
|       |        |                   |                        |                         |                       | Benning                                                      |                |                                                              |         |                                |

• User required to click on license grant checklist as shown in above figure and user need to enter remark and click on forward.

| Dashboard ~                              | 🖾 License N              | lanagement ~          | 🔗 Brand / Lat                                                                                                    | oel Registrat             | tion ~              | 🐇 Distillery          | ✓ ■ Bottling Unit ~        | Q Wholesaler ~                                              | 🔒 L1B/L1BB W                | 'holesale ~ 이                                                      | Users ~    | 🛃 Brew             |
|------------------------------------------|--------------------------|-----------------------|----------------------------------------------------------------------------------------------------|---------------------------|---------------------|-----------------------|----------------------------|-------------------------------------------------------------|-----------------------------|--------------------------------------------------------------------|------------|--------------------|
| STING LICE                               | ISE                      | 1 de la               | in the second second se |                           |                     |                       |                            |                                                             |                             | License                                                            | Management | > Existing License |
|                                          |                          |                       |                                                                                                    | Start                     | Date 🛗              | 15-Mar-202            | 2 End Date                 | 15-Mar-2022                                                 | Licen                       | se Types All                                                       |            | ▼ Search           |
| ) •                                      |                          |                       |                                                                                                    |                           |                     |                       |                            |                                                             |                             | Se                                                                 | arch:      |                    |
| ck. Apj<br>eceipt Nai<br>o. <del>.</del> | olicant Busin<br>ne Name | ess Applicant<br>Type | Application<br>Type                                                                                                    | License<br>Type           | License<br>Category | License<br>Form       | Status                     | License Number                                              | Submitted<br>Date &<br>Time | Pending at                                                         | Action     | Download           |
| 2201292 kvir                             | iod JV<br>PVT.L          | D                     | Fresh<br>Issuance of<br>License                                                                                                    | Retail<br>Sale<br>License | Vends               | L2,L2-<br>A,L-<br>2AA | Provisional License Issued | 100851901522(Retail<br>sale License)<br>Expiry: 15-Apr-2022 | 15-Mar-<br>2022 01:23<br>PM | Dealing Assistan<br>South Zone<br>(Collector Dealing<br>Assistant) | t<br>J     | <b>8 8 8</b>       |

• The forwarded License application will be displayed as shown in above figure.

### Dealing Assistant → Superintendent:

- All the process of forwarding the application from superintendent to superintendent is SAME (refer Superintedent process for forwarding)
- And Collector process shown below,

#### **Collector Zonal Office:**

|                                          | We<br>Please log                          | elcome!<br>gin to your account     |
|------------------------------------------|-------------------------------------------|------------------------------------|
|                                          | User Name                                 | ۵.                                 |
| Department of State Taxes and Excise     | Password                                  | ۲                                  |
| Government of Himachal Pradesh           | Verification Code *                       | 34785 Get a new code               |
|                                          | Enter Verification Code                   | Ū                                  |
|                                          |                                           | Forgot password?                   |
|                                          | 2                                         | Login                              |
| - CAR INT VIEW                           | ➔ Vigilance & Enforcement                 | → RTI                              |
|                                          | → Track Status                            | → EoDB Dashboard                   |
|                                          | ➔ Download User Manuals                   | ➔ Third Party Verification         |
|                                          | ➔ Download Application Forms              | → Excise Dashboard                 |
| A CALLER STREAM AND THE REAL PROPERTY OF | → Download SOP Documents                  | ➔ Activity Videos                  |
|                                          | → Frequently Asked Questions              | ➔ Download APK                     |
| and the second of the second second      | Don't hav                                 | e an account? Sign Up              |
|                                          | Helpdesk Number: 91820579-7<br>91820594-2 | 3/74/78,91820580-40/70/82,<br>8/38 |

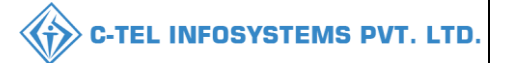

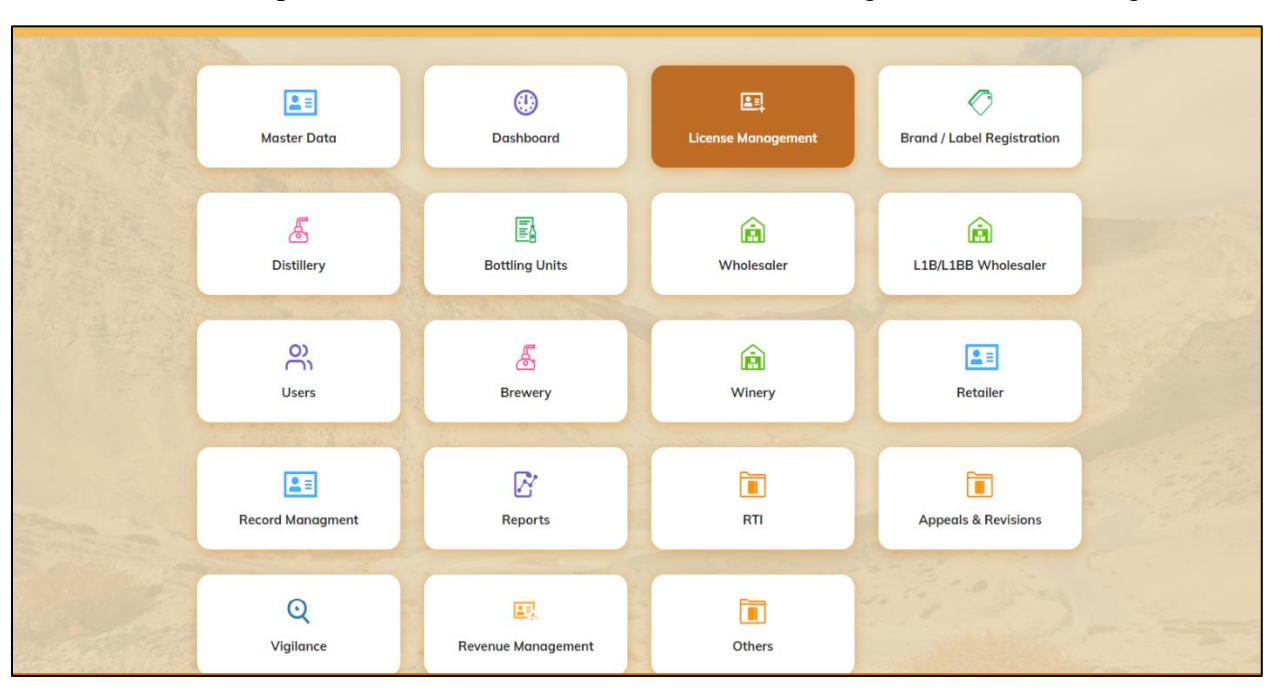

• User need to provide valid credentials as shown in above figure and click on Login

• User need to click on License management as shown in above figure.

|   | Dashboar                            | rd 🗸 🔳            | 🗉 Master Da      | ita 🗸 🔳           | License Mana                    | gement ~                | 🔗 Brand / Lab        | el Registra           | tion ~    | 🔏 Distillery 🗸     | 🖪 Bottling Unit 🗸                                           | Q Who                       | lesaler ~                                  | 🚖 L1          | B/L1BB Wholesa | e ~                  |
|---|-------------------------------------|-------------------|------------------|-------------------|---------------------------------|-------------------------|----------------------|-----------------------|-----------|--------------------|-------------------------------------------------------------|-----------------------------|--------------------------------------------|---------------|----------------|----------------------|
| E | XISTING L                           | LICENSE           |                  |                   |                                 |                         |                      |                       |           |                    |                                                             |                             |                                            | Lice          | ense Managemen | t > Existing License |
| 1 | 10 -                                | ]                 |                  |                   |                                 | Start                   | Date 🛗 1             | .5-Mar-202            | 2         | End Dat            | 15-Mar-2022                                                 |                             | License Type                               | All           | Search:        | Search               |
|   | Ack.<br>Receipt<br>No. <del>↓</del> | Applicant<br>Name | Business<br>Name | Applicant<br>Type | Application<br>Type             | License Type            | License<br>Category  | License<br>Form       | Status    |                    | License Number                                              | Submitted<br>Date &<br>Time | Pending at                                 | t             | Action         | Download             |
|   | L2201292                            | kvinod            | JV<br>PVT.LTD    | Individual        | Fresh<br>Issuance of<br>License | Retail Sale<br>License  | Vends                | L2,L2-<br>A,L-<br>2AA | Provision | nal License Issued | 100851901522(Retail<br>sale License)<br>Expiry: 15-Apr-2022 | 15-Mar-<br>2022<br>01:23 PM | Collector S<br>Zone (Zono<br>Collector)    | outh<br>1     | Grant License  | <b>8 8</b>           |
|   | L2201291                            | NAGESH            | ui               | Individual        | Fresh<br>Issuance of<br>License | Manufacturin<br>License | <sup>g</sup> Brewery | B1<br>(L11)           | Submitte  | ed                 |                                                             | 15-Mar-<br>2022<br>12:05 PM | SuperInten<br>HQ STE<br>(SuperInter<br>HQ) | dent<br>ndent | ۲              | 88                   |

• User required to click on action icon as shown in above figure and a pop-up will be displayed as shown in below.

| Grant Licen              | se  |          |      | ×      |
|--------------------------|-----|----------|------|--------|
| Valid Upto *<br>Remarks* | 31- | Mar-2022 |      |        |
|                          |     |          | Save | Cancel |

• User need to enter remarks and click on save. The License is granted successfully.

|                                                 |                                          |                                              |                    |                      | C-TEL                 | INFOS             | YSTEMS                  |
|-------------------------------------------------|------------------------------------------|----------------------------------------------|--------------------|----------------------|-----------------------|-------------------|-------------------------|
| 😗 Dashboard 🗸 🔚 Master Data 🗸                   | 트 License Management ~                   | 🏷 Brand / Label Registration 🗸               | 🛃 Distillery 🗸 📓 B | ottling Unit ~ Q Who | lesaler ~             | B Wholesale  ~    | Winery >                |
| EXISTING LICENSE                                | Existing License                         |                                              |                    |                      |                       | License Managen   | nent > Existing License |
|                                                 | Approved Licenses<br>Expired Licenses    | Start Date 31-Mar-2022                       | End Date           | 31-Mar-2022          | License Types A       | 11                | • Search                |
| 10 •                                            | License Renewal                          |                                              |                    |                      |                       | Search:           |                         |
| Ack. Receipt No. + Applicant Busin<br>Name Name | LOI Expired Licenses<br>Renewal Requests | Application Type License Licen:<br>Type Type | se Category Form   | Status Number        | Submitted Date & Time | Pending<br>at Act | ion Download            |
| No data available                               | License Modifications                    |                                              |                    |                      |                       |                   |                         |
|                                                 | License Surrender<br>License Suspension  |                                              |                    |                      |                       | Pre               | vious                   |

• User need to click on License management from navigation bar and select approved License as shown in above figure.

| 🤁 Dashboard 🗸                                           | 💵 Master Data  | ~ 🔄 Lice      | nse Management 🗸 | 🖉 Brand / Label Re        | gistration ~        | Distillery ~   | 🛃 Bottling Unit 🗸 | Q Wholes    | saler ~ 👔 🔒 L1B       | /L1BB Wholesale  ~    | 🛃 Winer |        |
|---------------------------------------------------------|----------------|---------------|------------------|---------------------------|---------------------|----------------|-------------------|-------------|-----------------------|-----------------------|---------|--------|
| APPROVED LICENSES License Management > Approved License |                |               |                  |                           |                     |                |                   |             |                       |                       |         |        |
|                                                         |                |               |                  | Start Date                | 01-Mar-2022         | End            | Date 🛗 31-Mar-2   | 2022        | License Types         | s A11                 | • S     | Search |
| 10 •                                                    |                |               |                  |                           |                     |                |                   |             |                       | Search: 1292          | 1       |        |
| Ack. Receipt No. *                                      | Applicant Name | Business Name | Applicant Type   | Application Type          | License Type        | License Catego | ry License Form   | Status Li   | icense Number         | Valid Upt             | Action  | Dov    |
| L2201292                                                | kvinod         | JV PVT.LTD    | Individual       | Fresh Issuance of License | Retail Sale License | Vends          | L2,L2-A,L-2AA     | Approved 10 | 00901901522(Retail sa | ale License) 31-MAR-2 | 2       | 8      |
|                                                         |                |               |                  |                           |                     |                |                   |             |                       | Pre                   | vious N | lext   |

• User required to select date and click on search

| () Dashboard  | Mas                                                     | ter Data 🗸 🛛   | 🔄 License Management 🗸    | 🖉 Brand / Lab       | el Registration 🗸 | 👼 Distillery 🗸 | Bo       | ttling Unit 🗸 | Q Wholesaler ~         | 🔒 LIB         | L1BB Wholesa | ale ~    | 🛃 Winery |       |
|---------------|---------------------------------------------------------|----------------|---------------------------|---------------------|-------------------|----------------|----------|---------------|------------------------|---------------|--------------|----------|----------|-------|
| APPROVED      | PPROVED LICENSES License Management > Approved Licenses |                |                           |                     |                   |                |          |               |                        |               |              |          |          |       |
|               |                                                         |                |                           | Start Date          | 01-Mar-2022       | 1              | End Date | 31-Mar-20     | 22                     | License Types | All          |          | • S      | earch |
| 10 •          |                                                         |                |                           |                     |                   |                |          |               |                        |               | Search       | h: 1292  |          |       |
| oplicant Name | Business Name                                           | Applicant Type | Application Type          | License Type        | License Category  | License Form   | Status   | License Num   | ber                    | Valid Upto    | Action       | Download |          |       |
| inod          | JV PVT.LTD                                              | Individual     | Fresh Issuance of License | Retail Sale License | Vends             | L2,L2-A,L-2AA  | Approved | 100901901522  | 2(Retail sale License) | 31-MAR-22     | ۲            | 88       | 88       | Ð     |
|               |                                                         |                |                           |                     |                   |                |          |               |                        |               |              | Prev     | ous      | ext   |

• User required to click on print icon as shown in above figure.

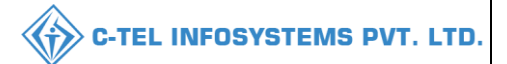

#### Declaration print:

#### **Declaration Form**

Self-declaration by the applicant for completeness and correctness of application information being submitted

I kvinod Son of abcd the Proprietor of the business, the particulars of which are included above, apply on behalf of that Business for grant of a license / permission / registration under the Himachal Pradesh Excise Act 2011.

I kvinod Son of abcd the **Proprietor** of the aforesaid business do here by solemnly affirm that the particulars given in this form are true and correct to the best of my knowledge and belief. I undertake to notify immediately to the Registering Authority to whom the application has been made any change in any of the above particulars.

Submitted Date & Time: 15-Mar-22 01:23:15 PM

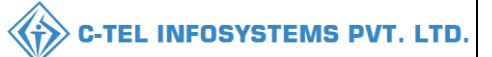

## Application print:

| JV PVT.LTD<br>Madhapur                                                                                               |                              |
|----------------------------------------------------------------------------------------------------|------------------------------|
|                                                                                                    | Dated :15-Mar-2022           |
| To                                                                                                    |                              |
| 10                                                                                                    |                              |
| The Deputy Commissioner                                                                                              |                              |
| Kasumpti, Shimla, HP, Shimla,                                                                                        |                              |
| Himachal Pradesh.                                                                                                    |                              |
|                                                                                                    |                              |
| Sub:- Grant of Vends (L14(L2,L2-A,L-2AA)) license at madhapur, madhapur, madhapur, Chopal, Shimla, Himachal Prade    | <u>!sh-170001.</u>           |
| Si-                                                                                                    |                              |
|                                                                                                    |                              |
| With humble respect, we have the honor to inform you that we are opening a Retail Vend at madhapur, madhapur, madhap | ur, Chopal, Shimla, Himachal |
| Pradesh-170001. In this regard, we have already applied 36000000 license through your Excise Portal.                 |                              |
|                                                                                                    |                              |
| Following documents are enclosed herewith for kind consideration of the application.                                 |                              |
| 1. Site map of the proposed premises duly signed by the applicant                                                    |                              |
| 2. Ownership proof/Rent agreement/Lease deed, if the premises is on rent/lease                                       |                              |
| 3. Self-declaration in form of an Affidavit                                                                          |                              |
| 4. Copy of PAN                                                                                                    |                              |
| 5. Age proof certificate                                                                                             |                              |
| 6. Land revenue clearance certificate                                                                                |                              |
| 7. Income tax clearance certificate                                                                                  |                              |
| 8. No due certificate from state taxes and excise department                                                         |                              |
| 9. Application of the applicant                                                                                      |                              |
| 10. FDR/Bank Guarantee(L-1=Rs. 5 Lac)(L-13=Rs. 3 Lac)                                                                |                              |
| 11. NOC From Local Bodies (MC Area/Nagar Panchayat /Gram Panchayat / Nagar Parishad /NAC / Cantonment Board (O       | riginal/attested))           |
| 12. NOC of District Magistrate                                                                                       |                              |
| 13. Affidavit in FORM-B                                                                                              |                              |
| 14. Application in prescribed form with court fee stamp                                                              |                              |
| 15. Copy of GSTIN                                                                                                    |                              |
| 16. Copy of TIN                                                                                                    |                              |
| Therefore, I request your kind majesty to look into the matter and do the needful for grant of license for Vends.    |                              |
| Thanking you.                                                                                                    |                              |
|                                                                                                    |                              |
|                                                                                                    | Yours faithfully,            |
|                                                                                                    | (kvinod)                     |
|                                                                                                    | For JV PVT LTD               |

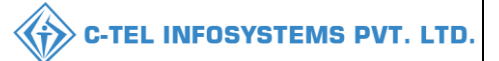

## Challan print:

| ORIGINAL / DUPLICATE / TRIPLICATE / QUADRUPLICATE<br>CHALLAN NO. 12654215820 |                                                                 |                                                                          |                |                      |             |             |  |  |  |  |
|------------------------------------------------------------------------------|-----------------------------------------------------------------|--------------------------------------------------------------------------|----------------|----------------------|-------------|-------------|--|--|--|--|
| By whom<br>tendered                                                          | For whose behalf Money is                                       | Full Particulars                                                         | Amount<br>Pr P | Head of<br>Account   | Challan No. | Date        |  |  |  |  |
| Self                                                                         | JV PVT.LTD, MADHAPUR                                            | Fee for RETAIL SHOPS FEE, held<br>at JV PVT.LTD for the year 2021-<br>22 | 1,00,000.00    | 0039 State<br>Excise | 12654215820 | 09-Mar-2022 |  |  |  |  |
|                                                                              |                                                                 | Total =                                                                  | 1,00,000.00    |                      |             |             |  |  |  |  |
| Rupees : One Lakh                                                            | Rupees : One Lakh Only<br>Signature of the Departmental officer |                                                                          |                |                      |             |             |  |  |  |  |
| Date:                                                                        |                                                                 |                                                                          |                |                      |             |             |  |  |  |  |
| Received the payment in full                                                 |                                                                 |                                                                          |                |                      |             |             |  |  |  |  |
| Treasury Officer                                                             |                                                                 |                                                                          |                |                      |             |             |  |  |  |  |

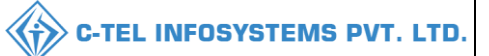

## Site inspection:

| te nse iises(Is Constructed) equired Particulars pporting Information IN Number te of Visit equipments Checklist | 5-<br>5-<br>5-                                                                                                    | madhapur, madhapur, madhapur, Chopal, Shimla,<br>Retail sale License<br>Constructed Land                                                                                                    | Himachal Prade                                                                                                    | sh-170001 Particulars found on verification                                                                                                    |
|----------------------------------------------------------------------------------------------------|----------------------------------------------------------------------------------------------------|----------------------------------------------------------------------------------------------------|----------------------------------------------------------------------------------------------------|----------------------------------------------------------------------------------------------------|
| nse<br>ises(Is Constructed)<br>equired Particulars<br>pporting Information<br>.N Number<br>ite of Visit          | 5-<br>5-                                                                                                    | Retail sale License<br>Constructed Land                                                                                                    |                                                                                                    | Particulars found on verification                                                                                                    |
| ises(Is Constructed) equired Particulars pporting Information IN Number tee of Visit                             | :-                                                                                                    | Constructed Land                                                                                                    |                                                                                                    | Particulars found on verification                                                                                                    |
| equired Particulars pporting Information N Number te of Visit                                                    |                                                                                                    |                                                                                                    |                                                                                                    | Particulars found on verification                                                                                                    |
| pporting Information IN Number tte of Visit                                                                      |                                                                                                    |                                                                                                    |                                                                                                    |                                                                                                    |
| N Number<br>ite of Visit                                                                                         |                                                                                                    |                                                                                                    |                                                                                                    |                                                                                                    |
| ite of Visit                                                                                                    |                                                                                                    |                                                                                                    |                                                                                                    | ABCPY1234D                                                                                                    |
| aumonte Cheeldist                                                                                                |                                                                                                    |                                                                                                    |                                                                                                    | 15-Mar-2022                                                                                                    |
| cuments Checklist                                                                                                |                                                                                                    |                                                                                                    |                                                                                                    |                                                                                                    |
| lf-declaration in form of an Affi                                                                                | davit                                                                                                    |                                                                                                    |                                                                                                    |                                                                                                    |
| fidavit in FORM-B                                                                                                |                                                                                                    |                                                                                                    |                                                                                                    |                                                                                                    |
| DC From Local Bodies (MC Are<br>oard (Original/attested))                                                        | ea/Nagar F                                                                                                    | Panchayat /Gram Panchayat / Nagar Parishad /NAC / C                                                                                                    | Cantonment                                                                                                    |                                                                                                    |
| DC of District Magistrate                                                                                        |                                                                                                    |                                                                                                    |                                                                                                    |                                                                                                    |
| ppy of PAN                                                                                                    |                                                                                                    |                                                                                                    |                                                                                                    |                                                                                                    |
| ppy of GSTIN                                                                                                    |                                                                                                    |                                                                                                    |                                                                                                    |                                                                                                    |
| ppy of TIN                                                                                                    |                                                                                                    |                                                                                                    |                                                                                                    |                                                                                                    |
| ge proof certificate                                                                                             |                                                                                                    |                                                                                                    |                                                                                                    |                                                                                                    |
| vnership proof/Rent agreement/                                                                                   | Lease dee                                                                                                    | d, if the premises is on rent/lease                                                                                                    |                                                                                                    |                                                                                                    |
| plication of the applicant                                                                                       |                                                                                                    |                                                                                                    |                                                                                                    |                                                                                                    |
| plication in prescribed form wi                                                                                  | th court fe                                                                                                    | e stamp                                                                                                    |                                                                                                    |                                                                                                    |
| nd revenue clearance certificate                                                                                 |                                                                                                    |                                                                                                    |                                                                                                    |                                                                                                    |
| come tax clearance certificate                                                                                   |                                                                                                    |                                                                                                    |                                                                                                    |                                                                                                    |
| due certificate from state taxes                                                                                 | and excis                                                                                                    | e department                                                                                                    |                                                                                                    |                                                                                                    |
| y other information                                                                                              |                                                                                                    |                                                                                                    |                                                                                                    |                                                                                                    |
| mment of Inspecting officer:                                                                                     |                                                                                                    |                                                                                                    |                                                                                                    |                                                                                                    |
| atus Premises                                                                                                    |                                                                                                    |                                                                                                    |                                                                                                    | Constructed Land                                                                                                    |
| ota & Licansa Faa                                                                                                |                                                                                                    |                                                                                                    |                                                                                                    |                                                                                                    |
| ota (Pls)                                                                                                    |                                                                                                    |                                                                                                    | 100000                                                                                                    |                                                                                                    |
| ed License Fee                                                                                                   |                                                                                                    |                                                                                                    | 36000000                                                                                                    |                                                                                                    |
|                                                                                                    |                                                                                                    |                                                                                                    | 100000                                                                                                    |                                                                                                    |
|                                                                                                    | OC From Local Bodies (MC Ard<br>ard (Original/attested))<br>OC of District Magistrate<br>py of PAN<br>py of GSTIN<br>py of GSTIN<br>e proof certificate<br>mership proof/Rent agreement/<br>plication of the applicant<br>plication in prescribed form wi<br>ad revenue clearance certificate<br>due certificate from state taxes<br>y other information<br>mment of Inspecting officer:<br>tus Premises<br><b>ota &amp; License Fee</b><br>ta (PIs)<br>d License Fee | CC From Local Bodies (MC Area/Nagar H<br>ard (Original/attested))<br>OC of District Magistrate<br>py of PAN<br>py of GSTIN<br>py of GSTIN<br>py of TIN<br>e proof certificate<br>mership proof/Rent agreement/Lease dee<br>plication of the applicant<br>plication in prescribed form with court fe<br>ad revenue clearance certificate<br>due certificate from state taxes and excise<br>y other information<br>mment of Inspecting officer:<br>tus Premises<br><b>ota &amp; License Fee</b><br>ta (Pls)<br>d License Fee | CC From Local Bodies (MC Area/Nagar Panchayat /Gram Panchayat / Nagar Parishad /NAC / C<br>ard (Original/attested))<br>OC of District Magistrate<br>py of PAN<br>py of GSTIN<br>py of GSTIN<br>performant of the applicant<br>plication of the applicant<br>plication in prescribed form with court fee stamp<br>and revenue clearance certificate<br>ome tax clearance certificate<br>due certificate from state taxes and excise department<br>y other information<br>mment of Inspecting officer:<br>tus Premises<br><b>Data &amp; License Fee</b><br>ta (Pls)<br>d License Fee | ACC From Local Bodies (MC Area/Nagar Panchayat /Gram Panchayat / Nagar Parishad /NAC / Cantonment<br>ard (Original/attested))<br>OC of District Magistrate<br>py of PAN<br>py of GSTIN<br>py of GSTIN<br>e proof certificate<br>mership proof/Rent agreement/Lease deed, if the premises is on rent/lease<br>plication of the applicant<br>plication in prescribed form with court fee stamp<br>ad revenue clearance certificate<br>ome tax clearance certificate<br>due certificate from state taxes and excise department<br>y other information<br>mment of Inspecting officer:<br>tus Premises<br>DTA & License Fee<br>ta (Pls) 10000 |

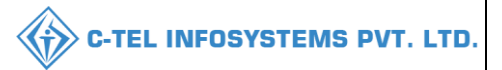

### Grant of License:

| LICENSE IN FORM — L-2                                                                                                    |                                                                          |
|----------------------------------------------------------------------------------------------------|--------------------------------------------------------------------------|
| Sariol No-                                                                                                    |                                                                          |
| Registered under Distt. No. 203 (Shimla)                                                                                                    | Dated: 15-03-2022                                                        |
| LICENSE FOR 2021-22                                                                                                    | 10.4.5.10                                                                |
| The License authorizing retail vend of LMLFL / Beer Country Liquor in the premises specified in the enclosed approved plan ar<br>15th March, 2022 to 31st March 2022 is granted to:                                                                                                    | id for the period from                                                   |
| M/s kvinod.                                                                                                    |                                                                          |
| <u>S/o abcd R/o madhapur, madhapur, madhapur, Chopal, Shimla, Himachal Pradesh-170001</u>                                                                                                    |                                                                          |
|                                                                                                    |                                                                          |
| (Complete permanent address should be given).                                                                                                    |                                                                          |
| I.M.F.L. QUOTA FOR THE YEAR 2021-22 (In Pls)100000 Pls                                                                                                    |                                                                          |
| COUNTRY LIQUOR QUOTA FOR THE YEAR 2021-22 (In Pls)NIL                                                                                                    |                                                                          |
| This license is granted/ subject to the H.P. Liquor License Rules, 1986 and the supplementary conditions as announced at the ti<br>allotment/ renewal and subject to the payment of Rs. 36000000/- (Three Crore Sixty Lac Only) on account of license fee.<br>Description of the licensed premises<br>(Approved Site Plan enclosed).                                                                                                    | ime of allotment / re-                                                   |
| Unit/Shop JV PVT I TD COL                                                                                                    | LECTOR (EXCISE)                                                          |
| Dated: 15-03-2022                                                                                                    | (SOUTH ZONE),                                                            |
| НІМ                                                                                                    | IACHAL PRADESH.                                                          |
|                                                                                                    |                                                                          |
| EXCISE AND TAXATION DEPARTMENT                                                                                                    |                                                                          |
| LICENSE IN FORM — L-2-A                                                                                                    |                                                                          |
| Sarial No:                                                                                                    |                                                                          |
| Registered under Distt. No. 203 (Shimla)                                                                                                    | Dated: 15-03-2022                                                        |
| This license in form L-2-A authorizes to run AHATA with L-2 vend at JV PVT.LTD, madhapur, madhapur, madhapur, Chopal, premises specified in the enclosed approved plan for the year 2021-22 is granted to M/s kvinod, S/o abcd R/o madhapur, madhapur, Shimla, Himachal Pradesh-170001 subject to the provision of the HP. Liquor Rules, 1986, the supplementary condition amended fr subject of payment of Rs. 32,000 /- (Thirty Two Thousand Only) for the year 2021-22 (valid upto 31-03-2022). | District Shimlain the<br><b>madhapur, Chopal,</b><br>om time to time and |
| HOURS OF SALE: 09:00 A.M. TO 11:30 P.M.                                                                                                    |                                                                          |
| Description of the licensed premises:<br>(Approved Site Plan enclosed).                                                                                                    |                                                                          |
| Seal                                                                                                    | FCTOR (FXCISE)                                                           |
| Dated: 15-03-2022 (SOUTH ZONE) Himacha                                                                                                    | l Pradesh, SHIMLA                                                        |
| SUPPLEMENTARY CONDITIONS: -                                                                                                    |                                                                          |
| 1. The licensee should have at least 200 sq. ft. area in the urban area and at least 150 sq. ft. area in the rural area to run the 'Ahata' with at least 30 and 20 persons respectively.                                                                                                    | seating capacity for                                                     |
| 2. He should possess proper seating arrangements like chairs, tablesbenches for the consumers with enough of circulation areas.                                                                                                    |                                                                          |
| 3. The Ahata should have proper ventilation with toilet facilities. If some complaint of committing any breach of the terms and condition nuisance is getting created due to the location of an Ahata, then the Excise & Taxation Commissioner shall have power to suspend/created such Ahata owner including imposition of penalty and closure of the Ahata premise with immediate effect.                                                                                                    | on of licensea public<br>ancel the license of                            |
| <ol> <li>The licensee should provide neat and clean crockery etc. to the consumers</li> </ol>                                                                                                    |                                                                          |
| • •                                                                                                    |                                                                          |

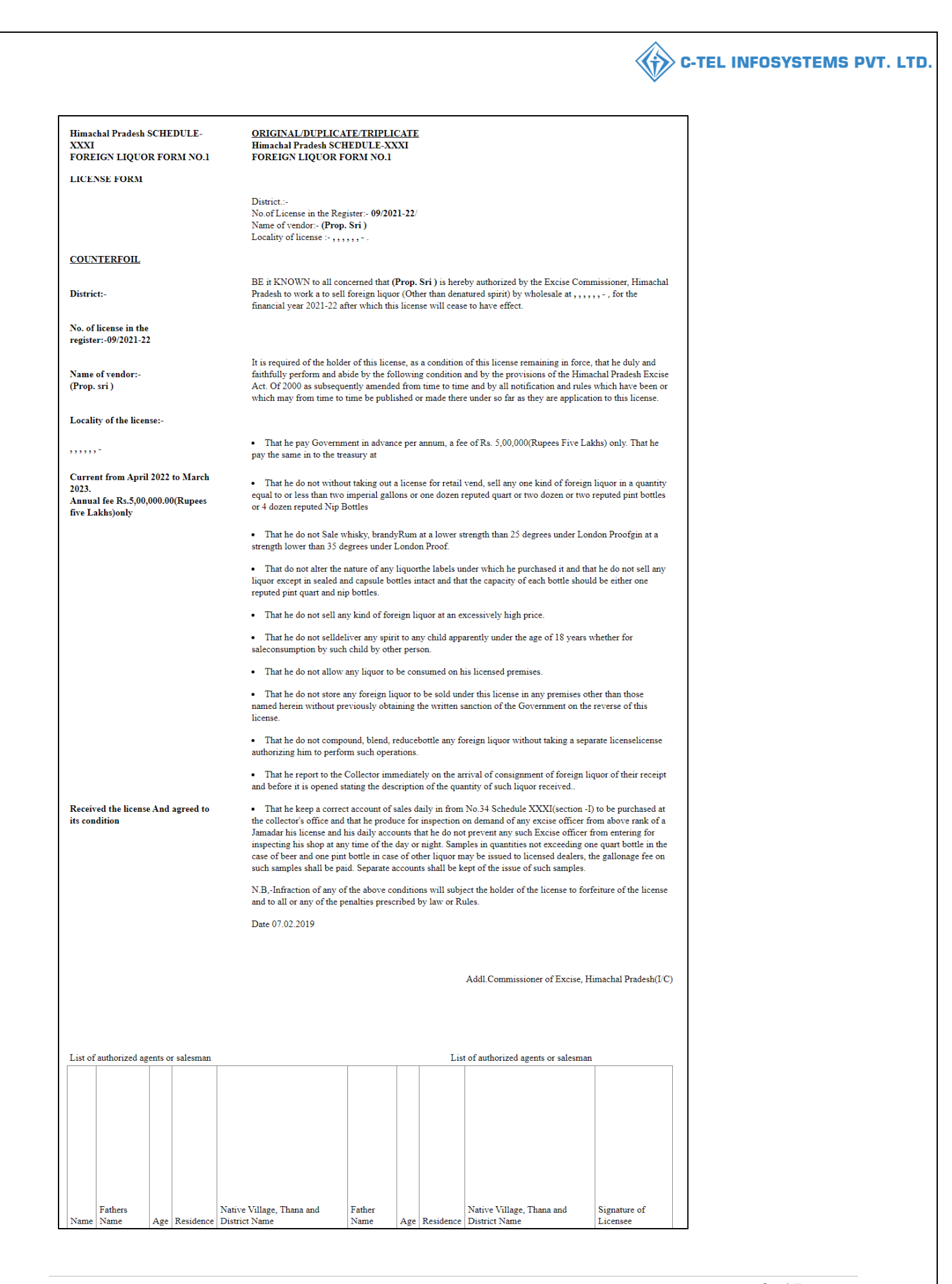

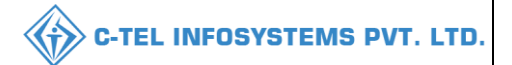

#### L-14/L-14A/L-14C/L-14CC/S1F/S1AA/

\*\*these License form have same registration process as shown in (L-2/L-2A/L-2AA)\*\*

### **3.2 Bars License Registration:**

**\*\*L3, L4&L5/L4&L5/L4&L5A/L-3A/L-50B** License forms will be approved and granted by collector **\*\*** 

**\*\***L-6A/L-10C License forms will be approved by collector and granted by commissioner. **\*\*** 

### Licensee Login:

|                                                                                                    | Welcome!<br>Please login to your account                                                                           |  |  |  |  |
|----------------------------------------------------------------------------------------------------|----------------------------------------------------------------------------------------------------|--|--|--|--|
|                                                                                                    | User Name                                                                                                    |  |  |  |  |
| Department of State Taxes and Excise                                                                            | Password                                                                                                    |  |  |  |  |
| Government of Himachal Pradesh                                                                                  | Verification Code * 347.85 Get a new code                                                                          |  |  |  |  |
|                                                                                                    | Enter Verification Code                                                                                            |  |  |  |  |
|                                                                                                    | Forgot password?                                                                                                   |  |  |  |  |
|                                                                                                    | Login                                                                                                    |  |  |  |  |
| CONTRACTOR OF THE STATE                                                                                         | <ul> <li>→ Vigilance &amp; Enforcement</li> <li>→ RTI</li> <li>→ Track Status</li> <li>→ EoDB Dashboard</li> </ul> |  |  |  |  |
| Station of Stations                                                                                             | Download User Manuals     Third Party Verification                                                                 |  |  |  |  |
| Contraction of the second                                                                                       | Download SOP Documents     Activity Videos                                                                         |  |  |  |  |
| The second second second second second second second second second second second second second second second se | → Frequently Asked Questions → Download APK                                                                        |  |  |  |  |
|                                                                                                    | Don't have an account? Sign Up<br>Helpdesk Number: 91820579-73/74/78 , 91820580-40/70/82 ,<br>91820594-28/38       |  |  |  |  |

• User required to provide valid credentials as shown in above figure.

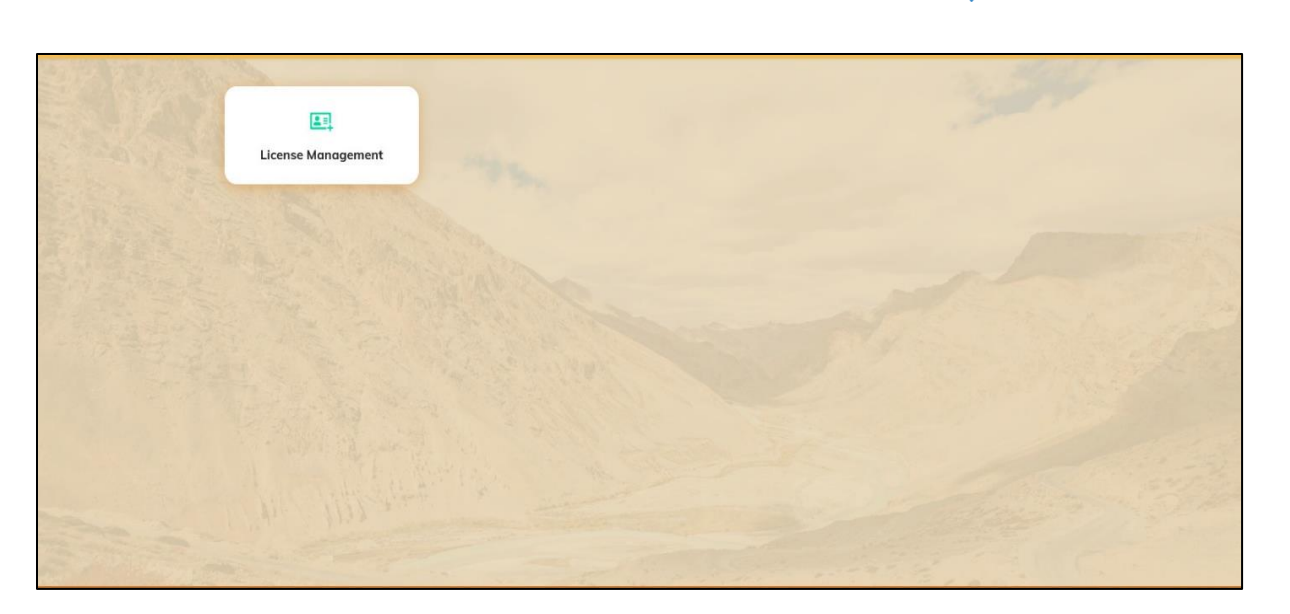

• User need to click on License management as shown in above figure.

| 🕐 Dashboard ~        | 💵 Master Data 🗸 | 💵 Master Data 🗸 | 🗐 License Management 🗸 | · 🛛 🧷 Brand / Label Regist | ration ~ 🛛 🝘 Dispatche | es v 🛛 🚆 Users v   | Q Vigilance ~    | Appeals & Revisions ~ | Q Other                |
|----------------------|-----------------|-----------------|------------------------|----------------------------|------------------------|--------------------|------------------|-----------------------|------------------------|
| APPROVED LICE        | NSES            | A.              |                        |                            |                        |                    |                  | License Manageme      | nt > Approved Licenses |
| + License Registrati | on              |                 |                        | Start Date 🛗 Select S      | Start Date End D       | 0ate 🗰 28-Feb-2022 | Licen            | se Types All          | - Search               |
| 10 *                 |                 |                 |                        |                            |                        |                    |                  | Search:               |                        |
| Ack. Receipt No. *   | Applicant Name  | Business Name   | Applicant Type Applic  | ation Type License Typ     | e License Category     | License Form St    | atus License Num | ber Valid Upto Act    | ion Download           |
| No data availab      | le              |                 |                        |                            |                        |                    |                  |                       |                        |
|                      |                 |                 |                        |                            |                        |                    |                  | P                     | evious Next            |

• From navigation bar, user need to select license management, and click on +license Registration

| Dashboard ~                                                                                                    | 💵 Master Data 🗸                                                                | 💵 Master Data 🗸           | 🔄 License Management 🗸 | 🔗 Brand / Label Registration 🗸 | 👘 Dispatches 🗸 | 은 Users ~  | Q Vigilance ~ | 😰 Appeals & Revisions 🗸       | Q Othe               |
|----------------------------------------------------------------------------------------------------|--------------------------------------------------------------------------------|---------------------------|------------------------|--------------------------------|----------------|------------|---------------|-------------------------------|----------------------|
| LICENSE REGIST                                                                                                    | RATION                                                                         | 1                         |                        |                                |                |            | Licens        | e Management > License List > | License Registration |
| APPLICATION                                                                                                    | FORM                                                                           |                           |                        |                                |                |            |               |                               |                      |
|                                                                                                    | Basic Information                                                              |                           |                        |                                |                |            |               |                               |                      |
| Type of Application*                                                                                                    |                                                                                |                           |                        |                                |                |            |               |                               |                      |
| License Type (Select as applicable)* 🕜 Manufacturing License 🔿 Wholesale License 🕘 Retail sale License 🔿 Permits 🔿 Others 🕤 Other State Supplier |                                                                                |                           |                        |                                |                |            |               |                               |                      |
| Retail sale License<br>applicable)*                                                                                                    | Retail sale License Type (Select as O Vends ) Bars O Microbrewery applicable)* |                           |                        |                                |                |            |               |                               |                      |
| License Form*                                                                                                    | License Form*                                                                  |                           |                        |                                |                |            |               |                               |                      |
| Business Type (Se                                                                                                    | Business Type (Select as applicable) * Individual                              |                           |                        |                                |                |            |               |                               |                      |
| PERSONAL IN                                                                                                    | FO                                                                             |                           |                        |                                |                |            |               |                               |                      |
| Name of Applicant*                                                                                                    | ŀ                                                                              | cvinod                    |                        | Nearest Land                   | lmark          | Nearest L  | andmark       |                               |                      |
| Date of Birth *                                                                                                    |                                                                                | 01/03/2004                |                        | Block/Circle                   |                | Block/Circ | le            |                               |                      |
| Business Entity*                                                                                                    | J                                                                              | V PVT.LTD                 |                        | State *                        |                | Himachal   | Pradesh       | •                             |                      |
| Mobile Number *                                                                                                    |                                                                                |                           |                        | District *                     |                | Shimla     |               | •                             |                      |
| Plot/House/Building                                                                                                    | Number                                                                         | Plot/House/Building Numbe | r                      | PIN Code *                     |                | 170001     |               |                               |                      |
| Road/Street Number                                                                                                    | 1                                                                              | Road/Street               |                        | E-mail Addre                   | ss *           | vinod123   | @gmail.com    |                               |                      |

C-TEL INFOSYSTEMS PVT. LTD.

|                                                           |                                |                |                        | C-TEL INFOSYSTEMS PVT         |
|-----------------------------------------------------------|--------------------------------|----------------|------------------------|-------------------------------|
| No. of rooms(Min. 10 Rooms)*<br>Annual Fixed License Fee* | 10 to 30<br>100000             | v              |                        |                               |
| ADDITIONAL DETAILS                                        |                                |                |                        |                               |
| Father's Name*<br>Mother's Name                           | Father's Name<br>Mother's Name |                | PAN*<br>Aadhaar Number | ABCPY1234D Aadhar Card Number |
|                                                           |                                | Save & Proceed | Skip                   |                               |

- In Application form, user need to select type of application, select license type i.e retail sale License as shown in above figure,
- Based on selection of license type field will appear with respective to that selection, fill all the information regarding the retail license as shown in above figure.
- User need to Select bars as shown in figure., a fields according to bar will be displayed.
- Select the license form accordingly to the type of license as shown in above figure.
- Select the business types as individual.
- User required to Enter personal information, additional details etc..,click on save and proceed

all the \* mark fields are mandatory

| LICENSE REGISTRATION                      |                                           |                   |                | License Management > Lice | nse List > License Registration |
|-------------------------------------------|-------------------------------------------|-------------------|----------------|---------------------------|---------------------------------|
| ADDRESS OF PROPOSED PREMISES              |                                           |                   |                |                           |                                 |
|                                           |                                           |                   |                |                           |                                 |
| House/Building/Plot Number                | House/Building/Plot Number                | Tehsil *          |                | Tehsil                    | ]                               |
| Road/Street                               | Road/Street                               | State *           |                | Select State *            |                                 |
| Nearest Landmark                          | Nearest Landmark                          | District *        |                | Select District *         | ]                               |
| Block                                     | Block                                     | Zone              |                | Zone                      | ]                               |
| Sub-division                              | Sub-division                              | Circle *          |                |                           | ]                               |
| Village/Town/City *                       | Village/City/Town                         | PIN Code *        |                | PIN Code                  | ]                               |
| Post Office *                             | Post Office                               | Mobile Numbe      | r*             | Mobile Number             | ]                               |
|                                           |                                           | J<br>Landline Num | ber            | Landline Number           | ]                               |
|                                           |                                           | Email Address     | •              | vinod123@gmail.com        | ]                               |
| ADDITIONAL INFORMATION                    |                                           |                   |                |                           |                                 |
| Khasra Number/Khatoni Number/Mauja Number | Khasra Number/Khatoni Number/Mauja Number | Area Of Premi     | se (Sq. Meter) | Area Of Land              | ]                               |
| BOUNDARY DETAILS                          |                                           |                   |                |                           |                                 |
| East Boundary                             | East Boundary                             | North Bounda      | ry             | North Boundary            | ]                               |
| West Boundary                             | West Boundary                             | ] South Bounda    | ry             | South Boundary            | ]                               |
|                                           | Previous                                  | Save & Proceed    | Skip           |                           |                                 |

- Fill all the information regarding the proposed premises and complete filling the additional information, boundary details, infrastructure of proposed premises and production process..etc,
- After completion of all the fields click on save and proceed

| BANK DETAILS OF APPLICAN         | r                   |          |                |      |                   |   |
|----------------------------------|---------------------|----------|----------------|------|-------------------|---|
| Please provide valid bank accoun | t details           |          |                |      |                   |   |
| Account Holder's Name *          | kvinod              |          | Bank Name *    | S    | elect Bank Name 👻 | ] |
| Account Number *                 | Account Number      |          | Branch Name *  | Ba   | ık Branch         | ] |
| Account Type *                   | Select Account Type | *        | IFSC Code *    | EG:  | XXXX00001288      | ] |
|                                  |                     | Previous | Save & Proceed | Skip |                   |   |
|                                  |                     |          |                |      |                   |   |

• User need to fill bank details and click on save & proceed.

|                                                                             | List of 0                  | Certificates                                               |                            |
|-----------------------------------------------------------------------------|----------------------------|------------------------------------------------------------|----------------------------|
| * Please Upload Each PDF File Less than 3MB                                 |                            |                                                            |                            |
|                                                                             |                            |                                                            |                            |
| Site map of the proposed premises any signed by the applicant.              | Choose File No file chosen |                                                            |                            |
| Certificate of Tourism Department*                                          | Choose File No file chosen |                                                            |                            |
| Self-declaration in form of an Affidavit*                                   | Choose File No file chosen | ]                                                          |                            |
| Affidavit in FORM-B*                                                        | Choose File No file chosen |                                                            |                            |
| Copy of PAN                                                                 | Choose File No file chosen |                                                            |                            |
| Copy of GSTIN                                                               | Choose File No file chosen |                                                            |                            |
| Copy of TIN                                                                 | Choose File No file chosen |                                                            |                            |
| Age proof certificate                                                       | Choose File No file chosen |                                                            |                            |
| Ownership proof/Rent agreement/Lease deed, if the premises is on rent/lease | Choose File No file chosen |                                                            |                            |
| Application of the applicant*                                               | Choose File No file chosen |                                                            |                            |
| Application in prescribed form with court fee stamp*                        | Choose File No file chosen |                                                            |                            |
|                                                                             | List of (                  | Clearances                                                 |                            |
| Land revenue clearance certificate                                          | Choose File No file chosen | No due certificate from state taxes and excise department* | Choose File No file chosen |
| Income tax clearance certificate                                            | Choose File No file chosen |                                                            |                            |
|                                                                             | Previous                   | Save                                                       |                            |

• User need to upload all documents which are mentioned in above figure and click on save

:all the files should be less than 3MB, please verify all the uploaded documents before upload

• And after uploading the documents acknowledge receipt will be generated as shown

🚯 C-TEL INFOSYSTEMS PVT. LTD.

| LICENSE VIEW                                                                                                    |                                                         |                      |                                     |                                                | License Registration > License Vi                              |
|----------------------------------------------------------------------------------------------------|---------------------------------------------------------|----------------------|-------------------------------------|------------------------------------------------|----------------------------------------------------------------|
| Acknowledgement Receipt Number: L220                                                                                                 | 1228 Business Entity: JV                                | PVT.LTD              |                                     |                                                | Individual Licensee Documents                                  |
| License Details :                                                                                                    |                                                         |                      |                                     |                                                |                                                                |
| Type of Application<br>License Type                                                                                                  | : Fresh Issuanc<br>: Retail Sale Lio                    | e of License<br>ense | Retail<br>License<br>Busine         | sale License Type<br>e Form<br>ss Type         | Bars<br>L3, L4 & L5<br>Individual                              |
| Personal Info :                                                                                                    |                                                         |                      |                                     |                                                |                                                                |
| Name of Applicant<br>Date Of Birth<br>Business Entity<br>Capacity of rooms                                                           | : kvinod<br>: 01-Mar-2004<br>: JV PVT.LTD<br>: 10 to 30 |                      | Addre:<br>E-mail<br>Mobile<br>Annua | ss<br>Address<br>Number<br>I Fixed License Fee | Shinia, Himachal Pradesh-170001<br>Vinod123@gmail.com<br>10000 |
| Additional Details :                                                                                                    |                                                         |                      |                                     |                                                |                                                                |
| Father's Name<br>Mother's Name                                                                                                    | : sdcxzdwasxc<br>:                                      |                      | PAN<br>Aadha                        | ar Number                                      | ABCPY1234D                                                     |
| Bank Details of Applicant :                                                                                                    |                                                         |                      |                                     |                                                |                                                                |
| Account Holder's name<br>Account Number<br>Account Type                                                                              | : kvinod<br>: 4666666666<br>: Current                   | 6666                 | Bank M<br>Branch<br>IFSC C          | lame<br>1 Name<br>ode                          | Axis Bank<br>madhapur<br>AAAA00001234                          |
| Address of Proposed premises :                                                                                                    |                                                         |                      |                                     |                                                |                                                                |
| House/Building/Plot Number<br>Road/Street<br>Nearest Landmark<br>Block<br>Sub-division<br>Village/Town/City<br>Post Office<br>Tehsil | :<br>:<br>: dfhjbvgf<br>: 5120874561<br>: n             | 20                   | Mobile<br>Landli<br>Email /         | Number<br>1e Number<br>Address                 | 123456789<br>vinod123@gmail.com                                |
| Additional Details :                                                                                                    | •1 I                                                    |                      |                                     |                                                |                                                                |
| Khasra Number/Khatoni Number/Mauja<br>Number                                                                                         |                                                         |                      | Area (                              | Df Premise                                     | 0 (Sq. Meter)                                                  |
| Boundary Details :                                                                                                    |                                                         |                      |                                     |                                                |                                                                |
| East Boundary<br>West Boundary                                                                                                    |                                                         |                      | North<br>South                      | Boundary<br>Boundary                           |                                                                |
|                                                                                                    |                                                         |                      | Next                                |                                                |                                                                |

• The License acknowledgement receipt will be displayed as shown in above figure, User need to click on next.and click on print icon for hard/soft copy.

| () Dashboard ~ | 🔠 Master Data 🗸      | 🔳 Master Data 🗸      | 🕅 License Management 👻 | 🖉 Brand / Label Registration 🗸 | Dispatches ~            | 유 Users ~                                                  | Q Vigilance ~                                                         | Appeals & Revisions ~   | Q Others ~ | 🕼 Reports 🗸 |               |              |          |
|----------------|----------------------|----------------------|------------------------|--------------------------------|-------------------------|------------------------------------------------------------|-----------------------------------------------------------------------|-------------------------|------------|-------------|---------------|--------------|----------|
| LICENSE VIEW   |                      |                      |                        |                                |                         |                                                            |                                                                       |                         |            | Lice        | inse Registre | ition > Lice | nse View |
| Amount of ca   | pital proposed to b  | e invested in the v  | enture :               |                                |                         |                                                            |                                                                       |                         |            |             |               |              |          |
|                | osoft Word - Approve | d Excise Policy 2019 | -20 _2_                | 1 / 132                        | - 70% +                 | E Ø                                                        |                                                                       |                         |            |             | ŧ             | ÷            | ŧ        |
|                |                      |                      |                        |                                | ANNOUNC<br>RETAII<br>FC | आवकारी आव<br>वर्ष-2<br>EMENTS FC<br>EXCISE VI<br>R THE YEA | ंटन की घोषणार<br>रुश19–20<br>DR THE ALLC<br>ENDS BY REI<br>R 2019-20. | Y<br>YIMENT OF<br>NEWAL |            |             |               |              |          |
|                |                      |                      |                        | Previ                          | ous N                   | ext                                                        |                                                                       |                         |            |             |               |              |          |

• User required to review the uploaded documents which are uploaded accordingly.

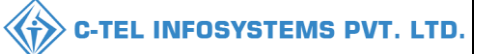

| 🕘 Dashboard 🗸                                                                                                    | 🔳 Master Data 🗸            | 🔳 🗈 Master Data 🗸           | 💷 License Management 🗸 | 🖉 Brand / Label Registration 🗸 | 🗇 Dispatches 🗸      | 兴 Users ~ | Q Vigilance ~ | 🖳 Appeals & Revisions 🗸 | Q Others ~ | 🛛 🕅 Reports 🗸 | 20                                 |
|----------------------------------------------------------------------------------------------------|----------------------------|-----------------------------|------------------------|--------------------------------|---------------------|-----------|---------------|-------------------------|------------|---------------|------------------------------------|
| LICENSE VIEW                                                                                                    |                            |                             |                        |                                |                     |           |               |                         |            |               | icense Registration > License View |
| DOCUMENTS                                                                                                    | CHECKLIST                  |                             |                        |                                |                     |           |               |                         |            |               |                                    |
|                                                                                                    |                            |                             |                        |                                | Uploads for License |           |               |                         |            |               |                                    |
| Affidavit in FC                                                                                                    | RM-B*                      |                             |                        |                                |                     |           |               |                         |            |               |                                    |
| S Age proof cer                                                                                                    | tificate                   |                             |                        |                                |                     |           |               |                         |            |               |                                    |
| Application in                                                                                                    | prescribed form with co    | urt fee stamp*              |                        |                                |                     |           |               |                         |            |               |                                    |
| Application of                                                                                                    | the applicant*             |                             |                        |                                |                     |           |               |                         |            |               |                                    |
| Certificate of                                                                                                    | Tourism Department *       |                             |                        |                                |                     |           |               |                         |            |               |                                    |
| Copy of GSTIN                                                                                                    | 4                          |                             |                        |                                |                     |           |               |                         |            |               |                                    |
| Copy of PAN                                                                                                    |                            |                             |                        |                                |                     |           |               |                         |            |               |                                    |
| Copy of TIN                                                                                                    |                            |                             |                        |                                |                     |           |               |                         |            |               |                                    |
| S Income tax cle                                                                                                    | arance certificate         |                             |                        |                                |                     |           |               |                         |            |               |                                    |
| Cand revenue                                                                                                    | clearance certificate      |                             |                        |                                |                     |           |               |                         |            |               |                                    |
| NOC of Distric                                                                                                    | t Magistrate               |                             |                        |                                |                     |           |               |                         |            |               |                                    |
| S No due certifie                                                                                                    | cate from state taxes and  | d excise department*        |                        |                                |                     |           |               |                         |            |               |                                    |
| Concerning of the second second secon | oof/Rent agreement/Lea     | se deed, if the premises is | on rent/lease          |                                |                     |           |               |                         |            |               |                                    |
| Self-declaration                                                                                                    | on in form of an Affidavit | *                           |                        |                                |                     |           |               |                         |            |               |                                    |
| Site map of th                                                                                                    | e proposed premises dul    | y signed by the applicant   | *                      |                                |                     |           |               |                         |            |               |                                    |
|                                                                                                    |                            |                             |                        | Previ                          | ious N              | ext       |               |                         |            |               |                                    |

- The document of checklist will be displayed as above, where user can able to check document checklist.
- User need to click on next.

| 🕑 Dashboard 🗸 | 🔠 Master Data 🗸                                           | 🔳 Master Data 🗸                              | 🖽 License Management 👻                                  | 🔗 Brand / Label Registration 🗸                 | 🗇 Dispatches 🗸                                 | 유 Users ~                            | Q Vigilance ~                              | Appeals & Revisions ~                       | Q Others ~           | 🗗 Reports 🗸         |                                  |
|---------------|-----------------------------------------------------------|----------------------------------------------|---------------------------------------------------------|------------------------------------------------|------------------------------------------------|--------------------------------------|--------------------------------------------|---------------------------------------------|----------------------|---------------------|----------------------------------|
| LICENSE VIEW  |                                                           |                                              |                                                         |                                                |                                                |                                      |                                            |                                             |                      | Lic                 | ense Registration > License View |
| DECLARATION   | IFORM                                                     |                                              |                                                         |                                                |                                                |                                      |                                            |                                             |                      |                     |                                  |
|               | Declaration                                               |                                              | Self-decla                                              | ration by the applicant for complet            | teness and correctnes                          | s of application i                   | information being s                        | ubmitted                                    |                      |                     |                                  |
|               | l <b>kvinod</b> these<br>registration unde                | elect<br>er the HP Excise Act 201            | • of sdcxzdwasxcsele                                    | ct v of the                                    | e business, the particu                        | lars of which are                    | e included above, a                        | pply on behalf of that Busines              | s for grant of a lic | ense / permission   | I                                |
|               | I <b>kvinod</b> these<br>knowledge and b                  | elect<br>belief. I undertake to noti         | + of sdcxzdwasxcsele<br>fy immediately to the Registeri | ct of the<br>ng Authority to whom the applicat | e aforesaid business o<br>tion has been made a | io hereby solemn<br>ny change in any | ly affirm that the p<br>of the above parti | articulars given in this form ar<br>culars. | e true and correc    | t to the best of my |                                  |
|               | Signature<br>(Designation with<br>Seal<br>Date: 05-Mar-20 | h relation to the busines:<br>22 10:38:10 am | 5)                                                      |                                                |                                                |                                      |                                            |                                             |                      |                     |                                  |
|               | I agree to the Te                                         | erms & Conditions                            |                                                         |                                                |                                                |                                      |                                            |                                             |                      |                     |                                  |
|               |                                                           |                                              | "App                                                    | licant can make any changes or add a           | ny further information, Pr                     | ior to submitting th                 | e application" Click H                     | lere                                        |                      |                     |                                  |
|               |                                                           |                                              |                                                         | Previ                                          | ious Su                                        | bmit                                 |                                            |                                             |                      |                     |                                  |

• User need to Select the relationship to father and business holder, click on I agree terms and conditions

Note: user can also make any changes by clicking on click here, further after submitting user can't make changes

|                       |                   |                  |                   |                              |                        |                     |                  |           |                   | С-Т                      | EL INFO            | DSYS     | TEMS            |
|-----------------------|-------------------|------------------|-------------------|------------------------------|------------------------|---------------------|------------------|-----------|-------------------|--------------------------|--------------------|----------|-----------------|
| 🚯 Dashboard 🗸         | Mas'              | ter Data 🗸       | 💵 Master Data     | ✓ III License M              | anagement ~            | 🔗 Brand / Labe      | l Registration ~ |           | ispatches ~       | 은 Users ~                | २ Vigilance ~      | E A      | opeals & 🔊 o    |
| XISTING LICE          | NSE               | Sela             | Care              |                              |                        |                     |                  |           |                   |                          | License Mana       | gement 3 | Existing Licens |
| + License Regist      | ration            |                  |                   | Start Date                   | 05-Mar-2               | 022                 | End Date         | 05-Mar    | -2022             | License Types            | All                |          | Search          |
| 10 🔹                  |                   |                  |                   |                              |                        |                     |                  |           |                   |                          | Search:            |          |                 |
| Ack. Receipt<br>No. 🗸 | Applicant<br>Name | Business<br>Name | Applicant<br>Type | Application Type             | License Type           | License<br>Category | License<br>Form  | Status    | License<br>Number | Submitted Date &<br>Time | Pending at         | Action   | Download        |
| L2201228              | kvinod            | JV PVT.LTD       | Individual        | Fresh Issuance of<br>License | Retail Sale<br>License | Bars                | L3, L4 &<br>L5   | Submitted |                   | 05-Mar-2022<br>10:41 AM  | District<br>Office | ۲        | 88              |
| L2201227              | kvinod            | JV PVT.LTD       | Individual        | Fresh Issuance of<br>License | Retail Sale<br>License | Bars                | L3, L4 &<br>L5   | DRAFT     |                   |                          |                    | Ø        |                 |
| L2201226              | kvinod            | JV PVT.LTD       | Individual        | Fresh Issuance of<br>License | Retail Sale<br>License | Microbrewery        | L10-C            | Forwarded |                   | 05-Mar-2022<br>10:31 AM  | District<br>Office | ۲        | 88              |

• The forwarded application will be displayed as shown in above figure

\*\*The flow of the bar License registration is same as vends\*\*

but

\*\*L3, L4&L5/L4&L5/L4&L5A/L-3A/L-50B License forms payment request will be done by collector, verification of payment will be done by circle officer then License forms will be approved and granted by collector\*\*

\*\*L-6A/L-10C License forms payment request will be done by commissioner; verification of payment will be done by circle officer then Licenses will be approved by collector and granted by commissioner. \*\*

## **Collector:**

| Dashboa                  | rd ~              | 🔳 Master Data 🗸  | E Lie             | ense Manageme                   | nt ~                   | Brand / Label )     | Registration 、  | 🗸 🔓 Distillery - | -      | Bottling Unit 🗸 | Q Wholesale                 | · ~ ] 🝙                                         | L1B/L1BB Wholesale | ~           | Winery 🔊          |
|--------------------------|-------------------|------------------|-------------------|---------------------------------|------------------------|---------------------|-----------------|------------------|--------|-----------------|-----------------------------|-------------------------------------------------|--------------------|-------------|-------------------|
| EXISTING                 | LICENS            | E                |                   |                                 |                        |                     |                 |                  |        |                 |                             |                                                 | License M          | anagement ) | • Existing Licens |
|                          |                   |                  |                   |                                 |                        | Start Date          | 01-Mar-2        | 022              | End Da | te 🛗 31-Mar-202 | 22                          | License 7                                       | ypes All           |             | Search            |
| 10                       | •                 |                  |                   |                                 |                        |                     |                 |                  |        |                 |                             |                                                 | Search:            | 01228       |                   |
| Ack.<br>Receipt<br>No. ↓ | Applicant<br>Name | Business<br>Name | Applicant<br>Type | Application<br>Type             | License<br>Type        | License<br>Category | License<br>Form | Status           |        | License Number  | Submitted<br>Date &<br>Time | Pending at                                      | Action             |             | Download          |
| L2201228                 | kvinod            | JV PVT.LTD       | Individual        | Fresh<br>Issuance of<br>License | Retail Sale<br>License | Bars                | L3, L4 &<br>L5  | License Verify   |        |                 | 05-Mar-<br>2022 10:41<br>AM | Collector<br>South Zone<br>(Zonal<br>Collector) | •                  |             | <b>8 8 8</b>      |
|                          |                   |                  |                   |                                 |                        |                     |                 |                  |        |                 |                             |                                                 |                    | Previous    | Next              |

• User need to click on action icon as shown in above figure.

| C-TEL | INFOSYSTEMS | PVT. | LTD. |
|-------|-------------|------|------|
|-------|-------------|------|------|

|                                                                                                    | 💷 License Management 🗸 | Brand / Label Registration × |                          | • • Wholesaler   | ✓                               | Ninery S                    |
|----------------------------------------------------------------------------------------------------|------------------------|------------------------------|--------------------------|------------------|---------------------------------|-----------------------------|
|                                                                                                    |                        |                              |                          |                  |                                 |                             |
| LICENSE VIEW                                                                                                    |                        |                              |                          |                  | License F                       | legistration > License View |
| Acknowledgement Receipt Number:                                                                                                    | : L2201228 Business En | tity: JV PVT.LTD             | Individual Licensee      | e Documents Offi | cer Documents Individual Offi   | cer Documents               |
| License Details :                                                                                                    |                        |                              |                          |                  |                                 |                             |
| Type of Application                                                                                                    | : Fresh Issuance of    | License                      | Retail sale License Type |                  | Bars                            |                             |
| License Type                                                                                                    | : Retail Sale Licen    | se                           | License Form             |                  | L3, L4 & L5                     |                             |
|                                                                                                    |                        |                              | Business Type            |                  | Individual                      |                             |
| Personal Info :                                                                                                    |                        |                              |                          |                  |                                 |                             |
| Name of Applicant                                                                                                    | : kvinod               |                              | Address                  | :                | Shimla, Himachal Pradesh-170001 |                             |
| Date Of Birth                                                                                                    | : 01-Mar-2004          |                              | E-mail Address           |                  | vinod123@gmail.com              |                             |
| Business Entity                                                                                                    | : JV PVT.LTD           |                              | Mobile Number            |                  | -                               |                             |
| Capacity of rooms                                                                                                    | : 10 to 30             |                              | Annual Fixed License Fee |                  | 10000                           |                             |
| Annual Quota(Pls)                                                                                                    | : 100000               |                              |                          |                  |                                 |                             |
| License Fee                                                                                                    | : 10000                |                              |                          |                  |                                 |                             |
|                                                                                                    |                        |                              |                          |                  |                                 |                             |
| Additional Details :                                                                                                    |                        |                              |                          |                  |                                 |                             |
| Father's Name                                                                                                    | : manohar              |                              | PAN                      |                  | ABCPY1234D                      |                             |
| Mother's Name                                                                                                    |                        |                              | Aadhaar Number           |                  |                                 |                             |
|                                                                                                    |                        |                              |                          |                  |                                 |                             |
| Bank Details of Applicant :                                                                                                    |                        |                              |                          |                  |                                 |                             |
| Account Holder's name                                                                                                    | : kvinod               |                              | Bank Name                |                  | Axis Bank                       |                             |
| Account Number                                                                                                    | : 46666666666666       | 6                            | Branch Name              |                  | madhapur                        |                             |
| Account Type                                                                                                    | : Current              |                              | IFSC Code                |                  | AAAA00001234                    |                             |
| Address of Proposed premises :                                                                                                    |                        |                              |                          |                  |                                 |                             |
| The second second |                        |                              | Makila Namakan           |                  | 102455700                       |                             |
| Road/Street                                                                                                    |                        |                              | Mobile Number            |                  | 123430789                       |                             |
| Nearest Landmark                                                                                                    |                        |                              | Email Address            |                  | vinod123@gmail.com              |                             |
| Block                                                                                                    |                        |                              | Linan Autress            |                  | vinour25@gmair.com              |                             |
| Sub-division                                                                                                    |                        |                              |                          |                  |                                 |                             |
| Village/Town/City                                                                                                    | dfhjbygf               |                              |                          |                  |                                 |                             |
| Post Office                                                                                                    | : 512087456120         |                              |                          |                  |                                 |                             |
| Tehsil                                                                                                    | : n                    |                              |                          |                  |                                 |                             |
| Circle                                                                                                    | : Chopal               |                              |                          |                  |                                 |                             |
| District                                                                                                    | : Shimla               |                              |                          |                  |                                 |                             |
| State                                                                                                    | : Himachal Pradesi     | h                            |                          |                  |                                 |                             |
| Pin Code                                                                                                    | : 170001               |                              |                          |                  |                                 |                             |
| Zone                                                                                                    | : South Zone           |                              |                          |                  |                                 |                             |
| Additional Details :                                                                                                    |                        |                              |                          |                  |                                 |                             |
| Kharra Number/Khateni Number/Maria                                                                                                    |                        |                              | Area of Promise          |                  | 0 (So Meter)                    |                             |
| Number                                                                                                    |                        |                              | Capacity of rooms        |                  | 10 to 30                        |                             |
|                                                                                                    |                        |                              | - specify of rooms       |                  |                                 |                             |
| Boundary Details :                                                                                                    |                        |                              |                          |                  |                                 |                             |
| East Boundary                                                                                                    |                        |                              | North Boundary           |                  |                                 |                             |
| West Boundary                                                                                                    |                        |                              | South Boundary           |                  |                                 |                             |
|                                                                                                    |                        |                              | Next                     |                  |                                 |                             |

• The acknowledgement receipt will be displayed as shown in above figure and User need to clcik on next

| 🕐 Dashboard 🗸  | 💵 Master Data 🗸   | 🔄 License Management 🗸 | 🖉 🖉 Brand / Label Re | egistration ~   | Distillery ~ | 🛃 Bottling Unit 🗸 | Q Wholesaler ~ | ▲ L1B/L1BB Wholes | ale ~ 🛛 🗟 Winery 🔊               |
|----------------|-------------------|------------------------|----------------------|-----------------|--------------|-------------------|----------------|-------------------|----------------------------------|
| LICENSE VIEW   |                   |                        |                      |                 |              |                   |                | Lice              | ense Registration > License View |
| Paid License I | ee Details :      |                        |                      |                 |              |                   |                |                   |                                  |
| Type of Fee    | License Type      | License                | Form P               | Paid Fee amount |              | Challan Number    | Payment        | Mode              | Challan Date                     |
| License Fee    | Retail sale Licen | use L3, L4 &           | L5 1                 | 10000           |              | 0123456           | Offline        |                   | 01-Mar-2022                      |
|                | l                 |                        |                      | Previous        | Next         |                   |                |                   |                                  |

• User need to click on next.

| Status | FORWARDED      | Forwarded Date         | 05-Mar-2022<br>02:30 PM | Forwarded By      | FinancialCommissioner<br>(Financial Commissioner) | Forwarded To | Collector South Zone<br>(Zonal Collector)       | Remarks | ok forward |
|--------|----------------|------------------------|-------------------------|-------------------|---------------------------------------------------|--------------|-------------------------------------------------|---------|------------|
| Status | FORWARDED      | Forwarded Date         | 05-Mar-2022<br>02:34 PM | Forwarded By      | Collector South Zone<br>(Zonal Collector)         | Forwarded To | kvinod<br>(New License User)                    | Remarks | ok forward |
| Status | LICENSE VERIFY | License Verify<br>Date | 05-Mar-2022<br>02:43 PM | License Verify By | kvinod<br>(New License User)                      | Forwarded To | ChopalOfficer<br>(State Tax and Excise Officer) | Remarks | Fee Paid   |
| Status | LICENSE VERIFY | License Verify<br>Date | 05-Mar-2022<br>03:06 PM | License Verify By | ChopalOfficer<br>(State Tax and Excise Officer)   | Forwarded To | Collector South Zone<br>(Zonal Collector)       | Remarks | ok forward |
|        |                |                        |                         |                   |                                                   |              |                                                 |         |            |
|        |                |                        |                         | CLICK             | HERE TO SEE GRANT OF LICENS                       | E CHECKLIST  |                                                 |         |            |
|        |                |                        | Parmanha *              |                   |                                                   |              |                                                 |         |            |
|        |                |                        | Kemarks *               | Pleas             | e Enter Remarks                                   |              |                                                 |         |            |
|        |                |                        |                         |                   | Approve                                           |              |                                                 |         |            |
|        |                |                        |                         |                   | Previous                                          |              |                                                 |         |            |

• User need to enter remarks and click on approve.

| 🕀 Dasl                             | board ~        | 💵 Master Data       | · El Li           | cense Manageme                  | nt ~                   | Brand / Label 1     | Registration    | ~ 🛃 Distiller | y ~ | 🛃 Bottling Unit 🗸   | Q Wholesaler                | ~ 🔒 L1B                                         | /L1BB Wholesale      | ~         | Winery >           |
|------------------------------------|----------------|---------------------|-------------------|---------------------------------|------------------------|---------------------|-----------------|---------------|-----|---------------------|-----------------------------|-------------------------------------------------|----------------------|-----------|--------------------|
| EXISTI                             | NG LICE        | NSE                 |                   |                                 |                        |                     |                 |               |     |                     |                             |                                                 | License Mar          | agement 3 | > Existing License |
|                                    |                |                     |                   |                                 |                        | Start Date          | 01-Mar-1        | 2022          | End | d Date 🛗 31-Mar-202 | 22                          | License Type                                    | ; All                |           | Search             |
| 10                                 | •              |                     |                   |                                 |                        |                     |                 |               |     |                     |                             |                                                 | Search:              | 01228     |                    |
| Ack.<br>Receip<br>No. <del>•</del> | Applic<br>Name | nt Business<br>Name | Applicant<br>Type | Application<br>Type             | License<br>Type        | License<br>Category | License<br>Form | Status        |     | License Number      | Submitted<br>Date &<br>Time | Pending at                                      | Action               |           | Download           |
| L22011                             | 28 kvinod      | JV PVT.LTD          | Individual        | Fresh<br>Issuance of<br>License | Retail Sale<br>License | Bars                | L3, L4 &<br>L5  | Approved      |     |                     | 05-Mar-<br>2022 10:41<br>AM | Collector<br>South Zone<br>(Zonal<br>Collector) | <b>Grant License</b> |           | <b>8 8 8</b>       |
|                                    |                |                     |                   |                                 |                        |                     |                 |               |     |                     |                             |                                                 |                      | Previous  | Next               |

• User required to click on grant License as shown in above figure and a pop-up will be displayed as shown below.

C-TEL INFOSYSTEMS PVT. LTD.

| Grant Licen  | ise |             |      | ×      |
|--------------|-----|-------------|------|--------|
| Valid Upto * |     | 31-Mar-2022 |      |        |
| Remarks*     |     |             |      |        |
|              |     |             | Save | Cancel |

• User required to enter remarks and click on save.

License granted sucessfully.

• User need to click on license management in navigation bar and select approved License

| ① Dashboar  | rd ~     | 💵 Master Data  | ~ 🔄 Licer     | nse Management <i>~</i> | 🖉 Brand / Label Re        | gistration ~        | 5 Distillery ~ | 🛃 Bottling Unit 🔻 | ⁄ Q W    | 'holesaler 🗸 | 🔒 LIB/LIBB WI           | nolesale ~   | 🛃 Win     | ery 🔊        |
|-------------|----------|----------------|---------------|-------------------------|---------------------------|---------------------|----------------|-------------------|----------|--------------|-------------------------|--------------|-----------|--------------|
| APPROVE     | DLIC     | ENSES          |               |                         |                           |                     |                |                   |          |              | Licen                   | se Managemen | t > Appro | oved License |
|             |          |                |               |                         | Start Date                | 01-Mar-2022         | End            | Date 🛗 31-Ma      | ur-2022  | 1            | License Types All       |              | •         | Search       |
| 10          | •        |                |               |                         |                           |                     |                |                   |          |              | s                       | earch: 1228  |           |              |
| Ack. Receip | pt No. 📤 | Applicant Name | Business Name | Applicant Type          | Application Type          | License Type        | License Catego | ry License Form   | Status   | License Nun  | nber                    | Valid Upto   | Action    | Down         |
| L2201228    |          | kvinod         | JV PVT.LTD    | Individual              | Fresh Issuance of License | Retail Sale License | e Bars         | L3, L4 & L5       | Approved | 10091190152  | 22(Retail sale License) | 31-MAR-22    | ۲         | •            |
|             |          |                |               |                         |                           |                     |                |                   |          |              |                         | Pre          | vious     | Next         |

• User need to select date and select License type, click on search.

| () Dashboa | rd ~ 🔳 🗄 !    | Master Data 🗸  | 🔄 License Management      | × Ø Brand/I         | Label Registration 🗸 | & Distille   | ry ~ [   | 🛃 Bottling Unit 🗸 | Q Wholesale      | r ~ 🔒      | L1B/L1BB  | Wholesale 🗸    | 🛃 Wir     | iery >       |
|------------|---------------|----------------|---------------------------|---------------------|----------------------|--------------|----------|-------------------|------------------|------------|-----------|----------------|-----------|--------------|
| APPROVE    | D LICENSE     | s              | A Carlos                  |                     |                      |              |          |                   |                  |            | Lie       | cense Manageme | nt > Appr | oved License |
|            |               |                |                           | Start Da            | te 🛗 01-Mar-20       | 22           | End D    | ate 🛗 31-Mar-20   | 22               | License    | Types All |                | ٣         | Search       |
| 10         | •             |                |                           |                     |                      |              |          |                   |                  |            |           | Search: 122    | 8         |              |
| cant Name  | Business Name | Applicant Type | Application Type          | License Type        | License Category     | License Form | Status   | License Number    |                  | Valid Upto | Action    | Download       |           |              |
| 1          | JV PVT.LTD    | Individual     | Fresh Issuance of License | Retail Sale License | Bars                 | L3, L4 & L5  | Approved | 100911901522(Reta | il sale License) | 31-MAR-22  | ۲         | 886            | 980       | 88           |
|            | -             |                |                           |                     |                      |              |          |                   |                  |            |           | Pr             | evious    | Next         |

• User required to click on print icon as shown in above figure.

C-TEL INFOSYSTEMS PVT. LTD.

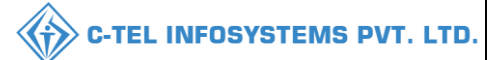

#### Declaration print:

#### **Declaration Form**

Self-declaration by the applicant for completeness and correctness of application information being submitted

I kvinod Son of sdcxzdwasxc the Proprietor of the business, the particulars of which are included above, apply on behalf of that Business for grant of a license / permission / registration under the Himachal Pradesh Excise Act 2011.

I kvinod Son of sdcxzdwasxc the Proprietor of the aforesaid business do here by solemnly affirm that the particulars given in this form are true and correct to the best of my knowledge and belief. I undertake to notify immediately to the Registering Authority to whom the application has been made any change in any of the above particulars.

Submitted Date & Time: 05-Mar-22 10:41:06 AM

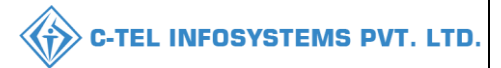

## Application print:

| JV PVT.LTD                                                                                                    |
|----------------------------------------------------------------------------------------------------|
| MADHAPUR                                                                                                    |
| Dated :05-Mar-2022                                                                                                    |
| ο                                                                                                    |
|                                                                                                    |
| The Deputy Commissioner                                                                                                    |
| Kasumpti, Shimla, HP, Shimla,                                                                                                    |
| Himachal Pradesh.                                                                                                    |
| ub:- Grant of Bars (L3 IM()) license at dfhjbygf, 512087456120, n, Chopal, Shimla, Himachal Pradesh-170001.                                                  |
|                                                                                                    |
|                                                                                                    |
| ir,                                                                                                    |
|                                                                                                    |
| with numble respect, we have the honor to inform you that we are opening Bars at dfhjbygf, 51208/456120, n, Chopal, Shimla, Himachal Pradesh-                |
| 10001. Now, we are writing to open retail Bars at my existing restaurant premises. In this regard, we have already applied 10000 license through your Excise |
| ortal and paid the necessary application fees.                                                                                                    |
| Following documents are enclosed herewith for kind consideration of the application.                                                                         |
| -                                                                                                    |
| 1. Site map of the proposed premises duly signed by the applicant                                                                                            |
| 2. Ownership proof/Rent agreement/Lease deed, if the premises is on rent/lease                                                                               |
| 3. Self-declaration in form of an Affidavit                                                                                                    |
| 4. Copy of PAN                                                                                                    |
| 5. Age proof certificate                                                                                                    |
| 6. Land revenue clearance certificate                                                                                                    |
| 7. Income tax clearance certificate                                                                                                    |
| 8. No due certificate from state taxes and excise department                                                                                                 |
| 9. Verification of basic details                                                                                                    |
| 10. Verification of additional detail                                                                                                    |
| 11. Verification of Certificates & clearances                                                                                                    |
| 12. Site inspection report – Compliance Checklist                                                                                                    |
| 13. Site inspection report – Standard Format                                                                                                    |
| 14. Site inspection report - Additional Remarks                                                                                                    |
| 15. Ascertainment of public opinion of the member & location of excise shop                                                                                  |
| 16. Application of the applicant                                                                                                    |
| 17. Affidavit in FORM-B                                                                                                    |
| 18. Application in prescribed form with court fee stamp                                                                                                    |
| 19. Copy of GSTIN                                                                                                    |
| 20. Copy of TIN                                                                                                    |
| 21. Certificate of Tourism Department                                                                                                    |
| Therefore, I request your kind majesty to look into the matter and do the needful for grant of license for Bars.                                             |
| Thanking you.                                                                                                    |
|                                                                                                    |
| Yours faithfully,                                                                                                    |

(kvinod) For JV PVT.LTD

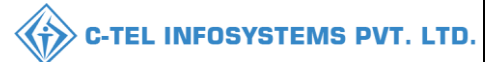

### Challan print:

|                                | ORIGINA                   | L / DUPLICATE / TRIPLICATE / (<br>CHALLAN NO. sgdbfdsfsdv; | QUADRUP:<br>axc | LICATE     |                   |                  |
|--------------------------------|---------------------------|------------------------------------------------------------|-----------------|------------|-------------------|------------------|
| By whom                        | For whose behalf Money is | Full Particulars                                           | Amount          | Head of    | Challan No.       | Date             |
| tendered                       | paid                      |                                                            | Rs. P.          | Account    |                   |                  |
| Salf                           | JV PVT.LTD, MADHAPUR      | Fee for RETAIL SHOPS FEE, held                             | 10,000.00       | 0039 State | sgdbfdsfsdvaxc    | 01-Mar-2022      |
| Sell                           |                           | 22                                                         |                 | Excise     |                   |                  |
|                                |                           | Total =                                                    | 10,000.00       |            |                   |                  |
| Rupees : Ten Thou<br>Signature | sand Only                 |                                                            |                 | Si         | gnature of the De | partmental offic |
| Jaic.                          |                           |                                                            |                 |            |                   |                  |
| Received the payme             | nt in full                |                                                            |                 |            |                   |                  |
| Treasury Officer               |                           |                                                            |                 |            |                   |                  |
|                                |                           |                                                            |                 |            |                   |                  |

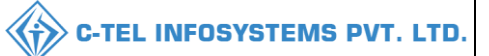

## Site inspection:

| s(Is Constructed)<br>equired Particulars<br>pporting Information<br>N Number<br>ate of Visit<br>ocuments Checklist<br>ertificate of Tourism Department<br>If-declaration in form of an Affi<br>fidavit in FORM-B<br>popy of PAN   | :- dfhjbvgf, 512087456120, n, Chopal, Shimi<br>:- Retail sale License<br>:- Constructed Land                                                                                                    | la, Himachal Prade Partic ABCP 05-Ma                                                                                                    | sh-170001<br>sulars found on verification<br>PY1234D<br>ur-2022                                                                                                    |
|----------------------------------------------------------------------------------------------------|----------------------------------------------------------------------------------------------------|----------------------------------------------------------------------------------------------------|----------------------------------------------------------------------------------------------------|
| s(Is Constructed)<br>equired Particulars<br>apporting Information<br>N Number<br>ate of Visit<br>ocuments Checklist<br>ertificate of Tourism Department<br>If-declaration in form of an Affi<br>ftidavit in FORM-B<br>popy of PAN | :- Retail sale License<br>:- Constructed Land                                                                                                    | ABCP<br>05-Ma                                                                                                    | rulars found on verification<br>Y1234D<br>ur-2022                                                                                                    |
| s(Is Constructed) equired Particulars upporting Information IN Number ate of Visit couments Checklist ertificate of Tourism Department If-declaration in form of an Affi fidavit in FORM-B popy of PAN                            | :- Constructed Land                                                                                                    | ABCP<br>05-Ma                                                                                                    | rulars found on verification<br>Y1234D<br>rr-2022                                                                                                    |
| equired Particulars<br>apporting Information<br>N Number<br>ate of Visit<br>ocuments Checklist<br>ertificate of Tourism Department<br>If-declaration in form of an Affi<br>fidavit in FORM-B<br>popy of PAN                       | t<br>davit                                                                                                    | ABCP<br>05-Ma                                                                                                    | rulars found on verification<br>Y1234D<br>ur-2022                                                                                                    |
| pporting Information<br>IN Number<br>ate of Visit<br>ocuments Checklist<br>ertificate of Tourism Department<br>If-declaration in form of an Affi<br>fidavit in FORM-B<br>pow of PAN                                               | :<br>davít                                                                                                    | ABCP<br>05-Ma                                                                                                    | Y1234D<br>ır-2022                                                                                                    |
| IN Number<br>ate of Visit<br>ocuments Checklist<br>ertificate of Tourism Department<br>lf-declaration in form of an Affi<br>fidavit in FORM-B<br>prov of PAN                                                                      | :<br>davít                                                                                                    | ABCF<br>05-Ma                                                                                                    | vY1234D<br>ur-2022                                                                                                    |
| ate of Visit<br>ocuments Checklist<br>ertificate of Tourism Department<br>If-declaration in form of an Affi<br>fidavit in FORM-B<br>por of PAN                                                                                    | :<br>davit                                                                                                    | 05-Ma                                                                                                    | ur-2022                                                                                                    |
| ocuments Checklist<br>ertificate of Tourism Department<br>If-declaration in form of an Affi<br>fidavit in FORM-B<br>por of PAN                                                                                                    | :<br>davit                                                                                                    | K                                                                                                    |                                                                                                    |
| rtificate of Tourism Department<br>If-declaration in form of an Affi<br>fidavit in FORM-B<br>ppy of PAN                                                                                                    | t<br>davit                                                                                                    | K                                                                                                    |                                                                                                    |
| lf-declaration in form of an Affi<br>fidavit in FORM-B<br>opy of PAN                                                                                                    | davit                                                                                                    | 17                                                                                                    |                                                                                                    |
| fidavit in FORM-B                                                                                                    |                                                                                                    | K                                                                                                    |                                                                                                    |
| opy of PAN                                                                                                    |                                                                                                    | K                                                                                                    |                                                                                                    |
| 15                                                                                                    |                                                                                                    | K                                                                                                    |                                                                                                    |
| ppy of GSTIN                                                                                                    |                                                                                                    | K                                                                                                    |                                                                                                    |
| ppy of TIN                                                                                                    |                                                                                                    | K                                                                                                    |                                                                                                    |
| ge proof certificate                                                                                                    |                                                                                                    | K                                                                                                    |                                                                                                    |
| wnership proof/Rent agreement/                                                                                                    | Lease deed, if the premises is on rent/lease                                                                                                    | K                                                                                                    |                                                                                                    |
| oplication of the applicant                                                                                                    |                                                                                                    | K                                                                                                    |                                                                                                    |
| oplication in prescribed form wit                                                                                                    | th court fee stamp                                                                                                    | K                                                                                                    |                                                                                                    |
| nd revenue clearance certificate                                                                                                    |                                                                                                    | K                                                                                                    |                                                                                                    |
| come tax clearance certificate                                                                                                    |                                                                                                    | K                                                                                                    |                                                                                                    |
| o due certificate from state taxes                                                                                                    | and excise department                                                                                                    | K                                                                                                    |                                                                                                    |
| ny other information                                                                                                    |                                                                                                    | к                                                                                                    |                                                                                                    |
| rification of basic details                                                                                                    |                                                                                                    | K                                                                                                    |                                                                                                    |
| rification of additional detail                                                                                                    |                                                                                                    | K                                                                                                    |                                                                                                    |
| rification of Certificates & clear                                                                                                    | rances                                                                                                    | K                                                                                                    |                                                                                                    |
| te inspection report – Compliand                                                                                                    | e Checklist                                                                                                    | K                                                                                                    |                                                                                                    |
| te inspection report – Standard F                                                                                                    | ormat                                                                                                    | K                                                                                                    |                                                                                                    |
| te inspection report - Additional                                                                                                    | Remarks                                                                                                    | K                                                                                                    |                                                                                                    |
| scertainment of public opinion                                                                                                    |                                                                                                    | K                                                                                                    |                                                                                                    |
| omment of Inspecting officer:                                                                                                    |                                                                                                    | K                                                                                                    |                                                                                                    |
| atus Premises                                                                                                    |                                                                                                    | Constr                                                                                                    | ructed Land                                                                                                    |
| & License Fee                                                                                                    |                                                                                                    |                                                                                                    |                                                                                                    |
| (Pls)                                                                                                    |                                                                                                    |                                                                                                    | 100000                                                                                                    |
| License Fee                                                                                                    |                                                                                                    |                                                                                                    | 10000                                                                                                    |
|                                                                                                    |                                                                                                    |                                                                                                    | 10000                                                                                                    |
|                                                                                                    | e proof certificate<br>whership proof/Rent agreement//<br>plication of the applicant<br>plication in prescribed form with<br>and revenue clearance certificate<br>some tax clearance certificate<br>due certificate from state taxes<br>y other information<br>rification of basic details<br>rification of additional detail<br>rification of Certificates & clear<br>e inspection report – Compliance<br>e inspection report – Standard F<br>e inspection report – Additional<br>certainment of public opinion<br>mment of Inspecting officer:<br>ttus Premises<br><b>&amp; License Fee</b><br>Pls)<br>.icense Fee | e proof certificate whership proof/Rent agreement/Lease deed, if the premises is on rent/lease plication of the applicant plication in prescribed form with court fee stamp and revenue clearance certificate some tax clearance certificate due certificate from state taxes and excise department y other information rification of basic details rification of additional detail rification of Certificates & clearances e inspection report – Compliance Checklist e inspection report – Standard Format e inspection report - Additional Remarks certainment of public opinion mment of Inspecting officer: tus Premises <b>&amp; License Fee</b> Pls) | e proof certificate K<br>mership proof/Rent agreement/Lease deed, if the premises is on rent/lease K<br>plication of the applicant K<br>plication in prescribed form with court fee stamp K<br>and revenue clearance certificate K<br>due certificate from state taxes and excise department K<br>y other information K<br>rification of basic details K<br>rification of additional detail K<br>e inspection report – Compliance Checklist K<br>e inspection report – Standard Format K<br>e inspection report - Additional Remarks K<br>certainment of public opinion K<br>mment of Inspecting officer: K<br>tus Premises Constru-<br><b>K</b> License Fee |

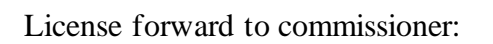

| OFFICE OF THE ADDITIONAL COMMISSIONER STE                                                                       |                                             |
|----------------------------------------------------------------------------------------------------|---------------------------------------------|
| HEAD QUARTERS, KASUMPTI, SHIMLA, HP                                                                             |                                             |
|                                                                                                    | Telephone -                                 |
|                                                                                                    | Fax -                                       |
|                                                                                                    | E-mail-                                     |
|                                                                                                    | Web Site-                                   |
| No.KXL.16/2019-20/877                                                                                           | Date: 05-Mar-2022                           |
| To                                                                                                    |                                             |
| The Financial Commissioner Himachal Pradesh                                                                     |                                             |
| Block no. 30                                                                                                    |                                             |
| Kasumnti Shimla HP                                                                                              |                                             |
| radonpu, onina, m                                                                                               |                                             |
| Sub :-<br>1. Forwarding an application vide No.:RTLR/Kamm/202200811 of M/s JV PVT.LTD., Directors a<br>license. | are :- 1. kvinod regarding grant of Bars    |
| Sir,                                                                                                    |                                             |
| With reference to the subject cited above. I have the honour to forward herewith an application vide            | No.: RTLR/kamm/202200811 alongwith its      |
| enclosures received from the applicant M/s JV PVT.LTD., Directors are :- 1. kvinod and an enquiry report        | submitted by Deputy Commissioner Excise.    |
| Kasumpti, Shimla, HP (S) Revenue regarding grant of retail vend of foreign liquor for consumption 100000 at     | t the premises , dfhjbvgf, 512087456120, n, |
| Chopal, Shimla, Himachal Pradesh- 170001 District covered by Dak No Patta No Mouza                              | . GMC has issued an NOC in this regard,     |
| A Public meeting was also conducted to obtain their opinion on the proposed established. The members present in | the meeting expressed their no objection.   |
| This is for favour of your kind consideration of the proposal as per A.E. Rules, 2016 (as amended), which i     | is recommended from this end.               |
|                                                                                                    | Yours faithfully                            |
| Enclo :- As stated above.                                                                                       |                                             |
|                                                                                                    |                                             |
|                                                                                                    | Additional Commissioner STE,                |
|                                                                                                    | Head Quarters                               |
|                                                                                                    |                                             |

C-TEL INFOSYSTEMS PVT. LTD.

101 | P a g e

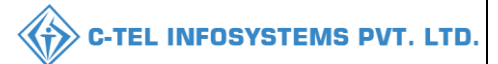

#### Grant of License:

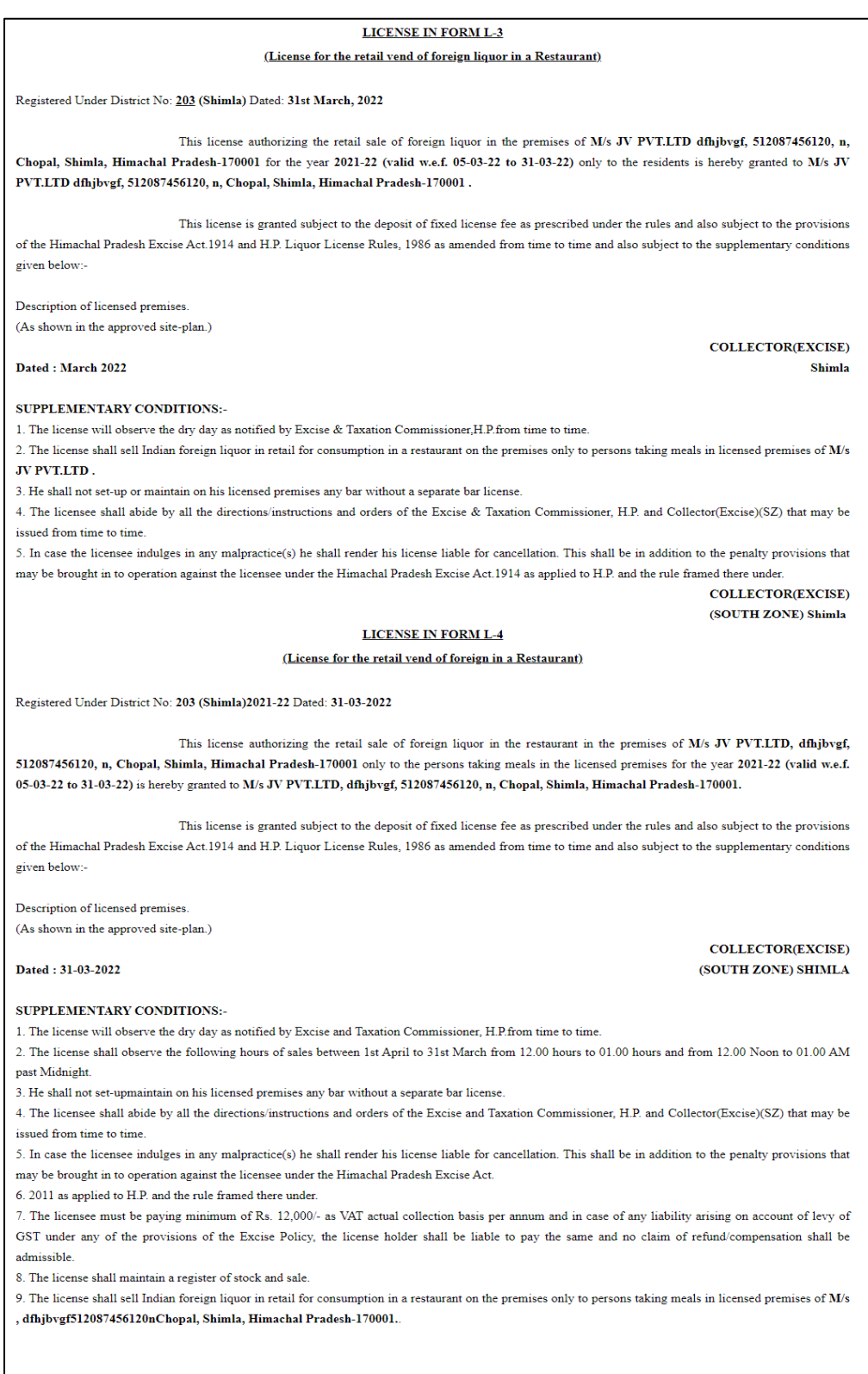

COLLECTOR(EXCISE) (SOUTH ZONE) SHIMLA

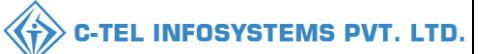

#### LICENSE IN FORM L-5

#### (License for the retail vend of foreign liquor in a Bar attached to a Restaurant)

Registered Under District No: 203/2021-22 (Shimla) Dated: 31-03-2022

This license authorizing the retail sale of foreign liquor for consumption in bar of a restaurant in the premises of M/s JV PVT.LTD, dfhjbvgf, 512087456120, n, Chopal, Shimla, Himachal Pradesh-170001 for the year 2021-22 (valid w.e.f. 05-03-22 - 31-03-22) is granted to M/s JV PVT.LTD dfhjbvgf, 512087456120, n, Chopal, Shimla, Himachal Pradesh-170001.

This license is granted subject to the deposit of fixed license fee as prescribed under the rules and also subject to the provisions of the Himachal Pradesh Excise Act. 1914 and H.P. Liquor License Rules, 1986 as amended from time to time and also subject to the supplementary conditions given below:-

Description of licensed premises. (As shown in the approved site-plan.)

Dated : 31-03-2022

#### COLLECTOR(EXCISE) (SOUTH ZONE) SHIMLA

#### SUPPLEMENTARY CONDITIONS:-

1. The license will observe the dry day as notified by Excise and Taxation Commissioner, H.P.from time to time.

2. The license shall observe the following hours of sales between 1st April to 31st March from 12.00 hours to 01.00 hours and from 12.00 Noon to 01.00 AM past Midnight.

3. He shall not set-upmaintain on his licensed premises any bar without a separate bar license.

4. The licensee shall abide by all the directions/instructions and orders of the Excise and Taxation Commissioner, H.P. and Collector(Excise)(SZ) that may be issued from time to time.

5. In case the licensee indulges in any malpractice(s) he shall render his license liable for cancellation. This shall be in addition to the penalty provisions that may be brought in to operation against the licensee under the Himachal Pradesh Excise Act.

6. 2011 as applied to H.P. and the rule framed there under.

7. The licensee must be paying minimum of Rs. 12,000/- as VAT actual collection basis per annum and in case of any liability arising on account of levy of GST under any of the provisions of the Excise Policy, the license holder shall be liable to pay the same and no claim of refund/compensation shall be admissible.

8. The license shall maintain a register of stock and sale.

9. The license shall sell Indian foreign liquor in retail for consumption in a restaurant on the premises only to persons taking meals in licensed premises of M/s , dfhjbvgf512087456120nChopal, Shimla, Himachal Pradesh-170001.

COLLECTOR(EXCISE) (SOUTH ZONE) SHIMLA

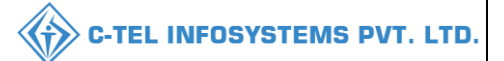

## 3.3 Microbrewery: Licensee Login

|                                                                                                    | Please log                                | elcome!<br>gin to your account     |
|----------------------------------------------------------------------------------------------------|-------------------------------------------|------------------------------------|
|                                                                                                    | User Name                                 | <b>A</b>                           |
| Department of State Taxes and Excise                                                                           | Password                                  | ۲                                  |
| Government of Himachal Pradesh                                                                                 | Verification Code *                       | 34785 Get a new code               |
|                                                                                                    | Enter Verification Code                   | U                                  |
|                                                                                                    |                                           | Forgot password?                   |
|                                                                                                    | 2                                         | Login                              |
| Carl Hill Harrison Street                                                                                      | ➔ Vigilance & Enforcement                 | → RII                              |
|                                                                                                    | → Track Status                            | ➔ EoDB Dashboard                   |
|                                                                                                    | ➔ Download User Manuals                   | → Third Party Verification         |
|                                                                                                    | ➔ Download Application Forms              | → Excise Dashboard                 |
|                                                                                                    | ➔ Download SOP Documents                  | → Activity Videos                  |
| States and the states and the                                                                                  | → Frequently Asked Questions              | ➔ Download APK                     |
| and the second second second                                                                                   | Don't hav                                 | e an account? Sign Up              |
| the second second second second second second second second second second second second second second second s | Helpdesk Number: 91820579-7<br>91820594-2 | 3/74/78,91820580-40/70/82,<br>8/38 |

• User required to provide valid credentials as shown in above figure.

| <b>E</b> ,         |  |
|--------------------|--|
| License Management |  |
| Star Star Barrison |  |
|                    |  |
|                    |  |
|                    |  |
|                    |  |
|                    |  |
|                    |  |
|                    |  |
|                    |  |

• User need to click on License management as shown in above figure.

| 🕃 Dashboard 🗸 🔳 🖪      | laster Data 🗸 | 🔳 Master Data 🗸 | 🔄 License Manage | ement 🗸 🖉 Brar   | nd / Label Registration | <ul> <li>Dispatches</li> </ul> | ~ 🛛 ္ Users ~ | Q Vigilance    | - × 🖪 Aj      | ppeals & Revisions | ~ Q Other             |
|------------------------|---------------|-----------------|------------------|------------------|-------------------------|--------------------------------|---------------|----------------|---------------|--------------------|-----------------------|
| PPROVED LICENSES       | A CARL        | A               |                  |                  |                         |                                |               |                |               | License Manageme   | ent > Approved Licens |
| + License Registration |               |                 |                  | Start Date       | Select Start Do         | End Dat                        | e 🛗 28-Feb-20 | 22             | License Types | All                | - Search              |
| 10 *                   |               |                 |                  |                  |                         |                                |               |                |               | Search:            |                       |
|                        |               | Rusiness Name   | Applicant Tupo   | Application Type | Liconce Tune I          | iconco Catogony                | License Form  | Status Liconos | Number        | Valid Linto Ac     | tion Download         |

 $\bigwedge$ 

• From navigation bar, user need to select license management, and click on +license Registration

| Dashboard ~ Master Data ~                           | 🖪 Master Data 🗸 🖳 License Management 🗸                                                           | 🔗 Brand / Label Registration 🗸    | 🗇 Dispatches 🗸 🔗 Users | ✓ Q Vigilance ✓ E Appeals & Revisions ✓ | Q Others ~                                       |
|-----------------------------------------------------|--------------------------------------------------------------------------------------------------|-----------------------------------|------------------------|-----------------------------------------|--------------------------------------------------|
| LICENSE REGISTRATION                                |                                                                                                  |                                   |                        | License                                 | Management > License List > License Registration |
| APPLICATION FORM                                    |                                                                                                  |                                   |                        |                                         |                                                  |
|                                                     |                                                                                                  | Basic In                          | formation              |                                         |                                                  |
| Type of Application*                                | Fresh Issuance of License                                                                        |                                   |                        |                                         |                                                  |
| License Type (Select as applicable)*                | <ul> <li>Manufacturing License</li> <li>Wholesale License</li> </ul>                             | Retail sale License O Permits O O | Other State Supplier   |                                         |                                                  |
| Retail sale License Type (Select as<br>applicable)* | ○ Vends ○ Bars ⑧ Microbrewery                                                                    |                                   |                        |                                         |                                                  |
| License Form*                                       | ● L10-C                                                                                          |                                   |                        |                                         |                                                  |
| Business Type (Select as applicable) *              | Individual •                                                                                     | Required Documents                |                        |                                         |                                                  |
| PERSONAL INFO                                       |                                                                                                  |                                   |                        |                                         |                                                  |
| Name of Applicant*                                  | kvinod                                                                                           |                                   | Nearest Landmark       | Nearest Landmark                        |                                                  |
| Date of Birth *                                     | dd/mm/yyyy                                                                                       |                                   | Block/Circle           | Block/Circle                            |                                                  |
| Business Entity*                                    | JV PVT.LTD                                                                                       |                                   | State *                | Himachal Pradesh                        | Ŧ                                                |
| Mobile Number *                                     |                                                                                                  |                                   | District *             | Select District                         | *                                                |
| Plot/House/Building Number                          | Plot/House/Building Number                                                                       |                                   | PIN Code *             | PIN Code                                |                                                  |
| Road/Street Number                                  | Road/Street                                                                                      |                                   | E-mail Address *       | vinod123@gmail.com                      |                                                  |
| Other License if any*                               | <ul> <li>With L-3,L-4,L-5</li> <li>With L-4,L-5,L-3A,L-4A,L-5A</li> <li>Independently</li> </ul> |                                   |                        |                                         |                                                  |
| Annual Fixed License Fee*                           | 350000                                                                                           |                                   |                        |                                         |                                                  |
|                                                     |                                                                                                  |                                   |                        |                                         |                                                  |
| No. of rooms(Min. 10 Rooms)*                        | 10 to 30                                                                                         | Ŧ                                 |                        |                                         |                                                  |
| Annual Fixed License Fee*                           | 100000                                                                                           |                                   |                        |                                         |                                                  |
| ADDITIONAL DETAILS                                  |                                                                                                  |                                   |                        |                                         |                                                  |
| Father's Name*                                      | Father's Name                                                                                    |                                   | PAN*                   | ABCPY1234D                              |                                                  |
| Mother's Name                                       | Mother's Name                                                                                    |                                   | Aadhaar Number         | Aadhar Card Number                      |                                                  |
|                                                     |                                                                                                  | Save & Proceed                    | Skip                   |                                         |                                                  |

- In Application form, user need to select type of application, select license type i.e retail sale License.
- Based on selection of license type field will appear with respective to that selection, fill all the information regarding the retail license as shown in above figure.
- User need to Select microbrewery as shown, fields related to microbrewery will be displayed.
- Select the license form accordingly to the type of license as shown in above figure.
- Select the business types as individual

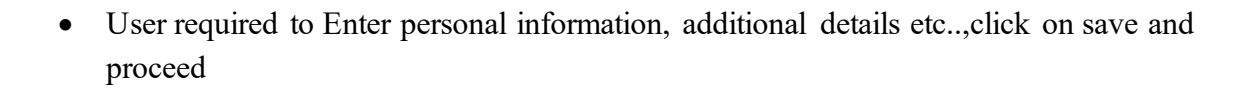

| LICENSE REGISTRATION                      |                                           |                |                | License Management > Lice | ise List > License Registration |
|-------------------------------------------|-------------------------------------------|----------------|----------------|---------------------------|---------------------------------|
| ADDRESS OF PROPOSED PREMISES              |                                           |                |                |                           |                                 |
|                                           |                                           |                |                |                           | B                               |
| House/Building/Plot Number                | House/Building/Plot Number                | Tehsil *       |                | Tehsil                    | ]                               |
| Road/Street                               | Road/Street                               | State *        |                | Select State *            | ]                               |
| Nearest Landmark                          | Nearest Landmark                          | District *     |                | Select District           | ]                               |
| Block                                     | Block                                     | Zone           |                | Zone                      | J                               |
| Sub-division                              | Sub-division                              | Circle *       |                |                           | J                               |
| Village/Town/City *                       | Village/City/Town                         | PIN Code *     |                | PIN Code                  | J                               |
| Post Office *                             | Post Office                               | Mobile Numbe   | r*             | Mobile Number             | J                               |
|                                           |                                           | Landline Num   | ber            | Landline Number           | J                               |
|                                           |                                           | Email Address  | •              | vinod123@gmail.com        | J                               |
| ADDITIONAL INFORMATION                    |                                           |                |                |                           |                                 |
| Khasra Number/Khatoni Number/Mauja Number | Khasra Number/Khatoni Number/Mauja Number | Area Of Premi  | se (Sq. Meter) | Area Of Land              | ]                               |
| BOUNDARY DETAILS                          |                                           |                |                |                           |                                 |
| East Boundary                             | East Boundary                             | North Bounda   | ry             | North Boundary            | ]                               |
| West Boundary                             | West Boundary                             | South Bounda   | ry             | South Boundary            | ]                               |
|                                           | Previous                                  | Save & Proceed | Skip           |                           |                                 |

all the \* mark fields are mandatory

- User required to Fill all the information regarding the proposed premises and complete filling the additional information, boundary details, infrastructure of proposed premises and production process..etc,
- After completion of all the fields click on save and proceed

| BANK DETAILS OF APPLICANT         |                     |          |                     |                    |  |
|-----------------------------------|---------------------|----------|---------------------|--------------------|--|
| Please provide valid bank account | details             |          |                     |                    |  |
| Account Holder's Name *           | kvinod              |          | Bank Name *         | Select Bank Name * |  |
| Account Number *                  | Account Number      |          | Branch Name *       | Bank Branch        |  |
| Account Type *                    | Select Account Type | Ŧ        | IFSC Code *         | EG:XXXX00001288    |  |
|                                   |                     | Previous | Save & Proceed Skip |                    |  |

• User need to fill bank details and click on save & proceed.

🅢 🔆 C-TEL INFOSYSTEMS PVT. LTD.

|--|

| LICENSE REGISTRATION                                                                                                    |                            |                                                            | License Management > License List > License Registration |  |  |  |  |  |
|----------------------------------------------------------------------------------------------------|----------------------------|------------------------------------------------------------|----------------------------------------------------------|--|--|--|--|--|
|                                                                                                    | List of (                  | Certificates                                               |                                                          |  |  |  |  |  |
| * Please Upload Each PDF File Less than 3MB                                                                                     |                            |                                                            |                                                          |  |  |  |  |  |
| Site map of the proposed premises duly signed by the applicant*                                                                 | Choose File No file chosen |                                                            | E                                                        |  |  |  |  |  |
| Certificate of Tourism Department*                                                                                              | Choose File No file chosen |                                                            |                                                          |  |  |  |  |  |
| Detailed Project Report *                                                                                                    | Choose File No file chosen |                                                            |                                                          |  |  |  |  |  |
| Self-declaration in form of an Affidavit*                                                                                       | Choose File No file chosen |                                                            |                                                          |  |  |  |  |  |
| Affidavit in FORM-B*                                                                                                    | Choose File No file chosen |                                                            |                                                          |  |  |  |  |  |
| NOC From Local Bodies (MC Area/Nagar Panchayat /Gram Panchayat / Nagar<br>Parishad /NAC / Cantonment Board (Original(attested)) | Choose File No file chosen |                                                            |                                                          |  |  |  |  |  |
| NOC of District Magistrate                                                                                                    | Choose File No file chosen |                                                            |                                                          |  |  |  |  |  |
| Copy of PAN                                                                                                    | Choose File No file chosen |                                                            |                                                          |  |  |  |  |  |
| Copy of GSTIN                                                                                                    | Choose File No file chosen |                                                            |                                                          |  |  |  |  |  |
| Copy of TIN                                                                                                    | Choose File No file chosen |                                                            |                                                          |  |  |  |  |  |
| Age proof certificate                                                                                                    | Choose File No file chosen |                                                            |                                                          |  |  |  |  |  |
| Ownership proof/Rent agreement/Lease deed, if the premises is on rent/lease                                                     | Choose File No file chosen |                                                            |                                                          |  |  |  |  |  |
| Application of the applicant*                                                                                                   | Choose File No file chosen |                                                            |                                                          |  |  |  |  |  |
| Application in prescribed form with court fee stamp*                                                                            | Choose File No file chosen |                                                            |                                                          |  |  |  |  |  |
| List of Clearances                                                                                                    |                            |                                                            |                                                          |  |  |  |  |  |
| Land revenue clearance certificate                                                                                              | Choose File No file chosen | No due certificate from state taxes and excise department* | Choose File No file chosen                               |  |  |  |  |  |
| Income tax clearance certificate                                                                                                | Choose File No file chosen |                                                            |                                                          |  |  |  |  |  |
|                                                                                                    | Previous                   | Save                                                       |                                                          |  |  |  |  |  |

• User need to upload all documents which are mentioned in above figure and click on save

:all the files should be less than 3MB, please verify all the uploaded documents before upload

• And after uploading the documents acknowledge receipt will be generated as shown

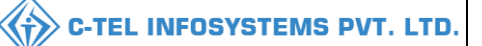

| Acknowledgement Receipt Number: L2201226 Business Entity: JV PVT.LTD Individual Licensee Documents                                                                                                    |  |                                                                                            |                                                                        |             |                                                                               |  |  |  |
|----------------------------------------------------------------------------------------------------|--|--------------------------------------------------------------------------------------------|------------------------------------------------------------------------|-------------|-------------------------------------------------------------------------------|--|--|--|
| License Details :                                                                                                    |  |                                                                                            |                                                                        |             |                                                                               |  |  |  |
| Type of Application<br>License Type                                                                                                    |  | Fresh Issuance of License<br>Retai Sale License                                            | Retail sale License Type<br>License Form<br>Business Type              |             | Microbrewery<br>L10-C<br>Individual                                           |  |  |  |
| Personal Info :                                                                                                    |  |                                                                                            |                                                                        |             |                                                                               |  |  |  |
| Name of Applicant<br>Date Of Birth<br>Business Entity                                                                                                    |  | kvinod<br>01-Mar-2004<br>JV PVTLTD                                                         | Address<br>E-mail Address<br>Mobile Number<br>Annual Fixed License Fee |             | Shimla, Himachal Prodesh-170001<br>vinod123@gmail.com<br>7997111526<br>350000 |  |  |  |
| Additional Details :                                                                                                    |  |                                                                                            |                                                                        |             |                                                                               |  |  |  |
| Father's Name<br>Mother's Name                                                                                                    |  | 00000                                                                                      | PAN<br>Aadhaar Number                                                  |             | ABCPY1234D<br>*******8945                                                     |  |  |  |
| Bank Details of Applicant :                                                                                                    |  |                                                                                            |                                                                        |             |                                                                               |  |  |  |
| Account Holder's name<br>Account Number<br>Account Type                                                                                                    |  | kvinod<br>1354333333333333333<br>Current                                                   | Bank Name<br>Branch Name<br>IFSC Code                                  |             | Axis Bank<br>madhapur<br>AAAA00001234                                         |  |  |  |
| Address of Proposed premises :                                                                                                    |  |                                                                                            |                                                                        |             |                                                                               |  |  |  |
| House/Building/Piot Number<br>Road/Street<br>Nearest Landmark<br>Block<br>Sub-division<br>Villagu/Town(City)<br>Post Office<br>Dest Office<br>Tehil<br>Circle<br>District<br>State<br>Pin Code<br>Zone |  | rgdbv<br>0123464512<br>gfb<br>Chepal<br>Sinina<br>Himachal Prodesh<br>170001<br>South Zone | Mobile Number<br>Landine Number<br>Email Address                       | :<br>:<br>: | 123450789<br>vinot123@gmoil.com                                               |  |  |  |
| Additional Details :                                                                                                    |  |                                                                                            |                                                                        |             |                                                                               |  |  |  |
| Khasra Number/Khatoni Number/Mauja<br>Number                                                                                                    |  |                                                                                            | Area Of Premise                                                        |             | 0 (Sq. Meter)                                                                 |  |  |  |
| Boundary Details :                                                                                                    |  |                                                                                            |                                                                        |             |                                                                               |  |  |  |
| East Boundary<br>West Boundary                                                                                                    |  |                                                                                            | North Boundary<br>South Boundary                                       |             |                                                                               |  |  |  |
|                                                                                                    |  |                                                                                            | Next                                                                   |             |                                                                               |  |  |  |

• The ackowledgement receipt will be displayed as shown in above figure, User need to click on next.and click on print icon for hard/soft copy.

| LECENSE VIEW<br>Anount of capital proposed to be invested in the venture:<br>Microsoft Word - Approved Excise Policy 2019-20_2. 1 / 132 - 70x + 2 0 • • • • • • • • • • • • • • • • • •                                                                                                    | () Dashboard | - Moster Data -          | 🔠 Master Data 🗸       | Kill License Management ~ | 🖉 Brand / Label Registration 🗸 | Dispatches ~             | , Users ≁                                                 | Q vigilance ~                                                         | 🖳 Appeals & Revisions 🗸 | Q Others ~ | 🕼 Reports 🗸 | 8           |           |         |
|----------------------------------------------------------------------------------------------------|--------------|--------------------------|-----------------------|---------------------------|--------------------------------|--------------------------|-----------------------------------------------------------|-----------------------------------------------------------------------|-------------------------|------------|-------------|-------------|-----------|---------|
| Amount of capital proposed to be invested in the venture :                                                                                                    | LICENSE VIE  | W                        |                       |                           |                                |                          |                                                           |                                                                       |                         |            | License     | Registratio | n > Licen | se View |
| Microsoft Word - Approved Excise Policy 2019-20_2       1     1     1     1     1     1     1     1     1     1     1     1     1     1     1     1     1     1     1     1     1     1     1     1     1     1     1     1     1     1     1     1     1     1     1     1     1     1     1     1     1     1     1     1     1     1     1     1     1     1     1     1     1     1     1     1     1     1     1     1     1     1     1     1     1     1     1     1     1     1     1     1     1     1     1     1     1     1     1     1     1     1     1     1     1     1     1     1     1     1     1     1     1     1     1     1     1     1     1     1     1     1     1     1     1     1     1     1     1     1     1     1     1     1     1     1     1     1     1     1     1     1     1     1     1     1     1     1     1     1     1     1 | Amount of    | capital proposed to b    | be invested in the v  | enture :                  |                                |                          |                                                           |                                                                       |                         |            |             |             |           |         |
| I ANNOUNCEMENTS FOR THE ALLOTMENT OF<br>RETAIL EXCISE VENDS BY RENEWAL<br>FOR THE YEAR 2019-20.                                                                                                    | = )•         | Aicrosoft Word - Approve | ed Excise Policy 2019 | -20 _2_                   | 1 / 132                        | - 70% +                  | ۍ 🗈 (                                                     |                                                                       |                         |            |             | ± 1         |           |         |
| 2                                                                                                    |              |                          | Ţ                     |                           |                                | ANNOUNCI<br>RETAIL<br>FO | ावकारी आव<br>यर्ष-अ<br>EMENTS FC<br>EXCISE V<br>R THE YEA | ंटन की घोषणाए<br>2019–20<br>DR THE ALLO<br>DR THE ALLO<br>RR 2019-20. | Y<br>ITMENT OF<br>NEWAL |            |             |             |           |         |

• User required to review the uploaded documents which are uploaded accordingly.
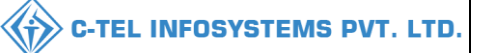

| 🕀 Dashboard 🗸                                                                                                    | 🔳 Master Data 🗸            | 🔳 Master Data 🗸            | 🕮 License Management 🛩 | 🔗 Brand / Label Registration 🗸 | () Dispatches v     | 央 Users ∽ | Q Vigilance ~ | Appeals & Revisions ~ | Q Others ~ | 🗗 Reports ~ |                                     |
|----------------------------------------------------------------------------------------------------|----------------------------|----------------------------|------------------------|--------------------------------|---------------------|-----------|---------------|-----------------------|------------|-------------|-------------------------------------|
| LICENSE VIEW                                                                                                    |                            |                            |                        |                                |                     |           |               |                       |            |             | License Registration > License View |
| DOCUMENTS                                                                                                    | CHECKLIST                  |                            |                        |                                |                     |           |               |                       |            |             |                                     |
|                                                                                                    |                            |                            |                        |                                | Uploads for License |           |               |                       |            |             |                                     |
| Affidavit in FO                                                                                                    | RM-B*                      |                            |                        |                                |                     |           |               |                       |            |             |                                     |
| Age proof cert                                                                                                    | ificate                    |                            |                        |                                |                     |           |               |                       |            |             |                                     |
| Application in                                                                                                    | prescribed form with cou   | irt fee stamp*             |                        |                                |                     |           |               |                       |            |             |                                     |
| Application of                                                                                                    | the applicant*             |                            |                        |                                |                     |           |               |                       |            |             |                                     |
| Certificate of T                                                                                                    | Fourism Department *       |                            |                        |                                |                     |           |               |                       |            |             |                                     |
| Copy of GSTIN                                                                                                    | I                          |                            |                        |                                |                     |           |               |                       |            |             |                                     |
| Copy of PAN                                                                                                    |                            |                            |                        |                                |                     |           |               |                       |            |             |                                     |
| Copy of TIN                                                                                                    |                            |                            |                        |                                |                     |           |               |                       |            |             |                                     |
| 🗹 Income tax cle                                                                                                    | arance certificate         |                            |                        |                                |                     |           |               |                       |            |             |                                     |
| 🗷 Land revenue                                                                                                    | clearance certificate      |                            |                        |                                |                     |           |               |                       |            |             |                                     |
| NOC of District                                                                                                    | t Magistrate               |                            |                        |                                |                     |           |               |                       |            |             |                                     |
| S No due certific                                                                                                    | ate from state taxes and   | excise department*         |                        |                                |                     |           |               |                       |            |             |                                     |
| Concerning of the second second secon | oof/Rent agreement/Leas    | e deed, if the premises is | on rent/lease          |                                |                     |           |               |                       |            |             |                                     |
| Self-declaratio                                                                                                    | on in form of an Affidavit |                            |                        |                                |                     |           |               |                       |            |             |                                     |
| Site map of the                                                                                                    | e proposed premises duly   | r signed by the applicant  | •                      |                                |                     |           |               |                       |            |             |                                     |
|                                                                                                    |                            |                            |                        | Previ                          | ious N              | ext       |               |                       |            |             |                                     |

• The document checklist will be displayed and User need to click on next.

| 🕐 Dashboard ~ | 🔳 Master Data 🗸                                                | 🔳 Master Data 🗸                                              | 🖽 License Management 🗸                            | 📀 Brand / Label Registration 🗸                   | 🗇 Dispatches 🗸                                 | 유 Users ~                                | Q Vigilance ~                               | 🖾 Appeals & Revisions ~                     | Q Others ~           | 🕼 Reports 🗸        |                                   |
|---------------|----------------------------------------------------------------|--------------------------------------------------------------|---------------------------------------------------|--------------------------------------------------|------------------------------------------------|------------------------------------------|---------------------------------------------|---------------------------------------------|----------------------|--------------------|-----------------------------------|
| LICENSE VIEW  |                                                                | 100                                                          |                                                   |                                                  |                                                |                                          |                                             |                                             | 2                    |                    | cense Registration > License View |
| DECLARATION   | FORM                                                           |                                                              |                                                   |                                                  |                                                |                                          |                                             |                                             |                      |                    |                                   |
|               | Declaration                                                    | lect                                                         | Self-deck                                         | aration by the applicant for complet             | teness and correctnes                          | s of application i<br>ulars of which are | information being s<br>e included above, aj | ubmitted<br>apply on behalf of that Busines | s for grant of a lic | ense / permission  | I                                 |
|               | registration under<br>I <b>kvinod</b> these<br>knowledge and b | r the HP Excise Act 20:<br>lect<br>elief. I undertake to not | of sdcxzdwasxcsele fy immediately to the Register | ect of the<br>ing Authority to whom the applicat | e aforesaid business o<br>tion has been made a | lo hereby solemn<br>ny change in any     | ly affirm that the p<br>of the above partic | articulars given in this form a<br>culars.  | e true and correct   | t to the best of m |                                   |
|               | Signature<br>(Designation with<br>Seal<br>Date: 05-Mar-202     | relation to the busines<br>22 10:38:10 am                    | s)                                                |                                                  |                                                |                                          |                                             |                                             |                      |                    |                                   |
|               | I agree to the Te                                              | rms & Conditions                                             |                                                   |                                                  |                                                |                                          |                                             |                                             |                      |                    |                                   |
|               |                                                                |                                                              | "Ap                                               | plicant can make any changes or add a            | ny further information. P                      | ior to submitting th                     | e application" Click H                      | ere                                         |                      |                    |                                   |
|               |                                                                |                                                              |                                                   | Previ                                            | ious Su                                        | bmit                                     |                                             |                                             |                      |                    |                                   |

• User need to Select the relationship to father and business holder, click on I agree terms and conditions

Note: user can also make any changes by clicking on click here, further after submitting user can't make changes

| 📘 💵 Maste         | er Data 🗸 📘 [       | 💵 Master Data                         | ~ 📘 🖽 License Ma                                                                                                    | nagement ~                                                                                                    | 🥏 Brand / Labe                                                                                                    | Registration                                                                                                    | ~ [ @ ¤            | ispatches ~                                                                                                    | 은 Users ~                                                                                                    | Q Vigilance ~                                                                                                    | E A;                                                                                                    | opeals & Risia                                                                                                    |
|-------------------|---------------------|---------------------------------------|----------------------------------------------------------------------------------------------------|----------------------------------------------------------------------------------------------------|----------------------------------------------------------------------------------------------------|----------------------------------------------------------------------------------------------------|--------------------|----------------------------------------------------------------------------------------------------|----------------------------------------------------------------------------------------------------|----------------------------------------------------------------------------------------------------|----------------------------------------------------------------------------------------------------|----------------------------------------------------------------------------------------------------|
| INSE              |                     | Taran                                 |                                                                                                    |                                                                                                    |                                                                                                    |                                                                                                    |                    |                                                                                                    | -                                                                                                    | License Mana                                                                                                    | igement 3                                                                                                    | Existing Licens                                                                                                    |
| tration           |                     |                                       | Start Date                                                                                                    | 65-Mar-20                                                                                                    | 022                                                                                                    | End Date                                                                                                    | 05-Mar             | -2022                                                                                                    | License Type                                                                                                    | All                                                                                                    | ,                                                                                                    | Search                                                                                                    |
|                   |                     |                                       |                                                                                                    |                                                                                                    |                                                                                                    |                                                                                                    |                    |                                                                                                    |                                                                                                    | Search:                                                                                                    |                                                                                                    |                                                                                                    |
| Applicant<br>Name | Business<br>Name    | Applicant<br>Type                     | Application Type                                                                                                    | License Type                                                                                                    | License<br>Category                                                                                                    | License<br>Form                                                                                                    | Status             | License<br>Number                                                                                                    | Submitted Date<br>Time                                                                                                    | & Pending at                                                                                                    | Action                                                                                                    | Download                                                                                                    |
| kvinod            | JV PVT.LTD          | Individual                            | Fresh Issuance of<br>License                                                                                                    | Retail Sale<br>License                                                                                                    | Microbrewery                                                                                                    | L10-C                                                                                                    | Submitted          |                                                                                                    | 05-Mar-2022<br>10:31 AM                                                                                                    | District<br>Office                                                                                                    | ۲                                                                                                    | ₽₽                                                                                                    |
|                   |                     |                                       |                                                                                                    |                                                                                                    |                                                                                                    |                                                                                                    |                    |                                                                                                    |                                                                                                    |                                                                                                    | Previous                                                                                                    | Next                                                                                                    |
|                   |                     |                                       |                                                                                                    |                                                                                                    |                                                                                                    |                                                                                                    |                    |                                                                                                    |                                                                                                    |                                                                                                    |                                                                                                    |                                                                                                    |
|                   | Applicant<br>kvinod | Applicant Business<br>Name JV PVT.LTD | Master Data     Master Data       NSE     Image: State State St | Image: Master Data       Image: Master Data       Image: License Master Data         INSE       Start Date         Applicant Name       Applicant Type         Name       JV PVT.LTD       Individual       Fresh Issuance of License | Moster Data V Americant Moster Data V Americant Mo | Image: Master Data       Image: Master Data       Image: Ma | Image: Master Data | Image: Second second second | Image: Moster Data Image: Master Data     Image: Master Data        Image: Master Data <b>Start Data Image: Master Data Image: Master Data Image: Ma</b> | Image: Master Data v       Image: Master Data v       Image: Master Data v <t< td=""><td>Image: Note: Data ∨       Image: Master Data ∨       Image: Master Data ∧       Image: Master Data ∧       <th< td=""><td>Image: Note: Data v       Image: Master Data v       Image: License Management v       Image: Registration v       Image: Registration v       Image: Regist</td></th<></td></t<> | Image: Note: Data ∨       Image: Master Data ∨       Image: Master Data ∧       Image: Master Data ∧ <th< td=""><td>Image: Note: Data v       Image: Master Data v       Image: License Management v       Image: Registration v       Image: Registration v       Image: Regist</td></th<> | Image: Note: Data v       Image: Master Data v       Image: License Management v       Image: Registration v       Image: Registration v       Image: Regist |

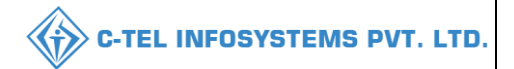

• The forwarded application will be displayed as shown in above figure

### The verify & forward is same for below users as shown in vends

\*\*The the flow of the microbrewery License registration is same as vends, but here headquiters will be invovled \*\* follow as below.

Superintendent: verify & forward

DA: verify & forward

Superintendent: verify & forward

ACSTE: verify & forward

DCSTE: verify & forward

JCSTE: verify & forward

ADSTE: verify & forward

COMMISSIONER: payment request is done by commissioner

Applicant: payment done

Circle officer: verification of License fee

Commissioner:

\*\*L-6A/L-10C License forms payment request will be done by commissioner; verification of payment will be done by circle officer then Licenses will be approved by collector and granted by commissioner. \*\*

#### **Financial Commissioner:**

|   | 🕀 Dashboa                           | ard ~           | E CCTV ~           | 💵 Master Data 🗸 | 💷 License Managem | ent ~                           | 🖻 Brand / Lal          | bel Registration    | ~               | Distillery ~   | 🛃 Bottling Unit 🗸 | Q Wh                        | olesaler ~                                              | 🍙 L18/L188    | Wholesale 📏                      |
|---|-------------------------------------|-----------------|--------------------|-----------------|-------------------|---------------------------------|------------------------|---------------------|-----------------|----------------|-------------------|-----------------------------|---------------------------------------------------------|---------------|----------------------------------|
| E | XISTING                             | G LICEI         | NSE                |                 |                   |                                 |                        |                     |                 |                |                   |                             | Licen                                                   | se Management | > Existing License               |
|   | 10                                  |                 |                    |                 | Star              | t Date 🛗                        | 01-Mar-2022            |                     | End Da          | te 🛗 31-M      | iar-2022          | License T                   | ypes All                                                |               | • Search                         |
|   | 10                                  | <u> </u>        |                    |                 |                   |                                 |                        |                     |                 |                |                   |                             | Sea                                                     | rch: 226      |                                  |
|   | ACK.<br>Receipt<br>No. <del>•</del> | Applica<br>Name | nt<br>Business Nam | e               | Applicant<br>Type | Application<br>Type             | License<br>Type        | License<br>Category | License<br>Form | Status         | License<br>Number | Date &<br>Time              | Pending at                                              | Action        | Download                         |
|   | L2201226                            | kvinod          | JV PVT.LTD         |                 | Individual        | Fresh<br>Issuance of<br>License | Retail Sale<br>License | Microbrewery        | L10-C           | Licenze Verify |                   | 05-Mar-<br>2022<br>10:31 AM | Financial<br>Commissione:<br>(Financial<br>Commissione: | r)            | <b>4</b><br><b>4</b><br><b>4</b> |
|   |                                     |                 |                    |                 |                   |                                 |                        |                     |                 |                |                   |                             |                                                         | Previou       | s Next                           |

• User need to click on action icon as shown in above figure.

|  | C-TEL | INFOSYSTEMS | PVT. | LTD. |
|--|-------|-------------|------|------|
|--|-------|-------------|------|------|

| 😗 Dashboard ~                                                                          | 💵 Master Data 🗸              | 🔄 License Management 🗸                       | 🖉 Brand / Label Registration 🗸                         | 🛃 Distillery ~              | 🛃 Bottling Unit 🔻 | ~ Q Wholesaler                                   | ~ 🗎 L1B/L1BB Wholesale 义           |
|----------------------------------------------------------------------------------------|------------------------------|----------------------------------------------|--------------------------------------------------------|-----------------------------|-------------------|--------------------------------------------------|------------------------------------|
| ICENSE VIEW                                                                            |                              |                                              |                                                        |                             |                   |                                                  | License Registration > License Vie |
| Acknowledgement Receipt Nu                                                             | mber: L2201226 B             | usiness Entity: JV PVT.LTI                   | D                                                      | Individual Licens           | ee Documents 0    | Officer Documents                                | Individual Officer Documents       |
| License Details :                                                                      |                              |                                              |                                                        |                             |                   |                                                  |                                    |
| Type of Application<br>License Type                                                    | : Fn<br>: Re                 | esh Issuance of License<br>tail Sale License | Retail sale Li<br>License Form<br>Business Type        | cense Type<br>1<br>e        |                   | Microbrewery<br>L10-C<br>Individual              |                                    |
| Personal Info :                                                                        |                              |                                              |                                                        |                             |                   |                                                  |                                    |
| Name of Applicant<br>Date Of Birth<br>Business Entity<br>License Fee                   | : kv<br>: 01<br>: JV<br>: 35 | inod<br>-Mar-2004<br>/PVT.LTD<br>0000        | Address<br>E-mail Addre<br>Mobile Numb<br>Annual Fixed | ess<br>Der<br>1 License Fee |                   | Shimla, Himachal l<br>vinod123@gmail.c<br>350000 | Pradesh-170001<br>om               |
| Additional Details :                                                                   |                              |                                              |                                                        |                             |                   |                                                  |                                    |
| Father's Name<br>Mother's Name                                                         |                              |                                              | PAN<br>Aadhaar Nun                                     | nber                        |                   | ABCPY1234D<br>*******8945                        |                                    |
| Bank Details of Applicant :                                                            |                              |                                              |                                                        |                             |                   |                                                  |                                    |
| Account Holder's name<br>Account Number<br>Account Type                                | : kv<br>: 13<br>: Cu         | inod<br>54333333333333333<br>arrent          | Bank Name<br>Branch Name<br>IFSC Code                  | 2                           |                   | Axis Bank<br>madhapur<br>AAAA00001234            |                                    |
| Address of Proposed premises :                                                         |                              |                                              |                                                        |                             |                   |                                                  |                                    |
| House/Building/Plot Number<br>Road/Street<br>Nearest Landmark<br>Block<br>Sub-division |                              |                                              | Mobile Numt<br>Landline Nur<br>Email Addres            | per<br>nber<br>55           |                   | 123456789<br>vinod123@gmail.c                    | om                                 |
| Village/Town/City<br>Post Office<br>Tehsil<br>Circle                                   | :<br>: 01<br>: gfl<br>: Ch   | 23464512<br>b<br>topal                       |                                                        |                             |                   |                                                  |                                    |
| State<br>Pin Code<br>Zone                                                              | : Hi<br>: 17<br>: So         | mia<br>machal Pradesh<br>0001<br>uth Zone    |                                                        |                             |                   |                                                  |                                    |
| Additional Details :<br>Khasra Number/Khatoni Number/Mau<br>Number                     | ja :                         |                                              | Area of Prem                                           | ise                         |                   | 0 (Sq. Meter)                                    |                                    |
| Boundary Details :                                                                     |                              |                                              |                                                        |                             |                   |                                                  |                                    |
| East Boundary<br>West Boundary                                                         |                              |                                              | North Bound<br>South Bound                             | ary<br>ary                  |                   |                                                  |                                    |
|                                                                                        |                              |                                              | Next                                                   |                             |                   |                                                  |                                    |

• the acknowledgement receipt will be displayed as shown in above figure and User need to click on next.

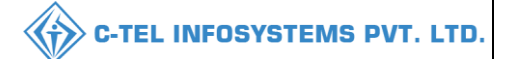

| Ģ | ) Dashboard ~  | E CCTV ~     | 💵 Master Data 🗸 | 🔄 License Management 🗸 | 🧑 Brand / Label Registration 🗸 | 🛃 Distillery 🗸 | 🛃 Bottling Unit | ~ Q Wholesaler ~ | 😭 L1B/L1BB Wholesale 义              |
|---|----------------|--------------|-----------------|------------------------|--------------------------------|----------------|-----------------|------------------|-------------------------------------|
| L | CENSE VIEW     |              |                 |                        |                                |                |                 |                  | License Registration > License View |
|   | Paid Liconco F | oo Dotoile . |                 |                        |                                |                |                 |                  |                                     |
|   | Faiu License r | ee Details : |                 |                        |                                |                |                 |                  |                                     |
|   | Type of Fee    | License Ty   | ре              | License Form           | Paid Fee amount                | Challan Number | P               | Payment Mode     | Challan Date                        |
|   | License Fee    | Retail sale  | License         | L10-C                  | 350000                         | s0321542       | C               | Offline          | 01-Mar-2022                         |
| ĺ |                |              |                 | _                      |                                | ·              |                 |                  |                                     |
| ĺ |                |              |                 |                        | Previous Next                  |                |                 |                  |                                     |
|   |                |              |                 |                        | Previous Next                  |                |                 |                  |                                     |

• User need to click on next.

| Status | SUBMITTED      | Submitted Date         | 05-Mar-2022<br>02:29 PM | Submitted By      | Additional Commissioner<br>(Additional Commissioner STE) | Submitted To | FinancialCommissioner<br>(Financial Commissioner) | Remarks | ok forward |
|--------|----------------|------------------------|-------------------------|-------------------|----------------------------------------------------------|--------------|---------------------------------------------------|---------|------------|
| Status | SUBMITTED      | Submitted Date         | 05-Mar-2022<br>02:30 PM | Submitted By      | FinancialCommissioner<br>(Financial Commissioner)        | Submitted To | kvinod<br>(New License User)                      | Remarks | ok forward |
| Status | LICENSE VERIFY | License Verify<br>Date | 05-Mar-2022<br>02:46 PM | License Verify By | kvinod<br>(New License User)                             | Submitted To | ChopalOfficer<br>(State Tax and Excise Officer)   | Remarks | Fee Paid   |
| Status | LICENSE VERIFY | License Verify<br>Date | 05-Mar-2022<br>03:06 PM | License Verify By | ChopalOfficer<br>(State Tax and Excise Officer)          | Submitted To | FinancialCommissioner<br>(Financial Commissioner) | Remarks | ok forward |
|        |                |                        |                         |                   |                                                          |              |                                                   |         |            |
|        |                |                        |                         | CLICK             | HERE TO SEE GRANT OF LICENSI                             | CHECKLIST    |                                                   |         |            |
|        |                |                        | Remarks *               | Please            | e Enter Remarks                                          |              | <i>â</i>                                          |         |            |
|        |                |                        |                         |                   | Approve                                                  |              |                                                   |         |            |
|        |                |                        |                         |                   | Previous                                                 |              |                                                   |         |            |

- User required to click on see License grant checklist and enter remarks
- User need to click on approve.

| ① Dashbo                 | ard ~            | E CCTV ~       | 💵 Master Data 🗸 | 🔄 License Manage  | ment ~                          | 🔗 Brand / 1               | Label Registratio   | n ~             | 톲 Distillery ~ | Bottling Unit     | ~ @                         | Wholesaler ~                                             | 🔒 L1B/L1BB W              | /holesale      |
|--------------------------|------------------|----------------|-----------------|-------------------|---------------------------------|---------------------------|---------------------|-----------------|----------------|-------------------|-----------------------------|----------------------------------------------------------|---------------------------|----------------|
| EXISTIN                  | G LICEN          | ISE            | E. de Cara      |                   |                                 |                           |                     |                 |                |                   | -                           | Li                                                       | cense Management          | Existing Licen |
|                          |                  |                |                 | St                | art Date                        | 01-Mar-20                 | 22                  | End             | Date 🛗 3       | 1-Mar-2022        | Lice                        | nse Types All                                            |                           | Search         |
| 10                       | •                |                |                 |                   |                                 |                           |                     |                 |                |                   |                             | 5                                                        | Search: 226               |                |
| Ack.<br>Receipt<br>No. ↓ | Applican<br>Name | t Business Nam | e               | Applicant<br>Type | Application<br>Type             | License<br>Type           | License<br>Category | License<br>Form | Status         | License<br>Number | Submitted<br>Date &<br>Time | l<br>Pending at                                          | Action                    | Download       |
| L2201226                 | kvinod           | JV PVTLTD      |                 | Individual        | Fresh<br>Issuance of<br>License | Retail<br>Sale<br>License | Microbrewery        | L10-C           | Approved       |                   | 05-Mar-<br>2022<br>10:31 AM | Financial<br>Commissioner<br>(Financial<br>Commissioner) | Time Series Crant License | 4              |
|                          |                  |                |                 |                   |                                 |                           |                     |                 |                |                   |                             |                                                          | Previous                  | Next           |

• User required to click on Grant License as shown in above figure.

|              |             |        | C-TEL INFOSYSTEMS PVT. LTD |
|--------------|-------------|--------|----------------------------|
| Grant Licer  | se          | ×      |                            |
| Valid Upto * | 31-Mar-2022 |        |                            |
| Remarks*     | 1           |        |                            |
|              | Save        | Cancel |                            |

• User need to enter remarks and click on save

# License granted sucessfully

# User required to check the in approved License

| 🕐 Dashboard 🗸      | LE CCTV ~      | 💵 Master D    | ata 🗸 🔳 Li     | cense Management 🗸        | 🔗 Brand / Label Reg | gistration ~   | & Distillery ~   | 🛃 Bottling Un | it ~ Q       | Wholesaler ~         | 🔒 LIB/LII     | 3B Whole | sale >       |
|--------------------|----------------|---------------|----------------|---------------------------|---------------------|----------------|------------------|---------------|--------------|----------------------|---------------|----------|--------------|
| APPROVED LIC       | ENSES          |               |                |                           |                     |                |                  |               |              | Licen                | se Management | > Appro  | oved License |
| r                  |                |               |                | Start Date                | 01-Feb-2022         | End            | Date 🛗 31-Ma     | ar-2022       | Lice         | ense Types All       |               | •        | Search       |
| 10 •               |                |               |                |                           |                     |                |                  |               |              | 5                    | Search: 226   |          |              |
| Ack. Receipt No. 🔷 | Applicant Name | Business Name | Applicant Type | Application Type          | License Type        | License Catego | ory License Form | Status Lic    | ense Number  | r                    | Valid Upto    | Action   | Down         |
| L2201226           | kvinod         | JV PVT.LTD    | Individual     | Fresh Issuance of License | Retail Sale License | Microbrewery   | L10-C            | Approved 100  | 1921901522(F | Retail sale License) | 31-MAR-22     | ۲        | Ð            |
|                    |                |               |                |                           |                     |                |                  |               |              |                      | Prev          | ious     | Next         |

| () Dashbo | oard ~        | ссту ~        | 🔹 Master Data 🗸 🔳       | License Management     | ~ 🖉 🖉 Brand /    | Label Registration | ~ <i>&amp;</i> | 5 Distillery ~ | 🛃 Bottling Unit       | ~ Q wi     | iolesaler v | 🖻 L1B/L1BB Wholesale 🔊             |
|-----------|---------------|---------------|-------------------------|------------------------|------------------|--------------------|----------------|----------------|-----------------------|------------|-------------|------------------------------------|
| APPROV    | ED LICENSI    | ES            |                         |                        |                  |                    |                |                |                       |            | Lic         | ense Management > Approved License |
|           |               |               |                         | Start Da               | te 01-Feb-20     | 022                | End D          | ate 🛗 31-M     | ar-2022               | License    | Types All   | ▼ Search                           |
| 10        | ¥             |               |                         |                        |                  |                    |                |                |                       |            |             | Search: 226                        |
| cant Name | Business Name | Applicant Typ | e Application Type      | License Type           | License Category | License Form       | Status         | License Numb   | er                    | Valid Upto | Action      | Download                           |
| 1         | JV PVT.LTD    | Individual    | Fresh Issuance of Licen | se Retail Sale License | Microbrewery     | L10-C              | Approved       | 100921901522   | (Retail sale License) | 31-MAR-22  | ۲           | 888888                             |
|           |               |               |                         |                        |                  |                    |                |                |                       |            |             | Previous Next                      |

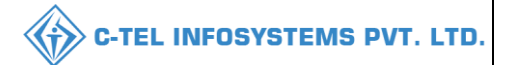

#### Declaration form:

#### **Declaration Form**

Self-declaration by the applicant for completeness and correctness of application information being submitted

I kvinod Son of aaaaa the Proprietor of the business, the particulars of which are included above, apply on behalf of that Business for grant of a license / permission / registration under the Himachal Pradesh Excise Act 2011.

I kvinod Son of aaaaa the Proprietor of the aforesaid business do here by solemnly affirm that the particulars given in this form are true and correct to the best of my knowledge and belief. I undertake to notify immediately to the Registering Authority to whom the application has been made any change in any of the above particulars.

Submitted Date & Time: 05-Mar-22 10:31:23 AM

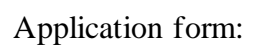

|      | JV PVT.LTD                                                                                                    |
|------|----------------------------------------------------------------------------------------------------|
|      | MADHAPUR                                                                                                    |
|      | Dated :05-Mar-2022                                                                                                    |
| То   |                                                                                                    |
|      |                                                                                                    |
|      | The Deputy Commissioner                                                                                                    |
|      | Kasumpti, Shimla, HP, Shimla,                                                                                                    |
|      | Himachal Pradesh.                                                                                                    |
| Sub  | - Grant of Microbrewery (L10-C()) license at rgdby, 0123464512, gfb, Chopal, Shimla, Himachal Pradesh-170001.                                          |
|      |                                                                                                    |
| Sir, |                                                                                                    |
|      | With humble respect, we have the honor to inform you that we are opening Microbrewery at rgdbv, 0123464512, gfb, Chopal, Shimla, Himachal              |
| Prad | esh-170001. Now, we are willing to open retail Microbrewery at my existing restaurant premises. In this regard, we have already applied 350000 license |
| thro | igh your Excise Portal and paid the necessary application fees.                                                                                        |
|      | Following documents are enclosed herewith for kind consideration of the application.                                                                   |
|      | 1. Site man of the proposed premises duly signed by the applicant                                                                                      |
|      | 2. Ownership proof/Rent agreement/Lease deed if the premises is on rent/lease                                                                          |
|      | 3. Self-declaration in form of an Affidavit                                                                                                    |
|      | 4. Copy of PAN                                                                                                    |
|      | 5. Age proof certificate                                                                                                    |
|      | 6. Land revenue clearance certificate                                                                                                    |
|      | 7. Income tax clearance certificate                                                                                                    |
|      | 8. No due certificate from state taxes and excise department                                                                                           |
|      | 9. Application of the applicant                                                                                                    |
|      | 10. NOC From Local Bodies (MC Area/Nagar Panchavat /Gram Panchavat / Nagar Parishad /NAC / Cantonment Board (Original/attested))                       |
|      | 11. NOC of District Magistrate                                                                                                    |
|      | 12. Affidavit in FORM-B                                                                                                    |
|      | 13. Application in prescribed form with court fee stamp                                                                                                |
|      | 14. Copy of GSTIN                                                                                                    |
|      | 15. Copy of TIN                                                                                                    |
|      | 16. Certificate of Tourism Department                                                                                                    |
|      | 17. Detailed Project Report                                                                                                    |
|      | Therefore, I request your kind majesty to look into the matter and do the needful for grant of license for Microbrewery.                               |
|      | Thanking you.                                                                                                    |
|      |                                                                                                    |
|      | Yours faithfully,                                                                                                    |
|      | (kvinod)                                                                                                    |
|      | For JV PVT.LTD                                                                                                    |

C-TEL INFOSYSTEMS PVT. LTD.

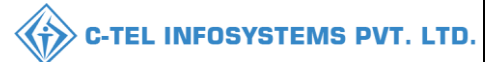

### Challan copy:

| ORIGINAL / DUPLICATE / TRIPLICATE / QUADRUPLICATE<br>CHALLAN NO. s0321542        |                                |                                                                          |        |       |                      |                |             |  |  |
|----------------------------------------------------------------------------------|--------------------------------|--------------------------------------------------------------------------|--------|-------|----------------------|----------------|-------------|--|--|
| By whom                                                                          | For whose behalf Money is paid |                                                                          | Amount |       | H 1 CA /             | Challan<br>No. | Date        |  |  |
| tendered                                                                         |                                | Full Particulars                                                         |        | Р.    | Head of Account      |                |             |  |  |
| Self                                                                             | JV PVT.LTD, MADHAPUR           | Fee for RETAIL SHOPS FEE, held<br>at JV PVT.LTD for the year 2021-<br>22 | 3,50,0 | 00.00 | 0039 State<br>Excise | s0321542       | 01-Mar-2022 |  |  |
|                                                                                  |                                | Total =                                                                  | 3,50,0 | 00.00 |                      |                |             |  |  |
| Rupees : Three Lakh Fifty Thousand Only<br>Signature of the Departmental officer |                                |                                                                          |        |       |                      |                |             |  |  |
| Date:                                                                            |                                |                                                                          |        |       |                      |                |             |  |  |
| Received the payment in full<br>Treasury Officer                                 |                                |                                                                          |        |       |                      |                |             |  |  |

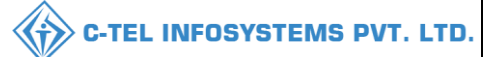

# Site inspection report:

|          | <u>Model form of enquiry ch</u>                                   | eck list cum report to be used in respect of grant | of Retail sale Lice              | ense licenses         |  |
|----------|-------------------------------------------------------------------|----------------------------------------------------|----------------------------------|-----------------------|--|
| Name/I   | Name of Applicant/Applicants :-                                   | kvinod.                                            |                                  |                       |  |
| Propos   | ed Site :-                                                        | rgdbv, 0123464512, gfb, Chopal, Shimla, Hir        | machal Pradesh-170               | 0001                  |  |
| Kind of  | f license :-                                                      | Retail sale License                                |                                  |                       |  |
| Status I | Premises(Is Constructed) :-                                       | Constructed Land                                   |                                  |                       |  |
| SI.      | I. Required Particulars                                           |                                                    |                                  | Particulars found on  |  |
| Nos.     |                                                                   |                                                    |                                  | verification          |  |
| Ι        | Supporting Information                                            |                                                    |                                  |                       |  |
|          | PAN Number                                                        |                                                    |                                  | ABCPY1234D            |  |
|          | Date of Visit                                                     |                                                    |                                  | 05-Mar-2022           |  |
| II       | Documents Checklist                                               |                                                    |                                  |                       |  |
|          | Certificate of Tourism Department                                 |                                                    |                                  | К                     |  |
|          | Detailed Project Report                                           |                                                    |                                  | K                     |  |
|          | Self-declaration in form of an Affidavit                          |                                                    |                                  | K                     |  |
|          | Affidavit in FORM-B                                               |                                                    |                                  | K                     |  |
|          | NOC From Local Bodies (MC Area/Naga<br>Board (Original/attested)) | K                                                  |                                  |                       |  |
|          | NOC of District Magistrate                                        |                                                    |                                  | K                     |  |
|          | Copy of PAN                                                       |                                                    |                                  | K                     |  |
|          | Copy of GSTIN                                                     |                                                    |                                  | K                     |  |
|          | Copy of TIN                                                       |                                                    |                                  | K                     |  |
|          | Age proof certificate                                             |                                                    |                                  | K                     |  |
|          | Ownership proof/Rent agreement/Lease d                            | eed if the premises is on tent/lease               |                                  | K                     |  |
|          | Application of the applicant                                      |                                                    |                                  | K                     |  |
|          | Application in prescribed form with court                         | fee stamp                                          |                                  | K                     |  |
|          | I and revenue clearance certificate                               |                                                    |                                  | K K                   |  |
|          | Income tax clearance certificate                                  |                                                    |                                  | K                     |  |
|          | No due certificate from state taxes and ex-                       | cice denortment                                    |                                  |                       |  |
| TIT      | Any other information                                             | ise department                                     |                                  | K                     |  |
| 111      | Varification of basic details                                     |                                                    |                                  | K                     |  |
|          | Verification of additional detail                                 |                                                    |                                  | K                     |  |
|          | Verification of Certificates & clearances                         |                                                    |                                  | K                     |  |
|          | Site imposition const. – Compliance Ches                          |                                                    |                                  | K V                   |  |
|          | Site inspection report – Compliance Check                         | klist                                              |                                  |                       |  |
|          | Site inspection report – Standard Format                          |                                                    |                                  | K V                   |  |
|          | Site inspection report - Additional Remark                        | 25                                                 |                                  | K                     |  |
|          | Ascertainment of public opinion                                   |                                                    |                                  | K                     |  |
| 10       | Comment of Inspecting officer:                                    |                                                    |                                  | K C II I              |  |
| V        | Status Premises                                                   |                                                    |                                  | Constructed Land      |  |
| Annua    | l Quota & License Fee                                             |                                                    |                                  |                       |  |
| Annual   | l Fixed License Fee                                               | 50000                                              |                                  |                       |  |
| License  | e Fee                                                             | 50000                                              |                                  |                       |  |
| Signatur | re with date/seal & name of Inspecting offic                      | er with designation                                |                                  |                       |  |
| Remark   | of Assistant Commissioner                                         |                                                    | Remark of the                    | e Deputy Commissioner |  |
| RECON    | IMENDED/NOT RECOMMENDED                                           | NDED/NOT RECOMMENDED                               |                                  |                       |  |
| Counter  | signed by                                                         | d by                                               |                                  |                       |  |
| Name:    |                                                                   |                                                    | Name:                            |                       |  |
| Decigna  | tion: Assistant Commissioner                                      |                                                    | Designation: Deputy Commissioner |                       |  |

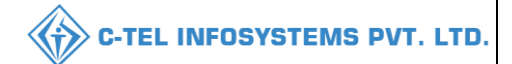

#### Forward form to commissioner:

| OFFICE OF THE ADDITION                                                          | NAL COMMISSIONER STE                                                       |
|---------------------------------------------------------------------------------|----------------------------------------------------------------------------|
| HEAD QUARTERS, KA                                                               | SUMPTI, SHIMLA, HP                                                         |
|                                                                                 | Telephone -                                                                |
|                                                                                 | Fax -                                                                      |
|                                                                                 | E-mail-                                                                    |
|                                                                                 | Web Site-                                                                  |
| No.KXL.16/2019-20/877                                                           | Date: 05-Mar-2022                                                          |
| Γο                                                                              |                                                                            |
| The Financial Commissioner, Himachal Pradesh                                    |                                                                            |
| Block no. 30                                                                    |                                                                            |
| Kasumpti, Shimla, HP                                                            |                                                                            |
| Sir,<br>With reference to the subject cited above, I have the honour to forward | ard herewith an application vide No.: RTLR/kamm/202200810 alongwith its    |
| Accounts received from the applicant Mrs <b>3V FVI.LID.</b> , Directors are - 1 | window and an enquiry report submitted by Deputy Commissioner Excise.      |
| Chopal. Shimla, Himachal Pradesh- 170001 District covered by Dak No.            | Patta No. Mouza GMC has issued an NOC in this regard.                      |
| A Public meeting was also conducted to obtain their opinion on the proposed est | ablished. The members present in the meeting expressed their no objection. |
| This is for favour of your kind consideration of the proposal as per A.E.       | Rules, 2016 (as amended), which is recommended from this end.              |
|                                                                                 | Yours faithfully                                                           |
| Enclo :- As stated above.                                                       |                                                                            |
|                                                                                 | Additional Commissioner STE,                                               |
|                                                                                 | Head Quarters                                                              |
|                                                                                 | Kacumuti Shimla UD                                                         |

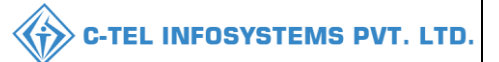

#### Grant of License:

#### LICENSE IN FORM L-10-C

# (LICENSE FOR THE RETAIL VEND OF BEER MANUFACTURE BY MICRO BREWERY PUB FOR CONSUMPTION IN LOUNGES/RESTAURANT/BAR ON THE PREMISES.)

Registered under Distt. No. 203 (Shimla)

Dated: 31-03-2022

COLLECTOR (EXCISE)

(SOUTH ZONE) SHIMLA-9

This license authorizing retail sale of beer manufactured by Micro Brewery Pub for "Consumption in Lounges/Restaurant/Bar on the premises" in the premises specified below and for the period 31-03-2022 to 31-03-2022 for the year 2022-22 is granted to M/s The Story House at Kapoor Building, Near Hotel Himani, Ward No. 2, The Mall Solan, Tehsil and District Solan, Himachal Pradesh JV PVT.LTD at , , , Shimla, Himachal Pradesh. subject to the deposit of fixed license fee as prescribed under the rules and also subject to the provisions of the Himachal Pradesh Excise Act., 2011 and H.P. Liquor License Rules, 1986 as amended from time to time and also subject to the supplement, condition given below:-

Description of the licensed premises, (As shown in the approved site-plan.)

Dated: 31-03-2022

#### SUPPLEMENTARY CONDITIONS: -

- The L-10C license shall be granted on application by the Excise & Taxation Commissioner, Himachal Pradesh.
- The applicant should be registered as a Hotel or Restaurant or both with the department of Tourism in Himachal Pradesh.
- 3. He should be registered dealer under the GST enactment
- 4. The applicant/Partner should not be holding any retail/wholesale license for sale of IMFL/Beer/ Country Liquor in the State of Himachal Pradesh.
- 5. The license inform L-10C may be granted independently to a Restaurant/Hotel or in conjunction with L-3, L-4, L-5/ L-4, L-5/ L-3A, L-4A, L-5A. However, in case the license is held independently sale of draught beer manufactured in house shall only be allowed.
- 6. For grant of license inform L-10C the condition already prescribed in the Himachal Pradesh Liquor License Rules, 1986 for grant of license inform L-3, L-4, L-5/ L-3A, L-4A, L-5A shall apply.
- 7. The Excise duty charged shall be deposited on monthly basis within seven days of the end of the month.
- The licensee shall also have to file monthly returns giving data of daily production and sale along with the proof of deposition of Excise Duty.
- 9. The licensee shall also maintained stock and Sale registered on daily basis.